Danfoss

Inhaltsverzeichnis

VLT-Aktivfilter AAF 00x

# Inhaltsverzeichnis

| 1 Lesen dieses Produkthandbuchs                              | 4  |
|--------------------------------------------------------------|----|
| 1.1.1 Copyright, Haftungsausschluss und Überarbeitungsrechte | 4  |
| 2 Sicherheit                                                 | 5  |
| 2.1.2 Allgemeine Warnung                                     | 5  |
| 2.1.3 Vor Beginn der Reparaturarbeiten                       | 5  |
| 2.1.4 Spezielle Bedingungen                                  | 6  |
| 2.1.5 Vermeiden des unbeabsichtigten Starts                  | 6  |
| 2.1.6 IT-Netz                                                | 6  |
| 3 Einführung zum VLT-Aktivfilter AAF00x                      | 7  |
| 3.1.1 Funktionsprinzip                                       | 7  |
| 3.1.2 Filterkonfigurator                                     | 8  |
| 3.1.3 Bestellformular Typencode                              | 9  |
| 4 Installation                                               | 10 |
| 4.1 Erste Schritte                                           | 10 |
| 4.2 Vor der Installation                                     | 10 |
| 4.2.1 Planen des Aufstellorts                                | 10 |
| 4.2.2 Empfangen des Aktivfilters                             | 11 |
| 4.2.3 Transportieren und Auspacken                           | 11 |
| 4.2.4 Anheben                                                | 12 |
| 4.2.5 Mechanische Abmessungen                                | 13 |
| 4.3 Mechanische Installation                                 | 18 |
| 4.3.3 Klemmenpositionen – Baugröße D                         | 19 |
| 4.3.4 Klemmenpositionen – Baugröße E                         | 19 |
| 4.3.5 Kühlung und Belüftung                                  | 20 |
| 4.4 Vor-Ort-Installation von Optionen                        | 23 |
| 4.4.1 Installieren der Eingangsplattenoptionen               | 23 |
| 4.5 Elektrische Installation                                 | 23 |
| 4.5.1 Netzanschlüsse                                         | 23 |
| 4.5.7 Transformator (CT, Current Transformer)                | 30 |
| 4.5.8 Automatische CT-Erkennung                              | 33 |
| 4.5.9 Summierungstransformatoren                             | 33 |
| 4.5.10 Aktives Filter mit Kondensatorbänken                  | 34 |
| 4.5.11 Schütze                                               | 36 |
| 4.5.13 Führen von Steuerungs- und CT-Kabeln                  | 36 |
| 4.5.15 Nicht abgeschirmte Steuerleitungen                    | 38 |
| 4.6.1 Elektrische Installation, Steuerkabel                  | 39 |
| 4.7 Parallelbetrieb der Aktivfiltereinheiten                 | 41 |

Danfoss

Inhaltsverzeichnis

|                                                        | 43 |
|--------------------------------------------------------|----|
| 5 Betrieb des Aktivfilters                             | 46 |
| 5.1.1 Betrieb des grafischen LCP (GLCP)                | 46 |
| 5.1.6 Tipps und Tricks                                 | 49 |
| 6 Programmierung                                       | 53 |
| 6.2.1 Hauptmenü                                        | 56 |
| 6.3 0-** Betrieb/Display                               | 56 |
| 6.4 5-** Digit. Ein-/Ausgänge                          | 62 |
| 6.5 8-** Grundeinstellungen                            | 66 |
| 6.6 14-2* Reset/Initialisieren                         | 68 |
| 6.7 15-0* Betriebsdaten                                | 70 |
| 6.8 16-0* Anzeigen-Allgemein                           | 74 |
| 6.9 300-**                                             | 76 |
| 6.10 301-**                                            | 77 |
| 6.11 Parameterlisten                                   | 79 |
| 6.11.1 Standardeinstellungen                           | 79 |
| 6.11.2 Betrieb/Anzeige 0-**                            | 80 |
| 6.11.3 Digitaler Ein-/Ausgang 5-**                     | 81 |
| 6.11.4 Kommunikation und Optionen 8-**                 | 82 |
| 6.11.5 Sonderfunktionen 14-**                          | 83 |
| 6.11.6 FC-Informationen 15-**                          | 84 |
| 6.11.7 Datenanzeigen 16-**                             | 86 |
| 6.11.8 AF-Einstellungen 300-**                         | 87 |
| 6.11.9 AF-Anzeigen 301-**                              | 88 |
| 7 RS-485 – Installation und Konfiguration              | 89 |
| 7.2 Netzwerkkonfiguration                              | 90 |
| 7.3 FC – Rahmenstruktur der Protokollmitteilung        | 90 |
| 7.3.1 Inhalt eines Zeichens (Byte)                     | 90 |
| 7.3.3 Telegramm-Länge (LGE)                            | 91 |
| 7.3.5 Datensteuerbyte (BCC)                            | 91 |
| 7.3.6 Das Datenfeld                                    | 91 |
| 7.3.8 Parameternummer (PNU)                            | 93 |
| 7.3.9 Index (IND)                                      | 93 |
| 7.3.10 Parameterwert (PWE)                             | 93 |
| 7.3.11 Von VLT AutomationDrive unterstützte Datentypen | 93 |
| 7.3.12 Umrechnung                                      | 93 |
| 7.3.13 Prozesswörter (PCD)                             | 95 |
| 7.4 Zugreifen auf Parameter                            | 95 |

Danfoss

| 7.4.1 Parameterverarbeitung  | 95  |
|------------------------------|-----|
| 7.4.3 IND                    | 95  |
| 7.4.4 Textblöcke             | 95  |
| 7.4.5 Umrechnungsfaktor      | 95  |
| 7.4.6 Parameterwerte         | 95  |
| 8 Allgemeine Spezifikationen | 96  |
| 8.1 Elektrische Daten        | 96  |
| 8.1.1 Nennleistung           | 96  |
| 9 Fehlerbehebung             | 100 |

1

Dantos

# 1 Lesen dieses Produkthandbuchs

## 1.1.1 Copyright, Haftungsausschluss und Überarbeitungsrechte

Diese Publikation enthält Informationen von Danfoss. Durch die Annahme und Verwendung dieses Handbuchs stimmt der Benutzer zu, dass die darin enthaltenen Informationen ausschließlich zum Betrieb von Systemen von Danfoss oder anderer Hersteller verwendet werden, sofern diese Systeme für die Kommunikation mit Komponenten von Danfoss über eine serielle Schnittstelle vorgesehen sind. Diese Publikation ist durch Copyright-Gesetze Dänemarks und der meisten anderen Länder geschützt.

Danfoss übernimmt keine Gewährleistung dafür, dass ein nach diesen Richtlinien erstelltes Softwareprogramm in allen physischen, Hardware- oder Softwareumgebungen korrekt funktioniert.

Obwohl Danfoss die Dokumentation in diesem Handbuch getestet und geprüft hat, übernimmt Danfoss keine Gewährleistung und trifft keine direkte oder indirekte Aussage zu dieser Dokumentation, einschließlich Qualität, Leistung oder Eignung für einen bestimmten Zweck.

In keinem Fall haftet Danfoss für direkte, indirekte, spezielle, zufällige oder Folgeschäden, die aus der Nutzung oder der Unfähigkeit zur Nutzung der Informationen in diesem Handbuch entstehen, auch wenn die Möglichkeit dieser Schäden zuvor bekannt war. Danfoss haftet insbesondere nicht für Kosten, darunter (jedoch nicht begrenzt auf) Kosten, die in Folge entgangener Gewinne oder Umsätze, Verluste oder Sachschäden, Verlust von Computerprogrammen, Datenverlust, Wiederbeschaffung oder Ansprüche Dritter entstehen.

Danfoss behält sich das recht vor, diese Publikation jederzeit und ohne Ankündigung für ehemalige oder aktuelle Benutzer zu ändern.

#### Symbole

In diesem Handbuch werden die folgenden Symbole verwendet.

# **A**WARNUNG

Kennzeichnet eine potenziell gefährliche Situation, die, wenn sie nicht vermieden wird, den Tod oder schwere Verletzungen zur Folge haben könnte.

# 

Kennzeichnet eine potenziell gefährliche Situation, die, wenn sie nicht vermieden wird, leichte Verletzungen zur Folge haben könnte. Es kann ebenfalls als Warnung vor unsicheren Verfahren dienen.

# VORSICHT

Kennzeichnet eine Situation, die Unfälle mit Geräte- oder Sachschäden zur Folge haben könnte.

# HINWEIS

Kennzeichnet wichtige Hinweise, die beachtet werden müssen, um Fehler oder Betrieb von Geräten, in dem nicht die optimale Leistung erbracht wird, zu vermeiden.

Zulassungen

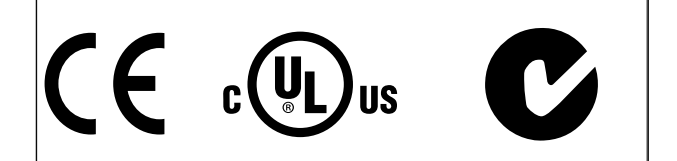

# 2 Sicherheit

# 2.1.1 Sicherheitshinweis

# 

Die Spannung des Aktivfilters ist gefährlich, wenn eine Verbindung zum Netz besteht. Die falsche Installation von Filter oder Optionen kann zu Sachschäden, schweren Verletzungen oder zum Tod führen. Daher müssen die Anweisungen in diesem Handbuch sowie nationale und lokale Sicherheitsvorschriften eingehalten werden.

#### Sicherheitsvorschriften

- Das Filter muss während Reparaturarbeiten vom Netz getrennt sein. Stellen Sie sicher, dass die Netzversorgung unterbrochen wurde und die erforderliche Zeit verstrichen ist, bevor die Netzstecker gezogen werden.
- Mit der Taste [OFF] (Aus) auf dem Bedienteil wird das System nicht vom Netz getrennt. Daher kann diese Taste nicht als Sicherheitsschalter verwendet werden.
- Achten Sie auf die korrekte Schutzerdung. Außerdem muss der Benutzer gemäß den geltenden nationalen und lokalen Bestimmungen vor der Versorgungsspannung geschützt sein.
- 4. Die Erdableitströme überschreiten 3,5 mA.
- Ziehen Sie die Stecker nicht von der Netzversorgung ab, wenn das Filter mit dem Netz verbunden ist. Stellen Sie sicher, dass die Netzversorgung unterbrochen wurde und die erforderliche Zeit verstrichen ist, bevor die Netzstecker gezogen werden.
- Beachten Sie, dass das Filter andere Spannungseingänge als L1, L2 und L3 verwendet, wenn eine externe Netzversorgung mit 24 V DC installiert wurde. Prüfen Sie vor Beginn der Reparaturarbeiten, ob alle Spannungseingänge getrennt wurden und ob die erforderliche Zeit verstrichen ist.

# Installation in großer Höhe HINWEIS

Wenden Sie sich bei einer Installation in einer Höhe von mehr als 3 km hinsichtlich PELV (Schutzkleinspannung – Protective extra low voltage) an Danfoss Drives.

# 2.1.2 Allgemeine Warnung

# 

Das Berühren spannungsführender Teile - auch nach der Trennung vom Netz - ist lebensgefährlich. Halten Sie die folgenden Wartezeiten ein, bevor Sie

potenziell leitende Teile berühren:

380 – 480 V, 190 – 400 A: Warten Sie mindestens 20 Minuten.

Eine kürzere Wartezeit ist nur dann zulässig, wenn diese auf dem Typenschild der betreffenden Einheit angegeben wird. Beachten Sie, dass in den DC-Verbindungen auch dann Hochspannung vorhanden sein kann, wenn die LEDs der Steuerkarte erloschen sind. Eine rote LED an einer Platine im Aktivfilter weist auf Spannungen im DC-Bus hin. Die rote LED leuchtet, bis die Spannung in der DC-Verbindung 50 V DC oder weniger beträgt.

# 

#### Ableitstrom

Der Erdableitstrom vom Filter überschreitet 3,5 mA. Gemäß IEC 61800-5-1 muss eine verstärkte Schutzerdeverbindung mithilfe eines PE-Leiters eingerichtet werden. Der Querschnitt dieses Leiters muss dem des Netzkabels entsprechen und separat terminiert werden. Fehlerstromschutzschalter

Dieses Produkt kann einen Gleichstrom im Schutzleiter verursachen. Wird für die zusätzliche Absicherung ein Fehlerstromschutzschalter (Residual Current Device, RCD) verwendet, darf nur der Typ B (zeitverzögert) auf der Versorgungsseite des Produkts eingesetzt werden. Bei der Schutzerde des Filters und der Verwendung von RCDs müssen stets die nationalen und lokalen Bestimmungen eingehalten werden.

# 2.1.3 Vor Beginn der Reparaturarbeiten

# 

#### Gefährliche Spannung!

- 1. Trennen Sie den Filter von der Netzstromversorgung
- 2. Lassen Sie mindestens die im vorherigen Abschnitt zur allgemeinen Warnung angegebene Zeit verstreichen.

Das Nichtbeachten der Empfehlungen kann zum Tod oder zu schweren Verletzungen führen.

Danfoss

# 2.1.4 Spezielle Bedingungen

#### Elektrische Nennwerte:

Die auf dem Typenschild des Aktivfilters angegebenen Nennwerte basieren auf einer typischen Stromversorgung mit drei Phasen im angegebenen Spannungs-, Stromstärken- und Temperaturbereich, der für die meisten Anwendungen gelten sollte.

Die Einheit unterstützt auch andere spezielle Anwendungen, die sich auf die elektrischen Nennwerte des Filters auswirken. Zu den speziellen Bedingungen, die sich auf die elektrischen Nennwerte auswirken können, zählen z. B.:

- Anwendungen mit hohen Temperaturen, die eine Verringerung der elektrischen Nennwerte erfordern
- Installationen in großer Höhe, die eine Verringerung der elektrischen Nennwerte erfordern
- Maritime Anwendungen mit raueren Umgebungsbedingungen

Informationen zu den elektrischen Nennwerten können Sie den entsprechenden Abschnitten dieser Anweisungen entnehmen.

#### Installationsvoraussetzungen:

Die Gesamtsicherheit des Aktivfilters erfordert die Beachtung spezieller Installationsvoraussetzungen zu folgenden Bereichen:

- Sicherungen und Trennschalter für Überspannung und zum Schutz vor Kurzschluss
- Auswahl der Stromkabel (Netz und Relais)
- Netzkonfiguration (IT, TN, geerdeter Teil usw.)
- Sicherheit von Niederspannungsklemmen (PELV-Bedingungen)

Informationen zu den Installationsvoraussetzungen können Sie den entsprechenden Abschnitten dieser Anweisungen entnehmen.

# 2.1.5 Vermeiden des unbeabsichtigten Starts

# **HINWEIS**

lst das Aktivfilter mit dem Netz verbunden, kann das Gerät mit digitalen Befehlen, Busbefehlen, Verweisen oder über das LCP-Bedienteil gestartet/gestoppt werden.

- Trennen Sie die Einheit vom Netz, wenn die persönliche Sicherheit das Vermeiden eines unbeabsichtigten Starts erforderlich macht.
- Um einen unerwarteten Anlauf zu vermeiden, betätigen Sie vor dem Ändern von Parametern immer die Taste [OFF].

# 2.1.6 IT-Netz

# HINWEIS

#### IT-Netz

Verbinden Sie die Einheit nicht mit RFI-Filtern für Netze mit einer Spannung zwischen Phase und Erde von mehr als 440 V für 400 V.

Bei IT-Netzen mit 400 V und Delta-Erde (geerdeter Teil) kann die Netzspannung zwischen Phase und Erde 440 V übersteigen.

14-50 RFI Filter kann zur Trennung der internen RFI-Kondensatoren vom RFI-Filter zur Erde verwendet werden.

## 2.1.7 Entsorgungsanweisungen

Geräte mit elektrischen Komponenten dürfen nicht zusammen mit dem Hausmüll entsorgt werden.

Sie müssen separat mit elektrischem und elektronischem Abfall gemäß den lokalen Bestimmungen und den gerade gültigen Gesetzen gesammelt werden.

# 3 Einführung zum VLT-Aktivfilter AAF00x

## 3.1.1 Funktionsprinzip

Das VLT<sup>®</sup>-Aktivfilter AAF00x ist ein Gerät zur Kompensation von Oberwellenströmen und Blindeffekten. Das Gerät wurde zur Installation in verschiedenen Systemen und Anwendungen in Form von zentral installierten Filtern oder in Verbindung mit einem VLT-Frequenzumrichter als Paket für eine Frequenzumrichterlösung mit geringen Oberwellenströmen entwickelt.

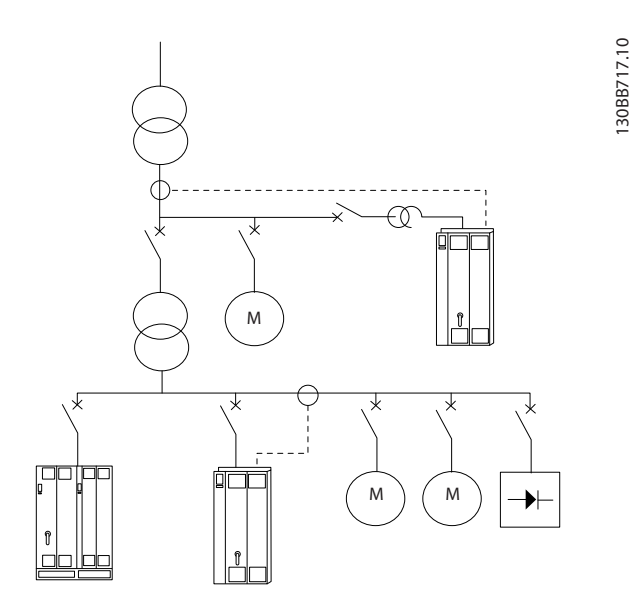

Das aktive Shunt-Filter überwacht alle drei Phasenströme und verarbeitet das gemessene Stromsignal mithilfe eines digitalen Signalprozessors. Die Kompensation durch den Filter erfolgt dann durch aktive Überlagerung von Signalen in umgekehrter Phase zu den unerwünschten Stromelementen.

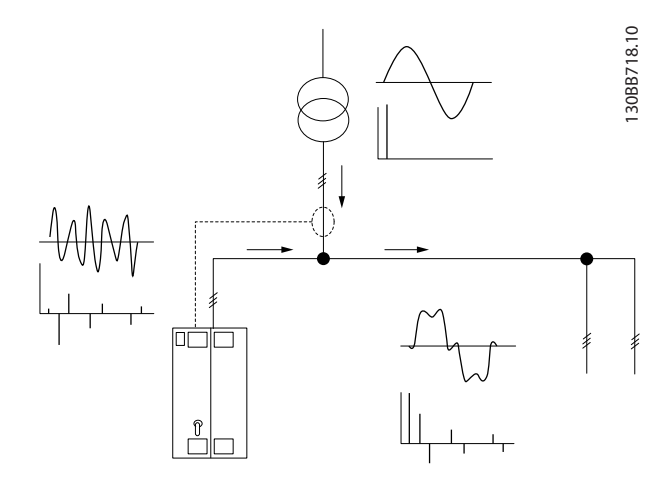

Die Gegenphasensignale werden durch Einstellung verschiedener IGBT-Schalter in Echtzeit durch Einspeisung einer DC-Spannung in das Netz erzeugt. Die kompensierte Stromwellenform wird durch einen integrierten LCL-Filter geglättet. So wird sichergestellt, dass die IGBT-Taktfrequenz und die DC-Komponente nicht das Netz überlagern. Das Filter kann durch einen Generator oder Transformator betrieben werden und individuelle Motorlasten, nicht lineare Lasten oder gemischte Lasten verringern. Alle nicht linearen Lasten (Diodenzufuhrlasten) müssen AC-Spulen enthalten, um diese Einheiten vor Überspannung der Eingangsdioden zu schützen.

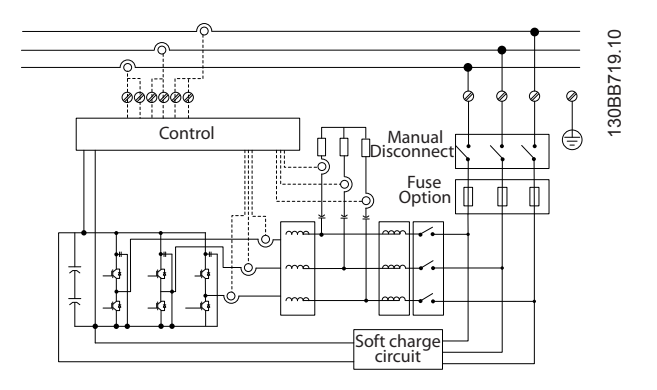

Die Werkseinstellungen ermöglichen einen schnellen Start, aber dedizierte Programmierung ist über das lokale Bedienfeld LCP möglich. So kann die Anpassung an anspruchsvollere Anwendungen durchgeführt werden.

Das Filter ermöglicht Kompensationsmodi für alle oder ausgewählte Oberwellen. Im Gesamtkompensationsmodus werden alle Oberwellen gegen Null reduziert. In diesem Betriebsmodus gleicht das Filter auch die Last aus, um die ungleiche Lastverteilung zwischen den drei Phasen zu verringern. Die Leistung im stationären Zustand ermöglicht die Kompensation von Oberwellen bis zum 40. Grad. Durch die ultraschnelle Stromeinspeisung kann das Filter auch Flimmern und andere schnelle und kurzzeitige Phänomene ausgleichen. Im selektiven Modus ermöglicht das Filter dem Anwender das Programmieren individueller Oberwellenstufen zwischen dem 5. und 25. Grad. Im selektiven Modus verringert das Filter weder gerade Oberwellenstufen noch Abschaltungen und unterstützt keinen Phasenlastausgleich und keine Flimmerverringerung.

Neben dem Modus zur Oberwellenkompensation ermöglicht das Filter dem Anwender auch die Programmierung der Filterpriorität für die Kompensation von Blindeffekten oder Oberwellen. Wird die Oberwellenkompensation als erste Priorität festgelegt, verwendet das Filter den erforderlichen Strom für die Verringerung von

Danfoss

Oberwellen. Er verwendet Energie für die Korrektur von Blindeffekten nur dann, wenn überschüssige Energie zur Verfügung steht. Das Filter weist automatisch und fortlaufend Energie für die 1. und 2, Priorität zu, um eine möglichst große Kompensation von Blindeffekten und Oberwellen zu ermöglichen. So wird sichergestellt, dass der echte Leistungsfaktor fortlaufend optimiert wird und gleichzeitig die bestmögliche Nutzung des Transformatorstroms gesichert ist. Das Filter LCP bietet dem Anwender eine einfache Programmierstruktur und ermöglicht mehrere Anzeigen am LCP. Einige Anzeigen bestehen aus berechneten Werten und Näherungswerten und können daher nicht mit der Anzeige eines Stromqualitätsanalysators verglichen werden, da verschiedene Abtastungsraten und Inhalte für die Oberwellenreihenfolge verwendet werden.

Das Aktivfilter kann nicht überlastet werden, da er über einen Selbstschutzschaltkreis verfügt, der automatisch den kompensierten Strom auf ein Maß verringert, bei dem das Filter mit stabiler Temperatur betrieben wird. Ist der Verringerungsbedarf höher als der Filterwert, führt das Filter die Kompensation so gut wie möglich aus und lässt die verbleibenden Oberwellen oder Blindeffekte unbearbeitet.

Das Aktivfilter ist standardmäßig mit einem EMV-Filter gemäß der (zweiten) EMV-Umweltnorm IEC55011 Klasse A2 entsprechend Kategorie C3 von IEC61800-3 ausgestattet.

## 3.1.2 Filterkonfigurator

Sie können ein Aktivfilter entsprechend den Anwendungsanforderungen entwerfen, indem Sie das Bestellnummersystem verwenden. Aus der VLT-Aktivfilterserie AAF 005 können Sie Standardfilter und Filter mit integrierten Optionen bestellen, indem Sie eine Typencode-Zeichenfolge zur Beschreibung des Produkts an die lokale Danfoss Vertriebsniederlassung schicken, z. B.: AAF 00XA190T4E21H2xGCXXXSXXXAxBXCFXXXDx

Die Bedeutung der Zeichen in der Zeichenfolge können Sie den folgenden Seiten mit den Bestellnummern und den Optionseinstellungen entnehmen. Im Beispiel oben wird ein Standard-Aktivfilter des Typs 190A in einem IP21-Gehäuse für ein Netz mit 380 – 480 V ausgewählt. Mit dem internetbasierten Konfigurator können Sie das richtige Filter für die richtige Anwendung konfigurieren und die Typencode-Zeichenfolge erzeugen. Der Konfigurator erzeugt automatisch eine achtstellige Vertriebsnummer, die an Ihre lokale Vertriebsniederlassung übermittelt werden kann. Außerdem können Sie eine Projektliste mit verschiedenen Produkten erstellen und diese an einen Vertriebsmitarbeiter von Danfoss senden. Den Konfigurator finden Sie auf der globalen Internetseite: www.danfoss.com/drives. Filter werden automatisch mit einem Sprachpaket für die Region ausgeliefert, aus der die Bestellung stammt. Vier regionale Sprachpakete decken die folgenden Sprachen ab: Sprachpaket 1

Englisch, Deutsch, Französisch, Dänisch, Niederländisch, Spanisch, Schwedisch, Italienisch und Finnisch.

## Sprachpaket 2

Englisch, Deutsch, Chinesisch, Koreanisch, Japanisch, Thai, traditionelles Chinesisch und Bahasa Indonesisch.

#### Sprachpaket 3

Englisch, Deutsch, Slowenisch, Bulgarisch, Serbisch, Rumänisch, Ungarisch, Tschechisch und Russisch.

#### Sprachpaket 4

Englisch, Deutsch, Spanisch, amerikanisches Englisch, Griechisch, brasilianisches Portugiesisch, Türkisch und Polnisch.

Wenn Sie einen Filter mit einem anderen Sprachpaket bestellen möchten, wenden Sie sich bitte an Ihre lokale Vertriebsniederlassung.

3

VLT-Aktivfilter AAF 00x

# 3.1.3 Bestellformular Typencode

|      | Ą     | 1   |
|------|-------|-----|
|      | А     | 2   |
|      | F     | 3   |
|      | 0     | 4   |
|      | 0     | 5   |
|      | x     | 6   |
|      | А     | 7   |
|      |       | 8   |
|      |       | 9   |
|      |       | 10  |
|      | Т     | 11  |
|      | 4     | 12  |
|      | Е     | 13  |
|      |       | 14  |
|      |       | 15  |
|      | н     | 16  |
|      |       | 17  |
|      | x     | 18  |
|      | G     | 19  |
|      | С     | 20  |
|      |       | 21  |
|      | x     | 22  |
|      | x     | 23  |
|      | s     | 24  |
|      | x     | 25  |
|      | x     | 26  |
|      | x     | 27  |
|      | x     | 28  |
|      | А     | 29  |
|      | х     | 30  |
|      | В     | 31  |
|      | x     | 32  |
|      | С     | 33  |
|      | x     | 34  |
|      | x     | 35  |
|      | x     | 36  |
|      | x     | 37  |
|      | D     | 38  |
|      | х     | 39  |
| 130E | 3B504 | .10 |

|                      |       | Mögliche Auswahl             |
|----------------------|-------|------------------------------|
| Produktgruppen       | 1-3   | AAF                          |
| Serie                | 4-6   | 005                          |
| Nennstrom            | 7-10  | A190: 190 Ampere             |
|                      |       | A250: 250 Ampere             |
| Phasen               | 11    | T: Drei Phasen               |
| Netzspannung         | 12    | 4: 380 – 480 V AC            |
| Gehäuse              | 13-15 | E21: IP21/Nema-Typ 1         |
|                      |       | ESH: IP54 hybrid             |
| EMV-Filter           | 16-17 | H2: EMV-Filter, Klasse A2    |
|                      |       | (Standard)                   |
|                      |       | H4: EMV-Filter, Klasse A1    |
|                      |       | (optional)                   |
| Anzeige (LCP)        | 19    | G: Grafisches LCP-Bedienteil |
|                      |       | (LCP 102)                    |
| Beschichtung der     | 20    | C: Beschichtete Platine      |
| Platine              |       |                              |
| Netzoption           | 21    | X: Keine Netzoption          |
|                      |       | 3: Netztrennung und          |
|                      |       | Sicherung                    |
|                      |       | 7: Sicherung                 |
| Anpassung A          | 22    | Reserviert                   |
| Anpassung B          | 23    | Reserviert                   |
| Softwareversion      | 24-27 | Reserviert                   |
| Softwaresprache      | 28    | Reserviert                   |
| A-Optionen           | 29-30 | AX: Keine A-Option           |
| B-Optionen           | 31-32 | BX: Keine B-Option           |
| Konfiguration der C- | 33-37 | CFxxx: CO-Option besetzt mit |
| Option               |       | Aktivfilter-Steuerkarte      |
| D-Optionen           | 38-39 | DX: Keine Optionen           |

|                   |       | Mögliche Auswahl              |  |
|-------------------|-------|-------------------------------|--|
| Produktgruppen    | 1-3   | AAF                           |  |
| Serie             | 4-6   | 006                           |  |
| Nennstrom         | 7-10  | A190: 190 Ampere              |  |
|                   |       | A250: 250 Ampere              |  |
|                   |       | A310: 310 Ampere              |  |
|                   |       | A400: 400 Ampere              |  |
| Phasen            | 11    | T: Drei Phasen                |  |
| Netzspannung      | 12    | 4: 380 – 480 V AC             |  |
| Gehäuse           | 13-15 | E21: IP21/Nema-Typ 1          |  |
|                   |       | E54: IP54/Nema-Typ 12         |  |
|                   |       | E2M: IP21/Nema-Typ 1 mit      |  |
|                   |       | Netzabschirmung               |  |
|                   |       | E5M: IP54/Nema-Typ 12 mit     |  |
|                   |       | Netzabschirmung               |  |
| EMV-Filter        | 16-17 | H2: EMV-Filter, Klasse A2     |  |
|                   |       | (Standard)                    |  |
|                   |       | H4: EMV-Filter, Klasse A1     |  |
|                   |       | (optional)                    |  |
| Anzeige (LCP)     | 19    | G: Grafisches LCP-Bedienteil  |  |
|                   |       | (LCP 102)                     |  |
| Beschichtung der  | 20    | C: Beschichtete Platine       |  |
| Platine           |       |                               |  |
| Netzoption        | 21    | X: Keine Netzoption           |  |
|                   |       | 3: Netztrennung und Sicherung |  |
|                   |       | 7: Sicherung                  |  |
| Anpassung A       | 22    | Reserviert                    |  |
| Anpassung B       | 23    | Reserviert                    |  |
| Softwareversion   | 24-27 | Reserviert                    |  |
| Softwaresprache   | 28    | Reserviert                    |  |
| A-Optionen        | 29-30 | AQ: MCA-122 Modbus TCP        |  |
|                   |       | AX: Keine A-Option            |  |
| B-Optionen        | 31-32 | BX: Keine B-Option            |  |
| Konfiguration der | 33-37 | CFxxx: CO-Option besetzt mit  |  |
| C-Option          |       | Aktivfilter-Steuerkarte       |  |
| D-Optionen        | 38-39 | DO: Externe 24-V-Versorgung   |  |
|                   |       | DX: Keine Optionen            |  |

9

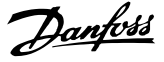

# 4 Installation

#### 4.1 Erste Schritte

Dieses Kapitel umfasst die mechanischen und elektrischen Installationen zu und von Leistungs- und Steuerkartenklemmen.

# 4.1.1 Erste Schritte

Das Aktivfilter ist auf die schnelle und EMV-konforme Installation ausgelegt. Befolgen Sie hierzu die nachfolgenden Anweisungen.

# 

Lesen Sie die Sicherheitsanweisungen, bevor Sie die Einheit installieren.

Das Nichtbeachten der Empfehlungen kann zum Tod oder zu schweren Verletzungen führen.

#### Mechanische Installation

Mechanische Montage

#### **Elektrische Installation**

- Verbindung mit Erdung und Schutzerde
- CT-Verbindung und Kabel
- Sicherungen und Trennschalter
- Steuerklemmen Kabel

#### Inbetriebnahme-Menü

- LCP-Bedienteil des Filters
- Programmieren

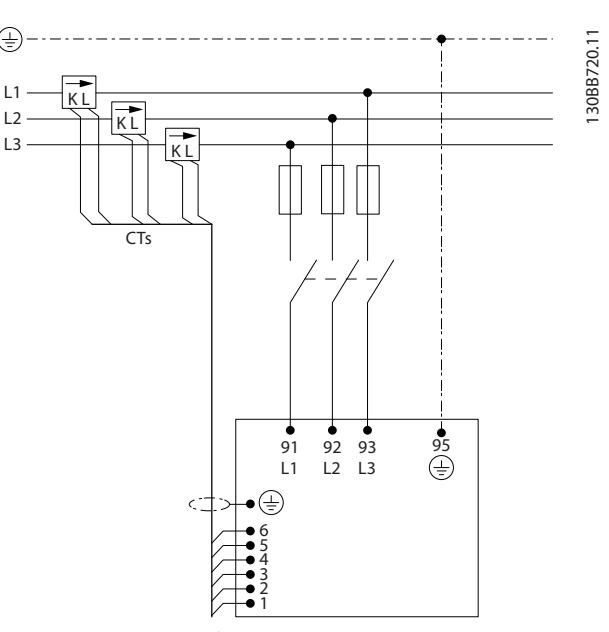

Abbildung 4.1 Die Grafik zeigt die grundlegende Installationskonfiguration, einschließlich Stromnetz und CTs.

#### 4.2 Vor der Installation

4.2.1 Planen des Aufstellorts

# **HINWEIS**

Sie müssen den Aufstellort des Filters planen, bevor Sie mit der Installation beginnen. Wenn Sie diesen Punkt vernachlässigen, kann es während und nach der Installation zu Mehraufwand kommen.

Wählen Sie anhand der folgenden Kriterien den bestmöglichen Aufstellort aus (siehe hierzu die Details auf den folgenden Seiten):

- Umgebungstemperatur
- Höhe des Aufstellorts
- Installations- und Kompensationsmethode
- Verfahren zur Kühlung des Frequenzumrichters
- Position des Aktivfilters
- CT-Aufstellort und Möglichkeit zur Wiederverwendung vorhandener CTs
- Kabelführung und EMV-Bedingungen
- Stellen Sie sicher, dass die Stromquelle die richtige Spannung und Frequenz bereitstellt.
- Verfügt die Einheit nicht über integrierte Sicherungen, stellen Sie sicher, dass die externen Sicherungen die richtigen Nennwerte aufweisen.

Danfoss

# 4.2.2 Empfangen des Aktivfilters

Stellen Sie beim Eintreffen der Einheit sicher, dass die Verpackung unbeschädigt ist. Achten Sie auf mögliche Transportschäden. Wenden Sie sich bei einem Schaden sofort an das Transportunternehmen, um einen Haftungsanspruch anzumelden.

# HINWEIS

Eine beschädigte Verpackung kann auf einen unsachgemäßen Transport hindeuten, der auch Schäden im Inneren der Einheit verursacht hat. Melden Sie auch dann einen Haftungsanspruch an, wenn die Einheit von außen intakt zu sein scheint.

## 4.2.3 Transportieren und Auspacken

Vor dem Auspacken des Aktivfilters wird empfohlen, diesen möglichst nahe am Installationsort zu platzieren. Lassen Sie das Filter möglichst lange in der Verpackung, um Kratzer und Dellen zu vermeiden. 130BB494.10

# 4.2.4 Anheben

Heben Sie die Einheit nur an den dedizierten Ösen an. Verwenden Sie einen Tragbalken, um die Ösen nicht zu verbiegen.

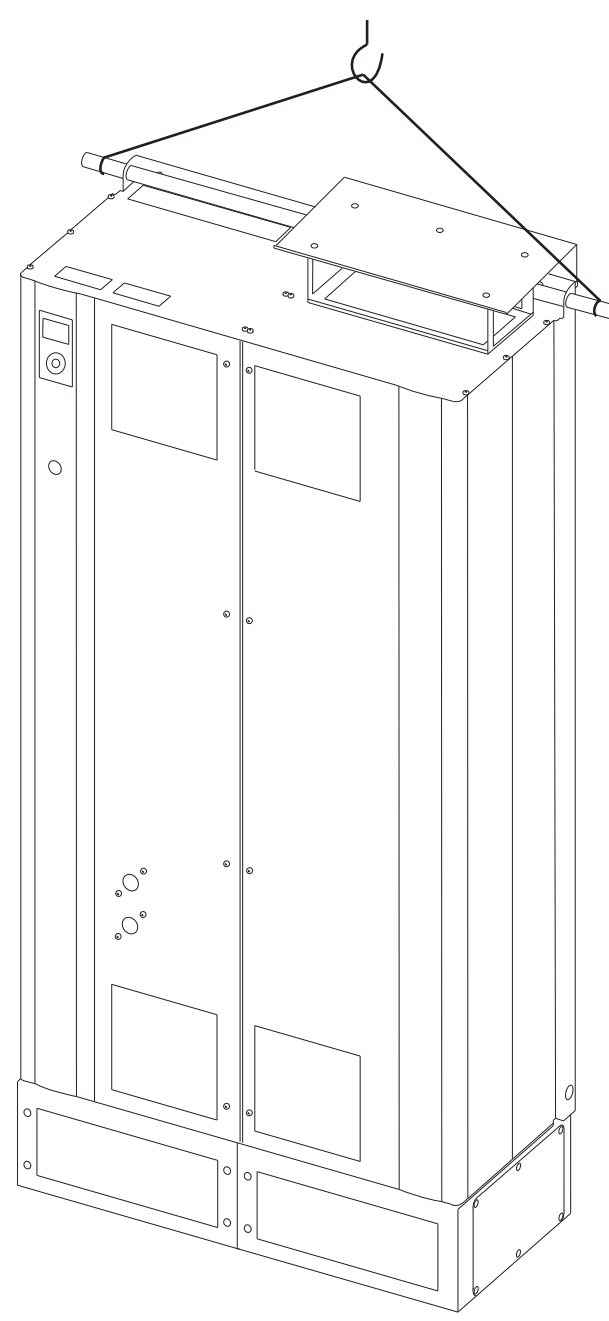

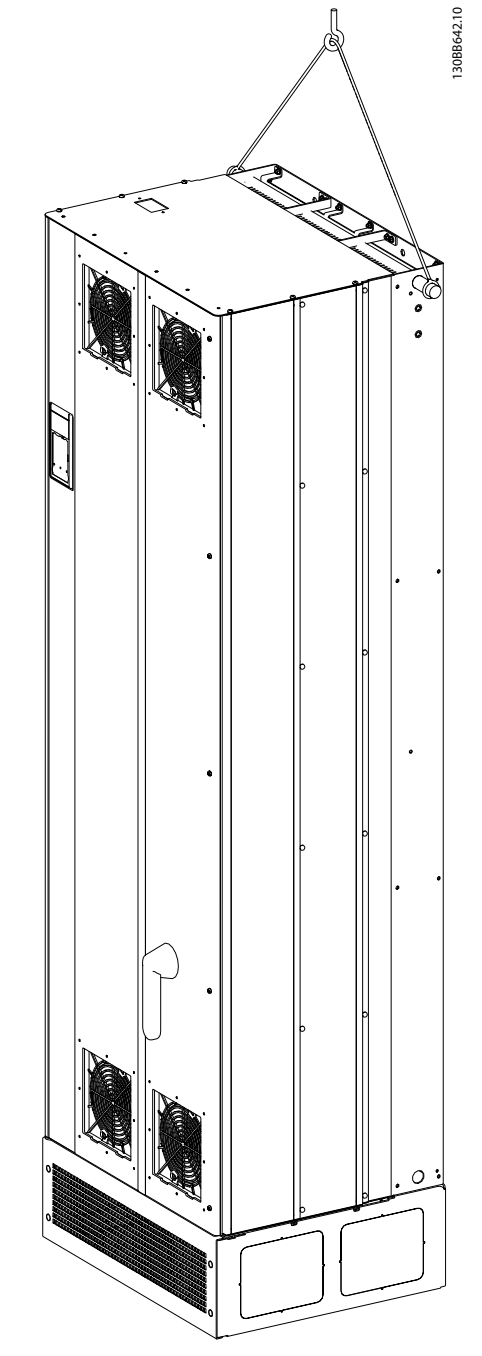

Abbildung 4.3 Empfohlene Hubmethode für AAF 006, Baugrößen D13 und E9.

Abbildung 4.2 Empfohlene Hubmethode für AAF 005, Baugrößen D9 und E7.

# **HINWEIS**

Der Balken muss das Gewicht der Einheit tragen können. Informationen zum Gewicht der verschiedenen Baugrößen finden Sie unter *Mechanische Abmessungen*. Der Maximaldurchmesser des Balkens beträgt 25 mm. Der Winkel von der Oberkante der Einheit bis zum Hubseil beträgt 60° oder mehr.

#### Installation

Danfoss

# **HINWEIS**

Bitte beachten Sie, dass der Sockel in der gleichen Verpackung wie das Filter enthalten ist. Der Sockel ist bei Auslieferung jedoch nicht immer am Rahmen befestigt. Der Sockel ist erforderlich, um die Einheit durch einen Luftstrom angemessen zu kühlen. Der Sockel der D- und E-Rahmen muss vor dem Anheben der Einheit in die Endposition montiert werden.

# 4.2.5 Mechanische Abmessungen

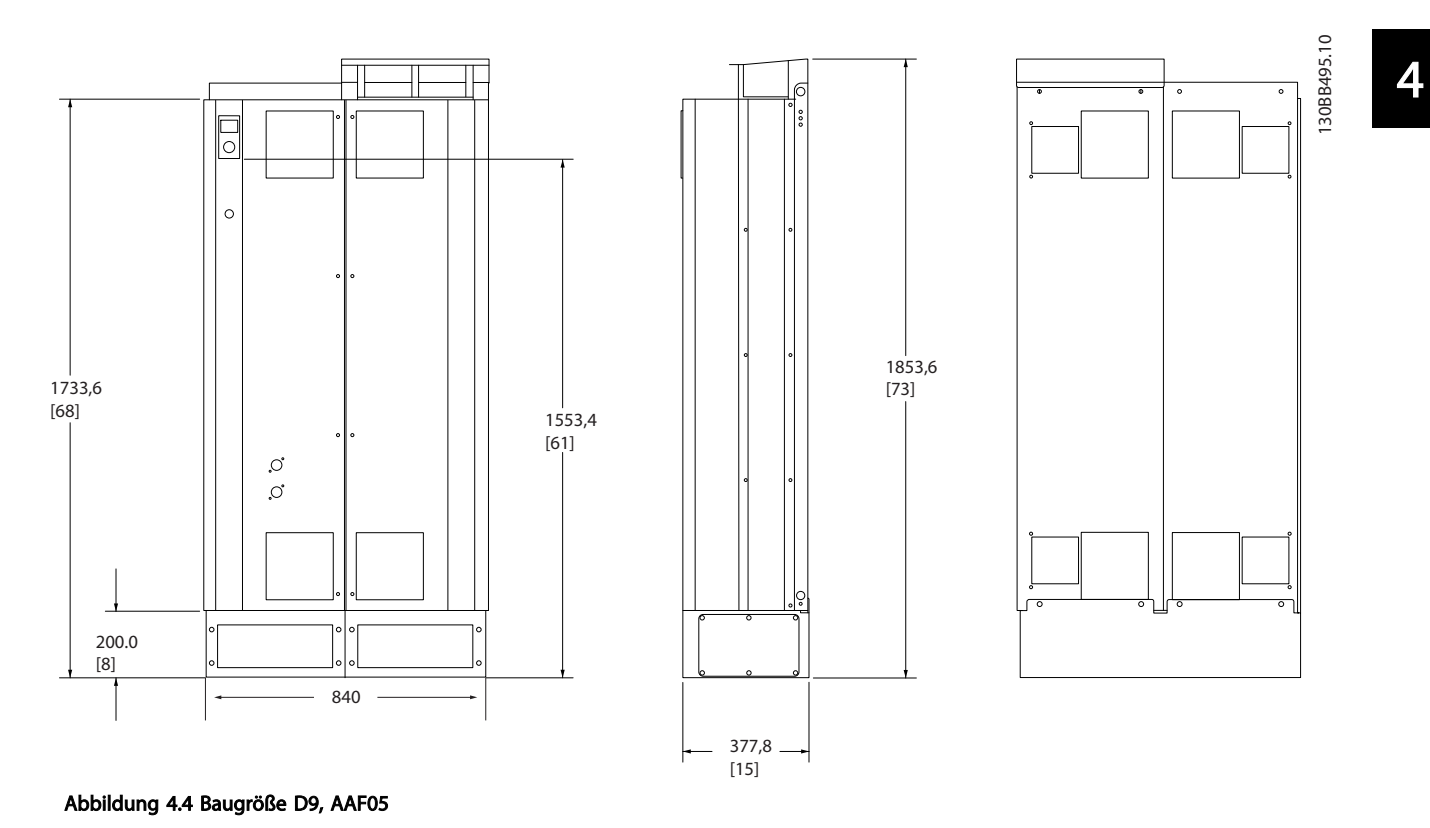

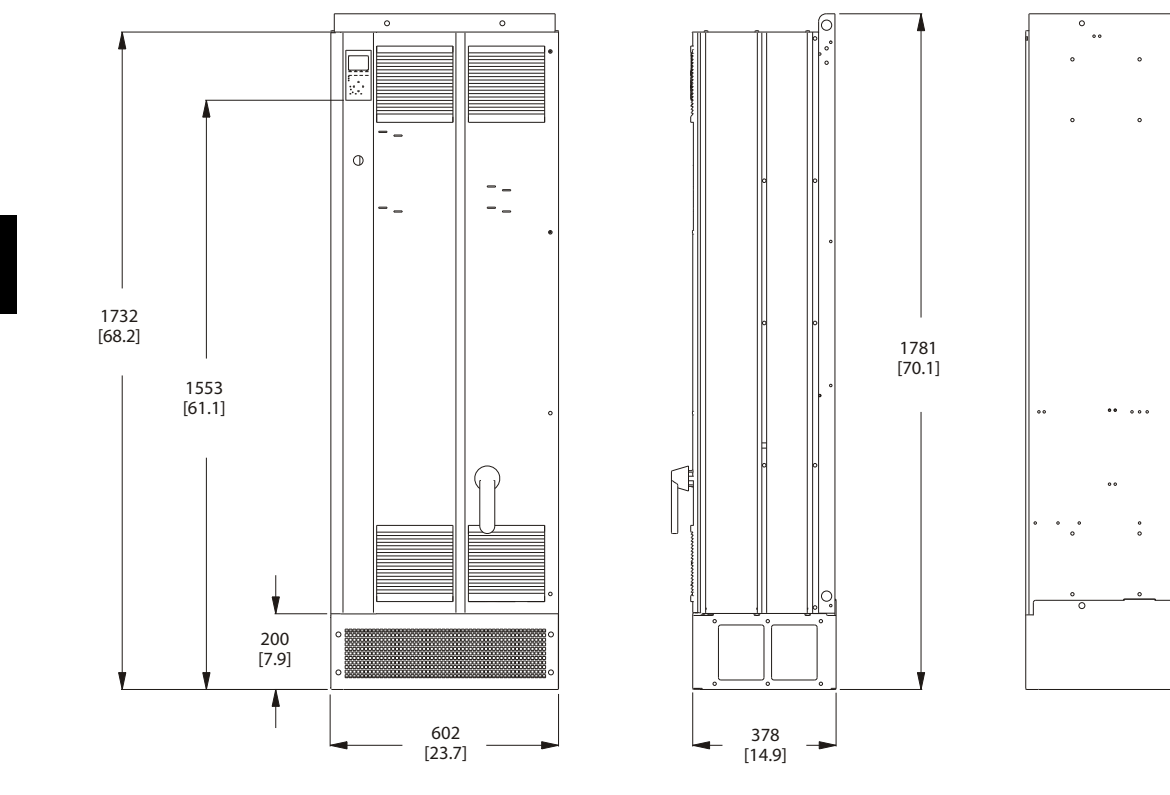

Abbildung 4.5 Baugröße D13, AAF06

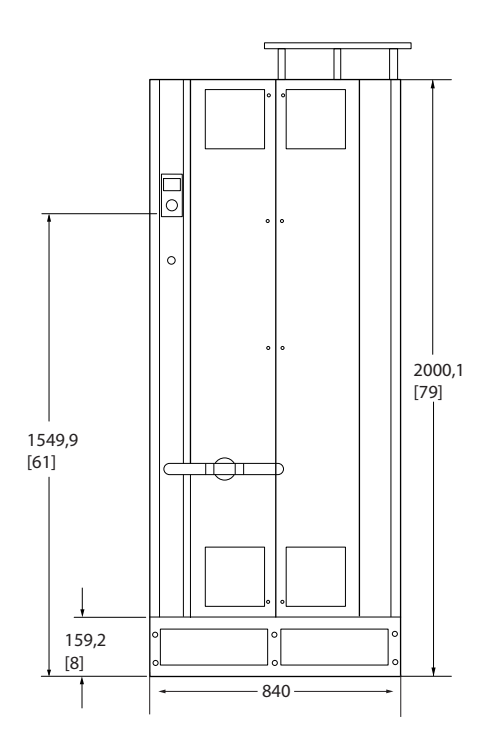

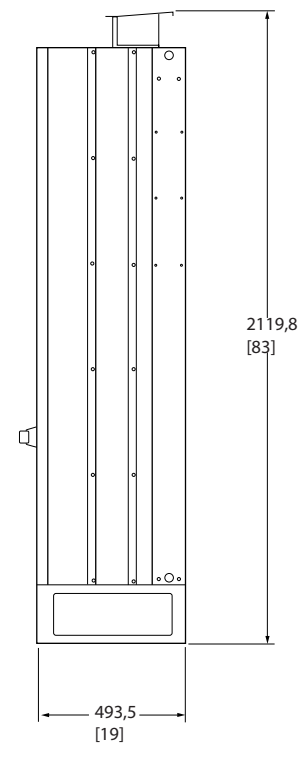

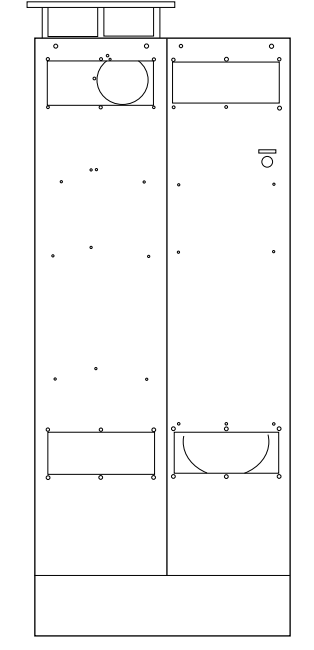

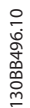

Danfoss

130BB961.10

••

Abbildung 4.6 Baugröße E7, AAF05

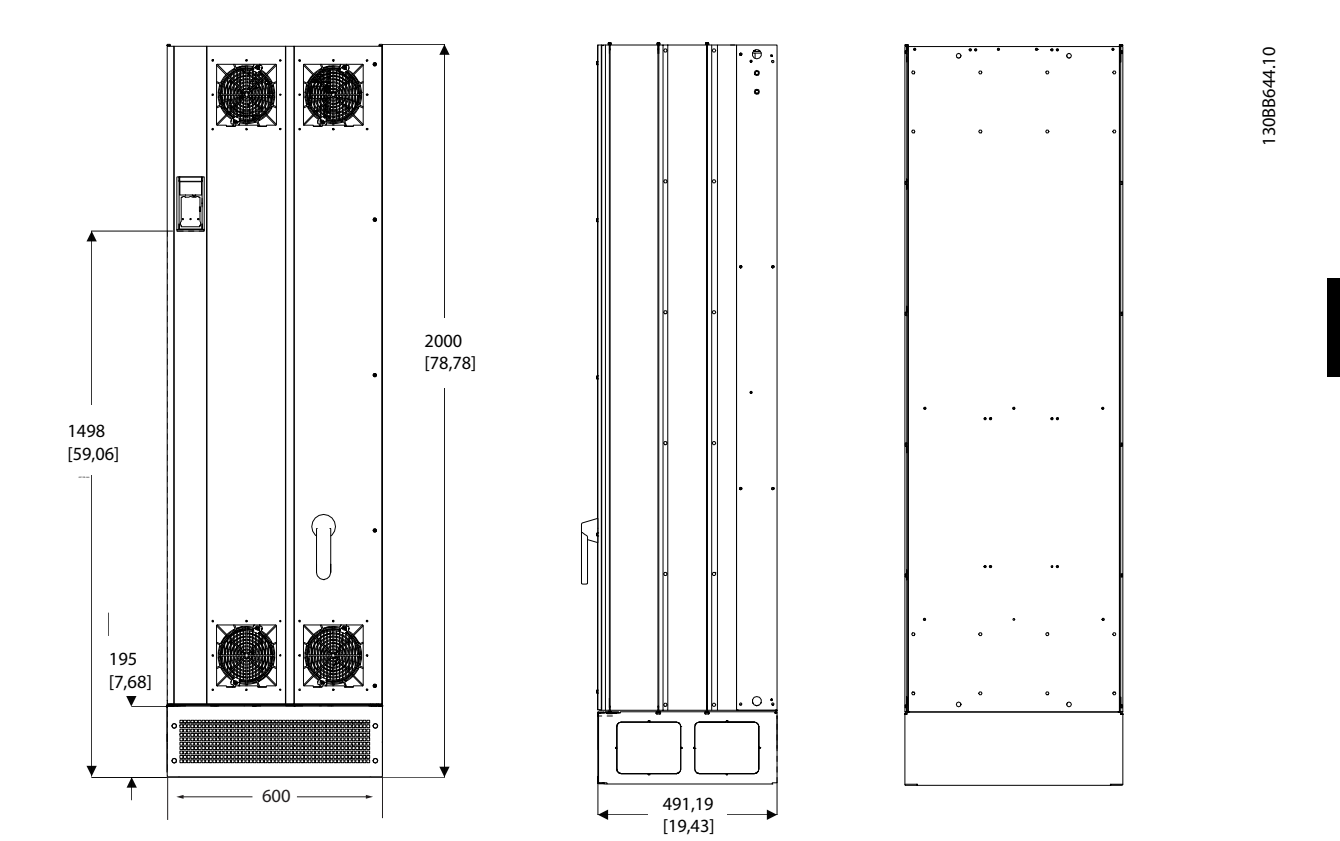

Abbildung 4.7 Baugröße E9, AAF06

<u>Danfoss</u>

#### Installation

VLT-Aktivfilter AAF 00x

Danfoss

| Mechanische Abmessungen und Nennleistung |                        |              |              |  |  |
|------------------------------------------|------------------------|--------------|--------------|--|--|
| Baugröße                                 |                        | D9           | E7           |  |  |
|                                          |                        |              |              |  |  |
| Version                                  |                        | AAF05        | AAF05        |  |  |
| Cohäuso Schutz                           | IP                     | 21/54 hybrid | 21/54 hybrid |  |  |
| Genause-Schutz                           | NEMA                   | Тур 1        | Тур 1        |  |  |
| Nennstromstärke                          |                        | 190A         | 250A         |  |  |
| Transportmaße                            | Höhe (mm)              | 1852         | 2111         |  |  |
|                                          | Breite (mm)            | 1118         | 1118         |  |  |
|                                          | Tiefe (mm)             | 947          | 947          |  |  |
|                                          | Gewicht<br>(kg)        | 400          | 450          |  |  |
| Filterabmessungen                        | Höhe (mm)              | 1732         | 2000         |  |  |
|                                          | Breite (mm)            | 840          | 840          |  |  |
|                                          | Tiefe (mm)             | 380          | 494          |  |  |
|                                          | Max<br>Gewicht<br>(kg) | 293          | 352          |  |  |

Installation

VLT-Aktivfilter AAF 00x

| Mechanische Abmessungen und Nennleistung |                        |          |                 |  |  |
|------------------------------------------|------------------------|----------|-----------------|--|--|
| Baugröße                                 |                        | D13      | E9              |  |  |
|                                          |                        |          |                 |  |  |
| Version                                  |                        | AAF06    | AAF06           |  |  |
| Cohäuso Schutz                           | IP                     | 21/54    | 21/54           |  |  |
| Gehause-Schutz NEMA Typ 1/12             |                        | Тур 1/12 | Тур 1/12        |  |  |
| Nennstromstärke                          |                        | 190A     | 250, 310, 400 A |  |  |
| Transportmaße                            | Höhe (mm)              | 750      | 864             |  |  |
| Breite (m                                |                        | 737      | 737             |  |  |
|                                          | Tiefe (mm)             | 1943     | 2203            |  |  |
| Gewicht                                  |                        | 240      | 500             |  |  |
|                                          | (kg) 340               |          | 500             |  |  |
| Filterabmessungen                        | Höhe (mm)              | 1740     | 2000            |  |  |
| -                                        | Breite (mm)            | 600      | 600             |  |  |
|                                          | Tiefe (mm)             | 380      | 494             |  |  |
|                                          | Max<br>Gewicht<br>(kg) | 293      | 494             |  |  |

Danfoss

Jantoss

## 4.3 Mechanische Installation

Die Vorbereitung der mechanischen Installation des Filters muss mit Umsicht erfolgen, um ein korrektes Ergebnis sicherzustellen und Mehrarbeiten während der Installation zu vermeiden. Studieren Sie zunächst sorgfältig die mechanischen Zeichnungen in *4.2.5 Mechanische Abmessungen*, um sich mit dem Platzbedarf vertraut zu machen.

# 4.3.1 Benötigtes Werkzeug

# Für die mechanische Installation benötigen Sie die folgenden Werkzeuge

- Bohrer mit 10- oder 12-mm-Bohrereinsatz
- Maßband
- Schraubendreher
- Schraubenschlüssel mit entsprechenden metrischen Steckeinsätzen (7-17 mm)
- Schraubenschlüsselverlängerungen
- Blechstanze für Leitungen oder Kabeldurchführungen
- Stemmeisen zum Anheben der Einheit (Stange oder Rohr mit max. Ø 25 mm (1") für eine Last von mindestens 1000 kg)
- Kran oder Hubvorrichtung zur Platzierung der Einheit
- Torx T50-Werkzeug

# 4.3.2 Allgemeine Aspekte

#### Freiraum

Achten Sie auf ausreichende Abstände über und unter der Einheit, um ausreichende Belüftung und den Zugriff auf Kabel zu ermöglichen. Außerdem muss vor der Einheit ausreichend Platz vorhanden sein, damit die Tür geöffnet werden kann.

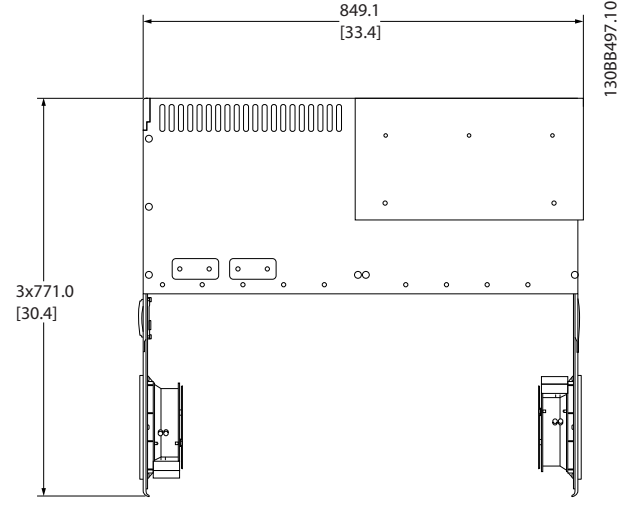

Abbildung 4.8 Platz vor Gehäuse-Typ IP21/IP54, Baugröße D9.

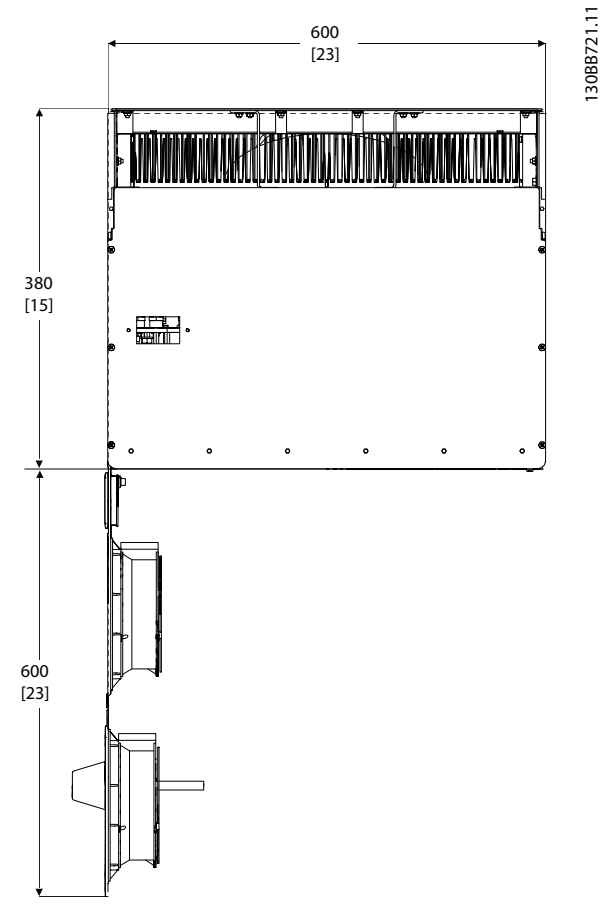

Abbildung 4.9 Platz vor Gehäuse-Typ IP21/IP54, Baugröße D13.

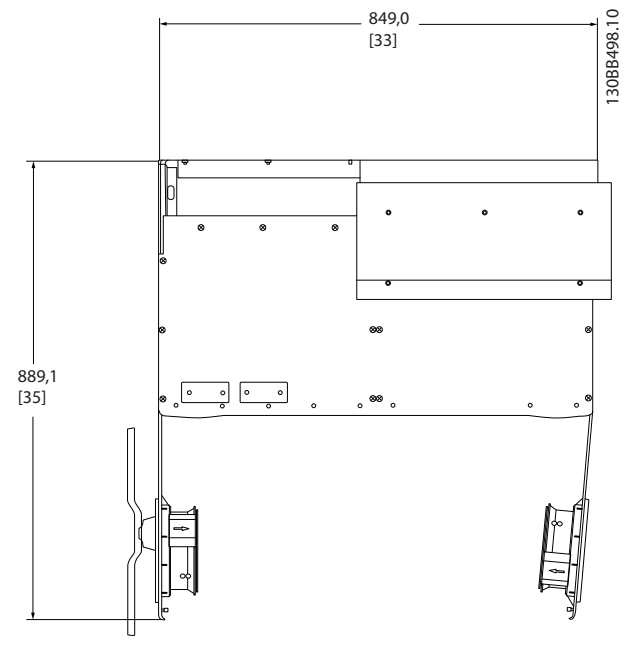

Abbildung 4.10 Platz vor Gehäuse-Typ IP21/IP54, Baugröße E7.

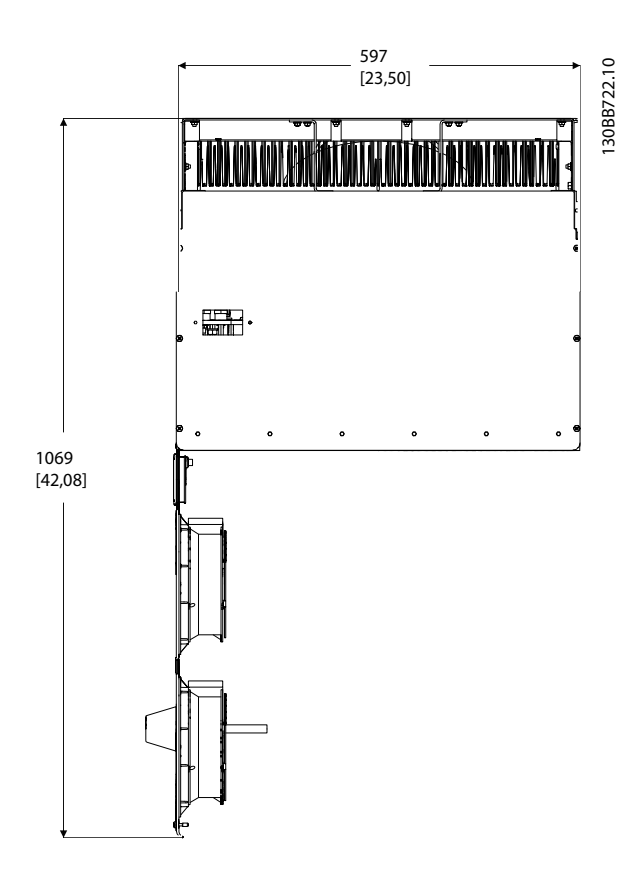

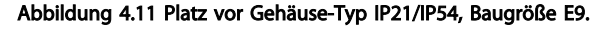

#### Zugang für Kabel

Stellen Sie sicher, dass richtiger Kabelzugang vorhanden ist, darunter auch die notwendige Biegetoleranz.

# HINWEIS

Alle Kabelösen/-schuhe müssen innerhalb der Breite der Klemmensammelschiene befestigt werden.

# 4.3.3 Klemmenpositionen – Baugröße D

Berücksichtigen Sie bei der Planung des Kabelzugriffs die folgenden Klemmenpositionen.

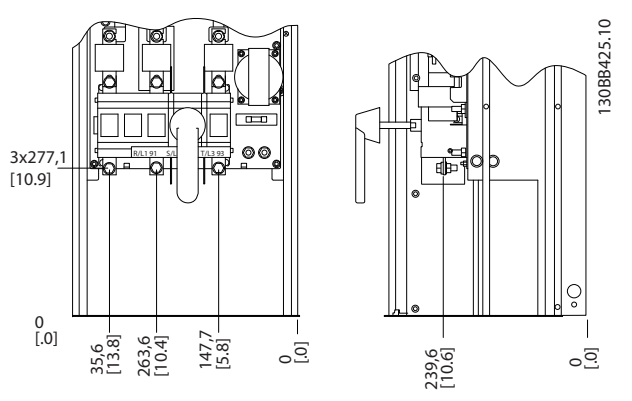

Abbildung 4.12 Klemmenposition bei Rahmen D9

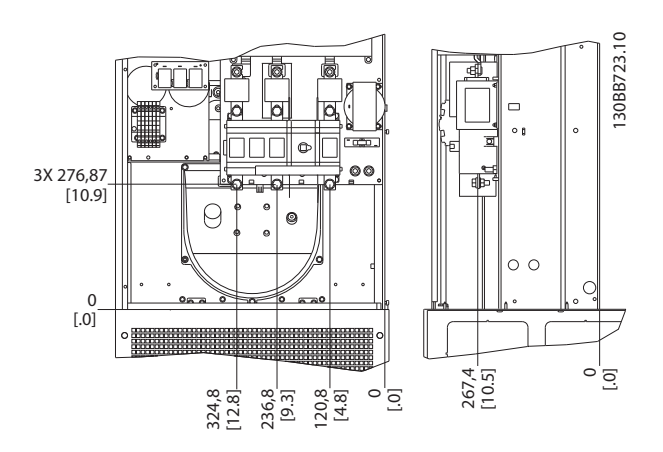

Abbildung 4.13 Klemmenposition bei Rahmen D13

Beachten Sie, dass die Leistungskabel schwer und nicht leicht zu biegen sind. Ermitteln Sie die optimale Position der Einheit, um die einfache Installation der Kabel sicherzustellen.

## 4.3.4 Klemmenpositionen – Baugröße E

Berücksichtigen Sie bei der Planung des Kabelzugriffs die folgende Klemmenposition.

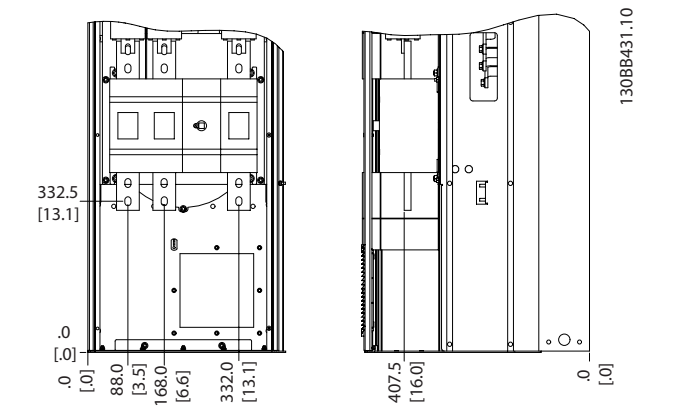

Abbildung 4.14 Klemmenposition bei Rahmen E7

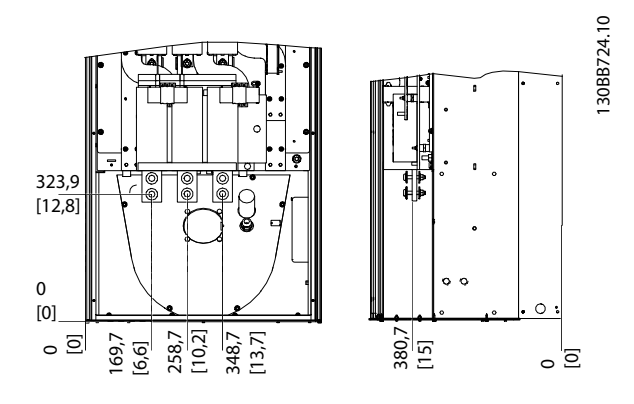

Abbildung 4.15 Klemmenposition bei Rahmen E9

# **HINWEIS**

Beachten Sie, dass die Leistungskabel schwer und nicht leicht zu biegen sind. Ermitteln Sie die optimale Position der Einheit, um die einfache Installation der Kabel sicherzustellen.

Jede Klemme ermöglicht die Nutzung von bis zu vier Kabeln mit Kabelschuhen oder die Verwendung eines standardmäßigen Kastenschuhs. Die Erdung wird mit dem entsprechenden Anschluss in der Einheit verbunden.

## 4.3.5 Kühlung und Belüftung

#### Kühlung

Die Kühlung lässt sich auf verschiedene Arten erreichen, z. B. durch Verwendung der Kühlkanäle auf der Unterseite des Geräts, durch Einleiten von Luft auf der Geräterückseite oder durch Kombination dieser beiden Möglichkeiten.

#### Kühlen auf der Rückseite

Das Design des Aktivfilters basiert auf einem Kühlsystem mit Rückkanal, bei dem 85 % der Wärme über einen von IP54 getrennten Rückkanal abgeleitet wird. Hierdurch wird die erforderliche Luftzirkulation im Gehäuse reduziert und sichergestellt, dass weniger Feuchtigkeit und Staub zu den wichtigen Komponenten gelangt.

Die Luft des Rückkanals strömt in der Regel über den Sockeleinlass ein und an der Oberseite des Gehäuses wieder aus. Die Ausführung des Rückkanals ermöglicht jedoch auch die Verwendung von Luft außerhalb des Schaltraumes, die wieder nach außen ausgelassen wird. Hierdurch wird die Klimaanlage des Schaltraumes entlastet und auf diese Weise Energie gespart. Zur Verwendung des Einlasses an der Rückwand muss der Lufteinlass der Einheit mithilfe einer optionalen Abdeckung verschlossen und der Luftauslass über eine optionale Leitung an der Oberseite verstärkt werden.

# HINWEIS

Im Gehäuse wurde ein Lüfter installiert, um die nicht im Kanal enthaltene Wärme und die durch weitere Komponenten im Gehäuse erzeugte Wärme abzuleiten. Die insgesamt erforderliche Belüftung muss so berechnet werden, dass die passenden Lüfter ausgewählt werden können. Einige Gehäuse-Hersteller bieten für diese Berechnungen Software an (z. B. Rittal Therm-Software).

#### Belüftung

Sie müssen die erforderliche Belüftung des Kühlkörpers sicherstellen. Die Luftströmungsrate wird nachfolgend aufgeführt.

| Gehäuse    | IP21 / IP54                    | IP21/54                         |
|------------|--------------------------------|---------------------------------|
| Baugröße   | D13/D9                         | E9, E7                          |
| Türlüfter  | 340m <sup>3</sup> /h (200 cfm) | 340m <sup>3</sup> /h (200 cfm)  |
| Kühlkörper | 765m <sup>3</sup> /h (450 cfm) | 1230m <sup>3</sup> /h (725 cfm) |

Tabelle 4.1 Luftstrom am Kühlkörper

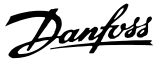

# **HINWEIS**

Beim Aktivfilter wird der Lüfter aus den folgenden Gründen aktiviert:

- 1. Betrieb des Aktivfilters
- Bestimmte Kühlkörpertemperatur überschritten (je nach Last)
- 3. Bestimmte Umgebungstemperatur der Leistungskarte überschritten (je nach Last)
- 4. Bestimmte Umgebungstemperatur der Steuerkarte überschritten

Nach dem Starten läuft der Lüfter mindestens zehn Minuten lang.

#### Externe Kanäle

Wird der Rittal-Schrank um weitere Kanäle ergänzt, muss der Druckverlust in diesen Kanälen berücksichtigt werden. Verwenden Sie die nachfolgenden Diagramme, um die Einheit gemäß dem Druckabfall einzustufen.

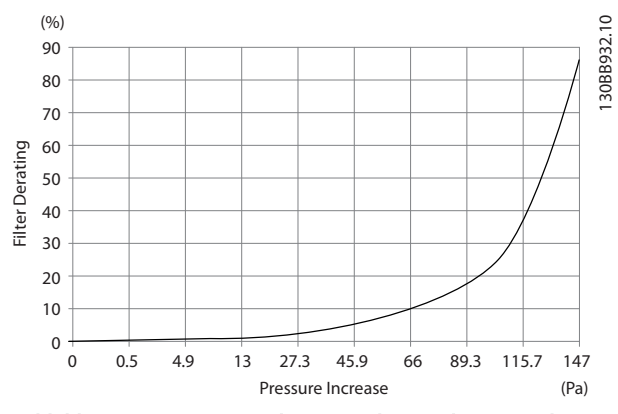

Abbildung 4.16 Leistungsreduzierung des D-Rahmens und Druckveränderung Luftstrom: 450 cfm (765 m<sup>3</sup>/h)

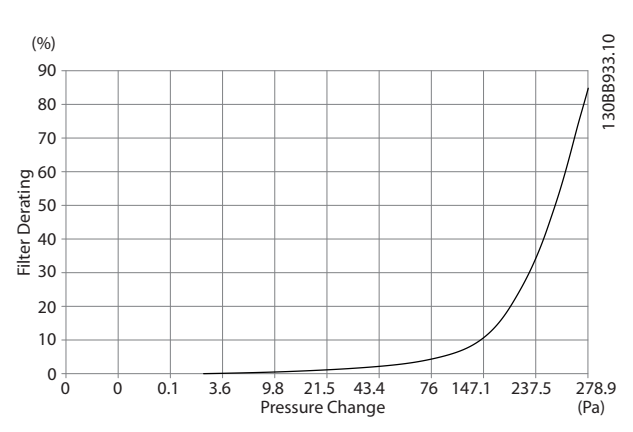

Abbildung 4.17 Leistungsreduzierung E-Rahmen und Druckveränderung

Luftstrom: 725 cfm (1230m3/h)

## 4.3.6 Kabeldurchlass/Leitereingang – IP21 (NEMA 1) und IP54 (NEMA12)

Kabel werden durch das Bodenblech angeschlossen. Entfernen Sie das Blech und planen Sie, an welcher Stelle die Einführung für die Stopfbuchsen oder Kabelkanäle angebracht werden sollen. Bereiten Sie Löcher im markierten Bereich der Zeichnung vor.

## HINWEIS

Die Kabeldurchführungsplatte muss an das Aktivfilter angepasst werden, um die angegebene Schutzklasse zu erreichen und die korrekte Kühlung der Einheit sicherzustellen. Ist die Kabeldurchführungsplatte nicht montiert, kann die Einheit beim Alarm 69, Temp. Leistungskarte

#### Kabeldurchlässe von der Unterseite des Filters aus.

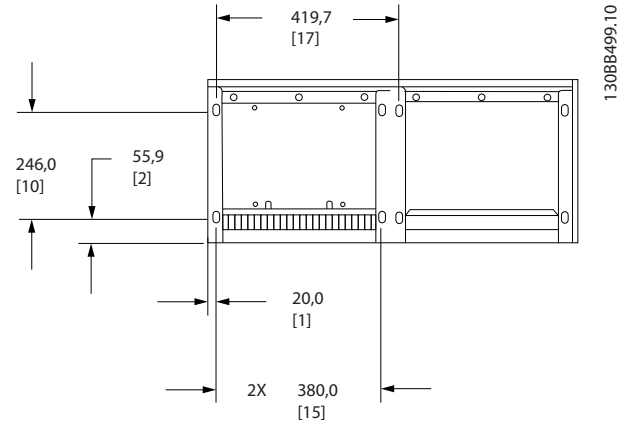

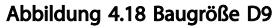

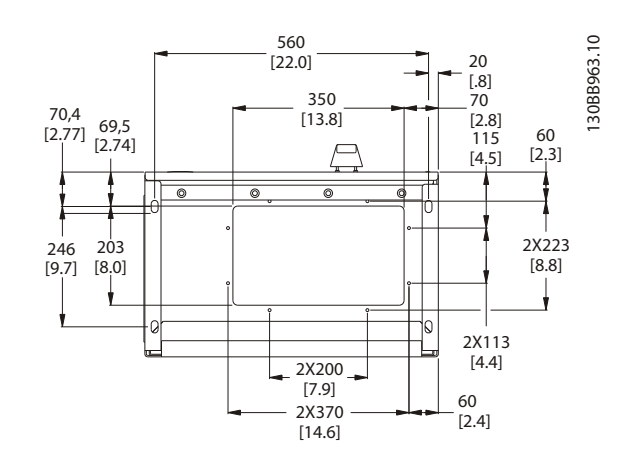

Abbildung 4.19 Baugröße D13

Danfviss

VLT-Aktivfilter AAF 00x

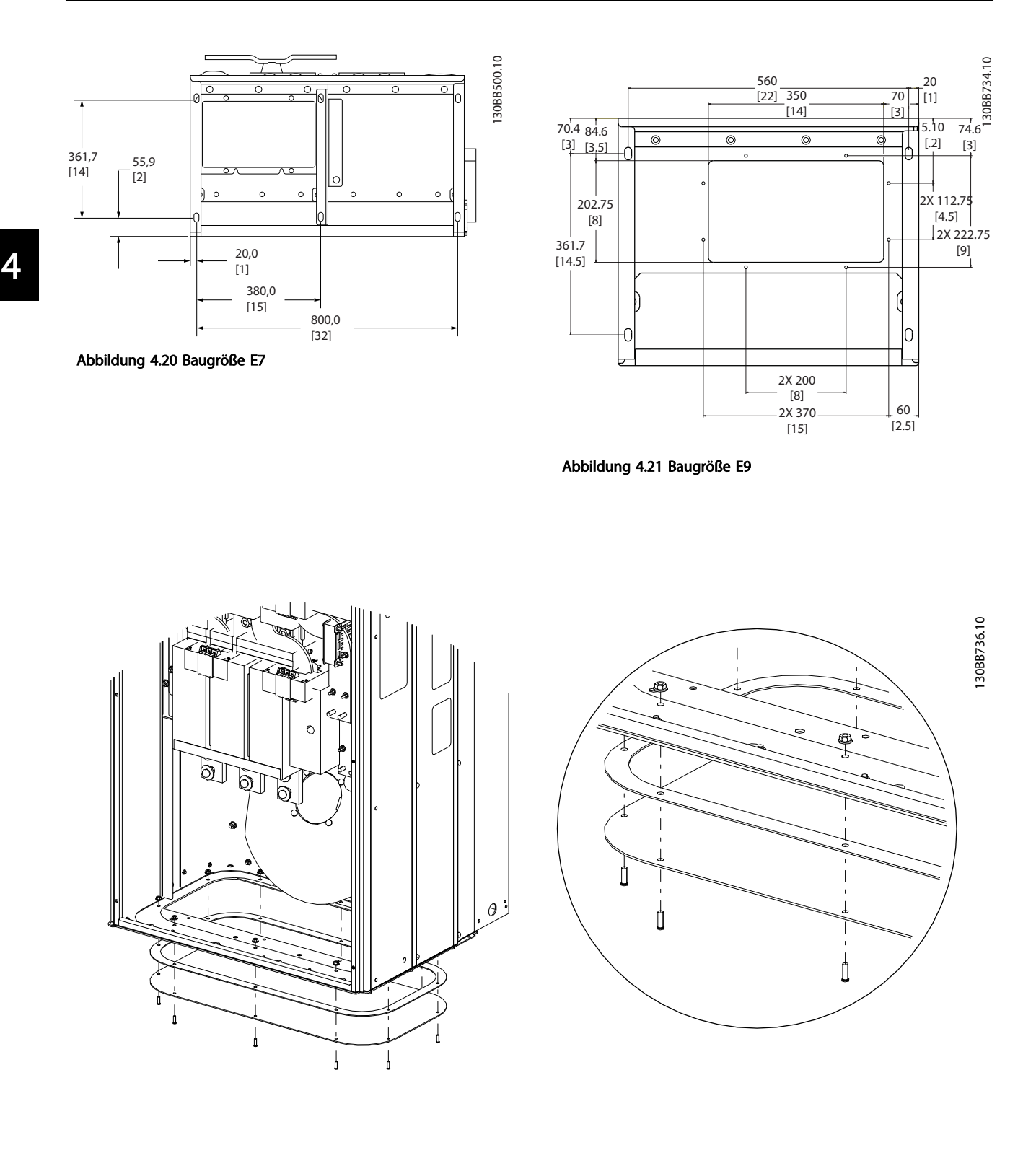

#### Abbildung 4.22 Montage der Grundplatte, E

Die Grundplatte des E-Rahmens kann von der Innen- oder Außenseite am Gehäuse montiert werden, um die Installation flexibel zu gestalten. Bei der Montage von unten können z. B. die Durchlässe und Kabel angebracht werden, bevor die Einheit auf dem Sockel platziert wird.

# 4.4 Vor-Ort-Installation von Optionen

#### 4.4.1 Installieren der Eingangsplattenoptionen

Dieser Abschnitt ist für die Vor-Ort-Installation der für Aktivfilter verfügbaren Eingangsoptions-Kits vorgesehen. Versuchen Sie nicht, die EMV-Filter von den Eingangsplatten zu entfernen. Beim Entfernen von der Eingangsplatte können die EMV-Filter beschädigt werden.

|     | Schütze  | Trennschalter und | EMV      | Schütze und EMV | Schütze, EMV und | Keine    |
|-----|----------|-------------------|----------|-----------------|------------------|----------|
|     |          | Schutz            |          |                 | Trennschalter    |          |
| D9  | 177G2348 | 177G2344          | 177G2346 | 177G2347        | 177G2343         | 177G2345 |
| E7  | 176F0253 | 176F0255          | 176F0257 | 176F0258        | 176F0260         |          |
| D13 | 177G2348 | 177G2344          | 177G2346 | 177G2347        | 177G2343         | 177G2345 |
| E9  | 176F0253 | 176F0255          | 176F0257 | 176F0258        | 176F0260         |          |

## 4.5 Elektrische Installation

#### 4.5.1 Netzanschlüsse

## Verkabelung und Absicherung HINWEIS

#### Kabel – Allgemeines

Die Verkabelung muss den nationalen und lokalen Bestimmungen zu Querschnitten und Umgebungstemperatur entsprechen. UL-Anwendungen erfordern Kupferleiter mit 75 °C. Leiter mit 75 ° und 90 °C sind für Nicht-UL-Anwendungen thermisch akzeptabel.

Die Leistungskabelanschlüsse werden nachfolgend dargestellt. Der Netzanschluss ist mit dem Netzschalter verbunden (sofern vorhanden). Die Dimensionierung des Kabelquerschnitts muss entsprechend dem Filternennstroms erfolgen, einschließlich Oberflächen- und Näherungseffekten, Leistungsreduzierung und lokalen Bestimmungen.

Der Netzstrom muss mit den Klemmen 91, 92 und 93 verbunden werden. Die Erdung wird mit der Klemme rechts von Klemme 93 verbunden.

| Klemme Nr. | Funktion              |
|------------|-----------------------|
| 91, 92, 93 | Netz R/L1, S/L2, T/L3 |
| 94         | Erdung                |

Der Leiter transportiert vor allem hochfrequente Ströme, sodass die Verteilung nicht gleichmäßig über den Leiterquerschnitt erfolgt. Der Grund hierfür liegt in zwei unabhängigen Effekten, die als Oberflächen- und Näherungseffekt bezeichnet werden. Beide Effekte erfordern eine Leistungsreduzierung, sodass die Netzleitung das Aktivfilter mit einem höheren Nennstrom ausgelegt werden muss als die Aktivfilter selbst.

130BA026.10

Ľ1

(L2

ĹL3

91

92

93

95 PE

# HINWEIS

Drei phasiger

Netz-

eingang

Aufgrund der Oberflächen- und Näherungseffekte genügt es nicht, nur das Leistungskabel für den Filternennstrom zu bewerten.

Die erforderliche Leistungsreduzierung wird in Form von zwei verschiedenen Faktoren ermittelt: einer für den Oberflächeneffekt und einer für den Näherungseffekt. Der Oberflächenfaktor variiert je nach Leitungsfrequenz, Kabelmaterial und Kabelmaßen. Der Näherungseffekt variiert je nach Anzahl der Leiter, Durchmesser und Abstand zwischen den einzelnen Kabeln.

Der optimierte Netzleiter umfasst:

- Kupferleiter
- Einzelleiter
- Busleisten

Der Grund: Kupfer weist geringere Oberflächeneffekte auf als Aluminium. Busleisten verfügen im Vergleich zu Kabeln über eine größere Oberfläche. Dies verringert den Faktor des Oberflächeneffekts. Die Näherungseffekte einzelner Leiter können vernachlässigt werden.

Die folgenden Kabelspezifikationen berücksichtigen Oberflächen- und Näherungseffekte:

Dantos

Danfoss

Installation

VLT-Aktivfilter AAF 00x

| Filter | Min. CU-Leiter               | Min. ALU-Leiter                 | Max. Leiter                     |
|--------|------------------------------|---------------------------------|---------------------------------|
| 190A   | 70mm² (2/0)                  | 95mm² (3/0)                     | 2*150mm <sup>2</sup> (2*300MCM) |
| 250A   | 120mm <sup>2</sup> (4/0)     | 150mm <sup>2</sup> (300MCM)     | 4x240mm <sup>2</sup> (4x500MCM) |
| 310A   | 240 mm <sup>2</sup> (500MCM) | 2*95mm <sup>2</sup> (2*3/0)     | 4x240mm <sup>2</sup> (4x500MCM) |
| 400A   | 2*95mm <sup>2</sup> (2*3/0)  | 2*150mm <sup>2</sup> (2*300MCM) | 4*240mm <sup>2</sup> (8*900MCM) |

Tabelle 4.2 Zulässiges Netzkabel des Aktivfilters mit typischen Kabelherstellerdaten

Aufgrund des integrierten LCL-Filters speist die Einheit keine High-dU/dt-Signale in den Netzleiter ein. Dadurch werden die durch das Leistungskabel abgegebenen Emissionen verringert. Eine Kabelabschirmung ist daher nicht erforderlich, sodass das Netzkabel ohne Berücksichtigung der EMV-Anforderungen angeschlossen werden kann.

Das Aktivfilter kann auch mit langen Kabeln betrieben werden. Die Kabellänge ist durch den Spannungsabfall begrenzt. Es wird empfohlen, die Kabellänge auf unter 200 m zu begrenzen.

Zum Schutz des Aktivfilters sind die empfohlenen Schütze zu verwenden, oder die Einheit muss über integrierte Schütze verfügen. Empfehlungen zu Schützen finden Sie in den Tabellen des Abschnitts über Sicherungen. Stellen Sie stets sicher, dass die Sicherungsauswahl den lokalen Bestimmungen entspricht.

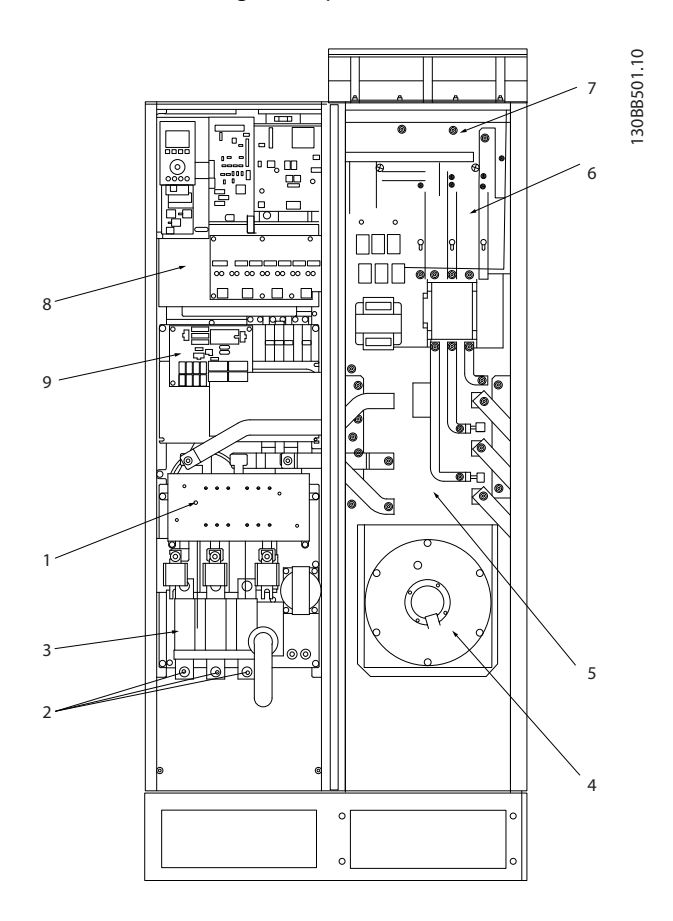

#### Abbildung 4.23 Baugröße D9

| 1) | EMV                   | EMV |    |                          | 5) | LCL-Netzdrossel       |
|----|-----------------------|-----|----|--------------------------|----|-----------------------|
| 2) | Netzleitungsanschluss |     |    |                          | 6) | LCL-Kondensatoren     |
|    | R S T                 |     | 7) | LCL-Filterdrossel        |    |                       |
|    | L1 L2 L3              |     | 8) | Anschlusspunkt CT-Leiter |    |                       |
| 3) | Eingangsplatte        |     |    |                          | 9) | Lüfter/SMPS-Sicherung |
| 4) | Lüfter hinterer Kanal |     |    |                          |    |                       |

4

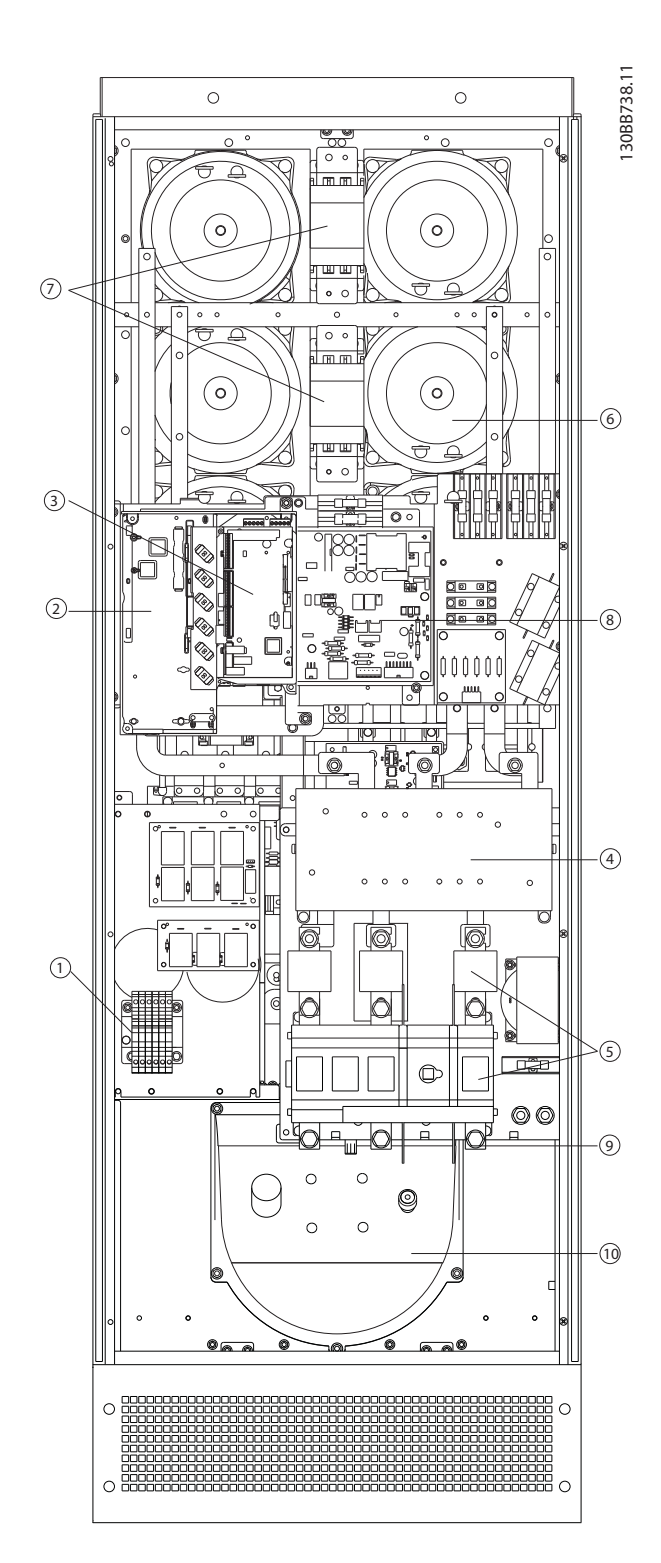

#### Abbildung 4.24 Baugröße D13

| 1) | CT – Anschlussklemme                 | 7)  | Netzschütz              |
|----|--------------------------------------|-----|-------------------------|
| 2) | FC-Karte                             | 8)  | Leistungskarte          |
| 3) | AFC-Karte                            | 9)  | Netzleitungsanschluss   |
| 4) | EMV (Platte für Eingangsoption)      | 10) | Kanal auf der Rückseite |
| 5) | Sicherung/Trennschalter (Netzoption) | 11) | LCL-Schaltung           |
| 6) | LCL-Schaltung                        | 12) | DC-Kondensatoren        |

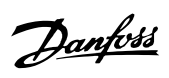

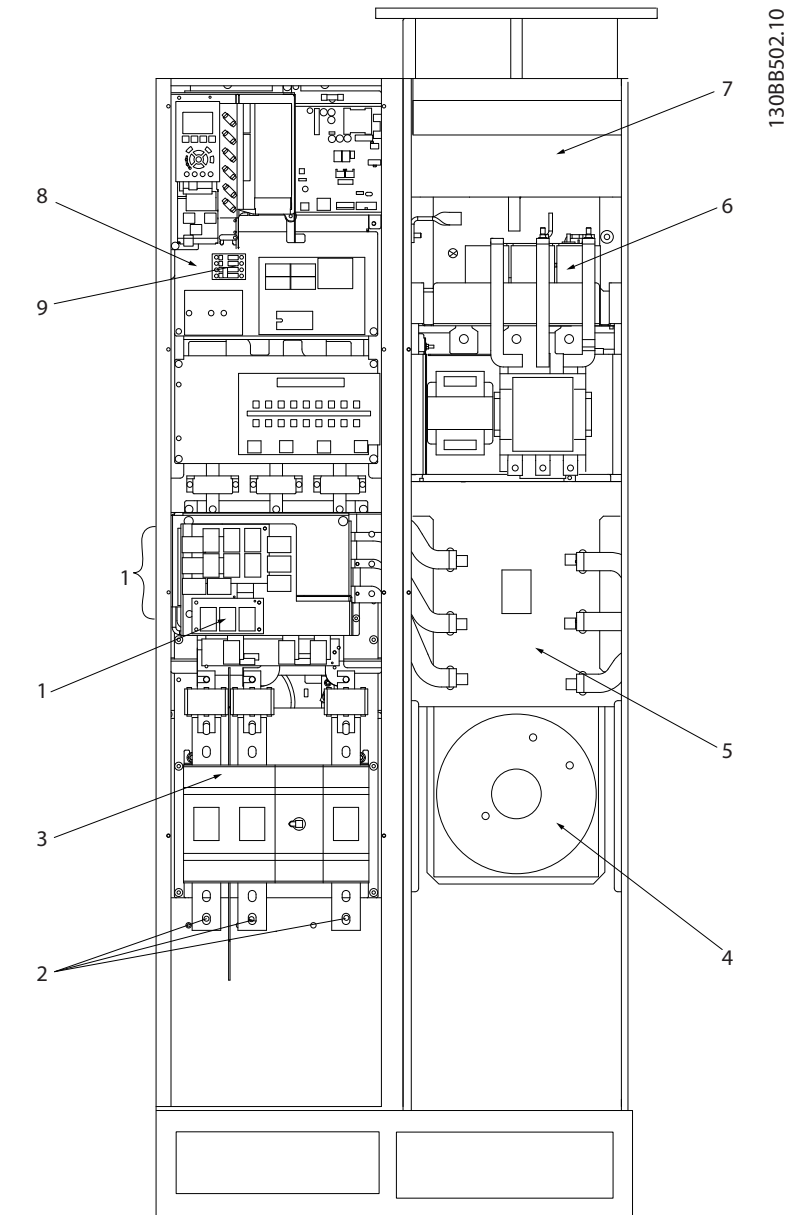

#### Abbildung 4.25 Baugröße E7

| 1) | EMV                   | EMV |    |                   | 5) | LCL-Netzdrossel          |
|----|-----------------------|-----|----|-------------------|----|--------------------------|
| 2) | Netzleitungsanschluss |     |    |                   | 6) | LCL-Kondensatoren        |
|    | R S T                 |     | 7) | LCL-Filterdrossel |    |                          |
|    | L1                    | L2  | L3 |                   | 8) | Anschlusspunkt CT-Leiter |
| 3) | Eingangsplatte        |     |    |                   | 9) | Lüfter/SMPS-Sicherung    |
| 4) | Lüfter hinterer Kanal |     |    |                   |    |                          |

130BB740.10 6 1 7 2 8 11 12. 5 10

VLT-Aktivfilter AAF 00x

Danfoss

Installation

#### Abbildung 4.26 Baugrößen E9

| 1) | CT – Anschlussklemme                 |     | Netzschütz              |
|----|--------------------------------------|-----|-------------------------|
| 2) | FC-Karte                             | 8)  | Leistungskarte          |
| 3) | AFC-Karte                            | 9)  | Netzleitungsanschluss   |
| 4) | EMV (Platte für Eingangsoption)      | 10) | Kanal auf der Rückseite |
| 5) | Sicherung/Trennschalter (Netzoption) | 11) | LCL-Schaltung           |
| 6) | LCL-Schaltung                        | 12) | DC-Kondensatoren        |

## Tabelle 4.3 Baugrößen D13

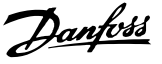

## 4.5.2 Erdung

Beachten Sie bei der Installation eines Aktivfilters die folgenden grundlegenden Aspekte, um elektromagnetische Verträglichkeit (EMV) zu erzielen.

- Schutzerdung: Bitte beachten Sie, dass das Aktivfilter einen Ableitstrom aufweist und daher aus Sicherheitsgründen entsprechend geerdet werden muss. Wenden Sie geltende Sicherheitsvorschriften an.
- Hochfrequenzerdung: Halten Sie die Erdungsleiterverbindungen so kurz wie möglich.

Schließen Sie die unterschiedlichen Erdungssysteme an die niedrigstmögliche Leiterimpedanz an. Die niedrigstmögliche Leiterimpedanz erreichen Sie, indem Sie den Leiter so kurz wie möglich halten und die Erdung möglichst großflächig auflegen. Die Metallgehäuse der verschiedenen Geräte sind an der Rückwand des Schaltschranks mit der niedrigstmöglichen HF-Impedanz zu befestigen. Dies vermeidet, unterschiedliche HF-Spannungen für die einzelnen Geräte und vermeidet ebenfalls die Gefahr von Funkstörströmen, die in Verbindungskabeln auftreten, die zwischen den Geräten verwendet werden. Die Funkstörungen müssen reduziert werden. Verwenden Sie die Befestigungsschrauben der Geräte als HF-Anschluss an der Rückwand, um eine niedrige HF-Impedanz zu erhalten. Entfernen Sie eventuell vorhandene isolierende Beschichtung von den Befestigungsstellen.

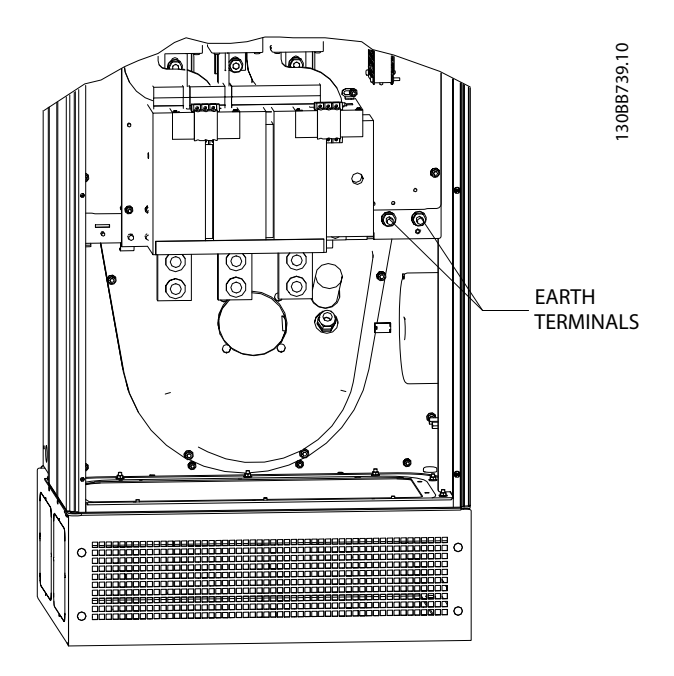

Abbildung 4.27 Beispiel für die Position der Erdungsklemmen

## 4.5.3 Zusätzlicher Schutz (RCD)

Die Relais ELCB, RCD und GFCI bzw. zusätzliche Schutzerdungen werden häufig als zusätzlicher Schutz oder zur Erfüllung einschlägiger Sicherheitsvorschriften verwendet. Bei einem Erdschluss kann ein Gleichstrombauteil einen Fehlerstrom entwickeln. Werden ELCB-Relais verwendet, müssen die lokalen Bestimmungen eingehalten werden. Zur Gewährleistung eines effektiven Schutzes und der Vermeidung unabsichtlicher Abschaltungen der Schutzrelais müssen alle Relais für den Schutz von dreiphasigen Systemen mit aktiver Stromzuführung und für eine kurze Entladung beim Einschalten ausgelegt sein. Die Verwendung eines Relaistypen mit einstellbarer Abschaltamplitude und Zeiteigenschaften wird empfohlen. Wählen Sie einen Stromsensor mit einer Empfindlichkeit von mehr als 200 mA und mindestens 0,1 Sekunden Betriebszeit.

#### 4.5.4 EMV-Schalter

#### Netzversorgung von Erdung isoliert

Wird der Aktivfilter über eine isolierte Stromversorgung (IT-Netz, fließendes oder geerdetes Dreieck) oder ein TT/TN-S-Netz mit geerdetem Teil gespeist, wird empfohlen, den EMV-Schalter mittels (OFF) 1) *14-50 RFI Filter* an der Einheit zu deaktivieren. Weitere Informationen finden Sie unter IEC 364-3. In der Stellung OFF werden die internen EMV-Kapazitäten zwischen Gehäuse und Zwischenschaltung eliminiert, um Schäden an der Zwischenschaltung zu vermeiden und die Ströme der Erdungskapazität zu verringern (gemäß IEC 61800-3). Siehe auch den Anwendungshinweis VLT MN.90.CX.02 zum IT-Netz. Verwenden Sie eine Isolierungsüberwachung, die in Verbindung mit Leistungselektronik (IEC 61557-8) eingesetzt werden kann.

## 4.5.5 Drehmoment

Beim Festziehen der elektrischen Verbindungen muss unbedingt das richtige Drehmoment verwendet werden. Ein zu geringes oder zu hohes Drehmoment führt zu einem schlechten elektrischen Anschluss. Verwenden Sie einen Drehmomentschlüssel, um das richtige Drehmoment zu erzielen. Nachfolgend finden Sie das erforderliche Anzugsmoment für die Netzklemme:

| Rahmengröße | Drehmoment | Schraubengröße |  |
|-------------|------------|----------------|--|
| D           | 19 Nm      | M10            |  |
| E           | 19 Nm      | M10            |  |

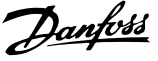

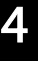

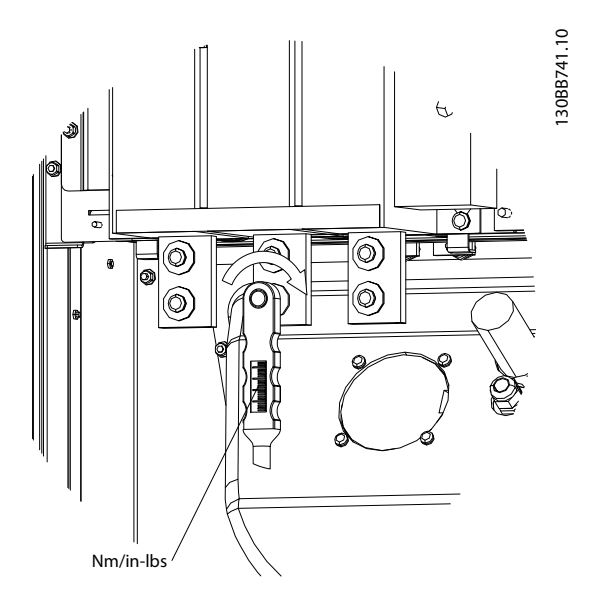

Abbildung 4.28 Festziehen der Schrauben mit einem Drehmomentschlüssel

# HINWEIS

Verwenden Sie stets einen Drehmomentschlüssel, um die Schrauben festzuziehen.

## 4.5.6 Abgeschirmte Kabel

Abgeschirmte Kabel müssen unbedingt korrekt angeschlossen werden, um hohe EMV-Immunität und geringe Emissionen sicherzustellen.

#### Die Verbindung kann mit Kabelanschlüssen oder Zugentlastungsklemmen erfolgen:

- EMV-Kabelanschlüsse: Handelsübliche Kabelanschlüsse können verwendet werden, um optimale EMV-Verbindung sicherzustellen.
- EMV-Kabelschelle: Zugentlastungsklemmen zur einfachen Verbindung liegen der Einheit bei.

# 4.5.7 Transformator (CT, Current Transformer)

Das Filter funktioniert in einem geschlossenen Schaltkreis, indem er Stromsignale für externe Transformatoren erhält. Das empfangene Signal wird verarbeitet, und das Filter reagiert entsprechend der programmierten Aktionen.

# **A**VORSICHT

Eine falsche Transformatorverbindung, Installation oder Konfiguration führt zu einem unbeabsichtigten und unkontrollierbaren Verhalten des Filters.

# HINWEIS

Die Transformatoren sind nicht Teil des Filterpakets und müssen separat erworben werden.

#### Transformatorspezifikation

Das Aktivfilter unterstützt die meisten Transformatoren. Die Transformatoren müssen den folgenden Spezifikationen entsprechen:

| Technische Spezifikation für passive Transformatoren zum |                                          |  |  |  |
|----------------------------------------------------------|------------------------------------------|--|--|--|
| Aktivfilter:                                             |                                          |  |  |  |
| RMS                                                      | Max. gemessener EffStrom                 |  |  |  |
| Genauigkeit                                              | 0,5 % oder besser (Klasse 0,5)           |  |  |  |
| Sekundärer Nennstrom                                     | 1 A oder 5 A (5 A wird empfohlen)        |  |  |  |
|                                                          | Konfiguration per Hardware               |  |  |  |
| Nennfrequenz                                             | 50/60 Hz                                 |  |  |  |
| Nennleistung/Last                                        | Siehe Tabelle 4.4 (AAF-Last entsprechend |  |  |  |
|                                                          | 2 mΩ)                                    |  |  |  |

| Nennleistung/Last | 5      | 7,5    | 10     | 15     | 30     |
|-------------------|--------|--------|--------|--------|--------|
| [VA]              |        |        |        |        |        |
| CT-Impedanz [Ω]   | ≤ 0,15 | ≤ 0,25 | ≤ 0,35 | ≤ 0,55 | ≤ 1,15 |

Tabelle 4.4 Nennleistung/Last

# HINWEIS

Alle anderen technischen Daten, wie dynamischer Nennstrom, maximal zulässige Betriebsspannung, thermische Dimensionierung des fortlaufenden Stroms und des Kurzzeitstroms, Überstromgrenzwert, Isolationsklasse, Arbeitstemperaturbereich usw. sind spezifische Systemwerte und müssen während der Projektplanungsphase des Systems definiert werden.

#### Eff.-Spezifikation

Der Eff.-Mindestwert muss anhand des Gesamtstroms ermittelt werden, der den Transformator durchläuft. Es ist wichtig, dass der Stromfühler nicht zu klein ist, da dies zur Sättigung des Fühlers führt. Fügen Sie eine Marge von 10 % hinzu, und wählen Sie die nächstgrößere Eff.-Standardrate. Es wird empfohlen, Transformatoren zu verwenden, die einen Eff.-Wert nahe dem hindurchfließenden Maximalstrom aufweisen. Dadurch wird die größtmögliche Messgenauigkeit und folglich eine ideale Kompensation erzielt.

#### CT-Last

Um sicherzustellen, dass der Transformator gemäß den Spezifikationen funktioniert, darf die Nennlast nicht über den wahren Anforderungen des Aktivfilters liegen. Die CT-Last variiert je nach Leitungstyp und Kabellänge zwischen CT und CT-Anschlussklemme des Filters. Das Filter selbst leistet einen Beitrag von 2 m $\Omega$ .

# **HINWEIS**

Die CT-Genauigkeit variiert je nach Leitungstyp und Kabellänge zwischen Filter und Transformator.

Die erforderliche (Mindest-) CT-Last kann wie folgt berechnet werden:  $[VA] = 25 \times [Ohm/m] \times [m] + 1,25$ 

[Ohm/n] steht für den Kabelwiderstand in Ohm/Meter, [m] steht für die Kabellänge in Metern.

*Tabelle 4.5* zeigt die CT-Mindestlast für verschiedene Leiterstärken bei einer Leiterlänge von 50 m und einem standardmäßigen Leiterwiderstand:

| Leiterstärke            | Widerstand | Leiterlänge | CT-Mindestlast |  |
|-------------------------|------------|-------------|----------------|--|
| [mm <sup>2</sup> / AWG] | [Ohm/km]   | [m/ft]      | [VA]           |  |
| 1,5 / #16               | 13,3       | 50 / 164    | >16,6          |  |
| 2,5 / #14               | 8,2        | 50 / 164    | >10,2          |  |
| 4 / #12                 | 5,1        | 50 / 164    | > 6,3          |  |
| 6 / #10                 | 3,4        | 50 / 164    | > 4,2          |  |
| 10 / #8                 | 2          | 50 / 164    | > 2,5          |  |

Tabelle 4.5 CT-Mindestlast

Bei einer festen CT-Last wird die maximal zulässige Leiterlänge wie folgt berechnet: [m] = ([VA] - 1,25) / (25 x [Ohm/m])

Unter der maximalen Leiterlänge des CT und Leitern mit 2,5 mm<sup>2</sup> sowie einem Widerstandswert von 8,2 Ohm/km:

| Leiterstärke            | Widerstand | CT-Mindestlast | Leiterlänge  |  |
|-------------------------|------------|----------------|--------------|--|
| [mm <sup>2</sup> / AWG] | [Ohm/km]   | [VA]           | [m/ft]       |  |
| 2,5 / #14               | 8,2        | 5              | <18 m / 60   |  |
| 2,5 / #14               | 8,2        | 7,5            | <30 m / 100  |  |
| 2,5 / #14               | 8,2        | 10             | <42 m / 140  |  |
| 2,5 / #14               | 8,2        | 15             | <67 m / 220  |  |
| 2,5 / #14               | 8,2        | 30             | <140 m / 460 |  |

#### Beispiel

Berechnungsbeispiel zu einem Transformator für eine Anwendung mit folgenden Merkmalen:

Eff. = 653 A, Abstand zwischen Filter und CT = 30 m. Eff. = 653 x 1,1 = 719 A, CT Eff. = 750 A. Last: 30 m bei 2,5 mm<sup>2</sup> Leiter => 25 x 0,0082 x 30 + 1,25 = 7,4 => 7,5 [VA]

#### Transformatorinstallation

Die Einheit unterstützt nur Installationen mit drei CTs. Externe CTs sollten an allen drei Phasen installiert werden, damit die Oberwellenanteile des Netzes erkannt werden. Die Flussrichtung des Fühlers wird in den meisten Fällen durch einen Pfeil angegeben. Der Pfeil muss in die Richtung des Stromflusses und zur Last weisen. Wurde die Flussrichtung falsch programmiert, kann die Polarität über Filter 300-25 CT Polarity geändert werden. 300-25 CT Polarity kann die Polarität aller drei Phasen einzeln programmieren.

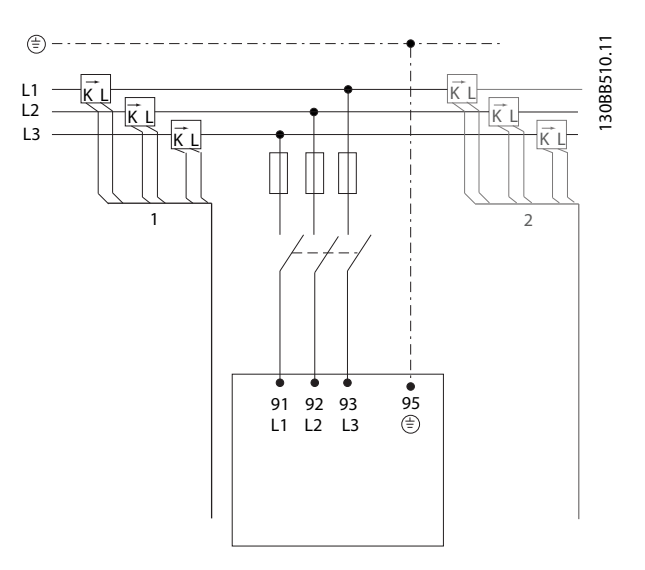

#### CT-Konfiguration mit 1 oder 5 A

Um die mögliche Wiederverwendung bereits vorhandener CTs zu gestatten, unterstützt das VLT-Aktivfilter CTs mit 1 A oder 5 A. Das Filter ist eine Standardkonfiguration für CT-Rückführung mit 5 A. Sind die CTs auf 1 A ausgelegt, leiten Sie den CT-Klemmenstecker von Steckplatz MK101, Pos. 1, auf MK108, Pos. 2, auf der AFC-Karte um, siehe *Abbildung 4.29*.

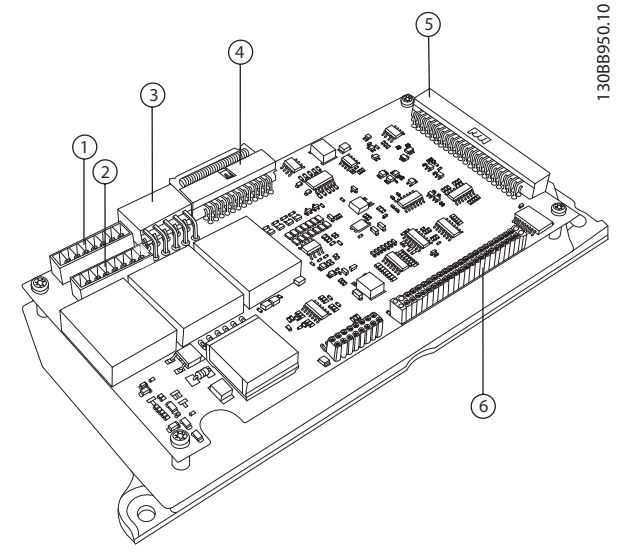

Abbildung 4.29 Aktive Filterkarte

#### Individuelle oder Gruppenkompensation

Die Kompensation des Filters variiert je nach dem Signal, das von den Transformatoren zurückgegeben wird. Der Installationsort dieser Fühler muss so gewählt werden, dass die zu korrigierenden Lasten erkannt werden.

Janfos

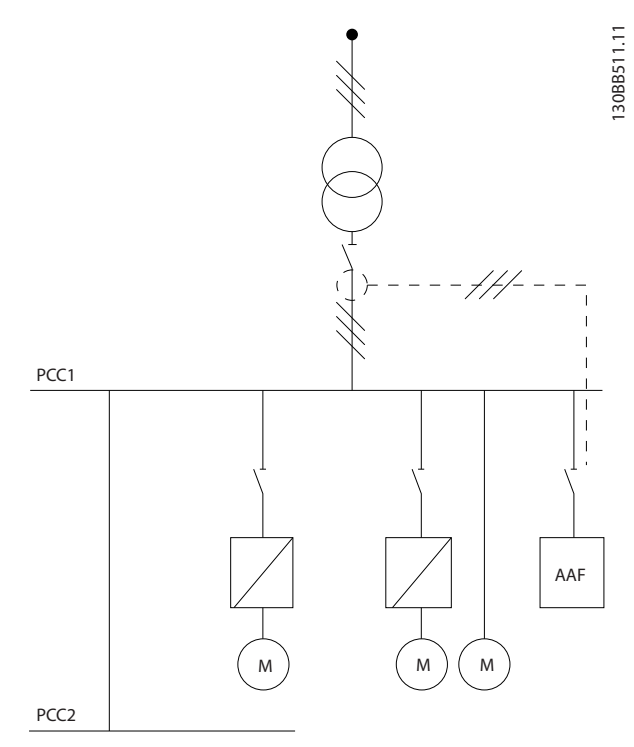

Abbildung 4.30 Transformatoren werden vor der Installation platziert. Das Filter kompensiert alle Lasten des Transformators. CT auf PCC-Seite.

PCC1

Abbildung 4.31 Transformatoren werden vor dem Verteilerbus 2 und vor einem Frequenzumrichter installiert. Das Filter kompensiert nur deren Strom. CT an Lastseite. Werden CTs auf der Sekundärseite des Transformators und vor der Gesamtlast installiert, kompensiert das Filter alle Lasten gleichzeitig. Werden gemäß *Abbildung 4.31* die CTs nur vor einigen der Lasten installiert, kompensiert das Filter keine unerwünschten Stromverzerrungen des Frequenzumrichter und des Motors auf der rechten Seite. Werden CTs vor einer einzelnen Last installiert, kompensiert das Filter nur diese eine Last und bildet so eine individuelle Lastkompensation.

Das Filter kann so programmiert werden, dass CTs auf der Quellseite (Point of Common Coupling, PCC) oder alternativ auf der Lastseite installiert werden können. Dies muss über 300-26 CT Placement programmiert werden

# HINWEIS

Das Filter ist standardmäßig für die Installation auf PCC-Seite programmiert.

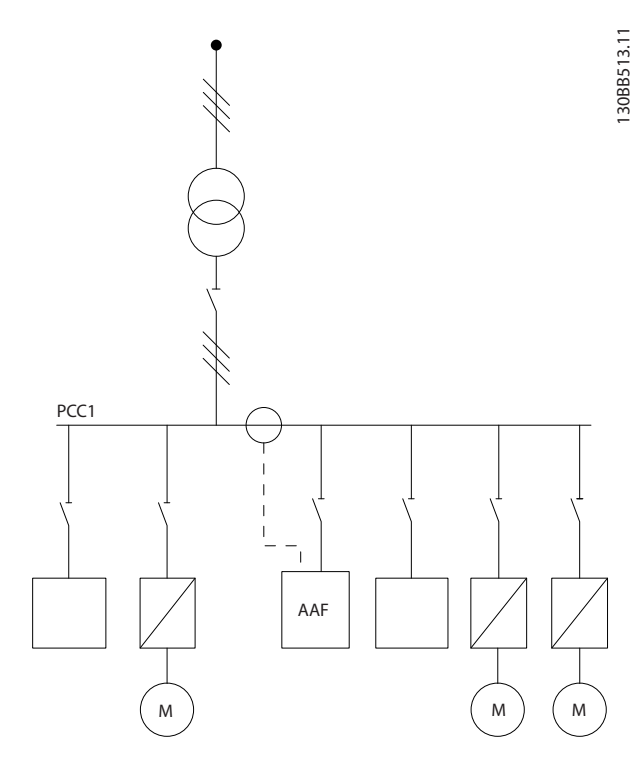

Abbildung 4.32 Transformatoren auf der Quellseite (PCC) für Gruppenkompensation.

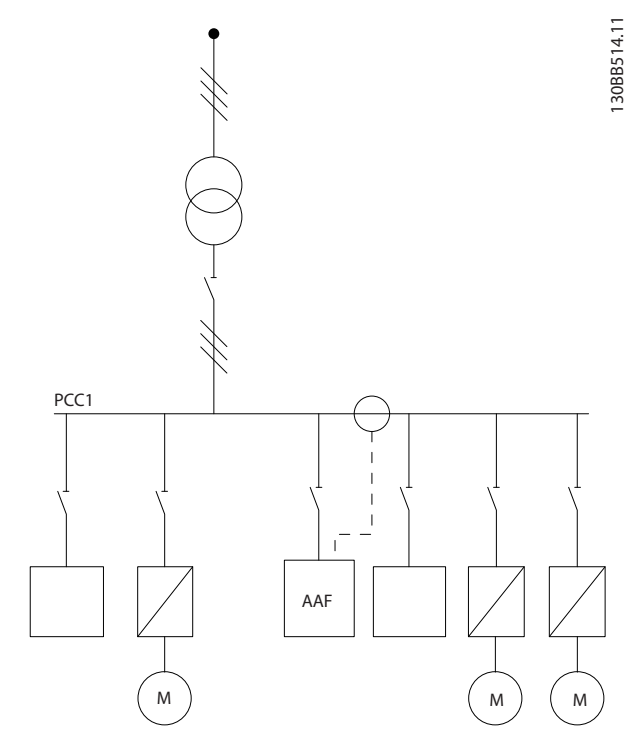

Abbildung 4.33 Transformatoren auf der Lastseite für Gruppenkompensation.

Werden die Transformatoren auf der Quellseite (PCC) installiert, erwartet das Filter eine sinusförmige (korrigierte) Signalrückführung von den drei Fühlern. Werden die Fühler auf der Lastseite installiert, wird das empfangene Signal von der idealen Sinuswelle subtrahiert, um den erforderlichen korrigierten Strom zu ermitteln.

# **HINWEIS**

Filterfehler können die Folge einer falschen Programmierung des Transformator-Anschlusspunkts (300-26 CT Placement) sein.

# 4.5.8 Automatische CT-Erkennung

Das VLT-Aktivfilter kann eine automatische Erkennung der installierten CTs durchführen. Die automatische CT-Erkennung kann während des Systembetriebs und ohne Last erfolgen. Das Filter gibt einen Präfix-Strom mit bekannter Amplitude und bekanntem Phasenwinkel ein und misst den zurückkommenden CT-Strom. Die Leistung wird in jeder Phase einzeln und für mehrere Frequenzen weitergeleitet, um sicherzustellen, dass Phasenfolge und Effektivwert korrekt eingestellt sind.

Die automatische CT-Erkennung unterliegt den folgenden Bedingungen:

- Das Aktivfilter ist größer als 10 % der CT-Eff.-Rate
- CTs sind auf der Quellseite (PCC) installiert (bei CT-Installation auf der Lastseite ist eine automatische CT-Erkennung nicht möglich).
- Nur ein CT je Phase (nicht möglich bei Summierungs-CTs)
- Die CTs gehören zur folgenden Standardreihe:

|      |      |      |      |      |      | 600  | 750  |
|------|------|------|------|------|------|------|------|
| 1000 | 1250 | 1500 | 2000 | 2500 | 3000 | 3500 | 4000 |

#### Tabelle 4.6 Primärnennwert [A]

Die meisten Einschränkungen bzgl. der Transformatoren sind in der Installation begründet, z. B. erforderliche Kabellänge, Temperaturbedingungen, Leiterquerschnitt, Standardausführung oder geschlitzter Kern usw. Sie können eine breite Palette verschiedener Transformatoren unabhängig von Marke und Typ einsetzen. Informationen zu bestimmten CT-Anforderungen erhalten Sie vom lokalen Anbieter oder unter http://www.deif.com/Download\_Centre/Search.aspx? searchstring=dct:

| Sekundär | Primär | Genauigkeit | Last   | Тур  | Beschreibung       |  |
|----------|--------|-------------|--------|------|--------------------|--|
| 5 oder   | 30 -   | 0,2 - 0,5-1 | 1,0 -  | ASR  | Messende Transfor- |  |
| 1 A      | 7500 A |             | 45 V A | ASK  | matoren für Kabel  |  |
|          |        |             |        | EASR | und Busleisten     |  |
|          |        |             |        | EASK |                    |  |
| 5 oder   | 100 -  | 0,5 - 1     | 1,25 - | KBU  | Transformator mit  |  |
| 1 A      | 5000 A |             | 30 V A |      | geschlitztem Kern  |  |
| 5 oder   | 5 oder | 0,5 - 1     | 15 -   | KSU/ | Summierungstrans-  |  |
| 1 A      | 1 A    |             | 30 V A | SUSK | formatoren         |  |

#### Tabelle 4.7 CT-Standardreihe von Deif – für die meisten Anwendungen geeignet

#### 4.5.9 Summierungstransformatoren

Mehrere Stromquellen:

Soll das Filter Strom aus verschiedenen Quellen kompensieren, müssen Summierungs-CTs installiert werden. Dies ist häufig der Fall, wenn das Filter in Systemen mit Generatorabsicherung installiert wird, oder wenn das Filter nur eine begrenzte Anzahl von Lasten kompensieren soll. VLT-Aktivfilter AAF 00x

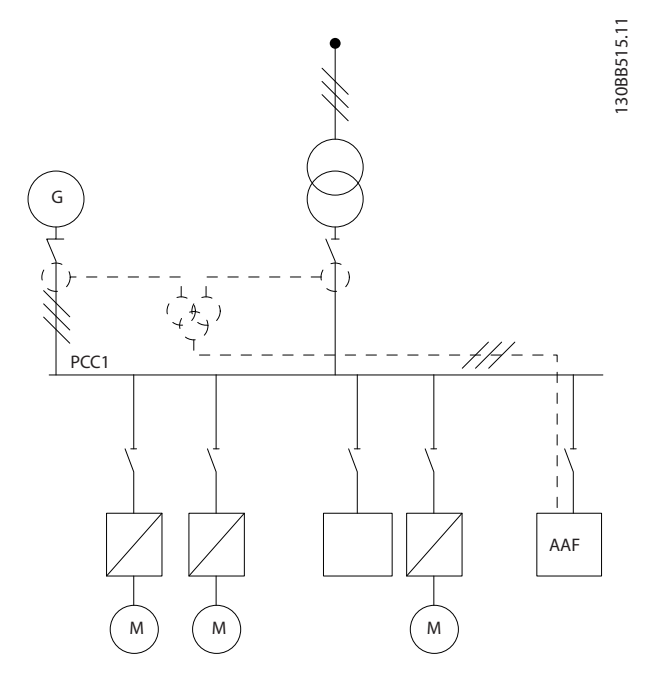

Abbildung 4.34 Summierungs-CTs bei Anwendungen mit Generatorabsicherung (PCC-seitig) Das Filter kompensiert den Gesamtstrom von Transformator und Generator.

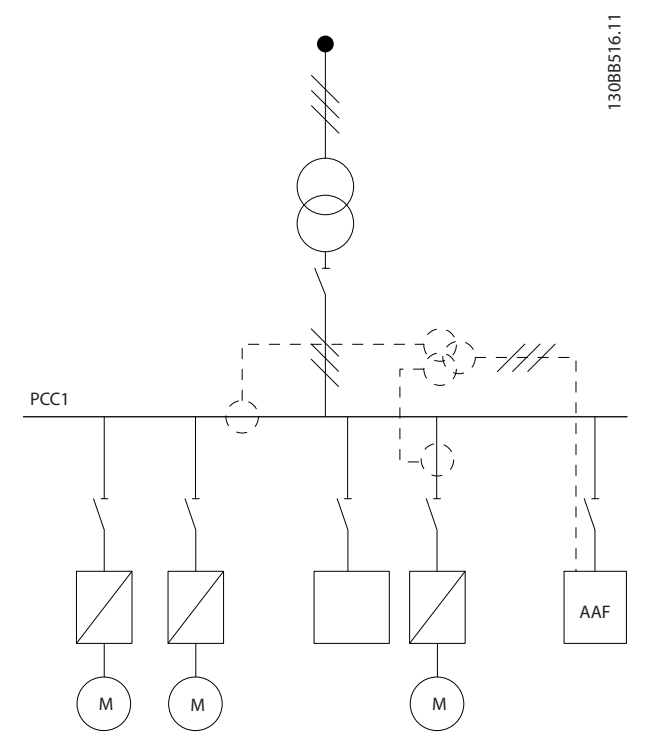

Abbildung 4.35 Beispiel zu Summierungs-CTs für die Kompensation einzelner Oberwellen (Lastseite).

Summierungstransformatoren stehen mit mehreren Eingängen (2 – 5) und einem Ausgang zur Verfügung. Bei Anwendungen, in denen Summierungs-CTs zum Hinzufügen von Strom aus verschiedenen Quellen verwendet werden, muss sichergestellt werden, dass alle mit der Summierung verbundenen CTs vom gleichen Hersteller stammen und Folgendes aufweisen:

- Gleiche Polarität
- Gleicher Primärnennwert
- Gleicher Eff.-Wert
- Gleiche Genauigkeit (Klasse 0,5)
- Gleiche Position (PCC- oder Lastseite)
- Gleiche Phasenfolge

## **HINWEIS**

Verwenden Sie Summierungs-CTs mit Umsicht, und achten Sie stets auf die richtige Phasenfolge, Stromrichtung sowie auf die primären und sekundären Nennwerte. Bei falscher Installation funktioniert das Filter nicht wie erwartet.

Die Berechnung der Transformatorlast muss alle Leiter in der Installation umfassen und für die längste Leiterkette durchgeführt werden, wenn Summierungs-CTs zum Einsatz kommen.

# 4.5.10 Aktives Filter mit Kondensatorbänken

Das VLT-Aktivfilter kann zusammen mit Kondensatorbänken betrieben werden, sofern die Resonanzfrequenz der Kondensatorbank nicht im Betriebsbereich des Aktivfilters liegt.

# **HINWEIS**

Verwenden Sie stets anders eingestellte Kondensatorbänke bei Installationen mit Frequenzumrichter und Aktivfiltern, um Resonanzphänomene, unabsichtliches Abschalten oder Ausfälle zu vermeiden.

Bei anders eingestellten Kondensatoren müssen die Resonanzfrequenzkondensatoren auf einen Oberwellen-Zwischenwert eingestellt werden, der unterhalb der dritten Oberwelle liegt. Das VLT-Aktivfilter muss im selektiven Kompensationsmodus betrieben werden, wenn das Filter zusammen mit Kondensatorbänken installiert wird. Die Kondensatorbank wird im Idealfall vor dem Filter bzw. in Richtung des Transformators installiert. Ist dies nicht möglich, müssen die Transformatoren so installiert werden, dass diese nicht sowohl die erforderliche Stromkompensation als auch den vom Kondensator korrigierten Strom messen.

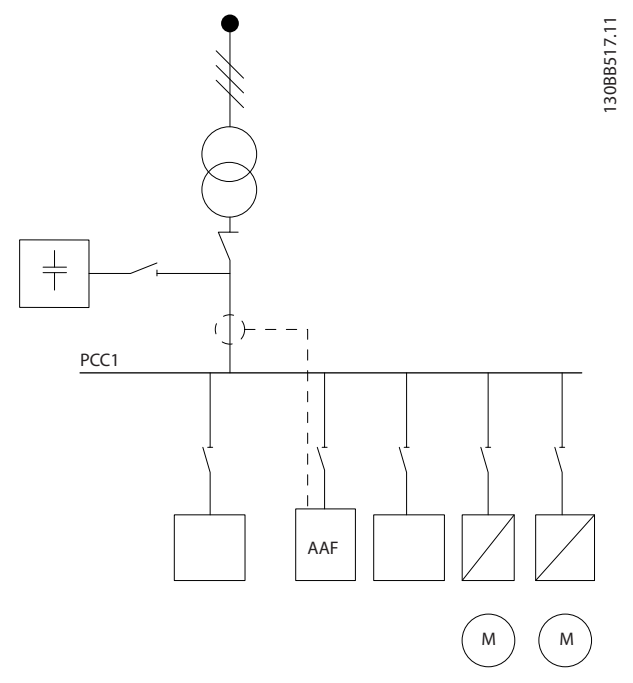

Abbildung 4.36 Die vorgeschaltete Kondensatorbank und die CT-Installation messen nicht den Kondensatorstrom.

*Abbildung 4.36* zeigt die empfohlene Installation des Aktivfilters und die CT-Positionierung in Installationen mit Kondensatorbänken.

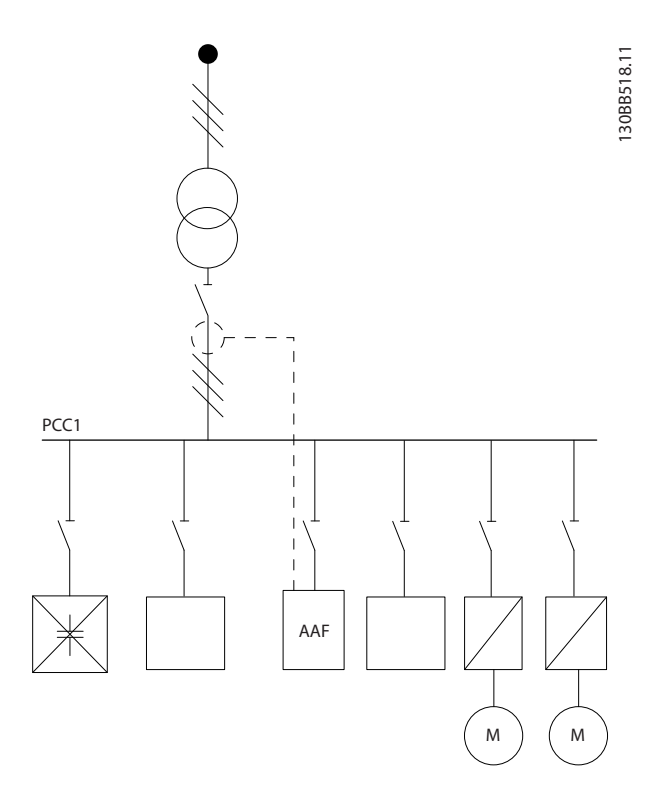

Abbildung 4.37 Nicht zulässige Installation. Korrigierter Kondensatorstrom interagiert mit CT-Messung.

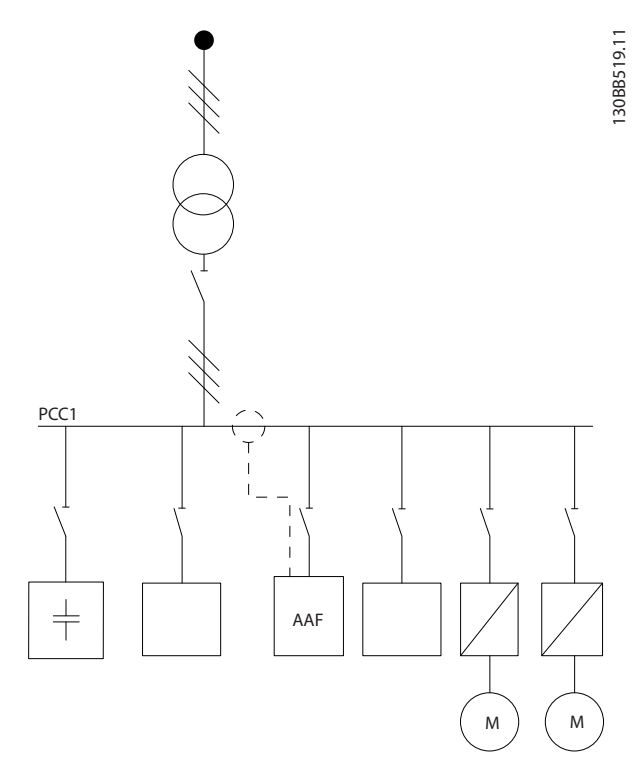

Abbildung 4.38 Die CT-Installation misst den Kondensatorstrom nicht.

Bei Installationen, in denen der CT-Anschlusspunkt verlagert werden kann, ist auch *Abbildung 4.38* möglich. Bei einigen nachgerüsteten Anwendungen ist eine CT-Summierung erforderlich, um sicherzustellen, dass der Kondensatorstrom nicht gemessen wird.

CT-Summierung kann auch verwendet werden, um zwei Signale voneinander zu subtrahieren und damit den durch die Kondensatorbank korrigierten Strom vom Gesamtstrom zu subtrahieren.

Danfoss

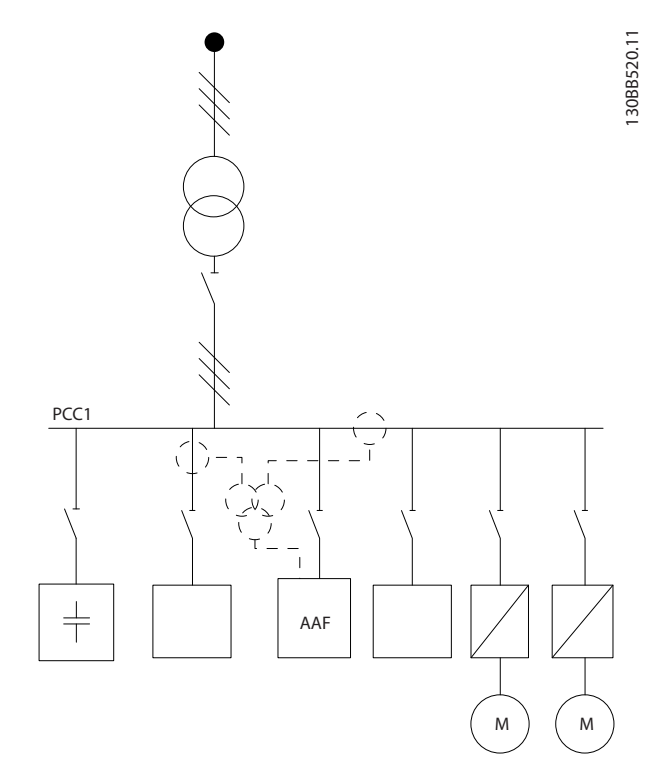

Abbildung 4.39 Kondensatorbank an PCC, aber mit installierten CTs, um sicherzustellen, dass der vom Kondensator korrigierte Strom nicht gemessen wird.

## 4.5.11 Schütze

#### Abzweigschutz:

Alle Abzweigkreise in einer Installation, Schaltanlage, in Maschinen usw. müssen gegen Kurzschluss und Überstrom gemäß einschlägigen Vorschriften abgesichert werden, um elektrische Gefahren und ein Brandrisiko zu vermeiden.

#### Kurzschluss-Schutz:

Das Aktivfilter muss vor Kurzschlüssen geschützt werden, um elektrische Gefahren und Brände zu vermeiden. Danfoss empfiehlt die Verwendung der nachfolgenden Sicherungen, um Wartungspersonal und Systeme bei einem internen Gerätefehler zu schützen.

#### Überstromschutz

Das Aktivfilter verfügt über einen internen Überstromschutz, der unter normalen Betriebsbedingungen eine Überlastung verhindert. Der Überlastungsschutz wird jedoch bei einem internen Fehler benötigt, um Brandgefahr aufgrund überhitzender Kabel in der Installation zu vermeiden. Sicherungen oder Trennschalter können verwendet werden, um der Installation die erforderliche Sicherheit zu bieten. Ein Überstromschutz muss stets den nationalen Vorschriften entsprechen. Ergänzende Schütze

SMPS-Schutz

| Rahmengröß<br>e | Bussmann<br>Teilenummer* | LittelFuse | Rating     |  |
|-----------------|--------------------------|------------|------------|--|
| D und E         | KTK-4                    |            | 4 A, 600 V |  |

#### Lüftungsschutz

| Größe/Typ    | Bussmann<br>Teilenummer* | LittelFuse | Nennwert    |
|--------------|--------------------------|------------|-------------|
| A190-250A,   | KTK-4                    |            | 4 A, 600 V  |
| AAF005       |                          |            |             |
| A190 - A400, |                          | KLK-15     | 15 A, 600 V |
| AAF006       |                          |            |             |

#### Sanftladungswiderstandssicherungen

| Rahmengröße | Bussmann Teilenr. | Nennwert   |
|-------------|-------------------|------------|
| D und E     | FNQ-R             | 1 A, 600 V |

#### Steuertransformatorschutz

| Rahmengröße | Bussmann Teilenr. | Nennwert   |
|-------------|-------------------|------------|
| D und E     | FNQ-R             | 3 A, 600 V |

## 4.5.12 Haupttrennschalter

| Rahme  |                       |                 |
|--------|-----------------------|-----------------|
| ngröße | Leistung und Spannung | Тур             |
| D      | A190 380-480 V        | ABB OETL-NF200A |
| E      | A250 380-480 V        | ABB OETL-NF400A |
| E      | A310 380-480 V        | ABB OETL-NF400A |
| E      | A400 380-480 V        | ABB OETL-NF800A |

#### 4.5.13 Führen von Steuerungs- und CT-Kabeln

Befestigen Sie alle Steuerleitungen an der in der Abbildung gezeigten Steuerkabelführung. Denken Sie daran, die Abschirmung so zu befestigen, dass optimale elektrische Immunität erzielt wird.

#### **CT-Verbindung**

Die Verbindungen erfolgen mit dem Klemmenblock unter der Aktivfilterkarte. Das Kabel muss im vorgegebenen Pfad im Filter geführt werden und mit anderen Steuerkabeln zusammengebunden werden (siehe *Abbildung 4.40*).
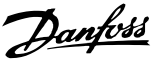

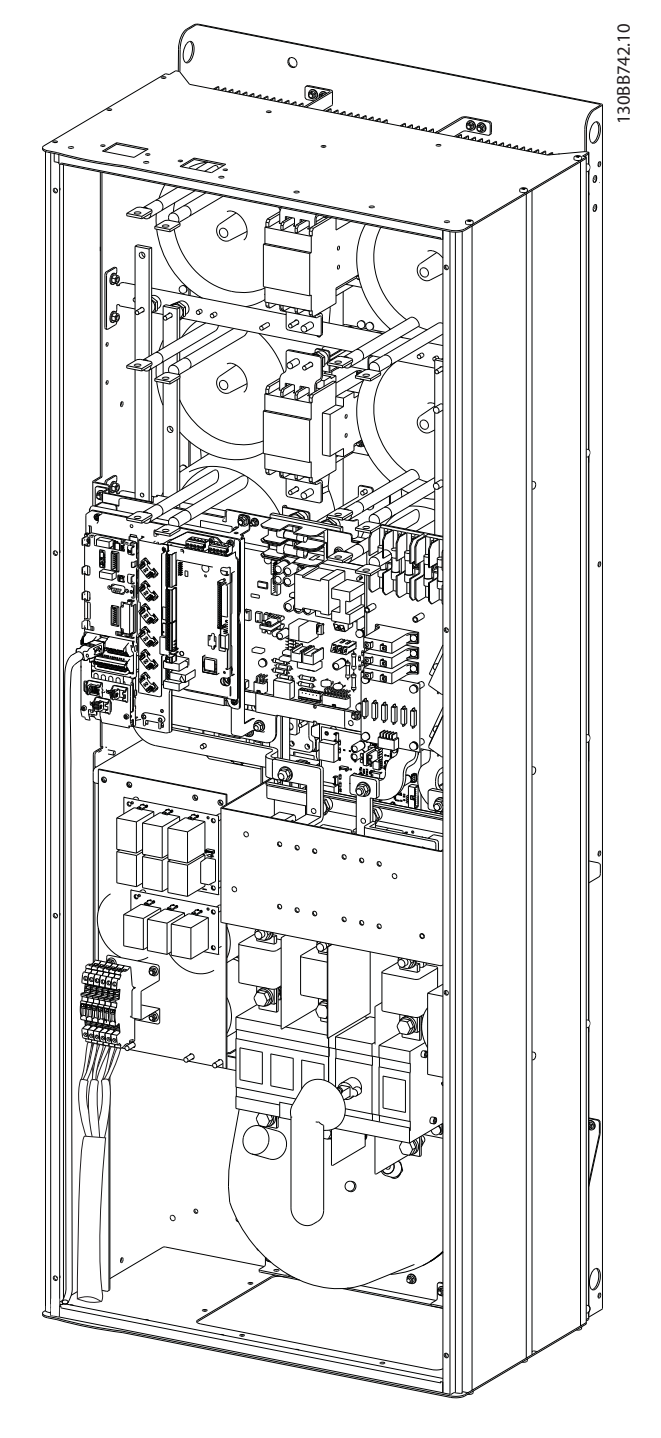

Abbildung 4.40 Beispiel für den Kabelweg der Steuerkarte, D13.

### 4.5.14 Steuerleiterinstallation

Der Anschluss der Steuerklemmen befindet sich auf der aktiven Filterkarte.

#### So verbinden Sie ein Kabel mit einer Klemme:

1. Isolieren Sie das Kabel 9-10 mm ab.

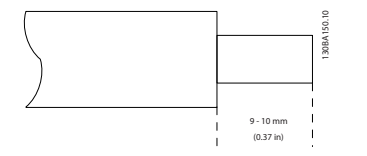

 Führen Sie einen Schraubendreher<sup>1)</sup> in die rechteckige Öffnung ein und öffnen Sie die Klemmfeder.

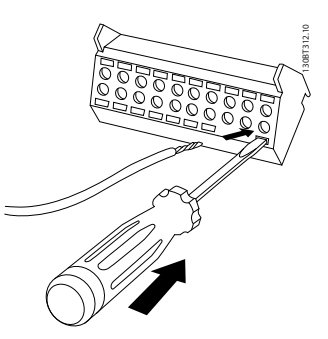

3. Führen Sie das Kabel in die runde Klemmöffnung ein.

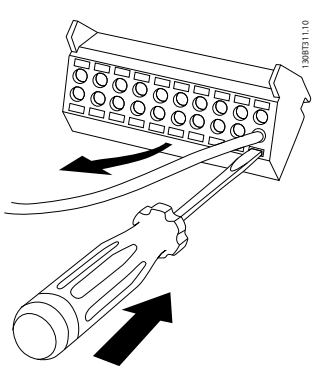

4. Entfernen Sie den Schraubendreher. Das Kabel ist nun in der Klemme befestigt.

#### Das Kabel aus der Federzugklemme entfernen:

- Führen Sie einen Schraubendreher<sup>1)</sup> in die rechteckige Öffnung ein und öffnen Sie die Klemmfeder.
- 2. Ziehen Sie das Kabel heraus.
- 1) Max. 0,4 x 2,5 mm

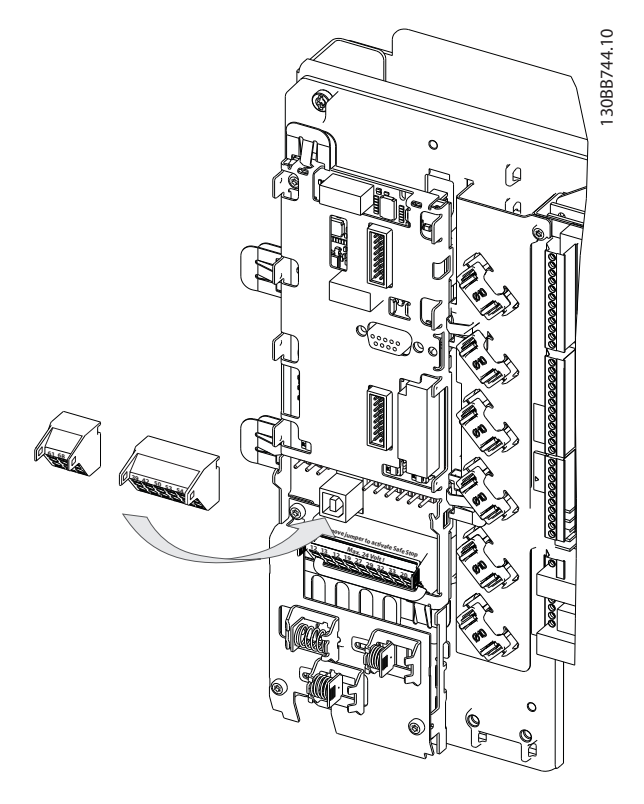

Der Anschluss auf der Leistungskarte dient zum Anschluss der Netzspannung für die Kühllüfter. Die Lüfter werden ab Werk für die Versorgung über eine gemeinsame AC-Leitung angeschlossen (Kabelbrücken zwischen 100-102 und 101-103). Wenn eine externe Versorgung benötigt wird, werden die Kabelbrücken entfernt und die Versorgung an Klemmen 100 und 101 angeschlossen. Es ist eine 5-A-Sicherung vorzusehen. Bei UL-Anwendungen muss dies LittelFuse KLK-5 oder gleichwertig sein.

## 4.5.15 Nicht abgeschirmte Steuerleitungen

# 

#### Induzierte Spannung!

Führen Sie den Eingangsstrom und die Steuerleitungen durch verschiedene metallische Kanäle oder Kabelführungen, um hochfrequente Störungen zu isolieren. Wenn Sie die Netz- und Steuerleitungen nicht isolieren, kann die Steuerungs- und damit die Systemleistung beeinträchtigt werden.

Steuerleitungen, einschließlich CT-Leitungen, müssen stets von Hochspannungsleitungen isoliert werden. Werden keine abgeschirmten/verstärkten Kabel verwendet, stellen Sie sicher, dass Twisted Pair-Kabel als Steuerleitungen verwendet werden, und halten Sie den größtmöglichen Abstand zwischen Netz- und Steuerleitungen ein.

## 4.5.16 Versorgung des externen Lüfters

Wird das Aktivfilter mit Gleichstrom versorgt, oder muss der Lüfter unabhängig von der Netzversorgung funktionieren, kann eine externe Netzversorgung verwendet werden.

| Klemme Nr. | Funktion                |
|------------|-------------------------|
| 100, 101   | Zusatzversorgung S, T   |
| 102, 103   | Interne Versorgung S, T |

Danfoss

VLT-Aktivfilter AAF 00x

# 4.6.1 Elektrische Installation, Steuerkabel

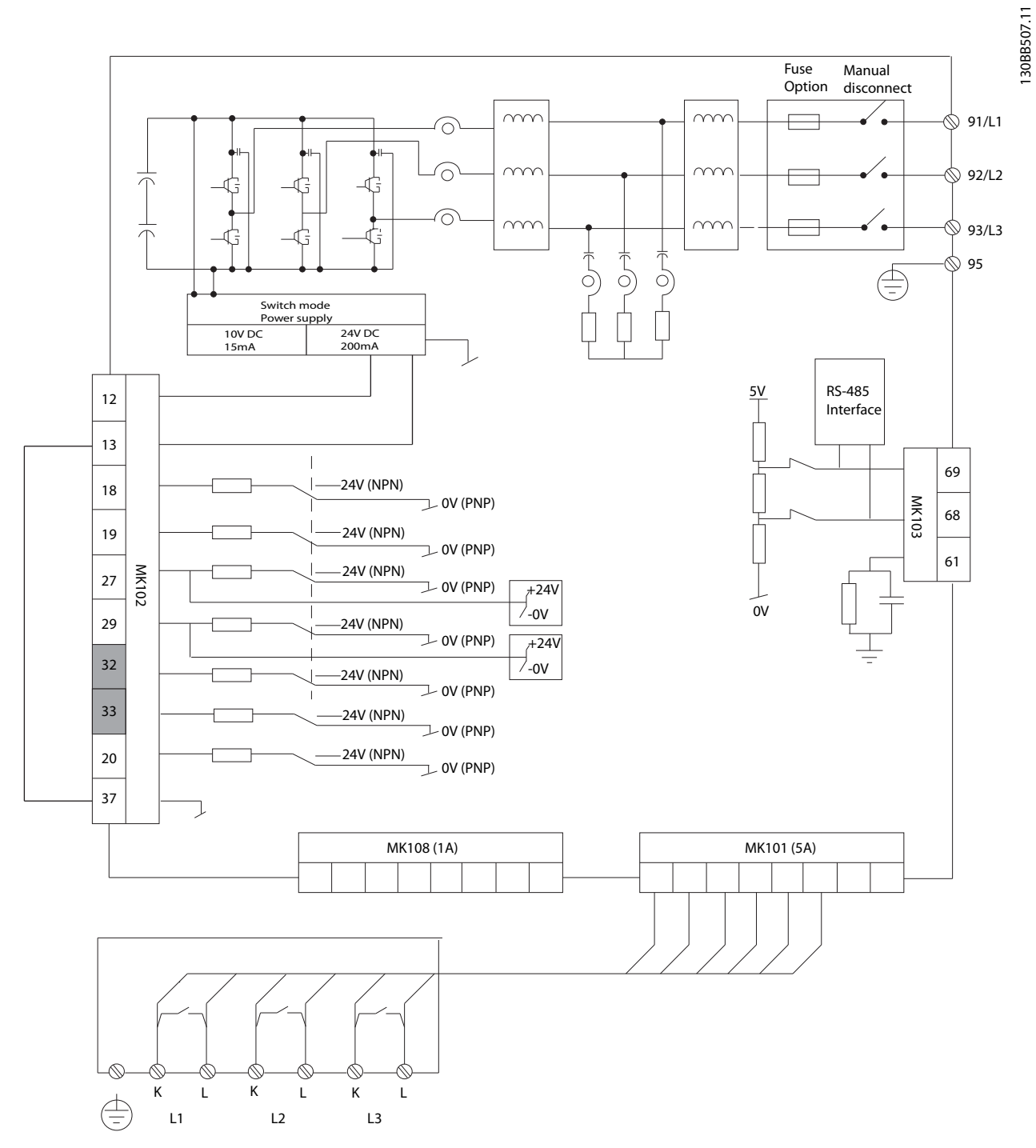

Abbildung 4.41 Schaltbild mit allen elektrischen Klemmen ohne Optionen.

Die Klemmen L1, L2 und L3 (91,92,93 und 95) sind Netzverbindungsklemmen. Klemme 37 ist der Eingang für die Funktion "Sicherer Stopp". Grau gekennzeichnete Klemmen werden bereits für den internen Betrieb verwendet oder können nicht über die Software des Aktivfilters konfiguriert werden.

| MK108 | 1A CT-Verbindungsstift       | MK102 | E/A-Anschlüsse |
|-------|------------------------------|-------|----------------|
| MK101 | 5A CT-Verbindungsstift       | 91-93 | Netzeingang    |
| MK103 | Softwarekommunikation RS-485 |       |                |

Danfoss

# **HINWEIS**

Die Klemmen befinden sich nicht alle auf der gleichen Platine.

Sehr lange Steuerkabel und Analogsignale können in seltenen Fällen (und je nach Installation) aufgrund von Störungen in den Netzkabeln zu Erdungsschleifen mit 50/60 Hz führen.

In diesem Fall muss ggf. die Abschirmung unterbrochen werden, oder Sie müssen einen Kondensator mit 100 nF zwischen Abschirmung und Gehäuse einfügen.

#### Eingangspolarität von Steuerklemmen

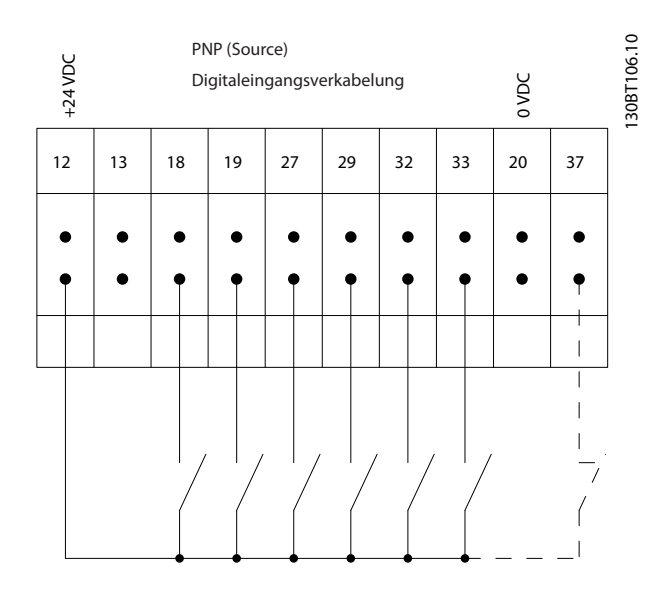

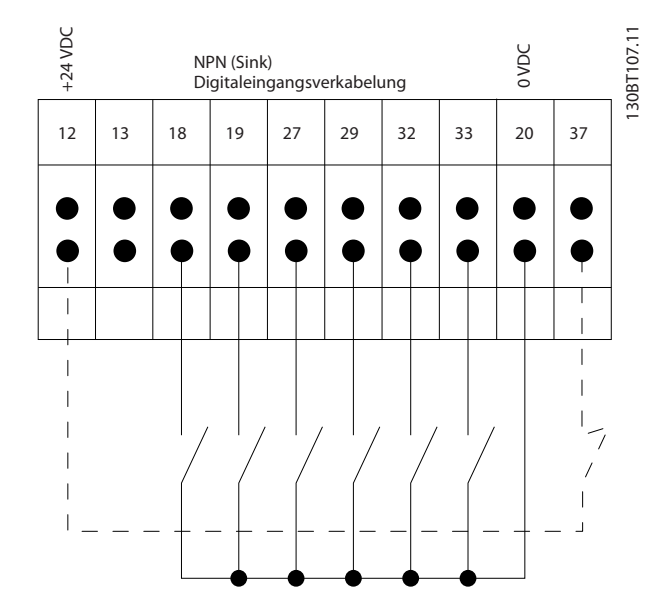

## **HINWEIS**

Zur Einhaltung der Spezifikationen zu EMV-Emissionen sind abgeschirmte Kabel erforderlich. Bei Verwendung eines nicht abgeschirmten Kabels siehe 4.5.15 Nicht abgeschirmte Steuerleitungen. Werden nicht abgeschirmte Steuerkabel verwendet, wird empfohlen, die EMV-Leistung mithilfe von Eisenkernen zu steigern.

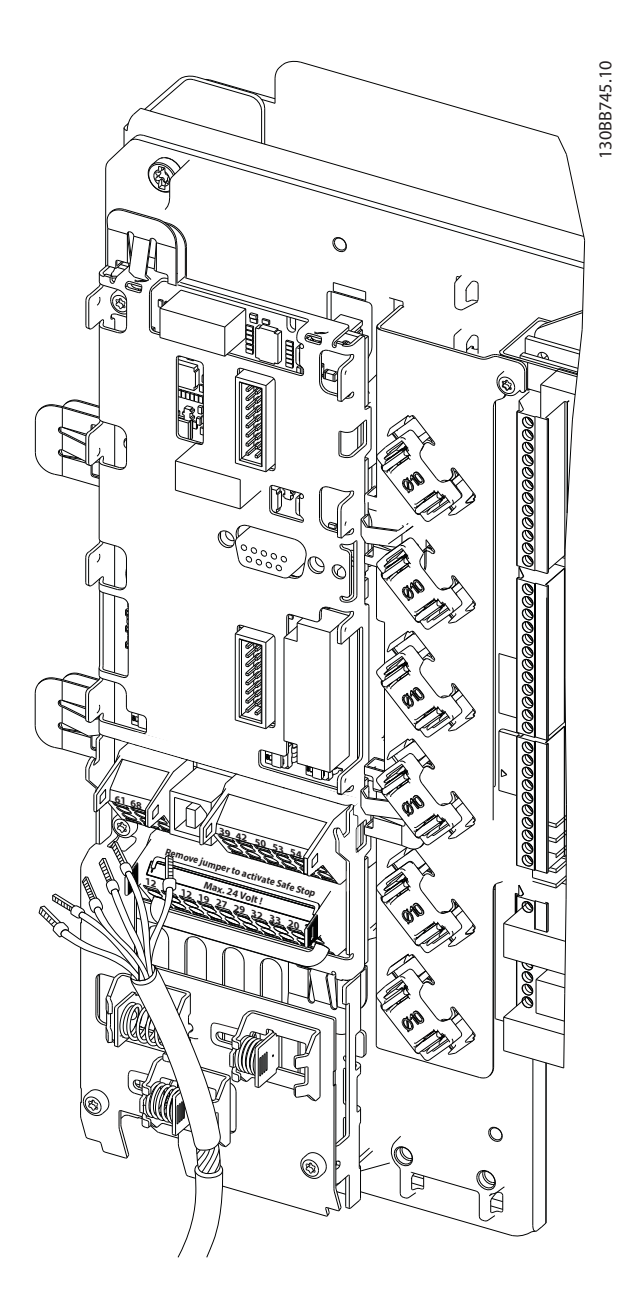

Denken Sie daran, die Abschirmung so zu befestigen, dass optimale elektrische Immunität erzielt wird.

4

#### 4.7 Parallelbetrieb der Aktivfiltereinheiten

Das VLT-Aktivfilter ist auf die Installation in Netzwerken mit anderen aktiven Netzversorgungen ausgelegt und kann daher zusammen mit anderen Aktivfiltern, USV-Modulen und AFE-Frequenzumrichtern verwendet werden. Die Anzahl der installierbaren Einheiten ist nicht begrenzt. Es können vier Filter an einen CT-Eingang angeschlossen und in einer Master-Folge-Konfiguration betrieben werden. Die Master-Einheit aktiviert die einzelnen Folgeeinheiten je nach Verminderungsbedarf in einem kaskadierten Netzwerk. Auf diese Weise werden die Schaltverluste gering gehalten, und die Systemeffizienz wird verbessert. Die Master-Einheit weist automatisch eine neue Folgeeinheit zu, wenn eine Einheit gewartet werden muss oder wenn diese unabsichtlich abgeschaltet wurde.

#### 4.7.1 CT-Verkabelung für parallelen Filteranschluss

Das VLT-Aktivfilter ist auf den Parallelbetrieb von bis zu vier Einheiten ausgelegt, sodass eine Oberwellenkompensation und eine reaktive Kompensation vom bis zu Vierfachen der einzelnen Filternennwerte möglich sind. Die parallel installierten Filter verwenden den gleichen Stromeingang, sodass nur ein externer CT-Satz installiert werden muss. Ist eine zusätzliche Filterung erforderlich, müssen weitere Filter separate Transformatoren verwenden, die vor oder nach dem CT-Signal- und Einspritzpunkt der parallelen Installation eingefügt werden.

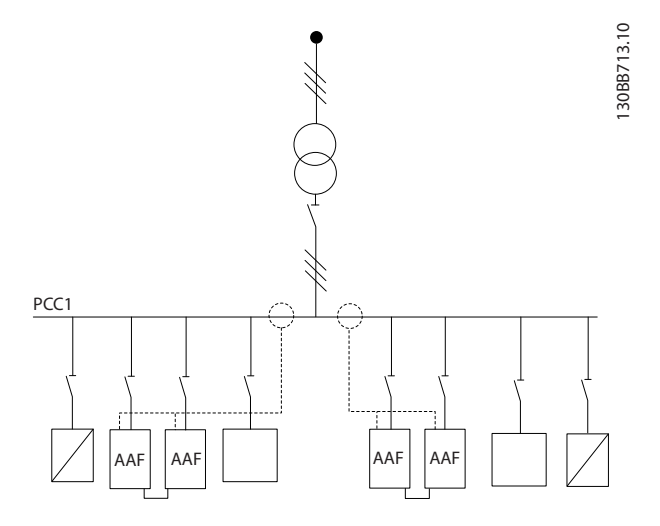

Abbildung 4.42 Zwei AAF-Sätze in einer Master-Folge-Konfiguration.

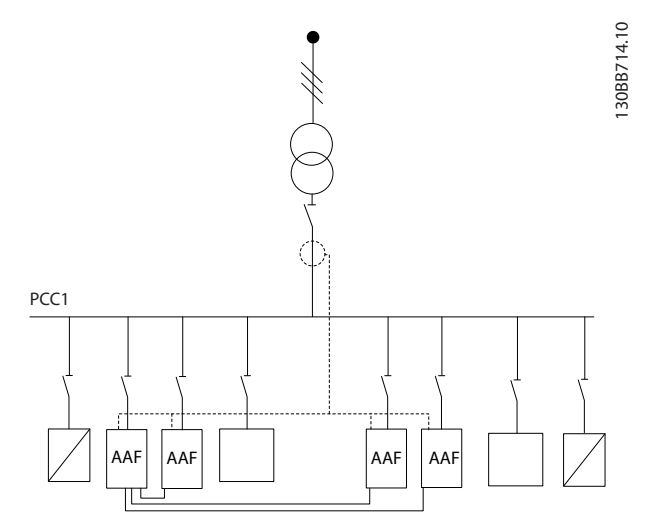

Abbildung 4.43 Vier AAFs in einer Master-Folge-Konfiguration.

Die parallel angeschlossenen Filter müssen über ein seriell angeschlossenes CT-Eingangssignal verfügen. Siehe hierzu *Abbildung 4.44*:

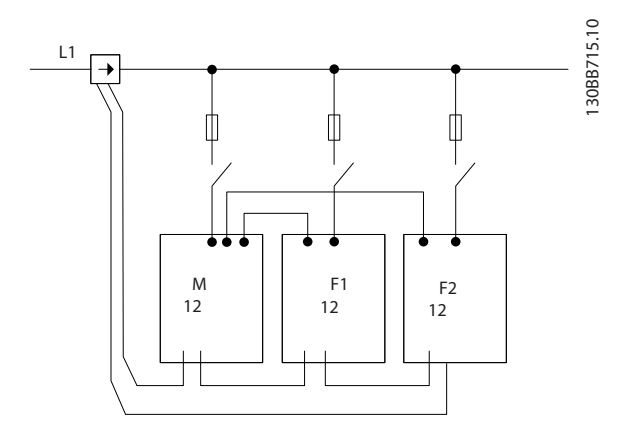

Abbildung 4.44 Schaltbild einer einphasigen CT-Verbindung für Master und Folgeeinheiten.

# **AVORSICHT**

Alle CT-Leitungen müssen für eine korrekte EMV-Installation abgeschirmt sein. Nicht abgeschirmte Kabel können zu Störungen in der CT-Leitung führen und eine unzureichende Oberwellenfilterung nach sich ziehen.

Die VA-Begrenzung der Transformatoren muss für parallel geschaltete Filter beibehalten werden. Die gesamte Leiterlänge muss je nach Leitertyp und CT-VA-Nennwert begrenzt werden.

[m] = ([VA]-1,25) / (25 x [Ohm/m])

Siehe 4.5.1 Netzanschlüsse für detaillierte Informationen.

Danfoss

#### 4.7.2 Steuerleiterverbindung für parallelen Filterbetrieb

Neben der CT-Verkabelung müssen alle Folgeeinheiten über Digital- oder Analogeingänge an den Master angeschlossen werden. Die nachfolgende Abbildung zeigt die erforderlichen Steuerleitungsverbindungen:

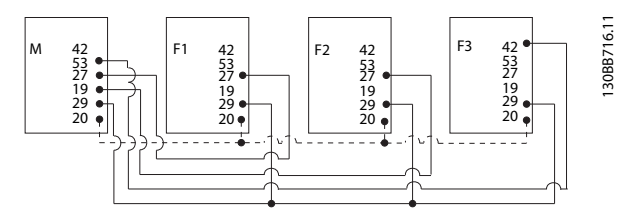

Abbildung 4.45 Steuerleitungsverbindung der Folgeeinheiten F1-F3 (AAF2-4) mit der Master-Einheit M (AAF1)

Die nachfolgende Tabelle zeigt die erforderlichen Anschlüsse, wenn weniger als vier Einheiten parallel betrieben werden. Die Softwarekonfiguration von digitalen und analogen Ein-/Ausgängen erfolgt automatisch gemäß der nachfolgenden Tabelle, basierend auf der Softwareprogrammierung 300-40 Master Follower Selection und 300-41 Follower ID.

|                     | Klemmenanschluss | Klemmenanschluss |
|---------------------|------------------|------------------|
|                     | an Folgeeinheit  | an Master        |
| Folgeeinheit 1 (F1) | 27               | 27               |
| Folgeeinheit 2 (F2) | 27               | 19               |
| Folgeeinheit 3 (F3) | 42               | 53               |
| Alle (parallel)     | 29               | 29               |
| Alle (parallel)     | 20               | 20               |

# **A**WARNUNG

Die Folgeeinheiten funktionieren nicht, wenn die Steuerleitungen nicht korrekt angeschlossen sind.

# **HINWEIS**

Es wird empfohlen, für eine korrekte EMV-Installation abgeschirmte Steuerleitungen zu verwenden.

### 4.7.3 Softwarekonfiguration des parallelen Filterbetriebs

Es hat sich nicht bewährt, Folgeeinheiten in einem anderen Verminderungsmodus oder einzeln mit geänderten Prioritäten zu betreiben, da die gewünschte Leistung nicht garantiert werden kann. Es wird daher empfohlen, parallel angeschlossene Filter stets mit dem gleichen Kompensations- und Prioritätsmodus zu programmieren. Stellen Sie außerdem sicher, dass alle CT-Einstellungen in den parallel angeschlossenen Einheiten identisch sind und alle Einheiten die gleiche sekundäre CT-Hardwarekonfiguration aufweisen.

Die automatische CT-Erkennung ist auch für Filter in einer Master-Folge-Konfiguration aktiv. Es wird jedoch empfohlen, die Folgeeinheiten manuell einzustellen. Es wird empfohlen, das folgende Verfahren zum Einstellen der CT-Werte zu verwenden:

- 1. Programmieren der Master-Einheit 300-10 Active Filter Nominal Voltage
- 2. Programmieren der Master-Einheit 300-26 CT Placement
- 3. Durchführen einer automatischen CT-Erkennung an der Master-Einheit 300-29 Start Auto CT Detection
- Notieren des Ergebnisses der automatischen CT-Erkennung und manuelles Programmieren der Folgeeinheiten.
- 5. Sicherstellen, dass in 300-10 Active Filter Nominal Voltage, 300-26 CT Placement und identische Einstellungen verwendet werden

Alternativ dazu kann jede Folgeeinheit nach dem Abschalten der Master-Einheit eine automatische CT-Erkennung durchführen. Führen Sie jeweils nur eine automatische CT-Erkennung zur selben Zeit durch. Neben den zuvor erwähnten CT-Einstellungen müssen alle Einheiten auch so eingestellt werden, dass diese ihre Rolle im kaskadierten Netzwerk behalten. *300-40 Master Follower Selection* wird für jede Einheit auf Master oder Folge eingestellt.

| 300-40 Master Follower Selection |                |                                                                                                    |
|----------------------------------|----------------|----------------------------------------------------------------------------------------------------|
| Option:                          |                | Funktion:                                                                                            |
| [0]                              | Master         | Bei Parallelbetrieb aktiver Filter wählen Sie<br>aus, ob dieser AF ein Master- oder Slave-AF<br>ist. |
| [1]                              | Follower       |                                                                                                    |
| [2] *                            | Not Paralleled |                                                                                                    |
| [2] *                            | Not Paralleled |                                                                                                    |

# **A**WARNUNG

Stellen Sie sicher, dass in jeder Gruppe parallel angeschlossener Filter nur ein Master vorhanden ist. Stellen Sie sicher, dass keine andere Einheit als Master definiert ist.

Nach Änderung dieses Parameters stehen weitere Parameter zur Verfügung. Für die Master-Einheiten muss 300-42 Num. of Follower AFs für die Anzahl der verbundenen Folgeeinheiten programmiert werden.

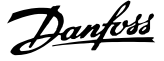

| 30 | 300-41 Follower ID |                                                                                                    |  |
|----|--------------------|----------------------------------------------------------------------------------------------------|--|
| Ra | nge:               | Funktion:                                                                                                    |  |
| 1* | [1 - 3 ]           | Geben Sie die eindeutige ID dieses Slaves ein.<br>Stellen Sie sicher, dass kein anderer Slave diese ID<br>verwendet. |  |

# **HINWEIS**

*300-41 Follower ID* steht erst zur Verfügung, wenn *300-40 Master Follower Selection* als Folgeeinheit definiert ist.

# **A**WARNUNG

Jede Folgeeinheit muss eine eigene Folge-ID aufweisen. Stellen Sie sicher, dass keine andere Folgeeinheit die gleiche Folge-ID aufweist.

| 30 | 0-42 Num. of Follower AFs                               |                                                  |
|----|---------------------------------------------------------|--------------------------------------------------|
| Ra | Range: Funktion:                                        |                                                  |
| 1* | [1 - 3 ] Geben Sie die Gesamtzahl der Slave-AF ein. Das |                                                  |
|    |                                                         | Master-AF steuert nur diese Anzahl von Slave-AF. |

# HINWEIS

300-42 Num. of Follower AFs steht erst zur Verfügung, wenn 300-40 Master Follower Selection auf Master eingestellt ist.

Jede Folgeeinheit wird mit *300-41 Follower ID* programmiert. Die ID der Folgeeinheit muss sich von den anderen unterscheiden.

Vor dem Starten der Einheiten (durch Drücken der Taste [Auto On] (Auto Ein)) wird empfohlen, die korrekte Programmierung der folgenden Parameter mit ähnlichen Werten für alle Einheiten mit einem CT-Satz zu prüfen: *300-00 Harmonic Cancellation Mode 300-20 CT Primary Rating* 

300-22 CT Nominal Voltage 300-24 CT Sequence 300-25 CT Polarity 300-26 CT Placement 300-30 Compensation Points 300-35 Cosphi Reference

# 4.8 Abschließende Konfiguration und Test

Externe CT-Einstellungen werden über die Parametergruppe 300-2\* programmiert. Es wird empfohlen, über *300-29 Start Auto CT Detection* eine automatische CT-Erkennung für alle eigenständigen Filter durchzuführen.. Das Filter unterstützt alle Standard-CTs mit einem Sekundärnennwert von 1 A bzw. 5 A.

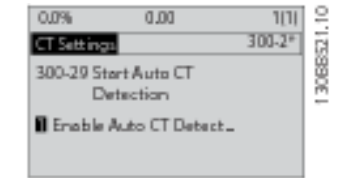

# **HINWEIS**

Die automatische CT-Erkennung ist nur bei installierten CTs auf der Quellenseite möglich.

CTs sollten eine Genauigkeit von 0,5 % oder mehr aufweisen, um eine ausreichende Genauigkeit sicherzustellen.

Gehen Sie wie folgt vor, um die Konfiguration zu testen und sicherzustellen, dass das Aktivfilter richtig funktioniert:

# **AVORSICHT**

Eine falsche Transformatorverbindung, Installation oder Konfiguration führt zu einem unbeabsichtigten und unkontrollierbaren Verhalten des Filters.

| 1. | 300-26 CT Placement            |
|----|--------------------------------|
| 2. | 300-29 Start Auto CT Detection |

Gehen Sie wie folgt vor, um sicherzustellen, dass die Transformatoren richtig installiert wurden:

- 1. Lokalisieren Sie den CT.
- 2. Notieren Sie die Position in der Installation sowie das sekundär- und primärseitige Stromniveau.
- Pr
  üfen Sie, ob die mechanische CT-Stiftverbindung MK108 oder MK101 dem sekund
  ären CT-Nennwert entspricht.
- 4. Geben Sie die CT-Position in *300-26 CT Placement* ein.
- 5. Geben Sie den Primärstrom vom Typenschild hier ein: 300-20 CT Primary Rating.

#### Durchführen eines Auto-CT:

Die automatische Transformatorerkennung definiert die CT-Polarität, die Phasenfolge und das Stromverhältnis.

#### Stoppen der CT-Erkennung während des Betriebs:

Drücken Sie die Taste [off] (Aus) – Das Filter wechselt in den Alarmmodus, und auf der Anzeige erscheint die Meldung, dass Auto-CT vom Benutzer beendet wurde.

#### Erfolgreiche CT-Erkennung:

Auf der Anzeige werden die ermittelten Verhältnisse, Parameter und die Phasenfolge dargestellt. Drücken Sie die Taste [OK], um die ermittelten Parameter zu akzeptieren. Nach der CT-Erkennung ist das Filter betriebsbereit.

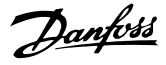

#### CT-Erkennung fehlgeschlagen:

Die automatische Danfoss CT-Erkennung unterstützt die meisten Standard-CTs. Die automatische CT-Erkennung verläuft in den folgenden Fällen nicht erfolgreich:

- CTs sind nicht richtig verkabelt.
- CTs sind auf der Lastseite installiert.
- Die Primärseite hat keine Standardgröße.
- Die Sekundärseite und die CT-Platzierung sind nicht konfiguriert.
- Die Stromrate an der CT-Primärseite beträgt mehr als das Zehnfache der Filterstromrate.

Können die CTs nicht mithilfe der automatischen CT-Erkennung definiert werden, ist eine manuelle Konfiguration erforderlich. Definieren Sie in diesem Fall die folgenden Parameter gemäß den Daten auf dem CT-Typenschild und der Installation:

- 1. 300-20 CT Primärer Nennwert
- 2. 300-24 Phasenfolge
- 3. 300-25 CT-Polarität

Das Aktivfilter lässt die unterschiedliche CT-Polarität aller drei Transformatoren zu. Dies bedeutet, dass *300-25 CT Polarity* für alle drei CTs individuell eingestellt werden muss.

Anschließend sind die Stromsignalwandler erfolgreich konfiguriert, und das Filter ist betriebsbereit. Informationen zum Konfigurieren des Filterkompensationsmodus und der Priorität finden Sie im Kapitel **Programmierung**.

Danfoss

Installation

VLT-Aktivfilter AAF 00x

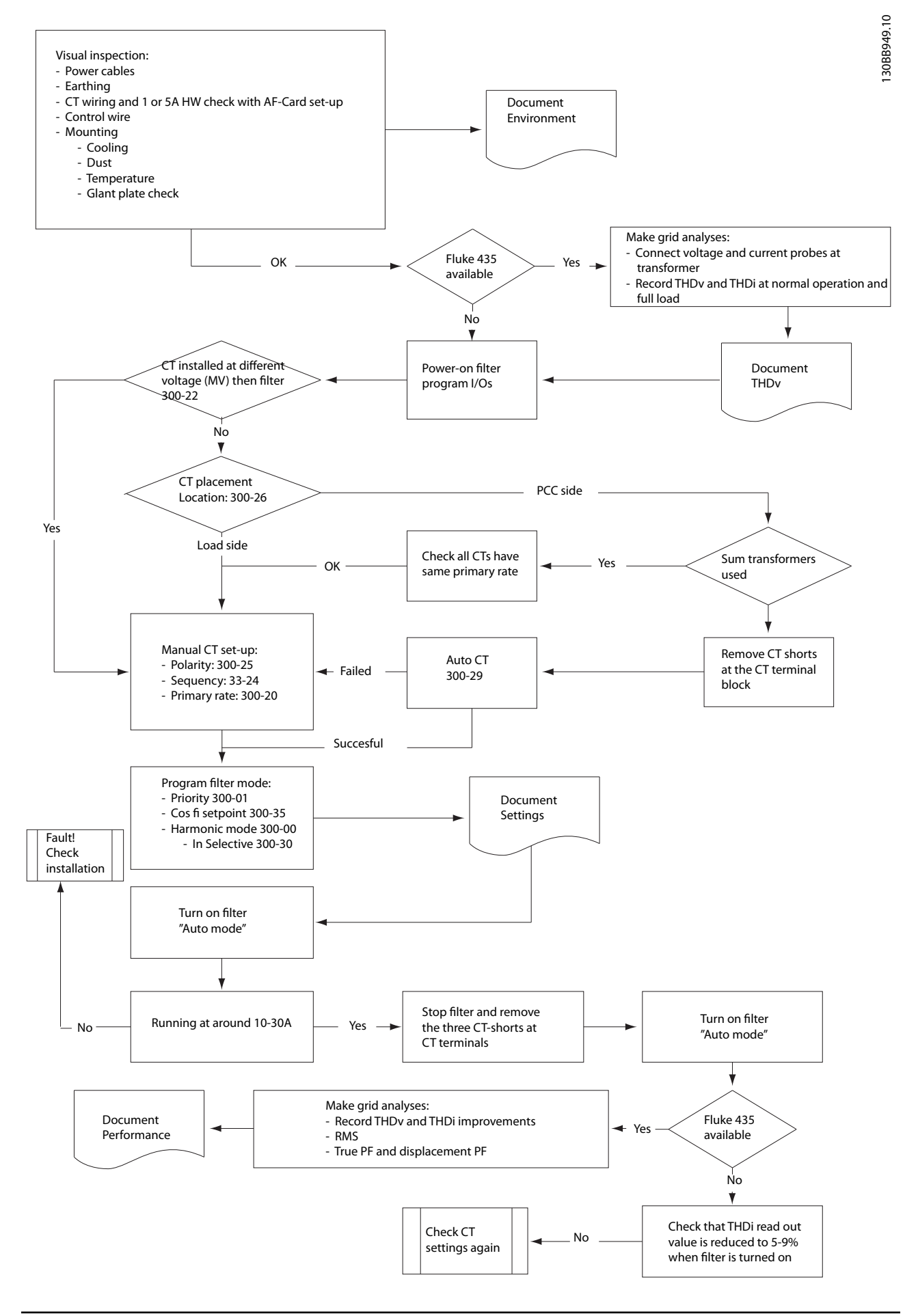

<u>Danfoss</u>

# 5 Betrieb des Aktivfilters

#### 5.1 Betriebsarten

#### Der Aktivfilter kann auf zwei Arten betrieben werden:

- 1. Grafisches LCP Bedienteil (GLCP)
- 2. Serielle RS-485-Kommunikation oder USB, beides für eine PC-Verbindung

#### 5.1.1 Betrieb des grafischen LCP (GLCP)

#### Das grafische LCP ist in vier Funktionsgruppen unterteilt:

- 1. Grafikdisplay mit Statuszeilen
- Menütasten und Anzeigeleuchten (LEDs) zur Auswahl des Modus, zum Ändern von Parametern und zum Wechseln zwischen Anzeigefunktionen
- 3. Navigationstasten und Anzeigeleuchten (LEDs)
- 4. Steuertasten mit Kontroll-Anzeigen (LEDs).

#### Grafikdisplay:

Die LCD-Anzeige verfügt über eine Hintergrundbeleuchtung und insgesamt sechs alphanumerische Zeilen. Alle Datenanzeigen erfolgen auf dem LCP-Display, das im Statusmodus maximal fünf Betriebsvariablen gleichzeitig zeigen kann.

#### Displayzeilen:

- a. **Statuszeile:** Statusmeldungen in Symbol- und Grafikform.
- b. Arbeitsbereich (Zeile 1-2): Der Arbeitsbereich zeigt Daten und Variablen, die vom Benutzer definiert oder ausgewählt wurden. Durch Drücken der Taste [Status] kann eine weitere Zeile hinzugefügt werden.
- c. Statuszeile: Statusmeldungen in Textform.

Die Anzeige ist in drei Bereiche unterteilt:

#### Oberer Bereich (a)

zeigt im Statusmodus den Status oder außerhalb des Statusmodus und im Falle eines Alarms/einer Warnung bis zu 2 Variablen.

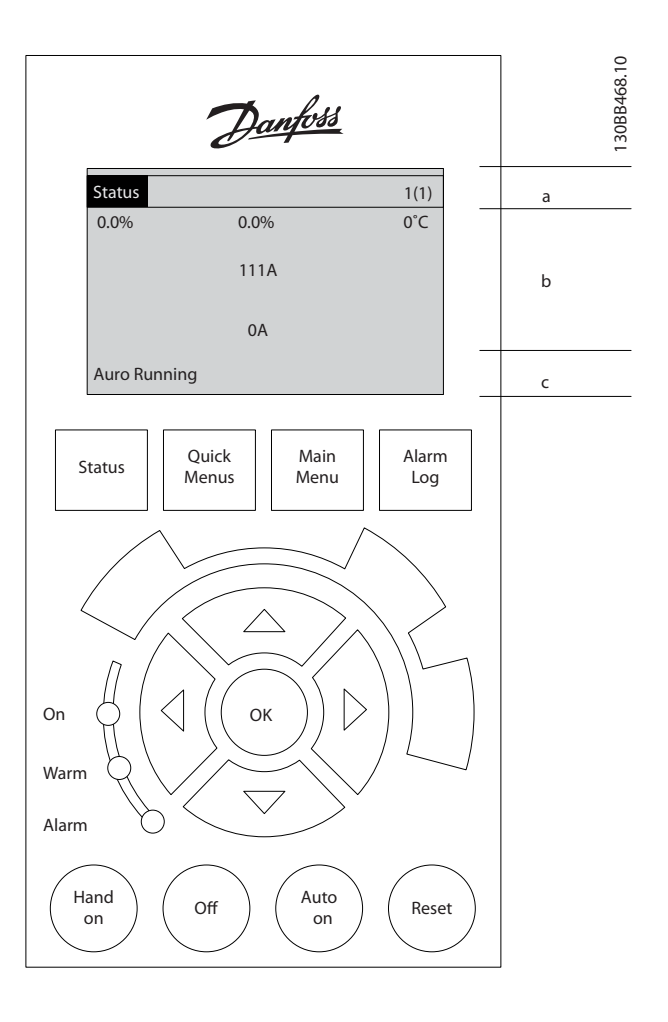

Die Nummer des aktiven Parametersatzes (ausgewählt als Aktiver Satz in *0-10 Active Set-up*) wird angezeigt. Bei Programmierung eines anderen Satzes als dem aktiven Satz wird die Nummer des programmierten Satzes rechts in Klammern angezeigt.

#### Arbeitsbereich (b)

zeigt unabhängig vom Status bis zu 5 Variablen mit der entsprechenden Einheit an. Bei Alarm/Warnung wird anstatt der Betriebsvariablen die entsprechende Warnung angezeigt.

Durch Drücken der Taste [Status] können Sie zwischen drei verschiedenen Statusanzeigen umschalten. Jede Statusanzeige zeigt unterschiedlich formatierte Betriebsvariablen an (siehe dazu unten).

Sie können verschiedene Werte oder Messungen mit jeder der angezeigten Betriebsvariablen verknüpfen. Die anzuzeigenden Werte/Messungen können mithilfe der Parameter *0-20 Display Line 1.1 Small* bis *0-24 Display Line 3 Large* definiert werden. Der Zugriff auf diese Parameter erfolgt über [QUICK MENU] (Quick-Menü), "Q3 Function Setups"

46

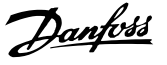

(Q3 Funktionskonfigurationen), "Q3-1 General Settings" (Q3-1 Allgemeine Einstellungen), "Q3-11 Display Settings" (Q3-11 Anzeigeeinstellungen).

Jeder in 0-20 Display Line 1.1 Small bis 0-24 Display Line 3 Large ausgewählte Anzeigeparameter verfügt über eine eigene Skalierung und Ziffern nach einer möglichen Dezimalstelle. Durch einen größeren Zahlenwert eines Parameters werden weniger Ziffern nach der Dezimalstelle angezeigt.

Beispiel: Stromanzeige 5,25 A; 15,2 A 105 A.

#### Statusanzeige I

Diese Anzeige wird standardmäßig nach Inbetriebnahme oder Initialisierung verwendet.

Detaillierte Informationen zum Wert bzw. zur Messung, die mit den angezeigten Betriebsvariablen (1.1, 1.2, 1.3, 2 und 3) verknüpft ist, erhalten Sie, wenn Sie den Parameter der Variablen aufrufen und die [Info]-Taste drücken.

Siehe die Betriebsvariablen in der Anzeige in dieser Abbildung. 1.1, 1.2 und 1.3 sind in kleiner Größe, 2 und 3

werden in großer Größe gezeigt.

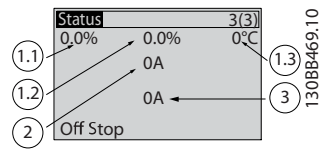

#### Statusanzeige II

Siehe die Betriebsvariablen (1.1, 1.2, 1.3 und 2) in der Anzeige in dieser Abbildung.

In diesem Beispiel lautet die kleine Anzeige: Leistungsfaktor in der linken oberen Ecke (Position 1.1). THiD Strom in der Mitte oben (Position 1.2), Netzstrom in der rechten oberen Ecke (1.3). Groß angezeigt werden Ausgangsstrom (Position 2) und der Blindeffekt an Position 3, unterhalb der Netzfrequenz.

1.1, 1.2 und 1.3 werden klein angezeigt. 2 wird groß angezeigt.

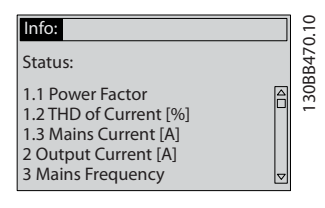

#### **Unterer Bereich**

zeigt stets den Zustand der Einheit im Statusmodus an.

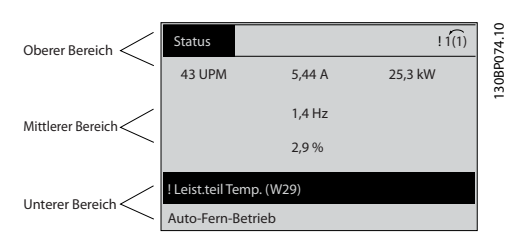

#### Displaykontrast anpassen

Drücken Sie die Tasten [Status] und [▲], um die Anzeige abzudunkeln.

Drücken Sie die Tasten [Status] und [▼], um die Anzeige aufzuhellen.

#### Anzeigeleuchten (LEDs):

Werden bestimmte Grenzwerte überschritten, leuchtet die Alarm- oder Warn-LED auf. Ein Status- oder Alarmtext wird an der LCP-Bedieneinheit angezeigt.

Die Netz-LED wird aktiviert, wenn die Einheit mit Spannung aus dem Netz, über eine DC-Busklemme oder über ein externes 24-V-Netzteil versorgt wird. Gleichzeitig leuchtet die Hintergrundbeleuchtung auf.

- Grüne LED/On (Ein): Das Steuerteil ist betriebsbereit.
- Gelbe LED/Warn. (Warnung): Zeigt eine Warnung an.
- Blinkende rote LED/Alarm: Zeigt einen Alarm an.

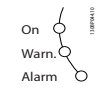

#### LCP-Tasten Menütasten

Die Menütasten sind nach Funktionen gruppiert. Die Tasten unter der Displayanzeige und die LED-Anzeigen dienen zur Programmierung von Parametersätzen. Hierzu gehört auch die Wahl der Displayanzeige im normalen Betrieb.

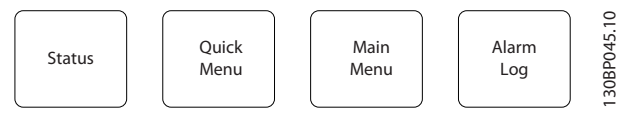

#### [Status]

Zeigt den Zustand des Filters an. Mit der Taste [Status] können Sie zwischen der einfachen und der doppelten Anzeige umschalten (Anzeige mit fünf oder vier Zeilen). Verwenden Sie die Taste **[Status]** zur Auswahl des Anzeigemodus oder zum Wechsel zum Anzeigemodus aus dem Quick-Menü, dem Hauptmenü oder dem Alarmmodus.

#### [Quick-Menü]

Ermöglicht die Kurzinbetriebnahme der Einheit. **Hier** können Sie alle gängigen Funktionen programmieren.

#### Das Quick-Menü besteht aus:

- Q1: Benutzer-Menü
- Q2: Inbetriebnahme-Menü
- Q5: Vorgenommene Änderungen
- Q6: Protokollierung

Sie können direkt auf die Parameter im Quick-Menü zugreifen, sofern Sie über 0-60 Main Menu Password, 0-61 Access to Main Menu w/o Password, 0-65 Quick Menu Password oder 0-66 Access to Quick Menu w/o Password kein Passwort eingerichtet haben.

Sie können direkt zwischen dem Quick-Menümodus und dem Hauptmenümodus wechseln.

#### [Main Menu] (Hauptmenü)

wird zur Programmierung aller Parameter verwendet. Sie können direkt auf die Hauptmenüparameter zugreifen, wenn kein Passwort über 0-60 Main Menu Password, 0-61 Access to Main Menu w/o Password, 0-65 Quick Menu Password oder 0-66 Access to Quick Menu w/o Password erstellt wurde.

Sie können direkt zwischen Hauptmenümodus und Quick-Menümodus umschalten.

Sie können direkt auf die Parameter zugreifen, indem Sie die Taste **[Main Menu]** (Hauptmenü) drei Sekunden lang gedrückt halten. So können Sie einen Parameter direkt aufrufen.

#### [Alarm Log] (Fehlerspeicher)

zeigt eine Liste mit den fünf letzten Alarmen an (nummeriert von A1-A5). Um zusätzliche Informationen zu einem Alarmzustand zu erhalten, markieren Sie mithilfe der Pfeiltasten die betreffende Alarmnummer, und drücken Sie [OK]. Vor dem Wechsel in den Alarmmodus werden Informationen zum Zustand der Einheit angezeigt.

#### [Back] (Zurück)

bringt Sie zum früheren Schritt oder zur nächsthöheren Ebene in der Navigationsstruktur.

#### [Cancel] (Abbrechen)

macht die letzte Parameteränderung rückgängig, solange dieser Parameter nicht wieder verlassen wurde.

#### [Info] (Information)

zeigt Informationen zu einem Befehl/Parameter oder zu einer Funktion im Anzeigefenster an. [Info] stellt bei Bedarf detaillierte Informationen zur Verfügung.

Sie können den Infomodus verlassen, indem Sie entweder [Info], [Back] (Zurück) oder [Cancel] (Abbrechen) drücken.

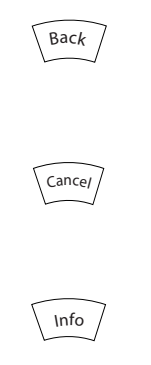

#### Navigationstasten

Die vier Navigationspfeile werden zur Navigation zwischen den verschiedenen Optionen im **[Quick Menu]** (Quick-Menü), **[Main Menu]** (Hauptmenü) und **[Alarm Log]** (Fehlerspeicher) verwendet. Bewegen Sie mit den Tasten den Cursor.

#### [OK]

dient zur Wahl eines Parameters, der mit dem Cursor markiert wurde, sowie zur Bestätigung einer Parameteränderung.

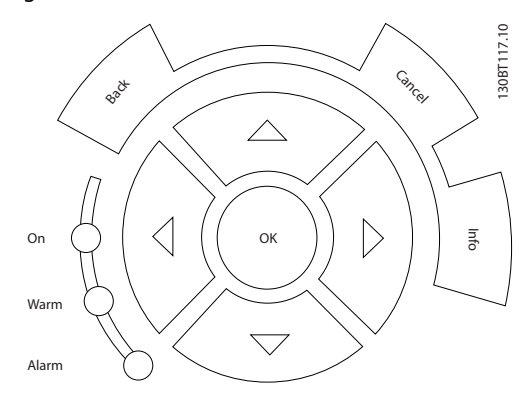

#### Steuertasten

zur lokalen Bedienung befinden sich unten am Bedienteil.

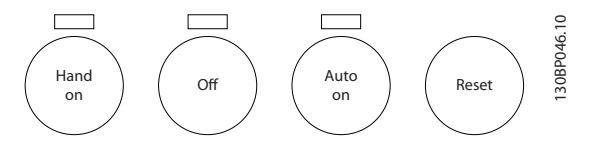

#### [Hand on] (Handbetrieb)

ermöglicht die Steuerung des Filters über LCP. Die *Aktivierung* [1] oder *Deaktivierung* [0] erfolgt über 0-40 [Hand on] Key on LCP.

Die folgenden Steuersignale sind nach wie vor wirksam, auch wenn [Hand on] (Handbetrieb) aktiviert ist.

- [Hand on] [Off] [Auto on]
- Quittieren
- Stoppbefehl über serielle Schnittstelle

#### HINWEIS

Externe Stoppsignale, die mithilfe von Steuersignalen oder über eine serielle Schnittstelle aktiviert werden, heben einen über das LCP erteilten Startbefehl auf.

#### [Off] (Aus)

stoppt die Einheit. Die Taste kann über 0-41 [Off] Key on LCP Aktiviert [1] oder Deaktiviert [0] werden. Ist keine externe Stoppfunktion ausgewählt und ist die Taste [Off] (Aus) inaktiv, kann die Einheit nur durch Unterbrechen der Netzversorgung getrennt werden.

#### [Auto on] (Autobetrieb)

ermöglicht die Steuerung der Einheit über Steuerklemmen und/oder serielle Kommunikation. Wird ein Startsignal auf die Steuerklemmen und/oder den Bus angewendet, wird die Einheit gestartet. Die Taste kann über 0-42 [Auto on] Key on LCP Aktiviert [1] oder Deaktiviert [0] werden.

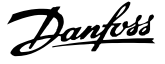

## **HINWEIS**

Ein aktives HAND-OFF-AUTO-Signal über die Digitaleingänge hat höhere Priorität als die Steuertasten [Hand on] – [Auto on].

#### [Reset]

wird zum Zurücksetzen des Filters nach einem Alarm (Abschalten) verwendet. Die Taste kann über *0-43 [Reset] Key on LCP Aktiviert* [1] oder *Deaktiviert* [0] werden.

#### Der Parameter-Shortcut

wird durch gleichzeitiges, 3 Sekunden langes Drücken der Tasten [Quick Menu] und [Main Menu] aktiviert und ermöglicht die direkte Eingabe einer Parameternummer.

# 5.1.2 Ändern von Daten

Das Verfahren zum Ändern von Daten bleibt gleich, wenn Sie einen Parameter im Quick-Menü oder im Hauptmenü auswählen. Drücken Sie die Taste [OK], um den ausgewählten Parameter zu ändern. Das Verfahren zum Ändern von Daten hängt davon ab, ob der ausgewählte Parameter für einen numerischen Datenwert oder für einen Textwert steht.

#### 5.1.3 Einen Textwert ändern

Handelt es sich bei dem gewählten Parameter um einen Textwert, so ist dieser Textwert über die Auf-/Ab-Navigationstasten änderbar.

Mit der Auf-Taste erhöhen Sie den Wert, mit der Ab-Taste verringern Sie den Wert. Positionieren Sie den Cursor auf dem zu speichernden Wert, und drücken Sie [OK].

| 740 UPM            | 10,64 A | 1 [1]              | 8.10 |
|--------------------|---------|--------------------|------|
| Grundeinstellungen |         | 0-0*               | 3P06 |
| 0-01 Sprache       |         |                    | 130B |
| [0] English        |         | $\bigtriangledown$ |      |

Abbildung 5.1 Displaybeispiel

#### 5.1.4 Ändern einer Gruppe numerischer Datenwerte

Steht der ausgewählte Parameter für einen numerischen Datenwert, können Sie diesen mit den Navigationstasten [◀] und [►] sowie mit den Navigationstasten [▲] [▼] ändern. Verwenden Sie die Navigationstasten [◀] und [►], um den Cursor horizontal zu bewegen.

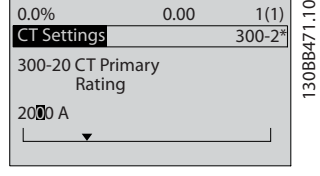

Abbildung 5.2 Anzeigebeispiel.

Verwenden Sie die Navigationstasten Auf/Ab, um den Datenwert zu ändern. Mit der Auf-Taste wird der Datenwert erhöht, mit der Ab-Taste verringert. Platzieren Sie den Cursor auf dem zu speichernden Wert, und drücken Sie [OK].

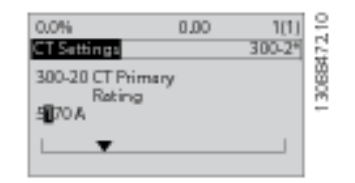

Abbildung 5.3 Anzeigebeispiel.

#### 5.1.5 Anzeigen und Programmieren von indexierten Parametern

Parameter werden indexiert, wenn diese in einem Rollstapel abgelegt werden.

15-30 Fehlerspeicher: Fehlercode bis 15-32 Fehlerspeicher: Zeit enthalten einen Fehlerspeicher, der ausgelesen werden kann. Wählen Sie einen Parameter, drücken Sie [OK], und verwenden Sie die Navigationstasten zum Blättern nach oben/unten, um durch die Werte zu blättern.

Verwenden Sie 3-10 Festsollwert als weiteres Beispiel: Wählen Sie den Parameter, drücken Sie [OK], und verwenden Sie die Navigationstasten zum Blättern nach oben/unten, um durch die indexierten Werte zu blättern. Wenn Sie einen Parameterwert ändern möchten, wählen Sie den indexierten Wert, und drücken Sie [OK]. Ändern Sie den Wert mithilfe der Tasten zum Blättern nach oben/ unten. Drücken Sie [OK], um die neue Einstellung zu akzeptieren. Drücken Sie zum Abbrechen [Cancel] (Abbrechen). Drücken Sie [Back] (Zurück), um den Parameter zu verlassen.

## 5.1.6 Tipps und Tricks

- Der AAF enthält Standardparameter, damit möglichst wenige Änderungen erforderlich sind.
   Bei der Mehrzahl der Anwendungen bietet das Quick-Menü mit der Kurzinbetriebnahme den einfachsten und schnellsten Zugriff auf alle typischerweise erforderlichen Parameter.
- Führen Sie eine automatische CT-Konfiguration für alle eigenständigen Filter durch, um den Stromsensor richtig zu konfigurieren. Die automa-

<u>Danfvis</u>

tische CT-Konfiguration ist nur verfügbar, wenn CTs an einem gemeinsamen Kopplungspunkt (PCC) in Richtung des Transformators installiert sind. Voreingestellt ist CT für LHD.

- Unter [Quick Menu] (Quick-Menü) und [Changes Made] (Vorgenommene Änderungen) werden alle Parameter angezeigt, bei denen die Werkseinstellung geändert wurde.
- Halten Sie die Taste [Main Menu] (Hauptmenü) drei Sekunden lang gedrückt, um auf die Parameter zuzugreifen.
- Zu Wartungszwecken wird empfohlen, alle Parameter auf den LCP zu kopieren. Weitere Informationen hierzu finden Sie unter 0-50 LCP Copy.

#### 5.1.7 Schnelle Übertragung von Parametereinstellungen zwischen mehreren Aktivfiltern

Ist die Konfiguration eines Filters abgeschlossen, wird empfohlen, die Daten im LCP oder auf einem PC (über MCT 10 Software) zu speichern.

#### Datenspeicherung in LCP:

- 1. Siehe 0-50 LCP-Kopie
- 2. Drücken Sie die Taste [OK].
- 3. Wählen Sie "Speichern in LCP".
- 4. Drücken Sie die Taste [OK].

Alle Parameter werden nun im LCP gespeichert. Beachten Sie hierzu die Fortschrittsanzeige. Sind 100 % erreicht, drücken Sie die Taste [OK].

Sie können den LCP nun mit einem anderen Filter verbinden und auch dessen Parametereinstellungen kopieren.

#### Datenübertragung vom LCP zum Filter:

- 1. Gehen Sie zu 0-50 LCP-Kopie.
- 2. Drücken Sie die Taste [OK].
- 3. Wählen Sie "Lade von LCP, Alle".
- 4. Drücken Sie die Taste [OK].

Die im LCP gespeicherten Parametereinstellungen werden nun an den Filter übertragen. Beachten Sie hierzu die Fortschrittsanzeige. Sind 100 % erreicht, drücken Sie die Taste [OK].

#### 5.1.8 Initialisieren mit den Werkseinstellungen

Für das Initialisieren des Filters mit den Werkseinstellungen gibt es zwei Möglichkeiten: empfohlene Initialisierung und manuelle Initialisierung.

Bitte beachten Sie, dass diese Vorgänge unterschiedliche Auswirkungen haben. Siehe hierzu die folgende Beschreibung.

#### Empfohlene Initialisierung (über 14-22 Betriebsart)

- 1. Auswahl 14-22 Betriebsart
- 2. Drücken Sie [OK].
- Wählen Sie "Initialisierung" (wählen Sie beim LCP 101 "2")
- 4. Drücken Sie [OK].
- Unterbrechen Sie die Netzversorgung zum Frequenzumrichter, und warten Sie, bis die Anzeige erlischt.
- Stellen Sie die Netzversorgung wieder her. Die Einheit wurde zurückgesetzt. Beachten Sie, dass der erste Startvorgang etwas länger dauert.
- 7. Drücken Sie [Reset].

| 14-22 Betriebsart wird initialisiert außer:                     |  |  |
|-----------------------------------------------------------------|--|--|
| 14-50 EMV-Filter                                                |  |  |
| 8-30 Protocol                                                   |  |  |
| 8-31 Address                                                    |  |  |
| 8-32 Baudrate                                                   |  |  |
| 8-35 FC-Antwortzeit MinDelay                                    |  |  |
| 8-36 Max Response Delay                                         |  |  |
| 8-37 FC Interchar. MaxDelay                                     |  |  |
| 15-00 Betriebsstunden bis 15-05 Anzahl Überspannungen           |  |  |
| 15-20 Protokoll: Ereignis bis 15-22 Protokoll: Zeit             |  |  |
| 15-30 Fehlerspeicher: Fehlercode bis 15-32 Fehlerspeicher: Zeit |  |  |

# **HINWEIS**

Die in 0-25 Benutzer-Menü ausgewählten Parameter bleiben in der Werkseinstellung erhalten.

Manuelle Initialisierung

#### HINWEIS

Beim Ausführen einer manuellen Initialisierung werden die Einstellungen für serielle Kommunikation und Fehlerspeicher zurückgesetzt.

1. Unterbrechen Sie die Netzversorgung, und warten Sie, bis die Anzeige erlischt.

2a. Drücken Sie gleichzeitig die Tasten [Status] – [Main Menu] (Hauptmenü) – [OK], während Sie den LCP wieder einschalten.

Jantos

2b. Drücken Sie die Taste [Menu] (Menü), während Sie den LCP 101 (numerische Anzeige) wieder einschalten.

3. Lassen Sie die Tasten nach fünf Sekunden los.

4. Das Aktivfilter ist nun mit den Werkseinstellungen programmiert.

| Dieser Parameter initialisiert alles, außer: |  |
|----------------------------------------------|--|
| 15-00 Betriebsstunden                        |  |
| 15-03 Anzahl Netz-Ein                        |  |
| 15-04 Anzahl Übertemperaturen                |  |
| 15-05 Anzahl Überspannungen                  |  |

### 5.1.9 RS-485-Busverbindung

Der Filter kann zusammen mit anderen Lasten über die RS-485-Standardschnittstelle mit einem Regler (oder Master) verbunden werden. Klemme 68 ist mit dem P-Signal (TX+, RX+) verbunden, während Klemme 69 mit dem N-Signal (TX-,RX-) verbunden ist.

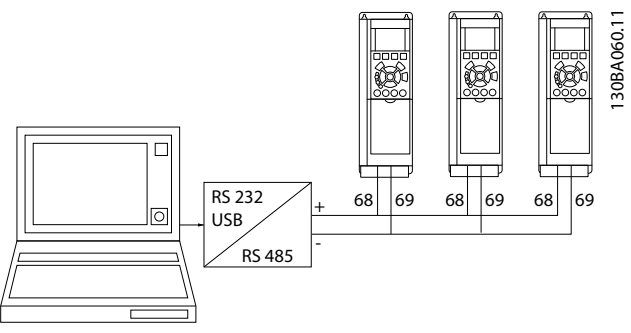

Abbildung 5.4 Anschlussbeispiel.

Erden Sie die Kabelabschirmung über Klemme 61 zur Vermeidung von potenziell ausgleichenden Strömen in der Abschirmung, die über eine RC-Verbindung mit dem Rahmen verbunden ist.

#### **Busabschluss**

Der RS-485-Bus muss an beiden Enden durch ein Widerstandsnetzwerk abgeschlossen werden. Handelt es sich bei der Einheit um das erste oder letzte Gerät in der RS-485-Schleife, bringen Sie den Schalter S801 auf der Steuerkarte in die Stellung ON.

# 5.1.10 Anschluss eines PCs an das Aktivfilter

Zur Steuerung oder Programmierung des Filters über einen PC installieren Sie das PC-basierte Konfigurations-Tool MCT 10 Software. Der PC wird über ein standardmäßiges (Host-/ Geräte-) USB-Kabel mit beiden Geräten oder über die RS-485-Schnittstelle verbunden.

## HINWEIS

Der USB-Anschluss ist galvanisch von der Versorgungsspannung (PELV) und anderen Hochspannungsklemmen getrennt. Die USB-Verbindung ist mit der Schutzerde des Aktivfilters verbunden. Verwenden Sie nur einen isolierten Laptop für die USB-Verbindung mit dem Aktivfilter.

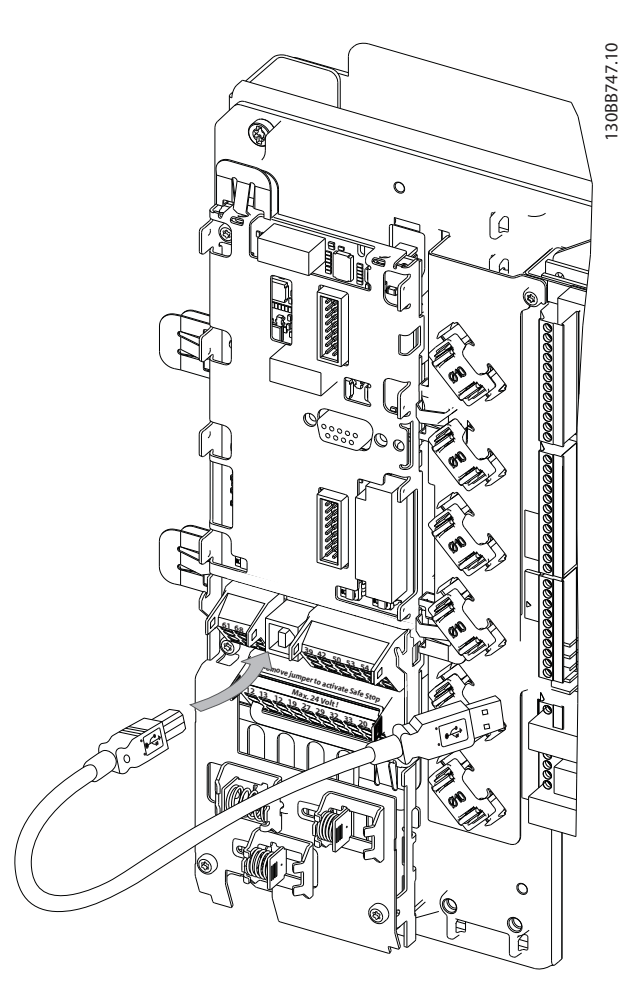

Abbildung 5.5 Informationen zu Steuerkabelverbindungen finden Sie unter *Steuerklemmen*.

# 5.1.11 PC-Software-Tools

#### PC-basiertes Konfigurations-Tool MCT 10 Software

Das Aktivfilter verfügt über eine serielle Kommunikationsschnittstelle. Danfoss bietet ein PC-Tool für die Kommunikation zwischen PC und Filter: das PC-basierte Konfigurations-Tool MCT 10 Software. Die MCT 10 Software-Software enthält integrierte Literatur mit weiteren nützlichen Informationen.

#### MCT 10 Software

MCT 10 Software wurde als leicht zu verwendendes, interaktives Tool zur Einrichtung von Parametern in unseren Aktivfiltern entwickelt. Die Software kann von der Danfoss Website unter http://www.Danfoss.com/Busines-

Danfoss

sAreas/DrivesSolutions/Softwaredownload/DDPC+Software +Program.htm heruntergeladen werden. Die MCT 10 Software ist hilfreich bei:

- Offline-Planung eines Kommunikationsnetzwerks. MCT 10 Software enthält eine komplette Aktivfilterdatenbank
- Online-Inbetriebnahme aktiver Filter
- Speichern der Einstellungen für alle Aktivfilter
- Austauschen eines Aktivfilters in einem Netzwerk
- Einfache und genaue Dokumentation der Aktivfiltereinstellungen nach der Inbetriebnahme
- Erweitern eines vorhandenen Netzwerks
- Zukünftige Aktivfilter werden unterstützt.

#### Speichern der Filtereinstellungen:

- Schließen Sie über den USB-Anschluss einen PC an den Frequenzumrichter an. (HINWEIS: Verwenden Sie einen isolierten PC in Verbindung mit der USB-Schnittstelle. Andernfalls kann das System beschädigt werden.)
- 2. Rufen Sie die MCT 10 Software auf
- 3. Wählen Sie "Vom Frequenzumrichter lesen".
- 4. Wählen Sie "Speichern unter".

Alle Parameter werden nun im PC gespeichert.

#### Laden der Filtereinstellungen:

- 1. Verbinden Sie den PC über eine USB-Kommunikationsschnittstelle mit dem Gerät.
- 2. Rufen Sie die MCT 10 Software auf
- 3. Wählen Sie die Option "Open" (Öffnen). Die gespeicherten Dateien werden angezeigt.
- 4. Öffnen Sie die gewünschte Datei.
- 5. Wählen Sie "Zum Frequenzumrichter schreiben".

Alle Parametereinstellungen werden nun an das Filter übertragen.

Ein gesondertes Handbuch für die MCT 10 Software ist verfügbar: *MG.10.Rx.yy*.

#### Die MCT 10 Software-Module

Die folgenden Module sind im Softwarepaket enthalten:

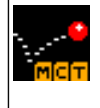

MCT 10 Software Einstellen von Parametern Kopieren von der/auf die Einheit Dokumentation und Ausdruck der Parametereinstellungen einschl. Schaltbilder Erw. Benutzerschnittstelle Planung für vorbeugende Wartung

Programmierung zeitlich abgestimmter Aktionen

Smart Logic Controller-Konfiguration

#### Bestellnummer:

Bestellen Sie die CD mit der MCT 10 Software über die Codenummer 130B1000.

Uhreinstellung

MCT 10 Software kann auch von der Danfoss-Website heruntergeladen werden: *WWW.DANFOSS.COM, Business Area: Motion Controls.* 

6 Programmierung

## 6.1.1 Parametereinstellung

Die Werkseinstellungen für das Aktivfilter werden für den optimalen Betrieb der meisten Anwendungen mit einem Minimum an erforderlicher Programmierung ausgewählt. Das Filter wird auf den Oberwellen-Gesamtkompensationsmodus eingestellt, wobei Oberwellenstrom Priorität erhält. Sie können Anzeigen und Informationen für die LCP-Statuszeilen auswählen, um individuelle Anforderungen zu erfüllen. Das Filter muss nur in bestimmten Fällen auf die jeweiligen Netz- und Lastbedingungen abgestimmt werden.

Die folgenden Schritte reichen oft aus, um den Filter zu konfigurieren und den korrekten Betrieb sicherzustellen:

- Programmieren Sie die externen CTs:
  - Pr
    üfen Sie, ob der CT-Ort in 300-26 CT Placement korrekt ist.
  - Aktivieren Sie die automatische CT-Erkennung in 300-29 Start Auto CT Detection.
  - Bestätigen Sie das ermittelte CT-Verhältnis, die Polarität und die Reihenfolge.
- Stellen Sie sicher, dass sich das Filter im automatischen Modus befindet (drücken Sie am LCP die Taste [Auto On] (Auto ein)).

Parameterbeschreibungen und Auswahlen werden im Anzeigebereich des grafischen (LCP) dargestellt. (Details finden Sie unter *5 Betrieb des Aktivfilters.*) Greifen Sie auf die Parameter zu, indem Sie im Bedienteil die Taste [Quick Menu] (Quick-Menü) oder [Main Menu] (Hauptmenü) drücken. Das Quick-Menü wird in erster Linie zur Inbetriebnahme der Einheit beim Start verwendet, um die für den Betrieb erforderlichen Parameter zu definieren. Das Hauptmenü ermöglicht den Zugriff auf alle Parameter für detaillierte Anwendungsprogrammierung. Alle digitalen Eingangs-/Ausgangsklemmen sind multifunktional. Alle Klemmen verfügen über werksseitige Standardfunktionen, die für die meisten Anwendungen geeignet sind. Sind jedoch weitere Spezialfunktionen erforderlich, müssen diese in Parametergruppe 5\*\* programmiert werden.

#### 6.1.2 Quick-Menü-Modus

Das GLCP ermöglicht den Zugriff auf alle Parameter in den Quick-Menüs. So definieren Sie Parameter mit der Taste [Quick Menu] (Quick-Menü): Wenn Sie die Taste [Quick Menu] (Quick-Menü) drücken, zeigt die Liste die verschiedenen Bereiche im Quick-Menü an.

#### Effiziente Parameterkonfiguration für die meisten Anwendungen

Die Parameter für die meisten Anwendungen lassen sich nur über das Quick-Menü einstellen.

#### Das Einstellen von Parametern über das Quick-Menü erfolgt optimalerweise mit den folgenden Schritten:

- Drücken Sie die Taste [Quick Setup] (Inbetriebnahme-Menü) zum Auswählen von Sprache, Kompensationsmodus, CT-Konfiguration usw.
- Drücken Sie die Taste [My personal Menu] (Benutzer-Menü), um die LCP-Anzeigeparameter einzustellen. Ist die voreingestellte Anzeige ausreichend, können Sie diesen Schritt auslassen.

Es wird empfohlen, die Konfiguration in der angegebenen Reihenfolge durchzuführen.

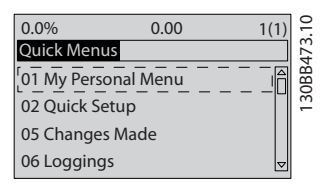

Abbildung 6.1 Quick-Menü-Anzeige

Wird für Klemme 27 *Ohne Funktion* ausgewählt, ist keine Verbindung zu +24 V an Klemme 27 für den Start erforderlich.

lst *Motorfreilauf (inv.)* für Klemme 27 ausgewählt, ist für den Start eine Verbindung zu +24 V erforderlich.

# 6.1.3 Q1 Benutzer-Menü

Die vom Benutzer definierten Parameter können im Q1 Benutzer-Menü gespeichert werden. Wählen Sie das Benutzer-Menü aus, um nur die Parameter anzuzeigen, die als persönliche Parameter ausgewählt und programmiert wurden. Ein erfahrener Aktivfilterbenutzer hat ggf. wichtige Konfigurationswerte im Benutzer-Menü programmiert, um die Kommissionierung/Optimierung zu vereinfachen. Diese Parameter werden unter 0-25 My Personal Menu ausgewählt. Sie können in diesem Menü bis zu 20 verschiedene Parameter definieren.

Danfoss

| Q1 Benutzer-Menü                 |                            |
|----------------------------------|----------------------------|
| Nummer und Name des Parameters   | Werkseinstellung           |
| 0-01 Language                    | Englisch                   |
| 0-20 Display Line 1.1 Small      | Leistungsfaktor            |
| 0-21 Display Line 1.2 Small      | THD Strom                  |
| 0-22 Display Line 1.3 Small      | Netzstrom                  |
| 0-23 Display Line 2 Large        | Ausgangsstrom (korrigiert) |
| 0-24 Display Line 3 Large        | Netzfrequenz               |
| 15-51 Frequency Converter Serial |                            |
| Number                           |                            |

# 6.1.4 Q2 Inbetriebnahme-Menü

Die Parameter unter Q2 Inbetriebnahme-Menü sind grundlegende Parameter, die zur Einrichtung des Aktivfilters erforderlich sind.

| Q2 Inbetriebnahme-Menü    |                  |
|---------------------------|------------------|
| Nummer und Name des       | Werkseinstellung |
| Parameters                |                  |
| 0-01 Language             | English          |
| 300-22 CT Nominal Voltage | Wie AF           |
| 300-29 Start Auto CT      | Anpassung aus    |
| Detection                 |                  |
| 300-01 Compensation       | Oberwellen       |
| Priority                  |                  |
| 300-00 Harmonic Cancel-   | Gesamt           |
| lation Mode               |                  |

# HINWEIS

Sie müssen die Nennspannung und den CT-Sekundärnennwert einstellen und *300-26 CT Placement* in PCC ändern, bevor die automatische CT-Erkennung gestartet wird. Die automatische CT-Erkennung ist nur möglich, wenn sich CTs im Bereich der gemeinsamen Kopplung befinden.

# 6.1.5 Q5 Vorgenommene Änderungen

"Q5 Vorgenommene Änderungen" kann zur Fehlersuche verwendet werden.

# Wählen Sie diese Option aus, um folgende Informationen zu erhalten:

- Die letzten zehn Änderungen Verwenden Sie die Navigationstasten Auf/Ab, um in den zehn zuletzt geänderten Parametern zu blättern.
- Änderungen, die seit der Standardeinstellung vorgenommen wurden.

# 6.1.6 Q6 Protokollierung

Die Q6 Protokollierung kann zur Fehlersuche verwendet werden.

Wählen Sie die Protokollierung aus, um Informationen zu den Anzeigen zu erhalten. Die Informationen werden in Form von Grafiken angezeigt. Nur in *0-20 Display Line 1.1 Small* und *0-24 Display Line 3 Large* ausgewählte Displayparameter können angezeigt werden. Sie können bis zu 120 Datensätze zur späteren Auswertung speichern. Bitte beachten Sie, dass die Parameter in der nachfolgenden Tabelle für Q6 nur als Beispiele dienen, die je nach Programmierung des Aktivfilters variieren können.

| Q6 Protokollierung          |                 |  |
|-----------------------------|-----------------|--|
| 0-20 Display Line 1.1 Small | Leistungsfaktor |  |
| 0-21 Display Line 1.2 Small | THD Strom       |  |
| 0-22 Display Line 1.3 Small | Netzstrom       |  |
| 0-23 Display Line 2 Large   | Ausgangsstrom   |  |
| 0-24 Display Line 3 Large   | Netzfrequenz    |  |

# 6.1.7 Hauptmenümodus

Der LCP ermöglicht den Zugriff auf den Hauptmenümodus. Sie können den Hauptmenümodus durch Drücken der Taste [Main Menu] (Hauptmenü) aufrufen. zeigt die entsprechende Anzeige am GLCP.

Die Zeilen 2 bis 5 in der Anzeige enthalten eine Liste von Parametergruppen, die mit den Tasten Auf/Ab ausgewählt werden können.

Jeder Parameter verfügt über einen Namen und eine Nummer, die unabhängig vom Programmiermodus gleich bleiben. Im Hauptmenümodus werden die Parameter in Gruppen unterteilt. Die erste Stelle der Parameternummer (von links) gibt die Nummer der Parametergruppe an. Alle Parameter können im Hauptmenü geändert werden. Die Optionskarten in der Einheit ermöglichen die Zuweisung weiterer Parameter zum optionalen Gerät.

6

# 6.1.8 Parameterauswahl

Im Hauptmenümodus sind die Parameter in Gruppen unterteilt. Wählen Sie mit den Navigationstasten eine Parametergruppe aus.

Die folgenden Parametergruppen stehen zur Verfügung:

| Gruppe | Bezeichnung                 | Funktion                                                                           |
|--------|-----------------------------|------------------------------------------------------------------------------------|
| 0-**   | Betrieb/Display             | Parameter zur den Grundfunktionen des Filters, zur Funktion der LCP-Tasten und     |
|        |                             | zur Konfiguration der LCP-Anzeige.                                                 |
| 5-**   | Digit. Ein-/Ausgänge        | Parametergruppe zum Konfigurieren der Digitalein- und -ausgänge.                   |
| 8-**   | Optionen und Schnittstellen | Parametergruppe zum Festlegen der grundlegenden Steuereigenschaften der            |
|        |                             | Kommunikationsschnittstellen, zum Konfigurieren der seriellen FC-Schnittstelle und |
|        |                             | zum (De-)Aktivieren von installierten Optionen.                                    |
| 14-**  | Sonderfunktionen            | Parametergruppe zur Konfiguration spezieller Filterfunktionen                      |
| 15-**  | Einheiteninformationen      | Parametergruppe mit Filterinformationen, wie z. B. Betriebsdaten, Hardwarekonfi-   |
|        |                             | guration und Softwareversionen.                                                    |
| 16-**  | Datenanzeigen               | Parametergruppe für Datenanzeigen, z. B. aktuelle Referenzen, Spannungen,          |
|        |                             | Steuerung, Alarm, Warnungen und Zustandswörter.                                    |
| 300-** | AF-Einstellungen            | Parametergruppe zur Konfiguration des Aktivfilters. Mit Ausnahme des Parameters    |
|        |                             | 300-10 (Aktivfilter-Nennspannung) wird nicht empfohlen, die Einstellungen dieser   |
|        |                             | Parametergruppe zu ändern.                                                         |
| 301-** | AF-Anzeigen                 | Parametergruppe für die Filteranzeigen.                                            |

#### Tabelle 6.1 Parametergruppen

Wählen Sie eine Parametergruppe und dann einen Parameter mit den Navigationstasten aus. Im Mittelbereich der GLCP werden die Parameternummer und der Name sowie der Wert des ausgewählten Parameters angezeigt.

Danfoss

Danfoss

#### 6.2 Beschreibung der Parameter

#### 6.2.1 Hauptmenü

Das Hauptmenü beinhaltet alle verfügbaren Parameter des VLT<sup>®</sup>-Aktivfilters. Die Parameter sind logisch mit einem Gruppennamen gruppiert, der die Funktion der Parametergruppe angibt. Alle Parameter werden im folgenden Abschnitt nach Name und Nummer aufgelistet. Eine Kurzübersicht finden Sie in der Parameterliste weiter hinten in diesem Handbuch.

#### 6.3 0-\*\* Betrieb/Display

Parameter im Zusammenhang mit den grundlegenden Funktionen des Aktivfilters, mit der Funktion der LCP-Tasten und mit der Konfiguration der LCP-Anzeige.

#### 6.3.1 0-0\* Grundeinstellungen

| 0-01 Sprache |            |                                                                                                    |  |
|--------------|------------|----------------------------------------------------------------------------------------------------|--|
| Opt          | ion:       | Funktion:                                                                                                    |  |
|              |            | Definiert die in der Anzeige verwendete<br>Sprache. Der Filter wird ggf. mit vier<br>verschiedenen Sprachpaketen<br>ausgeliefert. Englisch und Deutsch sind<br>in allen Sprachpaketen enthalten.<br>Englisch kann weder gelöscht noch<br>bearbeitet werden. |  |
| [0] *        | English    | Teil der Sprachpakete 1 – 4                                                                                                    |  |
| [1]          | Deutsch    | Teil der Sprachpakete 1 – 4                                                                                                    |  |
| [2]          | Francais   | Teil von Sprachpaket 1                                                                                                    |  |
| [3]          | Dansk      | Teil von Sprachpaket 1                                                                                                    |  |
| [4]          | Spanish    | Teil von Sprachpaket 1                                                                                                    |  |
| [5]          | Italiano   | Teil von Sprachpaket 1                                                                                                    |  |
|              | Svenska    | Teil von Sprachpaket 1                                                                                                    |  |
| [7]          | Nederlands | Teil von Sprachpaket 1                                                                                                    |  |
| [10]         | Chinese    | Teil von Sprachpaket 2                                                                                                    |  |
|              | Suomi      | Teil von Sprachpaket 1                                                                                                    |  |
| [22]         | English US | Teil von Sprachpaket 4                                                                                                    |  |
|              | Greek      | Teil von Sprachpaket 4                                                                                                    |  |
|              | Bras.port  | Teil von Sprachpaket 4                                                                                                    |  |
|              | Slovenian  | Teil von Sprachpaket 3                                                                                                    |  |
|              | Korean     | Teil von Sprachpaket 2                                                                                                    |  |
|              | Japanese   | Teil von Sprachpaket 2                                                                                                    |  |
|              | Turkish    | Teil von Sprachpaket 4                                                                                                    |  |

| 0-01 Sprache |                  |                        |
|--------------|------------------|------------------------|
| Opt          | ion:             | Funktion:              |
|              | Trad.Chinese     | Teil von Sprachpaket 2 |
|              | Bulgarian        | Teil von Sprachpaket 3 |
|              | Srpski           | Teil von Sprachpaket 3 |
|              | Romanian         | Teil von Sprachpaket 3 |
|              | Magyar           | Teil von Sprachpaket 3 |
|              | Czech            | Teil von Sprachpaket 3 |
|              | Polski           | Teil von Sprachpaket 4 |
|              | Russian          | Teil von Sprachpaket 3 |
|              | Thai             | Teil von Sprachpaket 2 |
|              | Bahasa Indonesia | Teil von Sprachpaket 2 |
| [52]         | Hrvatski         |                        |

# 6.3.2 0-04 Operating State at Power-up (Hand)

| 0-04  | 0-04 Operating State at Power-up (Hand) |                                                                                                    |
|-------|-----------------------------------------|----------------------------------------------------------------------------------------------------|
| Opt   | ion:                                    | Funktion:                                                                                                    |
|       |                                         | Wählt den Betriebszustand beim erneuten<br>Herstellen der Filterstromversorgung nach<br>dem Ausschalten im manuellen (lokalen)<br>Modus aus.                                             |
| [0]   | Resume                                  | Startet den Filter mit den gleichen Start-/<br>Stoppeinstellungen neu (angewendet mit<br>[HAND ON/OFF] (Hand ein/aus)), die auch vor<br>dem Ausschalten des Filters verwendet<br>wurden. |
| [1] * | Forced<br>stop                          | Startet den Filter mit einer gespeicherten<br>lokalen Referenz neu, nachdem die Stromver-<br>sorgung wieder hergestellt und die Taste<br>[HAND ON] (Hand ein) gedrückt wurde.            |

#### 6.3.3 0-1\* Parametersätze

Definieren und Steuern der einzelnen Parameterkonfigurationen.

Der Filter verfügt über vier Parameterkonfigurationen, die unabhängig voneinander programmiert werden können. Dies macht den Filter sehr flexibel.

Die aktive Konfiguration (d. h. die Konfiguration, mit der der Filter gerade betrieben wird) kann in *0-10 Active Set-up* ausgewählt werden und wird im LCP angezeigt. Mit "Externe Anwahl" kann bei laufendem oder gestopptem Filter mithilfe von Befehlen über Digitaleingänge oder serielle Kommunikation zwischen Konfigurationen gewechselt werden. Müssen bei laufendem Betrieb Konfigurationen gewechselt werden, stellen Sie sicher, dass *0-12 This Set-up Linked to* entsprechend programmiert ist. Mit 0-11 Edit Set-up können Parameter in einer der Konfigurationen geändert werden, während der Filter mit der aktiven Konfiguration weiterläuft. Diese kann sich von der bearbeiteten Konfiguration unterscheiden. Mit 0-51 Parametersatz-Kopie können die Parametereinstellungen zwischen Konfigurationen kopiert werden, um die schnellere Kommissionierung zu unterstützen, wenn in verschiedenen Konfigurationen ähnliche Parametereinstellungen erforderlich sind.

| 0-10  | 0-10 Active Set-up |                                                 |  |
|-------|--------------------|-------------------------------------------------|--|
| Opt   | ion:               | Funktion:                                       |  |
|       |                    | Wählen Sie die Konfiguration zur Steuerung      |  |
|       |                    | der Filterfunktionen aus.                       |  |
| [0]   | Factory            | Kann nicht geändert werden. Dieser              |  |
|       | setup              | Parameter enthält den Datensatz von Danfoss     |  |
|       |                    | und kann als Datenquelle verwendet werden,      |  |
|       |                    | bekannten Zustand zurückkehren.                 |  |
| [1] * | Set-up 1           | Satz 1 [1] bis Satz 4 [4] sind die vier         |  |
|       |                    | verschiedenen Parameterkonfigurationen, in      |  |
|       |                    | denen alle Parameter programmiert werden        |  |
|       |                    | konnen.                                         |  |
| [2]   | Set-up 2           |                                                 |  |
| [3]   | Set-up 3           |                                                 |  |
| [4]   | Set-up 4           |                                                 |  |
| [9]   | Multi Set-up       | Fernauswahl von Konfigurationen mithilfe        |  |
|       |                    | von Digitaleingängen und serieller Kommuni-     |  |
|       |                    | kationsschnittstelle. Diese Konfigurationen     |  |
|       |                    | verwenden die Einstellungen von 0-12 This       |  |
|       |                    | Set-up Linked to. Stoppen Sie den Filter, bevor |  |
|       |                    | Sie Anderungen an Funktionen mit und ohne       |  |
|       |                    | Ruckiunrung aurchfunren.                        |  |

Verwenden Sie 0-51 Parametersatz-Kopie, um eine Konfiguration in alle anderen Konfigurationen zu kopieren. Stoppen Sie den Filter, bevor Sie zwischen Konfigurationen wechseln, bei denen Parameter, die als "nicht während des Betriebs veränderbar" gekennzeichnet sind, verschiedene Werte aufweisen. Wenn Sie bei der Definition von Parametern in zwei verschiedenen Konfigurationen Konflikte vermeiden möchten, verbinden Sie die Konfigurationen mit 0-12 This Set-up Linked to. Parameter, die während des Betriebs nicht geändert werden können, sind in den Parameterlisten im Abschnitt Parameterlisten mit FALSCH markiert.

| 0-11 | 0-11 Edit Set-up |                                                                                                    |  |
|------|------------------|----------------------------------------------------------------------------------------------------|--|
| Opt  | ion:             | Funktion:                                                                                                    |  |
|      |                  | Wählen Sie die während des Betriebs zu<br>bearbeitende (d. h. zu programmierende)<br>Konfiguration aus. Dies ist entweder die<br>aktive Konfiguration oder eine der inaktiven<br>Konfigurationen. |  |
| [0]  | Factory setup    | Kann nicht bearbeitet werden, dient jedoch<br>als Datenquelle zum Zurücksetzen der                                                                                                    |  |

| 0-11  | 11 Edit Set-up |                                                                                                    |  |
|-------|----------------|----------------------------------------------------------------------------------------------------|--|
| Opt   | ion:           | Funktion:                                                                                                    |  |
|       |                | anderen Konfigurationen in einen bekannten<br>Zustand.                                                                                                    |  |
| [1] * | Set-up 1       | Satz 1 [1] bis Satz 4 [4] können während des<br>Betriebs unabhängig vom aktiven Satz frei<br>bearbeitet werden.                                                                                     |  |
| [2]   | Set-up 2       |                                                                                                    |  |
| [3]   | Set-up 3       |                                                                                                    |  |
| [4]   | Set-up 4       |                                                                                                    |  |
| [9]   | Active Set-up  | Kann auch während des Betriebs bearbeitet<br>werden. Bearbeiten Sie die ausgewählte<br>Konfiguration aus einer Reihe von Quellen:<br>LCP, FC RS-485, FC-USB oder bis zu fünf<br>Feldbus-Standorten. |  |

### 0-12 This Set-up Linked to

| Option: | Funktion:                                                                                                    |
|---------|----------------------------------------------------------------------------------------------------|
|         | Für einen konfliktfreien Wechsel von einer<br>Konfiguration zu einer anderen während des<br>Betriebs können Sie Konfigurationen mit<br>Parametern verknüpfen, die während des<br>Betriebs nicht geändert werden können. Diese<br>Verknüpfung sorgt für die Synchronisierung der<br>während des Betriebs nicht änderbaren Parame-<br>terwerte, wenn während des Betriebs die<br>Konfiguration gewechselt wird. Während des<br>Betriebs nicht änderbare Parameter können<br>durch die Kennung FALSCH in der Parame-<br>terliste im Abschnitt <i>Parameterliste</i> identifiziert<br>werden.                                                                                                    |
|         | 0-12 This Set-up Linked to wird unter Externe<br>Anwahl in 0-10 Active Set-up verwendet. Die<br>externe Anwahl ermöglicht den Wechsel zu<br>einer anderen Konfiguration während des<br>Betriebs (z. B. bei laufendem Filter).<br>Beispiel:<br>Verwenden Sie die externe Anwahl, um bei<br>laufendem Motor von Satz 1 zu Satz 2 zu<br>wechseln. Erst Programm in Satz 1. Stellen Sie<br>dann sicher, dass Satz 1 und 2 synchronisiert<br>(verknüpft) werden. Die Synchronisierung kann<br>auf zwei Arten erfolgen:<br>1. Ändern Sie die Konfigurationsbearbeitung in<br>Satz 2 [2] unter 0-11 Edit Set-up, und stellen Sie<br>0-12 This Set-up Linked to Satz 1 [1] ein. Dadurch<br>beginnt die Verknüpfung (Synchronisierung). |
|         | ORPM 0.00A 100<br>Set-up Handling 0-1*<br>0-12 This Set-up Linked to<br>I Setup 1<br>ODER                                                                                                    |

Danfoss

Set-up 3

[4] Set-up 4

[3]

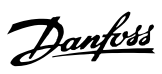

| 0-12 This Set-up Linked to |            |                                                                                                    |
|----------------------------|------------|----------------------------------------------------------------------------------------------------|
| Opt                        | ion:       | Funktion:                                                                                                    |
|                            |            | 2. Ist Satz 1 aktiv, kopieren Sie Satz 1 nach Satz<br>2. Setzen Sie dann <i>0-12 This Set-up Linked to</i> auf<br><i>Satz 2</i> [2]. So beginnt die Verknüpfung.<br>ORPM 0.00A (1)<br>Set-up Handling 0-1*<br>0-12 This Set-up Linked to<br>Setup 2                                                                                                    |
| [0] *                      | Not linked | Ist die Verknüpfung vollständig, enthält<br>0-13 Anzeige: Verknüpfte Parametersätze {1,2}<br>und weist so darauf hin, dass alle nicht<br>während des Betriebs änderbaren Parameter<br>nun in Satz 1 und 2 gleich sind. Liegen<br>Änderungen für einen nicht während des<br>Betriebs änderbaren Parameter vor, z. B.<br>1-30 Stator Resistance (Rs) in Satz 2, werden<br>diese automatisch auch in Satz 1 übernommen.<br>Nun kann während des Betriebs zwischen<br>Konfiguration 1 und 2 gewechselt werden. |
| [U] *                      |            |                                                                                                    |
| []]                        | Set-up I   |                                                                                                    |
| 12                         | Set-up 2   |                                                                                                    |

| 0-  | 0-13 Anzeige: Verknüpfte Parametersätze |                   |                                   |  |
|-----|-----------------------------------------|-------------------|-----------------------------------|--|
| Ar  | Array [5]                               |                   |                                   |  |
| Ra  | ange:                                   | Funktion:         |                                   |  |
| 0*  | [0 - 255 ]                              | Zeigt eine Liste  | aller Parametersätze, die mit der |  |
|     |                                         | Funktion aus 0-   | 12 Satz verknüpfen mit verknüpft  |  |
|     |                                         | worden sind. De   | er Parameter hat einen Index für  |  |
|     |                                         | jeden Paramete    | rsatz. Der für jeden Index        |  |
|     |                                         | angezeigte Para   | meterwert gibt an, welche Sätze   |  |
|     |                                         | mit diesem Para   | metersatz verknüpft sind.         |  |
|     |                                         |                   | ·                                 |  |
|     |                                         | Index             | LCP-Wert                          |  |
|     |                                         | 0                 | {0}                               |  |
|     |                                         | 1                 | {1,2}                             |  |
|     |                                         | 2                 | {1,2}                             |  |
|     |                                         | 3                 | {3}                               |  |
|     |                                         | 4                 | {4}                               |  |
|     |                                         |                   |                                   |  |
|     |                                         | Tabelle 6.3 Be    | eispiel: Parametersatz 1 und      |  |
|     |                                         | Parametersatz     | 2 sind verknüpft                  |  |
|     |                                         |                   |                                   |  |
| 0-  | 14 Readou                               | t: Edit Set-ups   | / Channel                         |  |
| -0- | n-auou                                  | - Lan Set-ups     | Channel                           |  |
| Ra  | ange:                                   | Funktior          | 1:                                |  |
| 0*  | [-21474830                              | 548 - Zeigt die I | Einstellung von 0-11 Edit Set-up  |  |

entsprechend der vier verschiedenen Kommunikationskanäle an. Bei Hex-Anzeige

# 0-14 Readout: Edit Set-ups / Channel

| Range: | Funktion:                                                                                                    |
|--------|----------------------------------------------------------------------------------------------------|
| Range: | Funktion:<br>des Werts (z. B. am LCP) stellt jede Ziffer<br>einen Kanal dar.<br>Die Nummern 1-4 stehen für die Parameter-<br>satznummer. "F" steht für die<br>Werkseinstellung und "A" für aktiver Satz.<br>Die Kanäle sind von rechts nach links: LCP,<br>FC-Bus, USB, Feldbus 1-5.<br>Beispiel: AAAAAA21hex bedeutet, dass der<br>FC-Bus Parametersatz 2 in <i>0-11 Edit Set-up</i><br>gewählt hat, das LCP Satz 1 gewählt hat,<br>und alle anderen den aktiven Parametersatz |
|        | bendizien                                                                                                    |

2147483647 ]

Danfoss

# 6.3.4 0-2\* LCP Display

Parametergruppe zur Einstellung des Displays in der grafischen Bedieneinheit. Die folgenden Optionen stehen zur Verfügung:

# **HINWEIS**

Informationen zum Schreiben von Displaytexten können Sie 0-37 Displaytext 1, 0-38 Displaytext 2 und 0-39 Displaytext 3 entnehmen.

| 0-20   | Displayzeile 1.1               |                                                                                                    |  |  |  |
|--------|--------------------------------|----------------------------------------------------------------------------------------------------|--|--|--|
| Optio  | Option: Funktion:              |                                                                                                    |  |  |  |
|        |                                | Wählen Sie eine Variable zur                                                                                                    |  |  |  |
|        |                                | Anzeige in Zeile 1 an der                                                                                                    |  |  |  |
|        |                                | linken Position aus.                                                                                                    |  |  |  |
| [0]    | Ohne                           | Kein Wert zur Anzeige                                                                                                    |  |  |  |
|        |                                | ausgewählt.                                                                                                    |  |  |  |
| [1501] | Motorlaufstunden               |                                                                                                    |  |  |  |
| [1600] | Steuerwort                     | Aktuelles Steuerwort                                                                                                    |  |  |  |
| [1603] | Zustandswort                   | Aktuelles Zustandswort                                                                                                    |  |  |  |
| [1630] | DC-Spannung                    | Zwischenkreisspannung in der<br>Einheit.                                                                                                    |  |  |  |
| [1634] | Kühlkörpertemp.                | Aktuelle Kühlkörpertemperatur<br>der Einheit Der Abschalt-<br>grenzwert beträgt 95 ±5 °C.<br>Die erneute Aktivierung erfolgt<br>bei 70 ±5 °C.                                                                                                    |  |  |  |
| [1635] | FC Überlast                    | Prozentuale Last der Wechsel-<br>richter.                                                                                                    |  |  |  |
| [1636] | Wechselr. Nennstrom            | Nennstrom der Einheit                                                                                                    |  |  |  |
| [1637] | Wechselr. Max. Strom           | Maximaler Strom der Einheit                                                                                                    |  |  |  |
| [1639] | Steuerkartentemp.              | Temperatur der Steuerkarte                                                                                                    |  |  |  |
| [1660] | Digitaleingänge                | Signalzustände von den sechs<br>digitalen Klemmen (18, 19, 27,<br>29, 32 und 33). Insgesamt sind<br>16 Bit vorhanden, von denen<br>nur 6 genutzt werden. Eingang<br>18 entspricht dem<br>verwendeten Bit ganz links.<br>Signal Low = 0 Signal High = 1 |  |  |  |
| [1666] | Digitalausgänge                | Binärwert aller Digitalausgänge.                                                                                                    |  |  |  |
| [1671] | Relaisausgänge                 |                                                                                                    |  |  |  |
| [1680] | Feldbus-Steuerwort 1           | Steuerwort (CTW) vom Bus-<br>Master.                                                                                                    |  |  |  |
| [1684] | Komm. Status STW<br>Option STW | Zustandswort der erweiterten<br>Feldbus-Kommunikations-<br>option.                                                                                                    |  |  |  |
| [1685] | FC Steuerwort 1                | Steuerwort (CTW) vom Bus-<br>Master.                                                                                                    |  |  |  |
| [1690] | Alarmwort                      | Mindestens ein Alarm in hexadezimaler Form.                                                                                                    |  |  |  |
| [1691] | nAlarmwort 2                   | Mindestens ein Alarm in hexadezimaler Form.                                                                                                    |  |  |  |

| 0-20 Displayzeile 1.1        |                                                          |         |                                                                  |  |  |
|------------------------------|----------------------------------------------------------|---------|------------------------------------------------------------------|--|--|
| Option                       | :                                                        |         | Funktion:                                                        |  |  |
| [1692]                       | Warnwort                                                 |         | Mindestens eine Warnung in hexadezimaler Form.                   |  |  |
| [1693]                       | Warnwort 2 Mindestens eine Warnur<br>hexadezimaler Form. |         |                                                                  |  |  |
| [1694]                       | Erw. Zustandswo                                          | rt      | Mindestens eine Zustandsbe-<br>dingung in hexadezimaler<br>Form. |  |  |
| [3430]                       | PCD 10 Lesen vo                                          | n MC    | 0                                                                |  |  |
| [30100]                      | Digitaleingänge                                          |         |                                                                  |  |  |
| [30101]                      | Digitalausgänge                                          |         |                                                                  |  |  |
| [30102]                      | Sollposition                                             |         |                                                                  |  |  |
| [30103]                      | Slave-Indexpositi                                        | on      |                                                                  |  |  |
| [30104]                      | Kurvenposition                                           |         |                                                                  |  |  |
| [30107]                      | Synchronisierung                                         | sfehle  | er                                                               |  |  |
| [30108]                      | Master-Istgeschw<br>digkeit                              | in-     |                                                                  |  |  |
| [30109]                      | Achsenstatus                                             |         |                                                                  |  |  |
| [30110]                      | MCO 302-Zustan                                           | d       |                                                                  |  |  |
| [30120]                      | MCO 302-Steueru                                          | ing     |                                                                  |  |  |
| [30121]                      | MCO Alarmwort                                            | 1       |                                                                  |  |  |
| [30122]                      | MCO Alarmwort                                            | 2       |                                                                  |  |  |
| [30123]                      | Leerlaufzeit                                             |         |                                                                  |  |  |
| [30124]                      | Paramdb Anfrage                                          | en in   |                                                                  |  |  |
|                              | W.schlange                                               |         |                                                                  |  |  |
| [30130]                      | tCon1-Zeit                                               |         |                                                                  |  |  |
| [30131]                      | tCon2-Zeit                                               |         |                                                                  |  |  |
| [30132]                      | Zeitoptimierungs-                                        |         |                                                                  |  |  |
| [30133]                      | Kühlk.Temp. LT1                                          |         |                                                                  |  |  |
| [30134]                      | Kühlk.Temp. LT2                                          |         |                                                                  |  |  |
| [30135]                      | Kühlk.Temp. LT3                                          |         |                                                                  |  |  |
| 0-21 [                       |                                                          |         |                                                                  |  |  |
| Ontion                       |                                                          |         |                                                                  |  |  |
|                              |                                                          |         |                                                                  |  |  |
| [U] * KE                     | Zeile. Auswa                                             | nl sieł | ne 0-20 Display Line 1.1 Small.                                  |  |  |
| 0-22                         | Displayzeile 1.3                                         |         |                                                                  |  |  |
| Option                       | :                                                        | Fun     | ktion:                                                           |  |  |
| [30120]                      | * Netzstrom [A]                                          | Ausw    | ahl für die 1. Zeile, rechte Stelle in                           |  |  |
| -                            |                                                          | der D   | Displayanzeige. Auswahl siehe                                    |  |  |
|                              |                                                          | 0-20 l  | Display Line 1.1 Small.                                          |  |  |
| 0-23 [                       | 0-23 Displayzeile 2                                      |         |                                                                  |  |  |
| Option                       | :                                                        |         | Funktion:                                                        |  |  |
| [30100]                      | * Ausgangsstrom                                          | [A]     | Wählen Sie eine Variable zur                                     |  |  |
|                              |                                                          |         | Anzeige in Zeile 2. Auswahl siehe                                |  |  |
| 0-20 Display Line 1.1 Small. |                                                          |         |                                                                  |  |  |
| 0-24 [                       | Displayzeile 3                                           |         |                                                                  |  |  |
| Wählen                       | Sie eine Variable                                        | zur A   | nzeige in Zeile 3.                                               |  |  |
| Option                       | :                                                        | Fu      | nktion:                                                          |  |  |
| [30121]                      | * Netzfrequenz                                           | Aus     | wahl siehe 0-20 Displayzeile 1.1.                                |  |  |

#### Programmierung

VLT-Aktivfilter AAF 00x

#### 0-25 My Personal Menu

| Range:                    |                | Funktion:                                                                                                    |
|---------------------------|----------------|----------------------------------------------------------------------------------------------------|
| Application<br>dependent* | [0 -<br>9999 ] | Sie können bis zu 50 Parameter<br>definieren, die unter Q1 Benutzer-Menü<br>angezeigt werden. Der Aufruf erfolgt mit<br>der Taste [Quick Menu] (Quick-Menü) am<br>LCP. Die Parameter werden im Menü Q1<br>Benutzer in der Reihenfolge angezeigt,<br>in der sie in diesen Array-Parameter<br>eingegeben wurden. Sie können<br>Parameter löschen, indem Sie den Wert<br>auf "0000" setzen.<br>Sie erhalten auf diese Weise z. B.<br>schnellen und einfachen Zugriff auf bis<br>zu 50 Parameter, die regelmäßig (z. B.<br>für die Anlagenwartung) oder durch<br>einen OEM geändert werden müssen,<br>um die einfache Kommissionierung von<br>Systemen zu ermöglichen. |

# 6.3.5 0-4\* LCP-Tasten

6

Parameter zum Freigeben/Sperren einzelner Tasten auf dem LCP-Bedienfeld.

# 6.3.6 0-40 [Hand on] Key on LCP

| 0-40 [Hand on] Key on LCP |          |                                                                                                    |  |  |
|---------------------------|----------|----------------------------------------------------------------------------------------------------|--|--|
| Opt                       | ion:     | Funktion:                                                                                                    |  |  |
| [0]                       | Disabled | Kein Effekt, wenn [Hand on] (Hand ein) gedrückt<br>wird. Wählen Sie [0] Deaktiviert aus, um den<br>versehentlichen Start des Frequenzumrichter im<br>Modus <i>Hand ein</i> zu vermeiden. |  |  |
| [1] *                     | Enabled  |                                                                                                    |  |  |
| [2]                       | Password | Verhindert das unbefugte Stoppen. Ist 0-41 [Off]<br>Key on LCP im Quick-Menü enthalten, definieren<br>Sie das Kennwort in 0-65 Quick Menu Password.                                      |  |  |

# 0-41 [Off] Key on LCP Option: Funktion: [0] \* Disabled Vermeidet das versehentliche Stoppen der Einheit. [1] \* Enabled Vermidert das unbefugte Stoppen. Ist 0-41 [Off] Key on LCP im Quick-Menü enthalten, definieren Sie das Passwort in 0-65 Quick Menu Password.

| 0-42 [Auto on] Key on LCP |          |                                                                |  |
|---------------------------|----------|----------------------------------------------------------------|--|
| Option:                   |          | Funktion:                                                      |  |
| [0] *                     | Disabled | Vermeiden des versehentlichen Starts im<br>automatischen Modus |  |
| [1] *                     | Enabled  |                                                                |  |

### 0-42 [Auto on] Key on LCP

| Option: |                       | Fur                           | nktion:                                                                                                    |
|---------|-----------------------|-------------------------------|----------------------------------------------------------------------------------------------------|
| [2]     | Password              | Verr<br>Ist 0<br>enth<br>0-65 | neidet den unbefugten Start im Modus Auto.<br>-42 [Auto on] Key on LCP im Quick-Menü<br>halten, definieren Sie das Passwort in<br>Guick Menu Password.    |
| 0-43    | B [Reset] I           | (ey c                         | on LCP                                                                                                    |
| Opt     | ion:                  |                               | Funktion:                                                                                                    |
| [0] *   | Disabled              |                               | Kein Effekt beim Drücken von [Reset]<br>Verhindert das versehentliche Zurücksetzen<br>von Alarmen.                                                        |
| [1] *   | Enabled               |                               |                                                                                                    |
| [2]     | Password              |                               | Verhindert unbefugtes Zurücksetzen Ist<br>0-43 [Reset] Key on LCP im Quick-Menü<br>enthalten, definieren Sie das Passwort in<br>0-65 Quick Menu Password. |
| [7]     | Enabled<br>without O  | FF                            | Setzt den Frequenzumrichter ohne Wechsel<br>in den Modus <i>Aus</i> zurück.                                                                               |
| [8]     | Password<br>without O | FF                            | Setzt den Frequenzumrichter ohne Wechsel<br>in den Modus <i>Aus</i> zurück. Nach dem<br>Drücken von [Reset] ist ein Passwort<br>erforderlich (siehe [2]). |

<u>Danfoss</u>

# 6.3.7 0-5\* Kopie/Speichern

Parameter für LCP-Bedienfeldkopie und Parametersatzkopie.

| 0-50  | 0-50 LCP Copy           |                                                                                                    |  |  |  |
|-------|-------------------------|----------------------------------------------------------------------------------------------------|--|--|--|
| Opt   | ion:                    | Funktion:                                                                                                    |  |  |  |
| [0] * | No сору                 |                                                                                                    |  |  |  |
| [1]   | All to LCP              | Kopiert alle Parameter in allen Konfigu-<br>rationen aus dem Filterspeicher in den<br>LCP-Speicher.                                                                                                    |  |  |  |
| [2]   | All from LCP            | Kopiert alle Parameter in allen Konfigu-<br>rationen vom LCP-Speicher in den<br>Filterspeicher.                                                                                                    |  |  |  |
| [3]   | Size indep. from<br>LCP | Kopiert nur Parameter, die von der<br>Motorgröße unabhängig sind. Die<br>letzte Auswahl kann zur Program-<br>mierung mehrerer Filter mit der<br>gleichen Funktion verwendet werden,<br>ohne die Motordaten zu<br>beeinträchtigen. |  |  |  |
| [4]   | File from MCO to<br>LCP |                                                                                                    |  |  |  |
| [5]   | File from LCP to<br>MCO |                                                                                                    |  |  |  |
| [6]   | Data from DYN to<br>LCP |                                                                                                    |  |  |  |
| [7]   | Data from LCP to<br>DYN |                                                                                                    |  |  |  |

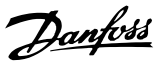

Dieser Parameter kann bei laufendem Motor nicht eingestellt werden.

| 0-51 Parametersatz-Kopie |                    |                                                                                                    |  |  |
|--------------------------|--------------------|----------------------------------------------------------------------------------------------------|--|--|
| Option:                  |                    | Funktion:                                                                                                    |  |  |
| [0] *                    | Keine Kopie        | Ohne Funktion                                                                                                    |  |  |
| [1]                      | Kopie zu Satz<br>1 | Kopiert alle Parameter des aktuellen<br>Parametersatzes (siehe <i>0-11 Programm-Satz</i> )<br>auf Parametersatz 1.         |  |  |
| [2]                      | Kopie zu Satz<br>2 | Kopiert alle Parameter des aktuellen<br>Programm-Satzes (siehe <i>0-11 Programm-Satz</i> ) auf Parametersatz 2.            |  |  |
| [3]                      | Kopie zu Satz<br>3 | Kopiert alle Parameter des aktuellen<br>Programm-Satzes (siehe <i>0-11 Programm-Satz</i> ) auf Parametersatz 3.            |  |  |
| [4]                      | Kopie zu Satz<br>4 | Kopiert alle Parameter des aktuellen<br>Programm-Satzes (siehe <i>0-11 Programm-</i><br><i>Satz</i> ) auf Parametersatz 4. |  |  |
| [9]                      | Kopie zu allen     | Kopiert alle Parameter des aktuellen<br>Parametersatzes auf die Parametersätze 1<br>bis 4.                                 |  |  |

# 6.3.8 0-6\* Passwort

| 0-60   | 0-60 Hauptmenü Passwort |                                                                                                    |  |
|--------|-------------------------|----------------------------------------------------------------------------------------------------|--|
| Range: |                         | Funktion:                                                                                                    |  |
| 100*   | [0 - 999 ]              | Dieser Parameter definiert das Passwort zum                                                                                                    |  |
|        |                         | Zugriff auf das Hauptmenü über die Taste                                                                                                    |  |
|        |                         | [Main Menu]. Ist 0-61 Hauptmenü Zugriff ohne                                                                                                    |  |
|        |                         | PW auf Vollständig [0] eingestellt, wird dieser                                                                                                    |  |
|        |                         | Parameter ignoriert.                                                                                                    |  |
| 100*   | [0 - 999 ]              | Dieser Parameter definiert das Passwort zum<br>Zugriff auf das Hauptmenü über die Taste<br>[Main Menu]. Ist <i>0-61 Hauptmenü Zugriff ohne</i><br><i>PW</i> auf <i>Vollständig</i> [0] eingestellt, wird dieser<br>Parameter ignoriert. |  |

# 0-61 Access to Main Menu w/o Password

| Opt   | ion:           | Funktion:                                                                    |
|-------|----------------|------------------------------------------------------------------------------|
| [0] * | Full access    | Deaktiviert das in <i>0-60 Hauptmenü Passwort</i> definierte Passwort.       |
| [1]   | LCP: Read only | Verhindert das unbefugte Bearbeiten von<br>Hauptmenüparametern.              |
| [2]   | LCP: No access | Verhindert das unbefugte Anzeigen und<br>Bearbeiten von Hauptmenüparametern. |
| [3]   | Bus: Read only | Schreibschutzfunktionen für Parameter am<br>Feldbus und/oder FC-Standardbus. |
| [4]   | Bus: No access | Kein Parameterzugriff über Feldbus und/<br>oder FC-Standardbus.              |
| [5]   | All: Read only | Schreibschutz für Parameter auf LCP,<br>Feldbus oder FC-Standardbus.         |
| [6]   | All: No access | Kein Zugriff von LCP, Feldbus oder FC-<br>Standardbus zulässig.              |

Wird Vollständig [0] ausgewählt, werden 0-60 Hauptmenü Passwort, 0-65 Benutzer-Menü Passwort und 0-66 Benutzer-Menü Zugriff ohne PW ignoriert.

# HINWEIS

Ein komplexerer Passwortschutz für OEMs ist auf Anfrage erhältlich.

| 0-65 Quick Menu Password |                    |                                                                                                    |  |  |  |
|--------------------------|--------------------|----------------------------------------------------------------------------------------------------|--|--|--|
| Ran                      | ge:                | Funktion:                                                                                                    |  |  |  |
| 200*                     | [-9999 -<br>9999 ] | Definieren Sie das Passwort zum Zugriff auf<br>das Quick-Menü über die Taste [Quick<br>Menu] (Quick-Menü). Ist <i>0-66 Access to Quick<br/>Menu w/o Password</i> auf <i>Vollständig</i> [0]<br>eingestellt, wird dieser Parameter ignoriert. |  |  |  |
| 0-66                     | 5 Access to Qu     | iick Menu w/o Password                                                                                                    |  |  |  |
| Opt                      | ion:               | Funktion:                                                                                                    |  |  |  |
| [0] *                    | Full access        | Deaktiviert das unter 0-65 Quick Menu<br>Password definierte Passwort.                                                                                                    |  |  |  |
| [1]                      | LCP: Read only     | Verhindert das unbefugte Bearbeiten der<br>Parameter im Quick-Menü.                                                                                                    |  |  |  |
| [2]                      | LCP: No access     | Verhindert das unbefugte Anzeigen und<br>Bearbeiten der Parameter im Quick-Menü.                                                                                                    |  |  |  |
| [3]                      | Bus: Read only     | Schreibschutz für Parameter im Quick-Menü<br>für den Standardbus von Feldbus und/oder<br>FC.                                                                                                    |  |  |  |
| [4]                      | Bus: No access     | Der Zugriff auf Parameter im Quick-Menü<br>über den Standardbus von Feldbus und/<br>oder FC ist nicht zulässig.                                                                                                    |  |  |  |
| [5]                      | All: Read only     | Schreibschutz für Parameter im Quick-Menü<br>am Standardbus für LCP, Feldbus oder FC.                                                                                                    |  |  |  |
| [6]                      | All: No access     | nDer Zugriff über den Standardbus von<br>LCP, Feldbus oder FC ist nicht zulässig.                                                                                                    |  |  |  |

Ist 0-61 Hauptmenü Zugriff ohne PW auf Vollständig [0] gesetzt, wird dieser Parameter ignoriert.

Danfoss

# 6.4 5-\*\* Digit. Ein-/Ausgänge

# 6.4.1 5-0\* Grundeinstellungen

Parameter zur Eingangs- und Ausgangskonfiguration mit NPN und PNP.

Diese Parameter können bei laufendem Motor nicht eingestellt werden.

| 5-00 Digital I/O Mode |     |                                                                                                    |  |  |
|-----------------------|-----|----------------------------------------------------------------------------------------------------|--|--|
| Option:               |     | Funktion:                                                                                                    |  |  |
|                       |     | Digitaleingänge und programmierte Digitalausgänge<br>können vorab für den Betrieb in PNP- oder NPN-<br>Systemen programmiert werden. |  |  |
| [0] *                 | PNP | Aktion bei positiven Richtungspulsen (‡). PNP-<br>Systeme werden auf GND gezogen.                                                    |  |  |
| [1]                   | NPN | Aktion bei negativen Richtungspulsen (‡). NPN-<br>Systeme werden auf bis zu + 24 V gezogen (intern im<br>Filter).                    |  |  |

# **HINWEIS**

Wurde dieser Parameter geändert, muss er durch Aus- und Einschalten aktiviert werden.

Dieser Parameter kann bei laufendem Motor nicht eingestellt werden.

| 5-01          | 5-01 Klemme 27 Funktion  |                                                                |  |  |  |
|---------------|--------------------------|----------------------------------------------------------------|--|--|--|
| Optio         | on:                      | Funktion:                                                      |  |  |  |
| [0] *         | Eingang                  | Legt Klemme 27 als Digitaleingang fest.                        |  |  |  |
| [1]           | Ausgang                  | Legt Klemme 27 als Digitalausgang fest.                        |  |  |  |
|               |                          |                                                                |  |  |  |
|               |                          |                                                                |  |  |  |
| 5-02          | Terminal                 | 29 Mode                                                        |  |  |  |
| 5-02<br>Optic | Terminal                 | 29 Mode<br>Funktion:                                           |  |  |  |
| 5-02<br>Optic | Terminal<br>on:<br>Input | 29 Mode<br>Funktion:<br>Definiert Klemme 29 als Digitaleingang |  |  |  |

# 6.4.2 5-1\* Digitaleingänge

Parameter zur Konfiguration der Eingangsfunktionen für die Eingangsklemmen.

Die Digitaleingänge werden zur Auswahl verschiedener Funktionen im Filter verwendet. Alle Digitaleingänge können auf die folgenden Funktionen eingestellt werden:

| Funktion des Digita-  | Auswahl | Klemme              |
|-----------------------|---------|---------------------|
| leingangs             |         |                     |
| Ohne Funktion         | [0]     | Alle *Klemme 32, 33 |
| Quittieren            | [1]     | Alle                |
| Stopp (invers)        | [6]     | Alle                |
| Start                 | [8]     | Alle *Klemme 18     |
| Puls-Start            | [9]     | Alle                |
| Satzanwahl Bit 0      | [23]    | Alle                |
| Satzanwahl Bit 1      | [24]    | Alle                |
| Pulseingang, auf      | [32]    | 29, 33              |
| Zeitbasis             |         |                     |
| Folge AF Nr. 1        | [99]    | Alle                |
| Rückführung ausführen |         |                     |
| Folge AF Nr. 2        | [100]   | Alle                |
| Rückführung ausführen |         |                     |
| Energiesparmodus      | [101]   | T18, T19, T27, T29  |

Funktionen für nur einen Digitaleingang werden im zugehörigen Parameter angegeben.

| 5-10  | Terminal 18            | Digital Input                                                                                                    |
|-------|------------------------|----------------------------------------------------------------------------------------------------|
| Opti  | on:                    | Funktion:                                                                                                    |
| [0]   | No operation           | Keine Reaktion auf Signale, die an die<br>Klemme übertragen werden.                                                                                                    |
| [1]   | Reset                  | Setzt das Filter nach dem Ausschalten/nach<br>einem Alarm zurück. Nicht alle Alarme<br>können zurückgesetzt werden.                                                                                                    |
| [6]   | Stop inverse           | Funktion zum invertierten Stoppen. Erzeugt<br>eine Stoppfunktion, wenn die ausgewählte<br>Klemme von einer logischen "1" zu einer<br>"0" wechselt.                                                                                                    |
| [8] * | Start                  | (Standard-Digitaleingang 18): Wählen Sie<br>Start, um die ausgewählte Klemme für<br>einen Start/Stopp-Befehl zu konfigurieren.<br>Logisch "1" = Start, logisch "0" = Stopp.                                                                                                    |
| [9]   | Latched Start          | Das Filter wird gestartet, wenn ein Puls für<br>2 ms aktiviert wird. Das Filter wird bei<br>Aktivierung von Stopp (invers) gestoppt.                                                                                                    |
| [23]  | Set-up select<br>bit 0 | Wählen Sie Satzanwahl Bit 0 oder<br>Satzanwahl Bit 1 aus, um einen der vier<br>Parametersätze zu wählen. Programmieren<br>Sie <i>0-10 Active Set-up</i> auf externe Anwahl.                                                                                                    |
| [24]  | Set-up select<br>bit 1 | (Standard-Digitaleingang 32): Wie<br>Satzanwahl Bit 0 [23].                                                                                                    |
| [32]  | Master cmd<br>pulse in | Der zeitbasierte Pulseingang misst die<br>Dauer zwischen zwei Flanken. Dies<br>ermöglicht eine höhere Auflösung bei<br>niedrigeren Frequenzen. Diese ist jedoch<br>nicht so präzise wie bei höheren<br>Frequenzen. Dieses Prinzip umfasst eine<br>Trennfrequenz, durch die sie für Drehgeber<br>mit einer sehr geringen Auflösung (z. B. 30<br>ppr) bei geringer Drehzahl ungeeignet ist. |

# Danfoss

#### Programmierung

VLT-Aktivfilter AAF 00x

| 5-10   | Terminal <sup>•</sup>             | 18          | Digital Input                                                                                                    |
|--------|-----------------------------------|-------------|----------------------------------------------------------------------------------------------------|
| Opti   | on:                               |             | Funktion:                                                                                                    |
| [99]   | Follower AF<br>#1 Run<br>Feedback |             | Programmieren Sie diese Einstellung nicht.<br>Sie erfolgt für den Parallelbetrieb<br>automatisch. Weitere Informationen zum<br>Parallelbetrieb finden Sie in den Parametern<br>300-40 Master Follower Selection und<br>300-41 Follower ID. |
| [100]  | Follower AF<br>#2 Run<br>Feedback |             | Programmieren Sie diese Einstellung nicht.<br>Sie erfolgt für den Parallelbetrieb<br>automatisch. Weitere Informationen zum<br>Parallelbetrieb finden Sie in den Parametern<br>300-40 Master Follower Selection und<br>300-41 Follower ID. |
| [101]  | Sleep                             |             | Das Filter schaltet bei geringer Last in den<br>Energiesparmodus.                                                                                                    |
| 5-11   | Klemme 1                          | 9 C         | Digitaleingang                                                                                                    |
| Opti   | on:                               |             | Funktion:                                                                                                    |
| [0] *  | Ohne Funkti                       | on          | Die Funktionen werden unter 5-1* <i>Digita-</i><br><i>leingänge</i> beschrieben.                                                                                                    |
| 5-12   | Klemme 2                          | 27 C        | Digitaleingang                                                                                                    |
| Opti   | on:                               |             | Funktion:                                                                                                    |
| [0] *  | Ohne Funkti                       | on          | Die Funktionen werden unter 5-1* <i>Digita-</i><br><i>leingänge</i> beschrieben.                                                                                                    |
| 5-13   | Klemme 2                          | 9 C         | Digitaleingang                                                                                                    |
| Opti   | on:                               |             | Funktion:                                                                                                    |
| [0] *  | Ohne Funkti                       | on          | Die Funktionen werden unter 5-1* <i>Digita-</i><br><i>leingänge</i> beschrieben.                                                                                                    |
| 5-14   | Klemme 3                          | 2 C         | Digitaleingang                                                                                                    |
| Opti   | on:                               | Fu          | unktion:                                                                                                    |
| [90] * | AC-Schütz                         | Die<br>Ieir | e Funktionen werden unter 5-1* <i>Digita-</i><br>ngänge beschrieben.                                                                                                    |
| 5-15   | Klemme 3                          | 3 C         | Digitaleingang                                                                                                    |
| Opti   | on:                               | F           | unktion:                                                                                                    |
| [91] * | DC-Schütz                         | Die<br>Ieii | e Funktionen werden unter 5-1* <i>Digita-</i><br>ngänge beschrieben.                                                                                                    |
| 5-16   | Klemme X                          | (30,        | /2 Digitaleingang                                                                                                    |
| Opti   | on:                               |             | Funktion:                                                                                                    |
| [0] *  | Ohne Funkti                       | on          | Die Funktionen werden unter 5-1* <i>Digita-</i><br><i>leingänge</i> beschrieben.                                                                                                    |
| 5-17   | Klemme X                          | (30,        | /3 Digitaleingang                                                                                                    |
| Opti   | on:                               |             | Funktion:                                                                                                    |
| [0] *  | Ohne Funkti                       | on          | Die Funktionen werden unter 5-1*Digita-                                                                                                    |

leingänge beschrieben.

# 5-18 Digitaleingang Klemme X30/4

| Option: |                | Funktion:                               |
|---------|----------------|-----------------------------------------|
| [0] *   | Keine Funktion | Die Funktionen werden unter 5-1*Digita- |
|         |                | leingänge beschrieben.                  |
|         |                |                                         |

#### Programmierung

| 5-19     | 9 Terminal 3         | 7 Safe Stop                                                                                                    |  |  |
|----------|----------------------|----------------------------------------------------------------------------------------------------|--|--|
| Option:  |                      | Funktion:                                                                                                    |  |  |
| [1]<br>* | Safe Stop<br>Alarm   | Hält die Einheit an, wenn der sichere Stopp<br>aktiviert wird. Manueller Reset über LCP,<br>Digitaleingang oder Feldbus.                                                                                                    |  |  |
| [3]      | Safe Stop<br>Warning | Hält die Einheit an, wenn der sichere Stopp<br>aktiviert wurde (T-37 aus). Nach der Wieder-<br>herstellung der Schaltung für den sicheren<br>Stopp wird die Einheit ohne manuellen Reset<br>fortgesetzt.                                                                                                    |  |  |
| [4]      | PTC 1<br>Alarm       | Hält die Einheit an, wenn der sichere Stopp<br>aktiviert wird. Manueller Reset über LCP,<br>Digitaleingang oder Feldbus. Option 4 steht<br>nur dann zur Verfügung, wenn die PTC-<br>Thermistorkarte MCB 112 angeschlossen ist.                                                                                                    |  |  |
| [5]      | PTC 1<br>Warning     | Hält die Einheit an, wenn der sichere Stopp<br>aktiviert wurde (T-37 aus). Nach Wiederher-<br>stellung der Schaltung für den sicheren Stopp<br>fährt die Einheit ohne manuellen Reset fort,<br>sofern kein Digitaleingang der PTC-Karte 1<br>[80] mehr aktiv ist. Option 5 steht nur dann<br>zur Verfügung, wenn die PTC-Thermistorkarte<br>MCB 112 angeschlossen ist.                                                                                                    |  |  |
| [6]      | PTC 1 &<br>Relay A   | Diese Option wird verwendet, wenn die PTC-<br>Option zusammen mit einer Stopptaste durch<br>ein Sicherheitsrelais an T-37 geleitet wird. Hält<br>die Einheit an, wenn der sichere Stopp<br>aktiviert wird. Manueller Reset über LCP,<br>Digitaleingang oder Feldbus. Option 6 steht<br>nur dann zur Verfügung, wenn die PTC-<br>Thermistorkarte MCB 112 angeschlossen ist.                                                                                                    |  |  |
| [7]      | PTC 1 &<br>Relay W   | Diese Option wird verwendet, wenn die PTC-<br>Option zusammen mit einer Stopptaste durch<br>ein Sicherheitsrelais an T-37 geleitet wird. Hält<br>die Einheit an, wenn der sichere Stopp<br>aktiviert wurde (T-37 aus). Nach Wiederher-<br>stellung der Schaltung für den sicheren Stopp<br>fährt die Einheit ohne manuellen Reset fort,<br>sofern kein Digitaleingang der PTC-Karte 1<br>[80] (mehr) aktiv ist. Option 7 steht nur dann<br>zur Verfügung, wenn die PTC-Thermistorkarte<br>MCB 112 angeschlossen ist. |  |  |
| [8]      | PTC 1 &<br>Relay A/W | Diese Option ermöglicht die Verwendung<br>einer Kombination aus Alarm und Warnung.<br>Option 8 steht nur dann zur Verfügung, wenn<br>die PTC-Thermistorkarte MCB 112<br>angeschlossen ist.                                                                                                    |  |  |
| [9]      | PTC 1 &<br>Relay W/A | Diese Option ermöglicht die Verwendung<br>einer Kombination aus Alarm und Warnung.<br>Option 9 steht nur dann zur Verfügung, wenn<br>die PTC-Thermistorkarte MCB 112<br>angeschlossen ist.                                                                                                    |  |  |

Die Optionen 4 – 9 stehen nur dann zur Verfügung, wenn die PTC-Thermistorkarte MCB 112 angeschlossen ist.

#### Übersicht der Funktionen, Alarme und Warnungen

| Funktion       | Nr.  | РТС            | Relais         |
|----------------|------|----------------|----------------|
| Keine Funktion | [0]  | -              | -              |
| S.Stopp/Alarm  | [1]* | -              | Sicherer Stopp |
|                |      |                | [A68]          |
| S.Stopp/       | [3]  | -              | Sicherer Stopp |
| Warnung        |      |                | [W68]          |
| PTC 1 Alarm    | [4]  | PTC 1 Sicherer | -              |
|                |      | Stopp [A71]    |                |
| PTC 1 Warnung  | [5]  | PTC 1 Sicherer | -              |
|                |      | Stopp [W71]    |                |
| PTC 1 und      | [6]  | PTC 1 Sicherer | Sicherer Stopp |
| Relais A       |      | Stopp [A71]    | [A68]          |
| PTC 1 und      | [7]  | PTC 1 Sicherer | Sicherer Stopp |
| Relais W       |      | Stopp [W71]    | [W68]          |
| PTC 1 und      | [8]  | PTC 1 Sicherer | Sicherer Stopp |
| Relais A/W     |      | Stopp [A71]    | [W68]          |
| PTC 1 und      | [9]  | PTC 1 Sicherer | Sicherer Stopp |
| Relais W/A     |      | Stopp [W71]    | [A68]          |

W steht für Warnung und A für Alarm. Weitere Informationen finden Sie unter "Alarme und Warnungen" im Abschnitt Fehlerbehebung des Projektierungshandbuchs oder im Produkthandbuch.

Ein gefährlicher Fehler im Zusammenhang mit einem sicheren Stopp führt zu einem Alarm: Gefährlicher Fehler [A72].

Weitere Informationen finden Sie im Abschnitt Beschreibung von Alarmwort, Warnwort und erweitertem Zustandswort im Kapitel Fehlerbehebung.

# 6.4.3 5-3\* Digitalausgänge

Parameter zur Konfiguration der Ausgabefunktionen für die Ausgabeklemmen. Die beiden Solid-State-Digitalausgänge sind für die Klemme 27 und 29 einheitlich. Stellen Sie die E/A-Funktion für Klemme 27 in *5-01 Klemme 27 Funktion* ein, und stellen Sie die E/A-Funktion für Klemme 29 in *5-02 Terminal 29 Mode* ein. Diese Parameter können bei laufender Einheit nicht angepasst werden.

5-30 Terminal 27 Digital Output

| Opti              | on: | Funktion:                                |
|-------------------|-----|------------------------------------------|
| [0] No operation  |     | Standard für alle Digitalausgänge und    |
|                   |     | Relaisausgunge.                          |
| [1] Control ready |     | Die Steuerkarte ist bereit, z. B.:       |
|                   |     | Rückführung von einem                    |
|                   |     | Frequenzumrichter, bei dem die Steuerung |
|                   |     | extern mit 24 V (MCB 107) versorgt wird  |
|                   |     | und der Netzstrom für den                |
|                   |     | Frequenzumrichter nicht erkannt wurde.   |

6

Danfoss

#### Programmierung

VLT-Aktivfilter AAF 00x

| 5-30 Terminal 27 Digital Output |                        |                                                                                                    |  |  |  |
|---------------------------------|------------------------|----------------------------------------------------------------------------------------------------|--|--|--|
| Opti                            | Option: Funktion:      |                                                                                                    |  |  |  |
| [2]                             | Unit ready             | Die Einheit ist betriebsbereit und sendet<br>ein Versorgungssignal an die Steuerkarte.                                                                                            |  |  |  |
| [4]                             | Enable / no<br>warning | Betriebsbereit. Es wurde kein Start-/<br>Stoppbefehl gegeben (Start/Deaktivieren).<br>Es sind keine Warnungen aktiv.                                                              |  |  |  |
| [5]                             | Running                | Der Motor läuft, und das Wellendreh-<br>moment liegt an.                                                                                                    |  |  |  |
| [9]                             | Alarm                  | Ein Alarm aktiviert den Ausgang. Es liegen<br>keine Warnungen vor.                                                                                                    |  |  |  |
| [10]                            | Alarm or<br>warning    | Ein Alarm oder eine Warnung aktiviert den<br>Ausgang.                                                                                                    |  |  |  |
| [12]                            | Current limit          | Der Motorstrom liegt außerhalb des in<br>4-18 Current Limit definierten Bereichs.                                                                                                 |  |  |  |
| [21]                            | Thermal<br>warning     | Die Übertemperaturwarnung wird aktiviert,<br>wenn die Temperatur den Grenzwert für<br>Motor, Einheit, Bremswiderstand oder<br>Thermistor überschreitet.                           |  |  |  |
| [22]                            | Ready,no<br>thermal W  | Die Einheit ist betriebsbereit, und es liegt<br>keine Übertemperaturwarnung vor.                                                                                                  |  |  |  |
| [24]                            | Ready, voltage<br>OK   | Die Einheit ist betriebsbereit, und die<br>Netzspannung liegt im definierten<br>Spannungsbereich (siehe Abschnitt<br><i>Allgemeine Spezifikationen</i> im Entwurfs-<br>handbuch). |  |  |  |
| [26]                            | Bus OK                 | Aktive Kommunikation (keine Zeitüber-<br>schreitung) über die serielle<br>Kommunikationsschnittstelle.                                                                            |  |  |  |
| [55]                            | Pulse output           |                                                                                                    |  |  |  |
| [122]                           | No alarm               |                                                                                                    |  |  |  |
| [125]                           | Hand mode              | Der Ausgangszustand lautet High, wenn<br>sich die Einheit im Handbetrieb befindet<br>(angezeigt durch LED [Hand on] (Hand ein)<br>oben).                                          |  |  |  |
| [126]                           | Auto mode              |                                                                                                    |  |  |  |
| [152]                           | AF sleeping            |                                                                                                    |  |  |  |
| 5-31                            | Klemme 29 D            | igitalausgang                                                                                                    |  |  |  |

| Option: |               | FUNKTION:                                 |
|---------|---------------|-------------------------------------------|
| [0] *   | Ohne Funktion | Die Funktionen werden unter 5-3* Digita-  |
|         |               | lausgänge beschrieben.                    |
|         |               | Dieser Parameter gilt nur für den FC 302. |

# 6.4.4 5-4\* Relais

Parameter zum Einstellen der Funktionen der Relaisausgänge.

| 5-40 Function Relay |  |  |  |  |  |
|---------------------|--|--|--|--|--|
| Option: Funktion:   |  |  |  |  |  |
| [0] No operation    |  |  |  |  |  |

| 5-40            | Fun         | ction R   | elay                |                                                                                                    |                                                                                                    |                                                                         |
|-----------------|-------------|-----------|---------------------|----------------------------------------------------------------------------------------------------|----------------------------------------------------------------------------------------------------|-------------------------------------------------------------------------|
| Optio           | n:          |           |                     |                                                                                                    | Funktie                                                                                                    | on:                                                                     |
| [128]           |             | SC con    | tactor              |                                                                                                    |                                                                                                    |                                                                         |
| [129]           |             | Mains of  | contact             | or                                                                                                    |                                                                                                    |                                                                         |
| 5-41            | Ein         | Verzög.   | , Relai             | S                                                                                                    |                                                                                                    |                                                                         |
| Array [         | 9] (R       | elais 1 [ | 0], Rela            | is 2 [1], Relais 3                                                                                                    | [2], Relais 4                                                                                                    | 1 [3], Relais 5                                                         |
| [4], Rei        | ais 6       | 5], Rei   | ais / [6            | ), Relais 8 [7], R                                                                                                    | elais 9 [8])                                                                                                    |                                                                         |
| Range           | :           |           |                     | Funktion:                                                                                                    |                                                                                                    |                                                                         |
| 0.01 s*         | [0          | .01 - 60  | 0.00 s]             | Ermöglicht ein<br>Relaiseinschaltz<br>individuell Verz<br>verfügbaren m<br>für die Zusatzr<br>einer Array-Fur<br>Siehe 5-40 Rela<br>gehören zu MO | e Verzögeru<br>zeit. Es könn<br>zögerungsze<br>echanischer<br>elais der MC<br>nktion gewä<br>nisfunktion. F<br>CB 113. | ng der<br>nen<br>n Relais und<br>CO 105 in<br>hlt werden.<br>Relais 3-6 |
|                 |             |           |                     |                                                                                                    | 130BA171.10                                                                                                    |                                                                         |
| Ausge<br>Ereigi | ewäh<br>nis | ltes      |                     |                                                                                                    |                                                                                                    |                                                                         |
| Relais          | sausg       | lang ——   | Einscha<br>P 5-41   | ➡<br>Alt-Verzögerung                                                                                                    | Abschalt-Ver<br>P 5-42                                                                                                 | zögerung                                                                |
| Ausge<br>Ereigi | ewäh<br>nis | ltes      |                     |                                                                                                    |                                                                                                    |                                                                         |
| Relais          | ausg        | ang       | <b>∣</b><br>Einscha | ►<br>It-Verzögerung                                                                                                    |                                                                                                    |                                                                         |

# 5-42 Aus Verzög., Relais

P 5-41

Array [9] (Relais 1 [0], Relais 2 [1], Relais 3 [2], Relais 4 [3], Relais 5 [4], Relais 6 [5], Relais 7 [6], Relais 8 [7], Relais 9 [8])

| Range   | :                 | Funktion:                            |
|---------|-------------------|--------------------------------------|
| 0.01 s* | [0.01 - 600.00 s] | Geben Sie die Ausschaltverzögerung   |
|         |                   | des Relais ein. Wählen Sie eines der |
|         |                   | verfügbaren mechanischen Relais und  |
|         |                   | MCB 105 in einer Array-Funktion aus. |
|         |                   | Siehe 5-40 Relaisfunktion.           |

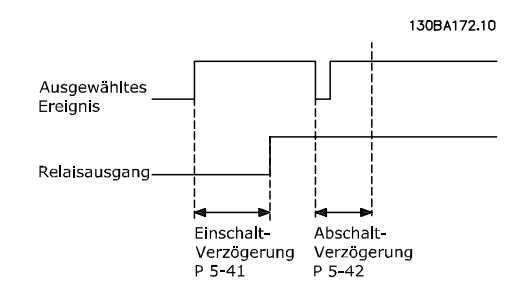

Ändert sich die ausgewählte Ereignisbedingung vor Ablauf der Ein-/Ausschaltverzögerung, bleibt der Relaisausgang unverändert.

# 6.5 8-\*\* Grundeinstellungen

#### 6.5.1 8-0\* Grundeinstellungen

| 8-01 Führungshoheit |                        |                                                                                                    |  |
|---------------------|------------------------|----------------------------------------------------------------------------------------------------|--|
| Opt                 | ion:                   | Funktion:                                                                                                    |  |
|                     |                        | Die Einstellung in diesem Parameter<br>überschreibt die Einstellungen in<br>8-50 Motorfreilauf bis 8-56 Festsollwer-<br>tanwahl. |  |
| [0] *               | Klemme und<br>Steuerw. | Steuerung über Digitaleingang und<br>Steuerwort.                                                                                 |  |
| [1]                 | Nur Klemme             | Steuerung nur über Digitaleingänge.                                                                                              |  |
| [2]                 | Nur Steuerwort         | Steuerung nur über das Steuerwort.                                                                                               |  |

#### 8-02 Control Word Source

Wählen Sie die Steuerwortquelle aus: eine der beiden seriellen Schnittstellen oder vier installierte Optionen. Beim ersten Einschalten definiert die Einheit diesen Parameter automatisch mit *Option A* [3], wenn Feldbus eine gültige Option in Steckplatz A erkannt wird. Wird die Option entfernt, erkennt die Einheit eine Änderung der Konfiguration, setzt *8-02 Control Word Source* auf die Standardeinstellung *FC* RS-485 zurück und wird abgeschaltet. Wird nach dem ersten Einschalten eine Option installiert, wird die Einstellung von *8-02 Control Word Source* nicht verändert. Allerdings wird Folgendes angezeigt und die Einheit abgeschaltet: Alarm 67 *Option geändert*.

Wenn Sie eine Busoption in einem Frequenzumrichter nachrüsten, der anfänglich nicht über eine Busoption verfügte, müssen Sie eine AKTIVE Entscheidung treffen, um die Steuerung in busbasiert zu ändern. Dies erfolgt aus Sicherheitsgründen, um eine versehentliche Änderung zu vermeiden.

Dieser Parameter kann bei laufendem Motor nicht eingestellt werden.

| Option: | Funktion:    |  |
|---------|--------------|--|
| [0]     | None         |  |
| [1]     | FC RS485     |  |
| [2]     | FC USB       |  |
| [3] *   | Option A     |  |
| [4]     | Option B     |  |
| [5]     | Option C0    |  |
| [6]     | Option C1    |  |
| [30]    | External Can |  |

8-03 Control Word Timeout Time

| Range: |              | Funktion:                                 |
|--------|--------------|-------------------------------------------|
| 1.0 s* | [Application | Mit diesem Parameter wird die max. Zeit   |
|        | dependant]   | eingestellt, die voraussichtlich zwischen |
|        |              | dem Empfang von zwei aufeinander          |
|        |              | folgenden Telegrammen vergeht, bevor      |
|        |              | die Timeout-Funktion aus Par. 8-04        |
|        |              | ausgeführt wird. Dann wird die in         |
|        |              | 8-04 Control Word Timeout Function        |

|  | 8-03 | Control | Word | Timeout | Time |
|--|------|---------|------|---------|------|
|--|------|---------|------|---------|------|

| Rang | e: | Funktion:                              |
|------|----|----------------------------------------|
|      |    | gewählte Funktion aktiviert. Der       |
|      |    | Timeout-Zähler wird durch ein gültiges |
|      |    | Steuerwort ausgelöst.                  |

Danfoss

#### 8-04 Control Word Timeout Function

Wählen Sie die Timeout-Funktion aus. Die Timeout-Funktion wird aktiviert, wenn das Steuerwort nicht in dem unter *8-03 Control Word Timeout Time* angegebenen Zeitraum aktualisiert wird.

| Opt   | ion:           | Funktion:                                                                                                    |
|-------|----------------|----------------------------------------------------------------------------------------------------|
| [0] * | Off            | Nimmt die Steuerung über den seriellen Bus<br>(Feldbus oder Standard) mit dem aktuellsten<br>Steuerwort wieder auf.                                                                                                    |
| [1]   | Freeze output  | Speichert die Ausgangsfrequenz, bis die<br>Kommunikation fortgesetzt wird.                                                                                                    |
| [2]   | Stop           | Stoppt mit automatischem Neustart, wenn die Kommunikation fortgesetzt wird.                                                                                                    |
| [3]   | Jogging        | Betreibt den Motor mit JOG-Frequenz, bis<br>die Kommunikation fortgesetzt wird.                                                                                                    |
| [4]   | Max. speed     | Betreibt den Motor mit maximaler Frequenz,<br>bis die Kommunikation fortgesetzt wird.                                                                                                    |
| [5]   | Stop and trip  | Stoppt den Motor und setzt die Einheit für<br>einen Neustart zurück: Über den Feldbus,<br>über die Reset-Taste am LCP oder über den<br>digitalen Eingang.                                                                                                    |
| [7]   | Select setup 1 | Ändert die Konfiguration bei Wieder-<br>aufnahme der Kommunikation nach einer<br>Zeitüberschreitung des Steuerworts. Wird<br>die Kommunikation fortgesetzt, sodass die<br>Zeitüberschreitung eliminiert wird, definiert<br><i>8-05 Steuerwort Timeout-Ende</i> , ob die vor der<br>Zeitüberschreitung verwendete Konfigu-<br>ration fortgesetzt oder ob die durch die<br>Zeitüberschreitung verwendete Konfigu-<br>ration übernommen werden soll. |
| [8]   | Select setup 2 | Siehe [7] Anwahl Datensatz 1                                                                                                    |
| [9]   | Select setup 3 | Siehe [7] Anwahl Datensatz 1                                                                                                    |
| [10]  | Select setup 4 | Siehe [7] Anwahl Datensatz 1                                                                                                    |

# **HINWEIS**

Die folgende Konfiguration ist erforderlich, um die Konfiguration nach einer Zeitüberschreitung zu ändern: Stellen Sie 0-10 Active Set-up auf [9] Externe Anwahl ein, und wählen Sie den entsprechenden Link in 0-12 This Setup Linked to.

| 8-05 | 8-05 Steuerwort Timeout-Ende |                                                                                                    |  |  |
|------|------------------------------|----------------------------------------------------------------------------------------------------|--|--|
| Opt  | ion:                         | Funktion:                                                                                                    |  |  |
|      |                              | Wählen Sie die Aktion aus, die nach dem<br>Empfang eines gültigen Steuerworts nach<br>einer Zeitüberschreitung ausgeführt werden |  |  |

Danfoss

#### Programmierung

VLT-Aktivfilter AAF 00x

| 8-05  | 8-05 Steuerwort Timeout-Ende |                                                                                                    |  |  |
|-------|------------------------------|----------------------------------------------------------------------------------------------------|--|--|
| Opt   | ion:                         | Funktion:                                                                                                    |  |  |
|       |                              | soll. Dieser Parameter ist nur aktiv, wenn<br><i>8-04 Steuerwort Timeout-Funktion</i> auf [Set-up<br>1-4] eingestellt ist.                                                                                                    |  |  |
| [0]   | Par.satz<br>halten           | Behält die in 8-04 Steuerwort Timeout-<br>Funktion ausgewählte Konfiguration bei und<br>zeigt eine Warnung an, bis 8-06 Timeout<br>Steuerwort quittieren umgeschaltet wird.<br>Anschließend kehrt die Einheit zur Original-<br>konfiguration zurück. |  |  |
| [1] * | Par.satz<br>fortsetzen       | Fährt mit der Konfiguration fort, die vor der<br>Zeitüberschreitung aktiv war.                                                                                                    |  |  |

## 8-06 Reset Control Word Timeout

Dieser Parameter ist nur aktiv, wenn *Par.satz halten* [0] in 8-05 Steuerwort Timeout-Ende ausgewählt wurde.

| Option: |              | Funktion:                                                                                                    |
|---------|--------------|----------------------------------------------------------------------------------------------------|
| [0] *   | Do not reset | Behält die in 8-04 Control Word Timeout<br>Function definierte Konfiguration nach einer<br>Steuerwort-Zeitüberschreitung bei.                                                                                          |
| [1]     | Do reset     | Versetzt die Einheit nach einer Steuerwort-<br>Zeitüberschreitung wieder in die<br>Originalkonfiguration. Die Einheit wird zurück-<br>gesetzt und kehrt sofort zur Einstellung <i>Kein</i><br><i>Reset</i> [0] zurück. |

# 6.5.2 8-3\* Ser. FC-Schnittst.

| 8-30 Protocol |              |                                                                                                    |  |  |
|---------------|--------------|----------------------------------------------------------------------------------------------------|--|--|
| Opt           | ion:         | Funktion:                                                                                                    |  |  |
| [0] *         | FC           | Kommunikation gemäß Protokoll für FC, wie<br>unter VLT AutomationDrive Projektierungs-<br>handbuch, RS485 -Installation und<br>Konfiguration beschrieben. |  |  |
| [1]           | FC MC        | Wählen Sie das Protokoll für den Anschluss<br>FC (Standard) aus.                                                                                          |  |  |
| [2] *         | Modbus RTU   |                                                                                                    |  |  |
| 8-31          | 8-31 Adresse |                                                                                                    |  |  |
| Ran           | ge:          | Funktion:                                                                                                    |  |  |

| <b>U</b>            |      |  |
|---------------------|------|--|
| Application depende | ent* |  |

| 8-32    | 8-32 FC Port Baud Rate |                                                                                   |  |  |
|---------|------------------------|-----------------------------------------------------------------------------------|--|--|
| Option: |                        | Funktion:                                                                         |  |  |
| [0]     | 2400 Baud              | Dieser Parameter definiert die Baudrate an<br>der serienmäßigen FC-Schnittstelle. |  |  |
| [1]     | 4800 Baud              |                                                                                   |  |  |
| [2] *   | 9600 Baud              |                                                                                   |  |  |
| [3]     | 19200 Baud             |                                                                                   |  |  |
| [4]     | 38400 Baud             |                                                                                   |  |  |
| [5]     | 57600 Baud             |                                                                                   |  |  |

[Application dependant]

| 8-32 FC Port Baud Rate                                                                                                    |                    |                                                                                                    |  |  |
|----------------------------------------------------------------------------------------------------|--------------------|----------------------------------------------------------------------------------------------------|--|--|
| Opt                                                                                                    | ion:               | Funktion:                                                                                                    |  |  |
| [6] 76800 Baud                                                                                                    |                    |                                                                                                    |  |  |
| [7]                                                                                                    | 115200 Baud        |                                                                                                    |  |  |
| 8-3                                                                                                    | 5 Minimum          | Response Delay                                                                                                    |  |  |
| Ran                                                                                                    | ge:                | Funktion:                                                                                                    |  |  |
| 10 ms*       [Application dependant]       Definiert die minimale Zeit, welche der Frequenzumrichter nach dem Empfangen eines FC-Telegramms wartet, bevor sein Antworttelegramm gesendet wird. Die optimale Einstellung hängt v. d. Verzögerungszeiten des Masters, eines Modems, etc. ab. |                    |                                                                                                    |  |  |
| 8-30                                                                                                    | 6 Max Respo        | nse Delay                                                                                                    |  |  |
| Appl                                                                                                    | ge:                | Funktion:                                                                                                    |  |  |
| Vhhi                                                                                                    |                    |                                                                                                    |  |  |
| 8-32                                                                                                    | 7 Max Inter-       | Char Delay                                                                                                    |  |  |
| Range: Funktion:                                                                                                    |                    |                                                                                                    |  |  |
| Application dependent* [Application dependant]                                                                                                    |                    |                                                                                                    |  |  |
| 8-53                                                                                                    | 3 Start            |                                                                                                    |  |  |
| Opt                                                                                                    | ion:               | Funktion:                                                                                                    |  |  |
|                                                                                                    |                    | Wählen Sie die Steuerung der Startfunktion<br>der Einheit über die Klemmen (Digitaleingang)<br>und/oder über den Feldbus aus.    |  |  |
| [0]                                                                                                    | Klemme             | Aktiviert den Startbefehl über einen Digital-<br>eingang                                                                         |  |  |
| [1]                                                                                                    | Bus                | Aktiviert den Startbefehl über die serielle<br>Kommunikationsschnittstelle oder Feldbus-<br>Option.                              |  |  |
| [2]                                                                                                    | Bus UND<br>Klemme  | Aktiviert den Startbefehl über Feldbus/serielle<br>Kommunikationsschnittstelle UND zusätzlich<br>über einen der Digitaleingänge. |  |  |
| [3] *                                                                                                    | Bus ODER<br>Klemme | Aktiviert den Startbefehl über Feldbus/serielle<br>Kommunikationsschnittstelle ODER über einen<br>der Digitaleingänge.           |  |  |

# **HINWEIS**

Der Parameter ist nur aktiv, wenn 8-01 Führungshoheit auf [0] Digital und Steuerwort eingestellt wurde.

| 8-55 Satzanwahl |        |                                                                                                    |  |
|-----------------|--------|----------------------------------------------------------------------------------------------------|--|
| Option:         |        | Funktion:                                                                                                    |  |
|                 |        | Auswahl der Steuerung der Satzanwahl für<br>die Einheit über die Klemmen (Digitaleingang)<br>und/oder Feldbus. |  |
| [0]             | Klemme | Aktiviert die Satzanwahl über den Digital-<br>eingang.                                                         |  |

#### Programmierung

Danfoss

| 8-55  | 8-55 Satzanwani    |                                                                                                    |  |  |
|-------|--------------------|----------------------------------------------------------------------------------------------------|--|--|
| Opt   | ion:               | Funktion:                                                                                                    |  |  |
| [1]   | Bus                | Aktiviert die Satzanwahl über die serielle<br>Kommunikationsschnittstelle Feldbus Option.                                     |  |  |
| [2]   | Bus UND<br>Klemme  | Aktiviert die Satzanwahl über Feldbus/serielle<br>Kommunikationsschnittstelle UND außerdem<br>über einen der Digitaleingänge. |  |  |
| [3] * | Bus ODER<br>Klemme | Aktiviert die Satzanwahl über Feldbus/serielle<br>Kommunikationsschnittstelle ODER über eine<br>der Digitaleingänge.          |  |  |

# HINWEIS

Dieser Parameter ist nur dann aktiv, wenn 8-01 Führungshoheit auf [0] Digital und Steuerwort eingestellt ist.

## 6.6 14-2\* Reset/Initialisieren

Parameter zum Einstellen der automatischen Alarmquittierung und zum Initialisieren des Frequenzumrichters (Werkseinstellung der Parameter laden).

| 14-20 Reset Mode |                      |                                                                                                    |  |  |
|------------------|----------------------|----------------------------------------------------------------------------------------------------|--|--|
| Opt              | ion:                 | Funktion:                                                                                                    |  |  |
|                  |                      | Wählen Sie die Quittierfunktion nach<br>dem Abschalten aus. Nach dem<br>Quittieren kann die Einheit neu<br>gestartet werden.                                                           |  |  |
| [0] *            | Manual reset         | Wählen Sie <i>Manuell quittieren</i> [0] aus,<br>um einen Reset über [RESET] oder<br>über die digitalen Eingänge durchzu-<br>führen.                                                   |  |  |
| [1]              | Automatic reset x 1  | Wählen Sie <i>1x Autom. Quittieren</i><br><i>20x Autom. Quittieren</i> [1]-[12] aus, um<br>nach dem Ausschalten zwischen 1<br>und 20 automatische Quittier-<br>vorgänge durchzuführen. |  |  |
| [2]              | Automatic reset x 2  |                                                                                                    |  |  |
| [3]              | Automatic reset x 3  |                                                                                                    |  |  |
| [4]              | Automatic reset x 4  |                                                                                                    |  |  |
| [5]              | Automatic reset x 5  |                                                                                                    |  |  |
| [6]              | Automatic reset x 6  |                                                                                                    |  |  |
| [7]              | Automatic reset x 7  |                                                                                                    |  |  |
| [8]              | Automatic reset x 8  |                                                                                                    |  |  |
| [9]              | Automatic reset x 9  |                                                                                                    |  |  |
| [10]             | Automatic reset x 10 |                                                                                                    |  |  |
| [11]             | Automatic reset x 15 |                                                                                                    |  |  |
| [12]             | Automatic reset x 20 |                                                                                                    |  |  |
| [13]             | Infinite auto reset  | Wählen Sie <i>Unbegr. Aut. Quitt.</i> [13] für<br>fortlaufendes Quittieren nach dem<br>Abschalten aus.                                                                                 |  |  |
| [14]             | Reset at power-up    |                                                                                                    |  |  |

# **HINWEIS**

Der Filter kann ohne Warnung starten. Wird die angegebene Anzahl für AUTOMATISCHE RESETs innerhalb von 10 Minuten erreicht, wechselt die Einheit in den Modus für manuellen Reset [0]. Nach einem manuellen Reset kehrt die Einstellung von 14-20 Quittierfunktion zur Originalauswahl zurück. Wird die Anzahl automatischer Resets nicht innerhalb von 10 Minuten erreicht, oder wird ein manueller Reset durchgeführt, wird der interne Zähler für AUTOMATISCHE RESETs auf Null gesetzt.

| 14-2  | 14-21 Autom. Quittieren Zeit |                                                                                                    |  |  |  |
|-------|------------------------------|----------------------------------------------------------------------------------------------------|--|--|--|
| Rang  | Range: Funktion:             |                                                                                                    |  |  |  |
| 10 s* | [0 - 600 s]                  | Dieser Parameter definiert die Wartezeit, die<br>zwischen zwei autom. Quittierversuchen<br>liegen soll Dieser Parameter ist aktiv, wenn in<br>14-20 Quittierfunktion Autom. Quittieren [1] -<br>[13] eingestellt ist. |  |  |  |

## 14-22 Operation Mode

| Option: | Funktio                                                                                                    | on:                                                   |  |
|---------|----------------------------------------------------------------------------------------------------|-------------------------------------------------------|--|
|         | Verwenden Sie diesen Parameter, um den                                                                                   |                                                       |  |
|         | Normalbetrieb zu definieren, um Tests                                                                                    |                                                       |  |
|         | durchzuführen, oder um alle Parameter zu                                                                                 |                                                       |  |
|         | Initialisie                                                                                                    | ren, mit Ausnahme von 15-03 Anzahl                    |  |
|         | Netz-Ein,                                                                                                    | 15-04 Anzahl Übertemperaturen und                     |  |
|         | 15-05 An                                                                                                    | zahl Überspannungen. Diese Funktion                   |  |
|         | ist nur d                                                                                                    | ann aktiv, wenn zuvor die Stromver-                   |  |
|         | sorgung                                                                                                    | der Einheit aus- und wieder                           |  |
|         | eingesch                                                                                                    | altet wurde.                                          |  |
|         | Wählen                                                                                                    | Sie <i>Normal Betrieb</i> [0] für den                 |  |
|         | normale                                                                                                    | n Betrieb der Einheit.                                |  |
|         | Wählen                                                                                                    | Sie Steuerkartentest [1], um die                      |  |
|         | analoger                                                                                                    | n und digitalen Ein- und Ausgänge                     |  |
|         | sowie di                                                                                                    | e Steuerspannung von +10 V zu                         |  |
|         | testen. L                                                                                                    | Dieser Test erfordert einen Testan-                   |  |
|         | schluss mit internen Verbindungen. Gehen Sie<br>für den Steuerkartentest wie folgt vor:                                  |                                                       |  |
|         | 1. Wählen Sie die Option Steuerkar-<br>tentest [1].                                                                      |                                                       |  |
|         | <ol> <li>Unterbrechen Sie die Netzver-<br/>sorgung, und warten Sie, bis die<br/>Anzeigenbeleuchtung erlischt.</li> </ol> |                                                       |  |
|         | 3. Stellen Sie die Schalter S201 (A53)<br>und S202 (A54) auf "ON"/I.                                                     |                                                       |  |
|         | 4.                                                                                                    | Schließen Sie den Teststecker an<br>(siehe unten).    |  |
|         | 5.                                                                                                    | Stellen Sie die Verbindung zur<br>Netzversorgung her. |  |
|         | 6.                                                                                                    | Führen Sie verschiedene Tests durch.                  |  |

Programmierung

VLT-Aktivfilter AAF 00x

Danfoss

# 14-22 Operation Mode

| Opt      | ion:                 | Funktio                                                                                                    | on:                                                                                                    |  |
|----------|----------------------|----------------------------------------------------------------------------------------------------|----------------------------------------------------------------------------------------------------|--|
|          |                      | 7.                                                                                                    | Die Ergebnisse werden am LCP<br>angezeigt, und die Einheit wechselt<br>zu einer unendlichen Rückführung.                                                                                                    |  |
|          |                      | 8.                                                                                                    | 14-22 Operation Mode wird<br>automatisch auf Normalbetrieb<br>eingestellt. Schalten Sie die Stromver-<br>sorgung aus und wieder ein, um<br>nach dem Steuerkartentest im<br>Normalbetrieb zu starten.                          |  |
|          |                      | <b>Ist das Testergebnis in Ordnung:</b><br>LCP Anzeige: Control Card OK (Steuerkarte<br>OK).<br>Trennen Sie die Verbindung zur Stromver- |                                                                                                    |  |
|          |                      | Die grür                                                                                                    | he LED an der Steuerkarte leuchtet auf.                                                                                                    |  |
|          |                      | Schlägt<br>LCP Anz                                                                                                    | <b>der Test fehl:</b><br>eige: Control Card I/O failure (I/O-<br>teuerkarte).                                                                                                    |  |
|          |                      | Tausche<br>aus. Die<br>auf. Test<br>Klemme                                                                                               | n Sie die Einheit oder die Steuerkarte<br>rote LED an der Steuerkarte leuchtet<br>estecker (verbinden Sie die folgenden<br>n miteinander): 18 - 27 - 32; 19 - 29 -                                                            |  |
|          |                      | 33; 42 -                                                                                                    | 53 - 54<br>2113 118 119 27 28 22 38 20 37<br>FC 302<br>COOOOOOFFC 302<br>FC 302<br>FC 302<br>FC 302<br>FC 302<br>FC 302<br>FC 302                                                                                             |  |
|          |                      |                                                                                                    | 2 13 18 19 27 32 33 20<br>O O O O O O O O O O O O O O O O O O O                                                                                                     |  |
|          |                      |                                                                                                    | 9 42 50 53 54 55<br>POOOOFC 301 &<br>PC 302<br>POOOFC 302                                                                                                    |  |
|          |                      | Wählen<br>terwerte<br>zurückzu<br>15-03 Ar<br>raturen<br>Einheit v                                                                       | Sie Initialisierung [2], um alle Parame-<br>e auf die Standardeinstellungen<br>usetzen, mit Ausnahme von<br>uzahl Netz-Ein, 15-04 Anzahl Übertempe-<br>und 15-05 Anzahl Überspannungen. Die<br>wird beim nächsten Einschalten |  |
|          |                      | zurückge<br>14-22 Op                                                                                                    | esetzt.<br>Deration Mode kehrt ebenfalls zur                                                                                                    |  |
| [0]      |                      | Standard                                                                                                    | deinstellung Normal Betrieb [0] zurück.                                                                                                    |  |
| [0]<br>* | Normal operation     |                                                                                                    |                                                                                                    |  |
| [1]      | Control<br>card test |                                                                                                    |                                                                                                    |  |

| 14-22 | Operation | Mod | e |
|-------|-----------|-----|---|
|       |           |     |   |

| Option:            |           | Funktion: |  |  |
|--------------------|-----------|-----------|--|--|
| [2]                | Initiali- |           |  |  |
|                    | sation    |           |  |  |
| [3]                | Boot mode |           |  |  |
| 14-29 Service Code |           |           |  |  |

| Rar   | nge:                                                                                                |                                                                                                    | Funktion:                                                                                                    |  |
|-------|----------------------------------------------------------------------------------------------------|----------------------------------------------------------------------------------------------------|----------------------------------------------------------------------------------------------------|--|
| 0*    | [-214]                                                                                              | 7483647 - 2147483647 ]                                                                                                    | Parameter für den Danfoss<br>Service.                                                                                                    |  |
|       |                                                                                                    |                                                                                                    |                                                                                                    |  |
| 14-   | 50 El                                                                                               | MV-Filter                                                                                                    |                                                                                                    |  |
| Op    | tion:                                                                                               | Funktion:                                                                                                    |                                                                                                    |  |
| [0]   | Aus                                                                                                 | Wählen Sie Aus [0] nur o<br>eine isolierte Netzquelle<br>In diesem Modus werde<br>densatoren zwischen Ge<br>abgeschaltet, um die Er<br>verringern. | dann, wenn die Einheit über<br>(IT-Netz) versorgt wird.<br>en die internen EMV-Filterkon-<br>ehäuse und Netz-EMV-Filter<br>dungskapazitätsströme zu |  |
| [1] * | * Ein Wählen Sie <i>Ein</i> [1], um sicherzustellen, dass die Einheit den EMV-Standards entspricht. |                                                                                                    |                                                                                                    |  |
|       |                                                                                                    |                                                                                                    |                                                                                                    |  |
| 14-   | 54 Bi                                                                                               | us Partner                                                                                                    |                                                                                                    |  |
| -     |                                                                                                    |                                                                                                    | - L.I.                                                                                                    |  |

| Range: |            | Funktion: |
|--------|------------|-----------|
| 1*     | [0 - 126 ] |           |
|        |            |           |

6

# 6.7 15-0\* Betriebsdaten

Parametergruppe mit Filterinformationen wie z. B. Betriebsdaten, Hardwarekonfiguration und Softwareversionen.

# 6.7.1 15-0\* Betriebsdaten

| 15-0  | 00 Betriebss                      | tunden             |                                                                                                    |
|-------|-----------------------------------|--------------------|----------------------------------------------------------------------------------------------------|
| Ran   | ge:                               |                    | Funktion:                                                                                                    |
| 0 h*  | [0 - 214748                       | 33647 h]           | Anzeigen der bisherigen Betriebs-<br>stunden der Einheit. Der Wert wird<br>beim Ausschalten der Einheit<br>gespeichert.                                                                    |
| 15-0  | )1 Motorlau                       | ıfstunde           | n                                                                                                    |
| Ran   | ge:                               |                    | Funktion:                                                                                                    |
| 0 h*  | [0 - 214748<br>h]                 | 33647              | Anzeigen der Laufstunden des Filters.<br>Setzen Sie den Zähler in <i>15-07 Reset</i><br><i>Betriebsstundenzähler</i> zurück. Der Wert<br>wird beim Ausschalten der Einheit<br>gespeichert. |
| 15-0  | )3 Anzahl N                       | letz-Ein           |                                                                                                    |
| Ran   | ge:                               | F                  | unktion:                                                                                                    |
| 0*    | [0 - 21474836                     | 547 ] Ar<br>vo     | nzeigen der Anzahl der Einschalt-<br>rgänge der Einheit.                                                                                                    |
| 15-0  | 04 Anzahl Ü                       | bertem             | peraturen                                                                                                    |
| Ran   | ge:                               | Funktio            | on:                                                                                                    |
| 0*    | [0 - 65535 ]                      | Anzeige<br>Übertem | n der Anzahl der aufgetretenen<br>peraturfehler.                                                                                                    |
| 15-0  | 05 Anzahl Ü                       | berspar            | nnungen                                                                                                    |
| Ran   | ge:                               | Funktio            | on:                                                                                                    |
| 0*    | [0 - 65535 ]                      | Anzeige<br>nungen  | n der Anzahl aufgetretener Überspan-<br>in der Einheit.                                                                                                    |
| 15-0  | 15-07 Reset Running Hours Counter |                    |                                                                                                    |
| Opt   | ion:                              | Funk               | tion:                                                                                                    |
| [0] * | Do not reset                      | t                  |                                                                                                    |

| [0] * | Do not reset |                                                |
|-------|--------------|------------------------------------------------|
| [1]   | Reset        | Wählen Sie Reset [1], und drücken Sie die      |
|       | counter      | Taste [OK], um den Laufstundenzähler auf       |
|       |              | Null zu setzen (siehe 15-01 Motorlaufstunden). |
|       |              | Dieser Parameter kann nicht über die serielle  |
|       |              | Schnittstelle RS-485 ausgewählt werden.        |
|       |              | Wählen Sie Kein Reset [0], wenn Sie den        |
|       |              | Laufstundenzähler nicht zurücksetzen           |
|       |              | möchten.                                       |
|       |              |                                                |

# 6.7.2 15-1\* Echtzeitkanal

Der Echtzeitkanal ermöglicht das kontinuierliche Speichern von bis zu 4 Datenquellen (*15-10 Echtzeitkanal Quelle*) mit individuellen Abtastraten (*15-11 Echtzeitkanal Abtastrate*). Mit einem Triggerereignis (*15-12 Echtzeitkanal Triggerereignis*) und Werten vor Trigger (*15-14 Echtzeitkanal Werte vor Trigger*) wird die Protokollierung nur durch Einzelwerte gestartet und gestoppt.

| 15-10           | Logging Source       |                                         |           |
|-----------------|----------------------|-----------------------------------------|-----------|
| Array           | [4]                  |                                         |           |
| Optio           | n:                   | Funktion:                               |           |
|                 |                      | Auswahl der zu protokolli<br>Variablen. | erenden   |
| [0] *           | None                 |                                         |           |
| [1600]          | Control Word         |                                         |           |
| [1603]          | Status Word          |                                         |           |
| [1630]          | DC Link Voltage      |                                         |           |
| [1634]          | Heatsink Temp.       |                                         |           |
| [1635]          | Inverter Thermal     |                                         |           |
| [1660]          | Digital Input        |                                         |           |
| [1666]          | Digital Output [bin] |                                         |           |
| [1690]          | Alarm Word           |                                         |           |
| [1692]          | Warning Word         |                                         |           |
| [1694]          | Ext. Status Word     |                                         |           |
| 15-11           | Echtzeitkanal Abt    | astrate                                 |           |
| Range: Funktion |                      |                                         | Funktion: |
| Applica         | tion dependent*      | [Application dependant]                 |           |
| 15-12           | Echtzeitkanal Trig   | aerereianis                             |           |

Wählen Sie das Triggerereignis aus. Tritt das Triggerereignis ein, erscheint ein Fenster zum Speichern des Protokolls. Das Protokoll enthält dann einen bestimmten Prozentsatz an Musterwerten vor Eintreten des Triggerereignisses 15-14 Samples Before Trigger).

| Option: |                       | Funktion: |
|---------|-----------------------|-----------|
| [0] *   | Falsch                |           |
| [1]     | Wahr                  |           |
| [2]     | Motor ein             |           |
| [6]     | Stromgrenze           |           |
| [16]    | Warnung Übertemp.     |           |
| [19]    | Warnung               |           |
| [20]    | Alarm (Abschaltung)   |           |
| [21]    | Alarm (Absch.verrgl.) |           |
| [33]    | Digitaleingang 18     |           |
| [34]    | Digitaleingang 19     |           |
| [35]    | Digitaleingang 27     |           |
| [36]    | Digitaleingang 29     |           |

Programmierung

[(

[

VLT-Aktivfilter AAF 00x

| <b>15-</b> 1 | 3 Echtzeitkana         | l Protokollart                                                                                                    |
|--------------|------------------------|----------------------------------------------------------------------------------------------------|
| Opt          | ion:                   | Funktion:                                                                                                    |
| )] *         | Kontinuierlich         | Bei Auswahl von <i>Kontinuierlich</i> [0] werden                                                                                                    |
|              |                        | gespeichert.                                                                                                    |
| ]            | Einzelspei-<br>cherung | Bei Auswahl von Einzelspeicherung [1]<br>kann die Echtzeitkanalspeicherung mithilfe<br>von 15-12 Echtzeitkanal Triggerereignis und<br>15-14 Echtzeitkanal Werte vor Trigger nach<br>Bedarf aktiviert oder deaktiviert werden. |

15-14 Samples Before Trigger

| Range: |            | Funktion:                                     |
|--------|------------|-----------------------------------------------|
| 50*    | [0 - 100 ] | Definiert die Anzahl der Abtastungen, die vor |
|        |            | dem auslösenden Ereignis (Trigger) von dem    |
|        |            | Protokoll erfasst werden. Siehe auch          |
|        |            | 15-12 Trigger Event und 15-13 Echtzeitkanal   |
|        |            | Protokollart.                                 |
|        |            |                                               |

# 6.7.3 15-2\* Protokollierung

Anzeige von bis zu 50 protokollierten Datenwerten über die Arrayparameter in dieser Parametergruppe. Es können die letzten 50 Ereignisse abgerufen werden, wobei [0] das Neueste und [49] das Älteste ist. Ein Datenprotokoll wird immer dann erstellt, wenn ein Ereignis eintritt (nicht zu verwechseln mit SLC-Ereignissen). Ereignisse in diesem Zusammenhang sind als Änderung in einem der folgenden Bereiche definiert:

- 1. Digitaleingang
- 2. Digitalausgänge (in dieser Software-Version nicht überwacht)
- 3. Warnwort
- 4. Alarmwort
- 5. Zustandswort
- 6. Steuerwort
- 7. Warnwort 2

Ereignisse werden mit Wert und Zeitstempel in ms aufgezeichnet. Das Zeitintervall zwischen zwei Ereignissen hängt davon ab, wie viele Ereignisse vorkommen (maximal eines pro Abtastzeit). Die Datenaufzeichnung erfolgt kontinuierlich. Wenn ein Alarm eintritt, wird das Protokoll beendet und die Werte können am Display abgerufen werden. Diese Funktion ist beispielsweise nützlich bei Überprüfungen nach einer Störung. Der Parameter kann über die serielle Schnittstelle oder am Display ausgelesen werden.

| Ar | ray [50]    |               |                                      |                                                         |
|----|-------------|---------------|--------------------------------------|---------------------------------------------------------|
| Ra | inge:       | Fun           | ktion:                               |                                                         |
| 0* | [0 - 255 ]  | Anze<br>Ereig | ige des Ereignisty<br>nisse.         | ps der protokollierten                                  |
| 15 | 5-21 Protok | oll: W        | /ert                                 |                                                         |
| Ar | ray [50]    |               |                                      |                                                         |
| Ra | ange:       |               | Funktion:                            |                                                         |
| 0* | [0 -        |               | Zeigt den Wert                       | des protokollierten                                     |
|    | 2147483647  | ]             | Ereignisses an. L<br>entsprechend de | egen Sie die Ereigniswerte<br>er folgenden Tabelle aus: |
|    |             |               | Digitaleingang                       | Dezimalwert. Zur                                        |
|    |             |               |                                      | Beschreibung nach                                       |
|    |             |               |                                      | Umwandlung in einen                                     |
|    |             |               |                                      | Binärwert siehe                                         |
|    |             |               |                                      | 16-60 Diaitaleinaänae.                                  |
|    |             |               | Digitalausgang                       | Dezimalwert. Zur                                        |
|    |             |               | (in diesem                           | Beschreibung nach                                       |
|    |             |               | SW-Release                           | Umwandlung in einen                                     |
|    |             |               | nicht                                | Binärwert siehe                                         |
|    |             |               | überwacht)                           | 16-66 Digital Output [bin].                             |
|    |             |               | Warnwort                             | Dezimalwert. Zur                                        |
|    |             |               |                                      | Beschreibung siehe                                      |
|    |             |               |                                      | 16-92 Warning Word.                                     |
|    |             |               | Alarmwort                            | Dezimalwert. Zur                                        |
|    |             |               |                                      | Beschreibung siehe                                      |
|    |             |               |                                      | 16-90 Alarm Word.                                       |
|    |             |               | Zustandswort                         | Dezimalwert. Zur                                        |
|    |             |               |                                      | Beschreibung nach                                       |
|    |             |               |                                      | Umwandlung in einen                                     |
|    |             |               |                                      | Binärwert siehe                                         |
|    |             |               |                                      | 16-03 Zustandswort.                                     |
|    |             |               | Steuerwort                           | Dezimalwert. Zur                                        |
|    |             |               |                                      | Beschreibung siehe                                      |
|    |             |               |                                      | 16-00 Steuerwort.                                       |
|    |             |               | Erweitertes                          | Dezimalwert. Zur                                        |
|    |             |               | Zustandswort                         | Beschreibung siehe                                      |
|    |             |               |                                      | 16-94 Ext. Status Word.                                 |

Funktion:

Anzeigen des Zeitpunkts, zu dem das

protokollierte Ereignis aufgetreten ist.

entspricht ca. 24 Tagen. Dies bedeutet,

dass der Zähler nach diesem Zeitraum

Die Zeit wird in ms seit Start der

Einheit gemessen. Der max. Wert

auf Null gesetzt wird.

| en wert des protokollierten         |  |  |  |  |  |
|-------------------------------------|--|--|--|--|--|
| ses an. Legen Sie die Ereigniswerte |  |  |  |  |  |
| chend der folgenden Tabelle aus:    |  |  |  |  |  |
|                                     |  |  |  |  |  |
| pingang Dezimalwort Zur             |  |  |  |  |  |

6

15-22 Protokoll: Zeit

[0 - 2147483647

Array [50]

ms]

Range:

0 ms\*

Danfoss

# 6.7.4 15-3\* Fehlerspeicher

Parameter mit den Informationen der letzten 10 Abschaltungen (Alarme). [0] ist der neueste, [9] der älteste Alarm. Siehe auch [Alarm-Log]-Taste.

| 15 | -30 Fault   | Log: Eri                               | ror Code                                                                                                    |
|----|-------------|----------------------------------------|----------------------------------------------------------------------------------------------------|
| Ar | ray [10]    |                                        |                                                                                                    |
| Ra | inge:       | Funkt                                  | ion:                                                                                                    |
| 0* | [0 - 255 ]  | Zu jede<br>Beschre<br>rungsh<br>behebu | em Fehlercode gibt es eine detaillierte<br>eibung im VLT AutomationDrive-Projektie-<br>andbuch im Abschnitt <i>Fehlersuche und -</i><br><i>ing.</i> |
| 15 | -31 Fehler  | speiche                                | er: Wert                                                                                                    |
| Ar | ray [10]    |                                        |                                                                                                    |
| Ra | inge:       |                                        | Funktion:                                                                                                    |
| 0* | [-32767 - 3 | 32767 ]                                | Zeigt eine zusätzliche Beschreibung des<br>Fehlers. Dieser Parameter wird meistens<br>in Kombination mit Alarm 38 "Interner<br>Fehler" benutzt.     |

| 15-3 | 15-32 Fehlerspeicher: Zeit |                                                                                                    |  |  |
|------|----------------------------|----------------------------------------------------------------------------------------------------|--|--|
| Arra | Array [10]                 |                                                                                                    |  |  |
| Ran  | Range: Funktion:           |                                                                                                    |  |  |
| 0 s* | [0 - 2147483647 s]         | Anzeigen des Zeitpunkts, an dem das<br>protokollierte Ereignis eingetreten ist.<br>Die Zeit wird in Sekunden seit Start<br>der Einheit gemessen. |  |  |

# 6.7.5 15-4\* Einheitenkennung

Parameter mit schreibgeschützten Informationen zur Hardware- und Softwarekonfiguration des Aktivfilters.

| 15 | 15-40 FC Туре |                                                     |  |  |
|----|---------------|-----------------------------------------------------|--|--|
| Ra | nge:          | Funktion:                                           |  |  |
| 0* | [0 - 0 ]      | Anzeigen des FC-Typs. Die Anzeige ist identisch mit |  |  |
|    |               | dem Leistungsfeld der FC 300-Serie der Typencode-   |  |  |
|    |               | Definition, Zeichen 1 – 6.                          |  |  |
| 15 | -41 Pow       | er Section                                          |  |  |
| Ra | nge:          | Funktion:                                           |  |  |
| 0* | [0 - 0 ]      | Anzeigen von FC-Typ. Die Anzeigen sind identisch    |  |  |
|    |               | mit dem Leistungsfeld der FC 300-Serie der          |  |  |
|    |               | Typencode-Definition, Zeichen 7 – 10.               |  |  |
|    |               |                                                     |  |  |
| 15 | -42 Volt      | age                                                 |  |  |
| Ra | nge:          | Funktion:                                           |  |  |
| 0* | [0 - 0 ]      | Anzeigen von FC-Typ. Die Anzeige ist identisch mit  |  |  |
|    |               | dem Leistungsfeld der Typencode-Definition,         |  |  |
|    |               | 7eichen 11 – 12                                     |  |  |

| 15  | -43         | Soft        | wareversion                                         |
|-----|-------------|-------------|-----------------------------------------------------|
| Ra  | nge         | :           | Funktion:                                           |
| 0*  | [0          | - 0 ]       | Zeigt die Softwareversion der installierten Geräte- |
|     |             |             | firmware (Gesamt: Steuer- und Leistungskarte).      |
| 15  | -44         | Type        | encode (original)                                   |
| Ra  | nae         | • • • • • • | Funktion:                                           |
| 0*  | 01          | - 01        | Anzeigen der Typencode-Zeichenfolge zur erneuten    |
|     | -           | -           | Bestellung des Aktivfilters in der Originalkonfigu- |
|     |             |             | ration.                                             |
| 15  | -45         | Туре        | encode (aktuell)                                    |
| Ra  | nge         | :           | Funktion:                                           |
| 0*  | [0          | - 0 ]       | Anzeigen der aktuellen Typencode-Zeichenfolge.      |
| 15  | 16          | Roct        | allaummar dar Einhait                               |
| De  | -40<br>nac  | - Besi      |                                                     |
| Ra  | nge         |             | FUNKTION:                                           |
|     | /A^         | [0 -        | zur erneuten Bestellung des Aktivfilters in         |
|     |             |             | der Originalkonfiguration.                          |
| 10  | 47          | Loia        |                                                     |
| 15  | -4/         | Leis        |                                                     |
| ка  | nge         | . 01        |                                                     |
| 0*  | [0          | -0]         | Zeigt die Bestellnummer des Leistungsteils an.      |
| 15  | -48         | LCP-        | Version                                             |
| Ra  | nge         | :           | Funktion:                                           |
| 0*  |             | [0 - 0      | ] Anzeigen der LCP-ID-Nummer.                       |
| 15  | -49         | Steu        | erkarte SW-Version                                  |
| Ra  | nge         | :           | Funktion:                                           |
| 0*  | [0          | - 0 ]       | Zeigt die Versionsnummer der Steuerkartensoftware   |
|     |             |             | an.                                                 |
| 15  | -5 <u>0</u> | Leist       | ungsteil SW-Version                                 |
| Ra  | nge         | :           | Funktion:                                           |
| 0*  | [0          | -0]         | Zeigt die Versionsnummern der Leistungskarten-      |
|     |             |             | software an.                                        |
| 15  | -51         | Serie       | ennummer der Einheit                                |
| Ra  | nge         | :           | Funktion:                                           |
| 0 N | I/A*        | [0 -        | 0 N/A] Anzeigen der Seriennummer des Aktivfilters.  |
| 15  | -5 <u>3</u> | Leis        | ungsteil Seriennummer                               |
| Ra  | nge         | :           | Funktion:                                           |
| 0*  | [0          | - 0 ]       | Zeigt die Seriennummer des Leistungsteils an.       |
|     |             |             |                                                     |

# 6.7.6 15-6\* Installierte Optionen

Parameter mit Informationen zu den in Steckplatz A, B, C0 und C1 installierten Optionen in diesem Frequenzumrichter, z. B. Bestellnummer, Software-Versionen, usw.
[0 - 0 ]

Range:

Range:

0\*

0\*

15-60 Option installiert

15-61 SW-Version Option

an.

Funktion:

Funktion:

Zeigt den Typ der installierten Option an.

[0 - 0 ] Zeigt die Software-Version der installierten Option

VLT-Aktivfilter

| 15-75 Option C0 - Softwareversion                                                                                                    |        |
|----------------------------------------------------------------------------------------------------|--------|
| 15-75 Option C0 - Softwareversion                                                                                                    |        |
| Pango, Eupletion,                                                                                                    |        |
| range: runkuon:                                                                                                    |        |
| 0* [0 - 0] Zeigt die Software-Version der in Steckplatz<br>installierten Option.                                                                   | С      |
| 15-76 Option C1                                                                                                    |        |
| Range: Funktion:                                                                                                    |        |
| 0* [0 - 0] Zeigt den Typencode und die Bezeichnung of<br>Steckplatz C installierten Option. Bei Anzeige<br>"CXXXX" wurde keine Option installiert. | ler in |
| 15-77 Option C1 - Softwareversion                                                                                                    |        |
| Range: Funktion:                                                                                                    |        |
| 0* [0 - 0] Zeigt die Softwareversion der in Steckplatz C<br>lierten Option.                                                                        | insta  |

| Dantos | í |
|--------|---|
| Jungen | • |

| 6  |     |   |
|----|-----|---|
| О  |     |   |
| Ο, | -   | ١ |
|    |     |   |
|    | · • | ł |

| 15  | -62  | Opti  | onsbestellnr.                                                                                                    |
|-----|------|-------|----------------------------------------------------------------------------------------------------|
| Rai | nge: |       | Funktion:                                                                                                    |
| 0*  | [0 - | 0]    | Zeigt die Bestellnummer der installierten Option an.                                                                                                    |
| 15- | -63  | Opti  | onsseriennr.                                                                                                    |
| Rai | nge: |       | Funktion:                                                                                                    |
| 0*  | [0 - | 0]    | Zeigt die Seriennummer der installierten Option an.                                                                                                    |
| 15  | -70  | Opti  | on A                                                                                                    |
| Rai | nge: |       | Funktion:                                                                                                    |
| 0*  | [0   | - 0 ] | Anzeigen der Typencode-Zeichenfolge für die in<br>Steckplatz A installierte Option und einer<br>Übersetzung der Typencode-Zeichenfolge. Die<br>Übersetzung der Typencode-Zeichenfolge "AX"<br>lautet z. B. "Keine Option". |
| 15- | -71  | Opti  | on A - Softwareversion                                                                                                    |
| Rai | nge: |       | Funktion:                                                                                                    |
| 0*  | [0   | - 0 ] | Zeigt die Software-Version der in Steckplatz A<br>installierten Option.                                                                                                    |
| 15- | -72  | Opti  | on B                                                                                                    |
| Rai | nge: |       | Funktion:                                                                                                    |
| 0*  | [0   | - 0 ] | Anzeigen der Typencode-Zeichenfolge für die in<br>Steckplatz B installierte Option und einer<br>Übersetzung der Typencode-Zeichenfolge. Die<br>Übersetzung der Typencode-Zeichenfolge "BX"<br>lautet z. B. "Keine Option". |
| 15- | -73  | Opti  | on B - Softwareversion                                                                                                    |
| Rai | nge: |       | Funktion:                                                                                                    |
| 0*  | [0   | - 0 ] | Zeigt die Software-Version der in Steckplatz B<br>installierten Option.                                                                                                    |
| 15  | -74  | Opti  | on C0                                                                                                    |
| Rai | nge: |       | Funktion:                                                                                                    |

| Range: |          | Funktion:                                      |
|--------|----------|------------------------------------------------|
| 0*     | [0 - 0 ] | Anzeigen der Typencode-Zeichenfolge für die in |
|        |          | Steckplatz C installierte Option und einer     |
|        |          | Übersetzung derTypencode-Zeichenfolge. Die     |
|        |          | Übersetzung der Typencode-Zeichenfolge "CXXXX" |
|        |          | lautet z. B. "Keine Option".                   |
|        |          |                                                |

| 15 | -77 Opti   | on C1 - Softwareversion                               |
|----|------------|-------------------------------------------------------|
| Ra | nge:       | Funktion:                                             |
| 0* | [0 - 0 ]   | Zeigt die Softwareversion der in Steckplatz C instal- |
|    |            | lierten Option.                                       |
| 15 | -92 Defi   | nierte Parameter                                      |
| Ar | ray [1000] |                                                       |
| Ra | inge:      | Funktion:                                             |
| 0* | [0 - 999   | 9] Anzeigen einer Liste aller im Aktivfilter          |
|    |            | definierten Parameter. Die Liste endet mit 0.         |
| 15 | -93 Geäi   | nderte Parameter                                      |
| Ar | ray [1000] |                                                       |
| Ra | inge:      | Funktion:                                             |
| 0* | [0 - 999   | 9] Enthält eine Liste der Parameter, die von der      |
|    |            | Werkseinstellung abweichen. Die Liste endet mit       |
|    |            | 0. Die Liste wird regelmäßig aktualisiert; eine       |
|    |            | Veränderung ist ungefähr nach 30 s sichtbar.          |
|    |            |                                                       |

#### 15-98 Einheitenkennung

| Range:     |                          | Funktion:                  |                  |  |
|------------|--------------------------|----------------------------|------------------|--|
| 0 N/A*     |                          | [0 – 0 N/A]                |                  |  |
| 15         | 15-99 Parameter Metadata |                            |                  |  |
| Array [30] |                          |                            |                  |  |
| Ra         | nge:                     | Funktion:                  |                  |  |
| 0*         | [0 - 9999 ]              | Dieser Parameter enthält v | om Software-Tool |  |
|            |                          | MCT 10 Software verwend    | ete Daten.       |  |

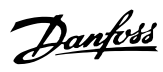

## 6.8 16-0\* Anzeigen-Allgemein

| 16-                    | 16-00 Steuerwort                                                                                                    |                         |                                                                                       |                                                                                                    |
|------------------------|----------------------------------------------------------------------------------------------------|-------------------------|---------------------------------------------------------------------------------------|----------------------------------------------------------------------------------------------------|
| Ran                    | ige:                                                                                                    | F                       | unktion:                                                                              |                                                                                                    |
| 0*                     | [0 - 655                                                                                                    | 35] A<br>zi<br>Ki<br>gı | nzeigen des Steuerv<br>maler Form über di<br>ommunikationsschn<br>esendet wurde.      | vorts, das in hexade-<br>e serielle<br>ittstelle von der Einheit                                            |
| 16-                    | 03 Zus                                                                                                    | tandsw                  | vort                                                                                  |                                                                                                    |
| Ran                    | ige:                                                                                                    | F                       | unktion:                                                                              |                                                                                                    |
| 0*                     | [0 - 655                                                                                                    | 35] A<br>Ki<br>Fe       | nzeigen des von de<br>ommunikationsschn<br>orm gesendeten Zus                         | r Einheit über die serielle<br>ittstelle in hexadezimaler<br>standsworts                                    |
| 16-3                   | 30 DC-                                                                                                    | Spannu                  | ung                                                                                   |                                                                                                    |
| Ran                    | ige:                                                                                                    |                         | Funktion:                                                                             |                                                                                                    |
| 0 V*                   | [0 - 1<br>V]                                                                                                    | 0000                    | Zeigt die aktuelle F<br>Zwischenkreisspani<br>(gemessen). Der W<br>stante von 30 ms g | Frequenzumrichter-<br>nung in VDC an<br>'ert mit einer Zeitkon-<br>gefiltert.                               |
| 16-3                   | 34 Küh                                                                                                    | lkörpei                 | rtemp.                                                                                |                                                                                                    |
| Ran                    | ige:                                                                                                    |                         | Funktion:                                                                             |                                                                                                    |
| 0 C*                   | [0 - 2                                                                                                    | 55 C] /                 | Anzeigen der Kühlkö<br>Abschaltgrenze liegt<br>Filter wird bei 60 ±                   | <ul> <li>brpertemperatur Die</li> <li>bei 90 ± 5 °C, und der</li> <li>5 °C wieder eingeschaltet.</li> </ul> |
| 16-35 Inverter Thermal |                                                                                                    |                         |                                                                                       |                                                                                                    |
| Ran                    | Range: Funktion:                                                                                                    |                         |                                                                                       |                                                                                                    |
| 0 %*                   | 0 %* [0 - 100 %] Zeigt die Belastung des Frequenzumrichters<br>in Prozent an.                                                                                                    |                         |                                                                                       |                                                                                                    |
| 16-3                   | 16-36 Inv. Nom. Current                                                                                                    |                         |                                                                                       |                                                                                                    |
| Ran                    | Range: Funktion:                                                                                                    |                         |                                                                                       |                                                                                                    |
| Appl<br>depe           | Application<br>dependent*[0.01 - 10000.00<br>A]Anzeigen des Wechsel-<br>richter-Nennstroms                                                                                                    |                         |                                                                                       |                                                                                                    |
| 16-3                   | 16-37 Inv. Max. Current                                                                                                    |                         |                                                                                       |                                                                                                    |
| Ran                    | Range: Funktion:                                                                                                    |                         |                                                                                       |                                                                                                    |
| Appl<br>depe           | Application[0.01 - 10000.00Anzeigen des Wechsel-dependent*A]richter-Maximalstroms.                                                                                                    |                         |                                                                                       |                                                                                                    |
| 16-3                   | 39 Stei                                                                                                    | uerkarte                | entemp.                                                                               |                                                                                                    |
| Ran                    | ige:                                                                                                    |                         | Funktion:                                                                             |                                                                                                    |
| 0 C*                   | [0 - 1                                                                                                    | 00 C] [                 | Zeigt die Temperatu                                                                   | ır der Steuerkarte in °C an                                                                                 |
| 16-                    | 40 Ech                                                                                                    | tzeitka                 | nalspeicher voll                                                                      |                                                                                                    |
| Opt                    | tion:                                                                                                    | Funkti                  | on:                                                                                   |                                                                                                    |
| [0] *                  | Ορτιοn:         Funktion:           Dieser Parameter zeigt an, ob das Datenprotokoll voll<br>ist (siehe Parametergruppe 15-1*). Der Echtzeitkanal-<br>speicher wird nie gefüllt, wenn 15-13 Echtzeitkanal<br>Protokollart auf Kontinuierlich [0] steht. |                         |                                                                                       |                                                                                                    |
| 1 1 2 1                | 1 ment                                                                                                    |                         |                                                                                       |                                                                                                    |

| 16  | 16-40 Echtzeitkanalspeicher voll |                                                   |  |  |
|-----|----------------------------------|---------------------------------------------------|--|--|
| Op  | otion:                           | Funktion:                                         |  |  |
| [1] | Ja                               |                                                   |  |  |
|     |                                  |                                                   |  |  |
| 16  | -49 Cu                           | rrent Fault Source                                |  |  |
| Ra  | nge:                             | Funktion:                                         |  |  |
| 0*  | [0 - 8                           | ] Der Wert gibt die Quelle des Stromfehlers an,   |  |  |
|     |                                  | einschließlich Kurzschluss, Überstrom und Netzun- |  |  |
|     |                                  | symmetrie (von links):                            |  |  |
|     |                                  | 1-4 Wechselrichter                                |  |  |
|     |                                  | 5-8 Gleichrichter                                 |  |  |

## 6.8.1 16-6\* Anzeig. Ein-/Ausg.

0 Kein Fehler registriert

| 16 | 5-60 Dig         | italeingänge                                                                                                    |                                    |
|----|------------------|----------------------------------------------------------------------------------------------------|------------------------------------|
| Ra | ange:            | Funktion:                                                                                                    |                                    |
| 0* | [0 -<br>1023 ]   | Zeigt die Signalzustände der aktiven Digitaleingänge<br>an. Beispiel: Eingang 18 entspricht Bit 5. "0" = kein<br>Signal, "1" = Signal ein. Bit 6 funktioniert invers, Ein<br>= "0", Aus = "1" (Eingang sicherer Stopp). |                                    |
|    |                  | Bit 0                                                                                                    | Digitaleingang 33                  |
|    |                  | Bit 1                                                                                                    | Digitaleingang 32                  |
|    |                  | Bit 2                                                                                                    | Digitaleingang 29                  |
|    |                  | Bit 3                                                                                                    | Digitaleingang 27                  |
|    |                  | Bit 4                                                                                                    | Digitaleingang 19                  |
|    |                  | Bit 5                                                                                                    | Digitaleingang 18                  |
|    |                  | Bit 6                                                                                                    | Digitaleingang 37                  |
|    |                  | Bit 7                                                                                                    | Digitaleingang Universal-E/A X30/4 |
|    |                  | Bit 8                                                                                                    | Digitaleingang Universal-E/A X30/3 |
|    |                  | Bit 9                                                                                                    | Digitaleingang Universal-E/A X30/2 |
|    |                  |                                                                                                    | 0 0 0 0 0 0 0 0<br>                |
| 16 | 5-66 D <u>ig</u> | ital Output [b                                                                                                    | in]                                |
| Ra | inge:            | Funktion:                                                                                                    |                                    |

| 0* | [0 - 15 ] | Zeigt den Binärwert sämtlicher Digitalausgänge. |
|----|-----------|-------------------------------------------------|

Danfoss

#### Programmierung

VLT-Aktivfilter AAF 00x

| 16-    | 16-71 Relaisausgänge |                                                                                                    |  |  |  |
|--------|----------------------|----------------------------------------------------------------------------------------------------|--|--|--|
| Range: |                      | Funktion:                                                                                                    |  |  |  |
| 0*     | [0 - 511 ]           | Zeigt die Einstellung aller Relais an.<br>Anzelgeauswahl (P16-71):<br>Relaisausgänge:<br>O0000 bin<br>Relais 08 Optionskarte B<br>Relais 02 Optionskarte B<br>Relais 02 Optionskarte B<br>Relais 02 Optionskarte B<br>Relais 01 Leistungskarte<br>1306A195.10 |  |  |  |

## 6.8.2 16-8\* Feldbus und FC Anschluss

Parameter für Berichte zu BUS-Verweisen und Steuerwörtern.

| 16 | 16-80 Bus Steuerwort 1 |                                             |  |
|----|------------------------|---------------------------------------------|--|
| Ra | ange:                  | Funktion:                                   |  |
| 0* | [0 -                   | Anzeigen des aus zwei Byte bestehenden      |  |
|    | 65535 ]                | Steuerworts (CTW), das vom Bus-Master       |  |
|    |                        | empfangen wurde. Die Interpretation des     |  |
|    |                        | Steuerworts hängt von der installierten     |  |
|    |                        | Feldbus-Option und vom in 8-10 Steuerprofil |  |
|    |                        | ausgewählten Steuerwortprofil ab.           |  |
|    |                        | Weitere Informationen finden Sie im         |  |
|    |                        | entsprechenden Feldbus-Handbuch.            |  |

16-84 Feldbus-Komm. Status

| Ra | inge:        | Funktion:                                  |
|----|--------------|--------------------------------------------|
| 0* | [0 - 65535 ] | Anzeigen des erweiterten Zustandsworts zur |
|    |              | Feldbus-Kommunikationsoption.              |
|    |              | Weitere Informationen finden Sie im        |
|    |              | entsprechenden Feldbus-Handbuch.           |

 

 16-85 FC Steuerwort 1

 Range: Funktion:

 0\*
 [0 - 65535]
 Anzeigen des aus zwei Byte bestehenden Steuerworts (CTW), das vom Bus-Master empfangen wurde. Die Interpretation des Steuerworts hängt von der installierten Feldbus-Option und von dem in 8-10 Steuerprofil ausgewählten Steuerwortprofil ab.

## 6.8.3 16-9\* Bus Diagnose

| 16       | 16-90 Alarmwort            |                                                                           |  |  |
|----------|----------------------------|---------------------------------------------------------------------------|--|--|
| Range:   |                            | Funktion:                                                                 |  |  |
| 0*       | [0 - 4294967295 ]          | Zeigt das über serielle Schnittstelle<br>gesendete Alarmwort in Hex-Code. |  |  |
|          |                            |                                                                           |  |  |
| 16       | 5-91 Alarm Word 2          | 2                                                                         |  |  |
| 16<br>Ra | 5-91 Alarm Word 2<br>ange: | 2<br>Funktion:                                                            |  |  |

| 16 | 5-92 Warnwort      |                                          |  |
|----|--------------------|------------------------------------------|--|
| Ra | ange:              | Funktion:                                |  |
| 0* | [0 - 4294967295 ]  | Zeigt das aktuell gültige Warnwort des   |  |
|    |                    | Frequenzumrichters in Hex-Code.          |  |
|    | -                  | -                                        |  |
| 16 | 5-93 Warning Wor   | d 2                                      |  |
| Ra | inge:              | Funktion:                                |  |
| 0* | [0 - 4294967295 ]  | Zeigt das aktuell gültige Warnwort des   |  |
|    |                    | Frequenzumrichters in Hex Code.          |  |
|    |                    | ·                                        |  |
| 16 | 5-94 Ext. Status W | ord                                      |  |
| Ra | inge:              | Funktion:                                |  |
| 0* | [0 - 4294967295 ]  | Gibt das erweiterte Warnwort zurück, das |  |
|    |                    | in hexadezimaler Form über die serielle  |  |
|    |                    | Kommunikationsschnittstelle gesendet     |  |
|    |                    | unurdo                                   |  |
|    |                    | wurde.                                   |  |

VLT-Aktivfilter AAF 00x

## 6.9 300-\*\*

| 300-00 Harmonic Cancellation Mode |           |                                                                                                    |  |
|-----------------------------------|-----------|----------------------------------------------------------------------------------------------------|--|
| Opt                               | ion:      | Funktion:                                                                                                    |  |
| [0] *                             | Overall   |                                                                                                    |  |
| [1]                               | Selective |                                                                                                    |  |
| [2]                               | Parallel  | Aktivieren Sie den Modus zur Oberwellenkom-<br>pensation. Diese Auswahl ermöglicht die präzise<br>Kompensation der folgenden Oberwellen: 5, 7,<br>11, 13, 17, 19, 23, 25. "Gesamt" ermöglicht die<br>Kompensation weiterer Oberwellen, jedoch in<br>einigen Fällen mit geringerer Präzision. |  |

| 300-20 CT Primary Rating |         |                                      |
|--------------------------|---------|--------------------------------------|
| Range:                   |         | Funktion:                            |
| Application              | [1 -    | Geben Sie den Nennwert der           |
| dependent*               | 4000 A] | Primärseite der Stromtransformatoren |
|                          |         | ein. Bei einem Transformator mit     |
|                          |         | 1000:5 geben Sie 1000 ein. Dieser    |
|                          |         | Wert kann alternativ auch mithilfe   |
|                          |         | einer automatischen CT-Erkennung     |
|                          |         | über den Parameter 300-29 ermittelt  |
|                          |         | werden.                              |

| 300-22 CT Nominal Voltage |          |                                              |
|---------------------------|----------|----------------------------------------------|
| Range:                    |          | Funktion:                                    |
| 342 V*                    | [342 -   | Geben Sie die Netzspannung an dem Punkt      |
|                           | 47250 V] | ein, an dem die CTs installiert sind. Dieser |
|                           |          | Wert unterscheidet sich nur dann vom         |
|                           |          | Parameter 300-10, wenn ein Abwärtstrans-     |
|                           |          | formator für den Anschluss des Aktivfilters  |
|                           |          | verwendet wird. Geben Sie die Spannung       |
|                           |          | der Primsärseite des Transformators ein.     |

| 300-24 CT Sequence |            |                                                |
|--------------------|------------|------------------------------------------------|
| Opt                | ion:       | Funktion:                                      |
| [0] *              | L1, L2, L3 |                                                |
| [1]                | L1, L3, L2 |                                                |
| [2]                | L2, L1, L3 |                                                |
| [3]                | L2, L3, L1 |                                                |
| [4]                | L3, L1, L2 |                                                |
| [5]                | L3, L2, L1 | Geben Sie die Reihenfolge der Transformatoren  |
|                    |            | ein. Dieser Wert kann alternativ auch mithilfe |
|                    |            | einer automatischen CT-Erkennung über den      |
|                    |            | Parameter 300-29 ermittelt werden.             |

| 300-25 CT Polarity |         |                                                                                                    |
|--------------------|---------|----------------------------------------------------------------------------------------------------|
| Option: Funktion:  |         | Funktion:                                                                                                    |
| [0] *              | Normal  |                                                                                                    |
| [1]                | Inverse | Geben Sie die Polarität der Transformatoren ein.<br>Dieser Wert kann alternativ auch mithilfe einer<br>automatischen CT-Erkennung über den Parameter<br>300-29 ermittelt werden. |

| 300-26 CT Placement |              |                                                                                                    |  |
|---------------------|--------------|----------------------------------------------------------------------------------------------------|--|
| Option:             |              | Funktion:                                                                                                    |  |
| [0]                 | PCC          |                                                                                                    |  |
| [1] *               | Load Current | Geben Sie die Platzierung der Transfor-<br>matoren ein. Bei einer eigenständigen<br>Aktivfilterinstallation werden die CTs<br>typischerweise bei einem PCC platziert. |  |

Danfoss

#### 300-29 Start Auto CT Detection Option: Funktion: [0] \* Off [1] Enable Auto Ist die automatische CT-Erkennung aktiviert, CT Detection werden der CT-Primärnennwert, die CT-Reihenfolge und die CT-Polarität ermittelt. Der CT-Sekundärnennwert, die CT-Nennspannung und die CT-Platzierung müssen vom Benutzer vor dem Start der automatischen CT-Erkennung eingegeben werden. Die automatische CT-Erkennung kann nicht bei CTs ausgeführt werden, die am Laststrom platziert wurden.

### 300-30 Compensation Points

| Range: |           | Funktion:                                     |
|--------|-----------|-----------------------------------------------|
| 0.0    | [0.0 -    | Geben Sie die maximal zulässige Verzerrung    |
| A*     | 8000.1 A] | des Stroms in Ampere ein. Ändern Sie diese    |
|        |           | Werte, um die Oberwellenkompensation          |
|        |           | anzupassen. Sie können die Kompensations-     |
|        |           | punkte für die folgenden Oberwellen ändern:   |
|        |           | 5, 7, 11, 13, 17, 19, 23, 25.                 |
|        |           | Der selektive Modus ermöglicht die Kompen-    |
|        |           | sation einzelner Oberwellen mit zulässigen    |
|        |           | Restniveaus für die Stromversorgung. Der      |
|        |           | Parameter "Kompensationspunkt" definiert das  |
|        |           | zulässige Restniveau der folgenden Oberwellen |
|        |           | für die Stromversorgung.                      |
|        |           |                                               |

# 300-35 Cosphi Reference

| naliye. |                  | Fullkuoli.                          |
|---------|------------------|-------------------------------------|
| 0.500*  | [0.500 - 1.000 ] | Geben Sie die Cos-phi-Referenz ein. |

| 300-40 Master Follower Selection |                |                                                                                                    |  |  |  |  |  |
|----------------------------------|----------------|----------------------------------------------------------------------------------------------------|--|--|--|--|--|
| Opt                              | ion:           | Funktion:                                                                                            |  |  |  |  |  |
| [0]                              | Master         | Bei Parallelbetrieb aktiver Filter wählen Sie<br>aus, ob dieser AF ein Master- oder Slave-AF<br>ist. |  |  |  |  |  |
| [1]                              | Follower       |                                                                                                    |  |  |  |  |  |
| [2] *                            | Not Paralleled |                                                                                                    |  |  |  |  |  |

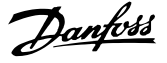

## **A**WARNUNG

Stellen Sie sicher, dass in jeder Gruppe parallel angeschlossener Filter nur ein Master vorhanden ist. Stellen Sie sicher, dass keine andere Einheit als Master definiert ist.

Nach Änderung dieses Parameters stehen weitere Parameter zur Verfügung. Für die Master-Einheiten muss *300-42 Num. of Follower AFs* für die Anzahl der verbundenen Folgeeinheiten programmiert werden.

| 30 | 0-41 | Fol | lower ID                                                                                                    |
|----|------|-----|----------------------------------------------------------------------------------------------------|
| Ra | nge: |     | Funktion:                                                                                                    |
| 1* | [1 - | 3]  | Geben Sie die eindeutige ID dieses Slaves ein.<br>Stellen Sie sicher, dass kein anderer Slave diese ID<br>verwendet. |

## HINWEIS

*300-41 Follower ID* steht erst zur Verfügung, wenn *300-40 Master Follower Selection* als Folgeeinheit definiert ist.

# 

Jede Folgeeinheit muss eine eigene Folge-ID aufweisen. Stellen Sie sicher, dass keine andere Folgeeinheit die gleiche Folge-ID aufweist.

| 30 | 0-42 Nu  | m. of Follower AFs                               |
|----|----------|--------------------------------------------------|
| Ra | nge:     | Funktion:                                        |
| 1* | [1 - 3 ] | Geben Sie die Gesamtzahl der Slave-AF ein. Das   |
|    |          | Master-AF steuert nur diese Anzahl von Slave-AF. |

## **HINWEIS**

300-42 Num. of Follower AFs steht erst zur Verfügung, wenn 300-40 Master Follower Selection auf Master eingestellt ist.

Jede Folgeeinheit wird mit *300-41 Follower ID* programmiert. Die ID der Folgeeinheit muss sich von den anderen unterscheiden.

| 30                | 300-50 Enable Sleep Mode |                                                                                                    |  |  |  |  |  |
|-------------------|--------------------------|----------------------------------------------------------------------------------------------------|--|--|--|--|--|
| Option: Funktion: |                          |                                                                                                    |  |  |  |  |  |
|                   |                          | Mit diesem Parameter wird bei geringer Systemlast<br>Energie gespart, wenn die Oberwellenverzerrung<br>geringfügig ist und keine Kompensation<br>erforderlich ist. Das Filter wird bei Nichtbedarf<br>automatisch deaktiviert und bei einer erforder-<br>lichen Kompensation reaktiviert. Das Filter misst in<br>diesem Modus weiterhin die Oberwellen, speist<br>jedoch keine Ströme ein. Das Filter ist hardware-<br>kodiert für eine minimale Energiesparzeit von<br>5 Sek., um Kontaktprellen zu vermeiden. |  |  |  |  |  |
| [0]               | Disabled                 | Das Standardfilter verwendet den Energie-<br>sparmodus nicht.                                                                                                    |  |  |  |  |  |

| 300-50 Enable Sleep Mode |                                                                                                    |       |                                                                                                    |  |  |  |  |  |
|--------------------------|----------------------------------------------------------------------------------------------------|-------|----------------------------------------------------------------------------------------------------|--|--|--|--|--|
| Opt                      | Option: Funktion:                                                                                                 |       |                                                                                                    |  |  |  |  |  |
| [1]                      | nabled Das Filter schaltet bei geringen Lasten oder bei<br>einer externen Auslösung in den Energie-<br>sparmodus. |       |                                                                                                    |  |  |  |  |  |
| 300                      | -51 Slee                                                                                                    | ер Мо | de Trig Source                                                                                                    |  |  |  |  |  |
| Opt                      | tion:                                                                                                    |       | Funktion:                                                                                                    |  |  |  |  |  |
| [0] *                    | Mains<br>current                                                                                                  |       | Das Filter ist je nach Leitungsstrom aktiv/<br>inaktiv. Die Auslösewerte werden in<br>300-52 Sleep Mode Wake Up Trigger und<br>300-53 Sleep Mode Sleep Trigger eingestellt |  |  |  |  |  |
| [1]                      | Digital I                                                                                                    | nput  | Der Energiesparmodus des Filters wird über<br>ein externes Signal an Filterklemme T18<br>ausgelöst.                                                                        |  |  |  |  |  |

#### 300-52 Sleep Mode Wake Up Trigger

| Range:      |              | Funktion:                        |
|-------------|--------------|----------------------------------|
| Application | [Application | Nur verfügbar, wenn [o]          |
| dependent*  | dependant]   | Netzstrom in 300-51 Sleep Mode   |
|             |              | Trig Source ausgewählt ist. Mit  |
|             |              | diesem Parameter wird der        |
|             |              | Stromwert von 300-20 CT Primary  |
|             |              | Rating in % angegeben, bei dem   |
|             |              | das Filter den Energiesparmodus  |
|             |              | verlässt. 5 entspricht 5 % von   |
|             |              | 300-20 CT Primary Rating. Wenn   |
|             |              | die CTs 1500 sind und dieser     |
|             |              | Parameter auf 5 eingestellt ist, |
|             |              | entspricht dies 5 % von 1500 A = |
|             |              | 75 A Anlaufstrom.                |
|             |              |                                  |

## 300-53 Sleep Mode Sleep Trigger

| Range | e:      | Funktion:                                         |  |  |  |  |
|-------|---------|---------------------------------------------------|--|--|--|--|
| 80 %* | [0 - 90 | Über diesen Wert wird der Auslösewert des         |  |  |  |  |
|       | %]      | Energiesparmodus von 300-52 Sleep Mode Wake       |  |  |  |  |
|       |         | Up Trigger in % angegeben. Wenn das Filter den    |  |  |  |  |
|       |         | Energiesparmodus bei 75 A behält und dieser       |  |  |  |  |
|       |         | Parameter auf 80 eingestellt ist, schaltet er bei |  |  |  |  |
|       |         | 80 % von 75 A = 60 A in den Energie-              |  |  |  |  |
|       |         | sparmodus. Das Filter ist auf eine minimale       |  |  |  |  |
|       |         | Energiesparzeit von 5 Sek. programmiert.          |  |  |  |  |

### 6.10 301-\*\*

| 301-00  | Output Current [A   | J                                                        |  |  |
|---------|---------------------|----------------------------------------------------------|--|--|
| Range:  |                     | Funktion:                                                |  |  |
| 0.00 A* | [0.00 - 10000.00 A] | Anzeigen des effektiven Ausgangs-<br>stroms der Einheit. |  |  |

Danfoss

301-01 Output Current [%]

| Rang          | ge:                                        | Funktion:                                    |  |  |  |  |  |  |  |
|---------------|--------------------------------------------|----------------------------------------------|--|--|--|--|--|--|--|
| 0.0 %         | * [0.0 - 1000                              | 0.0 %] Anzeigen des effektiven Ausgangs-     |  |  |  |  |  |  |  |
|               |                                            | stroms der Einheit, ausgedrückt in           |  |  |  |  |  |  |  |
|               |                                            | Prozent des Nennstroms.                      |  |  |  |  |  |  |  |
|               | -                                          |                                              |  |  |  |  |  |  |  |
| 301-          | 301-10 THD of Current [%]                  |                                              |  |  |  |  |  |  |  |
| Rang          | ge:                                        | Funktion:                                    |  |  |  |  |  |  |  |
| 0 %*          | [0 - 200 %]                                | Anzeige der gesamten Oberwellenverzerrung    |  |  |  |  |  |  |  |
|               |                                            | des Stroms.                                  |  |  |  |  |  |  |  |
|               |                                            |                                              |  |  |  |  |  |  |  |
| 301-          | 11 Geschätz                                | ter THD Spannung [%]                         |  |  |  |  |  |  |  |
| Rang          | ge:                                        | Funktion:                                    |  |  |  |  |  |  |  |
| 0 %*          | [0 - 200 %]                                | Anzeigen der gesamten Oberwellenver-         |  |  |  |  |  |  |  |
|               |                                            | zerrung der Spannung. Dieser Wert wird       |  |  |  |  |  |  |  |
|               |                                            | geschätzt, da der Aktivfilter die            |  |  |  |  |  |  |  |
|               |                                            | Netzspannung nicht misst.                    |  |  |  |  |  |  |  |
| 301           | 12 Power E                                 | ctor                                         |  |  |  |  |  |  |  |
| - 301-        | TZ FOWERF                                  |                                              |  |  |  |  |  |  |  |
| Kang          | je:                                        |                                              |  |  |  |  |  |  |  |
| 0.00*         | [0.00 - 2.00                               | Anzeigen des Leistungsfaktors nach der       |  |  |  |  |  |  |  |
|               |                                            | Kompensation durch den Aktivfilter.          |  |  |  |  |  |  |  |
| 301-          | 13 Cosphi                                  |                                              |  |  |  |  |  |  |  |
| Ranc          | 10· 000pm                                  | Funktion                                     |  |  |  |  |  |  |  |
| 0.00*         |                                            | Anzeigen des Bewegungslängen-Leistungs-      |  |  |  |  |  |  |  |
| 0.00          | 2.00 l faktors nach Komponsation durch den |                                              |  |  |  |  |  |  |  |
|               | 2.00 ]                                     | Aktivfilter Positive Zahlen weisen auf einen |  |  |  |  |  |  |  |
|               |                                            | führenden Leistungsfaktor hin, während       |  |  |  |  |  |  |  |
|               |                                            | negative Zahlen auf einen schleppenden       |  |  |  |  |  |  |  |
|               |                                            | Leistungsfaktor hindeuten.                   |  |  |  |  |  |  |  |
|               |                                            |                                              |  |  |  |  |  |  |  |
| 301-          | 14 Leftover                                | Currents                                     |  |  |  |  |  |  |  |
| Rang          | ge:                                        | Funktion:                                    |  |  |  |  |  |  |  |
| 0.0 A*        | • [0.0 - 8000                              | 0 A] Anzeigen der verbleibenden Oberwel-     |  |  |  |  |  |  |  |
|               |                                            | lenströme nach priorisierter Oberwellen-     |  |  |  |  |  |  |  |
|               |                                            | und Cos-phi-Kompensation durch den           |  |  |  |  |  |  |  |
|               |                                            | Aktivfilter.                                 |  |  |  |  |  |  |  |
| 201           | 20 14:                                     |                                              |  |  |  |  |  |  |  |
| 301-          | 20 Mains Cu                                | rrent [A]                                    |  |  |  |  |  |  |  |
| Rang          | ge:                                        | Funktion:                                    |  |  |  |  |  |  |  |
| 0 A*          | [0 - 65000 A                               | Anzeigen der gesamten Oberwellenver-         |  |  |  |  |  |  |  |
|               |                                            | zerrung des Stroms nach Kompensation         |  |  |  |  |  |  |  |
|               |                                            | aurch den Aktivfliter.                       |  |  |  |  |  |  |  |
| 301-          | 21 Mains Er                                | equency                                      |  |  |  |  |  |  |  |
| Rand          |                                            | Funktion                                     |  |  |  |  |  |  |  |
|               |                                            | Anzeigen der gesamten Oberwellenver          |  |  |  |  |  |  |  |
| 0 HZ*         | [0 - 100 Hz                                | zerrung der Spannung                         |  |  |  |  |  |  |  |
|               |                                            |                                              |  |  |  |  |  |  |  |
| 3 <u>01</u> - | 22 Fund. <u>Ma</u>                         | ins Current [A]                              |  |  |  |  |  |  |  |
| Rand          | ge:                                        | Funktion:                                    |  |  |  |  |  |  |  |
| 0 A*          | [0 - 65000 A                               | Anzeigen des Leistungsfaktors nach der       |  |  |  |  |  |  |  |
|               | 1. 000007                                  | Kompensation durch den Aktivfilter.          |  |  |  |  |  |  |  |
|               |                                            |                                              |  |  |  |  |  |  |  |
|               |                                            |                                              |  |  |  |  |  |  |  |

VLT-Aktivfilter AAF 00x

## 6.11 Parameterlisten

## 6.11.1 Standardeinstellungen

#### Änderungen während des Betriebs:

"WAHR" bedeutet, dass der Parameter während des Betriebs des Aktivfilters geändert werden kann. "FALSCH" bedeutet, dass die Einheit vor einer Änderung gestoppt werden muss.

#### 4er-Konfiguration:

"Alle Konfigurationen": Der Parameter kann in jeder der vier Konfigurationen individuell eingestellt werden, d. h. ein Parameter kann vier verschiedene Datenwerte aufweisen.

"1er-Konfiguration": Der Datenwert bleibt in allen Konfigurationen gleich.

<u>SR:</u>

Größenabhängig

<u>N/A:</u> Kein Standardwert verfügbar.

<u>Umwandlungsindex</u>

Dieser Wert verweist auf eine Umwandlungszahl, die beim Schreiben oder Lesen mit einem Aktivfilter verwendet wird.

| Umw    | 100 | 75      | 74   | 70 | 67   | 6      | 5     | 4     | 3    | 2   | 1  | 0 | -1  | -2   | -3    | -4    | -5      | -6      |
|--------|-----|---------|------|----|------|--------|-------|-------|------|-----|----|---|-----|------|-------|-------|---------|---------|
| index  |     |         |      |    |      |        |       |       |      |     |    |   |     |      |       |       |         |         |
| Umw    | 1   | 3600000 | 3600 | 60 | 1/60 | 100000 | 10000 | 10000 | 1000 | 100 | 10 | 1 | 0,1 | 0,01 | 0,001 | 0,000 | 0,00001 | 0,00000 |
| faktor |     |         |      |    |      | 0      | 0     |       |      |     |    |   |     |      |       | 1     |         | 1       |

| Datentyp | Beschreibung                            | Тур    |
|----------|-----------------------------------------|--------|
| 2        | Ganzzahl 8                              | Int8   |
| 3        | Ganzzahl 16                             | Int8   |
| 4        | Ganzzahl 32                             | Int32  |
| 5        | Ohne Vorzeichen 8                       | Uint8  |
| 6        | Ohne Vorzeichen 16                      | Uint16 |
| 7        | Ohne Vorzeichen 32                      | Uint32 |
| 9        | Sichtbare Zeichenkette                  | VisStr |
| 33       | Normalisierter Wert, 2 Byte             | N2     |
| 35       | Bit-Sequenz aus 16 Bool'schen Variablen | V2     |
| 54       | Zeitdifferenz ohne Datum                | TimD   |

Danfoss

Danfoss

## 6.11.2 Betrieb/Anzeige 0-\*\*

| Par. Nr.<br># | Parameterbeschreibung                | Standardwert    | 4er-Konfiguration    | Nur<br>EC 302 | Wechsel      | Umwandl | Тур    |
|---------------|--------------------------------------|-----------------|----------------------|---------------|--------------|---------|--------|
| "             |                                      |                 |                      | 10 302        | des Betriebs | index   |        |
| 0-0* Gru      | undeinstellungen                     |                 |                      |               |              |         |        |
| 0-01          | Sprache                              | [0] Englisch    | 1 Konfiguration      |               | WAHR         | -       | Uint8  |
| 0-04          | Netz-Ein Modus (Hand)                | [1] LCP Stop    | Alle Konfigurationen |               | WAHR         | -       | Uint8  |
| 0-1* Pa       | rametersätze                         |                 |                      |               |              |         |        |
| 0-10          | Aktive Konfiguration                 | [1] Satz 1      | 1 Konfiguration      |               | WAHR         | -       | Uint8  |
| 0-11          | Konfiguration bearbeiten             | [1] Satz 1      | Alle Konfigurationen |               | WAHR         | -       | Uint8  |
|               |                                      | [0] Nicht       |                      |               |              |         |        |
| 0-12          | Konfiguration verbunden mit          | verknüpft       | Alle Konfigurationen |               | FALSCH       | -       | Uint8  |
| 0-13          | Anzeige: Verknüpfte Konfigurationen  | 0 N/A           | Alle Konfigurationen |               | FALSCH       | 0       | Uint16 |
|               | Anzeige: Konfigurationen/Kanal       |                 |                      |               |              |         |        |
| 0-14          | bearbeiten                           | 0 N/A           | Alle Konfigurationen |               | WAHR         | 0       | Int32  |
| 0-2* LC       | P-Display                            |                 |                      |               |              |         |        |
| 0-20          | Displayzeile 1.1                     | 30112           | Alle Konfigurationen |               | WAHR         | -       | Uint16 |
| 0-21          | Displayzeile 1.2                     | 30110           | Alle Konfigurationen |               | WAHR         | -       | Uint16 |
| 0-22          | Displayzeile 1.3                     | 30120           | Alle Konfigurationen |               | WAHR         | -       | Uint16 |
| 0-23          | Displayzeile 2                       | 30100           | Alle Konfigurationen |               | WAHR         | -       | Uint16 |
| 0-24          | Displayzeile 3                       | 30121           | Alle Konfigurationen |               | WAHR         | -       | Uint16 |
|               |                                      | Ausdrucks-      |                      |               |              |         |        |
| 0-25          | Benutzer-Menü                        | grenzwert       | 1 Konfiguration      |               | WAHR         | 0       | Uint16 |
| 0-4* LC       | P-Tasten                             |                 |                      |               |              |         |        |
| 0-40          | [Hand On]-LCP Taste                  | [1] Aktiviert   | Alle Konfigurationen |               | WAHR         | -       | Uint8  |
| 0-41          | [Off]-LCP Taste                      | [1] Aktiviert   | Alle Konfigurationen |               | WAHR         | -       | Uint8  |
| 0-42          | [Auto on]-LCP Taste (Auto-ein-Taste) | [1] Aktiviert   | Alle Konfigurationen |               | WAHR         | -       | Uint8  |
| 0-43          | [Reset]-LCP Taste                    | [1] Aktiviert   | Alle Konfigurationen |               | WAHR         | -       | Uint8  |
| 0-5* Ko       | pie/Speichern                        |                 |                      |               |              |         |        |
| 0-50          | LCP Kopie                            | [0] Keine Kopie | Alle Konfigurationen |               | FALSCH       | -       | Uint8  |
| 0-51          | Parametersatz-Kopie                  | [0] Keine Kopie | Alle Konfigurationen |               | FALSCH       | -       | Uint8  |
| 0-6* Pa       | sswort                               |                 |                      |               |              |         |        |
| 0-60          | Hauptmenü Passwort                   | 100 N/A         | 1 Konfiguration      |               | WAHR         | 0       | Int16  |
| 0-61          | Hauptmenü Zugriff ohne PW            | [0] Vollständig | 1 Konfiguration      |               | WAHR         | -       | Uint8  |
| 0-65          | Quick-Menü-Passwort                  | 200 N/A         | 1 Konfiguration      |               | WAHR         | 0       | Int16  |
| 0-66          | Quickmenü Zugriff ohne PW            | [0] Vollständig | 1 Konfiguration      |               | WAHR         | -       | Uint8  |

## 6.11.3 Digitaler Ein-/Ausgang 5-\*\*

| Par. Nr.<br># | Parameterbeschreibung        | Standardwert       | 4er-Konfiguration    | Nur<br>FC 302 | Wechsel<br>während des<br>Betriebs | Umwandlu<br>ngs-<br>index | Тур    |
|---------------|------------------------------|--------------------|----------------------|---------------|------------------------------------|---------------------------|--------|
| 5-0* Gr       | undeinstellungen             | •                  |                      |               |                                    |                           |        |
| 5-00          | Grundeinstellungen           | [0] PNP            | Alle Konfigurationen |               | FALSCH                             | -                         | Uint8  |
| 5-01          | Modus Klemme 27              | [0] Eingang        | Alle Konfigurationen |               | WAHR                               | -                         | Uint8  |
| 5-02          | Modus Klemme 29              | [0] Eingang        | Alle Konfigurationen | x             | WAHR                               | -                         | Uint8  |
| 5-1* Dig      | gitaleingänge                |                    |                      |               |                                    |                           |        |
| 5-10          | Digitaleingang Klemme 18     | [8] Start          | Alle Konfigurationen |               | WAHR                               | -                         | Uint8  |
| 5-11          | Digitaleingang Klemme 19     | [0] Ohne Funktion  | Alle Konfigurationen |               | WAHR                               | -                         | Uint8  |
| 5-12          | Digitaleingang Klemme 27     | [0] Ohne Funktion  | Alle Konfigurationen |               | WAHR                               | -                         | Uint8  |
| 5-13          | Digitaleingang Klemme 29     | [0] Ohne Funktion  | Alle Konfigurationen |               | WAHR                               | -                         | Uint8  |
| 5-14          | Digitaleingang Klemme 32     | [90] AC-Schütz     | Alle Konfigurationen |               | WAHR                               | -                         | Uint8  |
| 5-15          | Digitaleingang Klemme 33     | [91] DC-Schütz     | Alle Konfigurationen |               | WAHR                               | -                         | Uint8  |
| 5-16          | Digitaleingang Klemme X30/2  | [0] Ohne Funktion  | Alle Konfigurationen |               | WAHR                               | -                         | Uint8  |
| 5-17          | Digitaleingang Klemme X30/3  | [0] Ohne Funktion  | Alle Konfigurationen |               | WAHR                               | -                         | Uint8  |
| 5-18          | Digitaleingang Klemme X30/4  | [0] Ohne Funktion  | Alle Konfigurationen |               | WAHR                               | -                         | Uint8  |
|               |                              | [1] Alarm sicherer |                      |               |                                    |                           |        |
| 5-19          | Sicherer Stopp Klemme 37     | Stopp              | 1 Konfiguration      |               | WAHR                               | -                         | Uint8  |
| 5-3* Dig      | gitalausgänge                |                    |                      |               |                                    |                           |        |
| 5-30          | Digitalausgang Klemme 27     | [0] Ohne Funktion  | Alle Konfigurationen |               | WAHR                               | -                         | Uint8  |
| 5-31          | Digitalausgang Klemme 29     | [0] Ohne Funktion  | Alle Konfigurationen | x             | WAHR                               | -                         | Uint8  |
| 5-4* Re       | lais                         |                    |                      |               |                                    |                           |        |
| 5-40          | Funktion Relais              | [0] Ohne Funktion  | Alle Konfigurationen |               | WAHR                               | -                         | Uint8  |
| 5-41          | Einschaltverzögerung, Relais | 0,30 s             | Alle Konfigurationen |               | WAHR                               | -2                        | Uint16 |
| 5-42          | Aus Verzög., Relais          | 0,30 s             | Alle Konfigurationen |               | WAHR                               | -2                        | Uint16 |

Danfoss

## 6.11.4 Kommunikation und Optionen 8-\*\*

| Par.   | Parameterbeschreibung                     | Standardwert                 | 4er-Konfiguration | Nur    | Wechsel  | Umwa  | Тур    |
|--------|-------------------------------------------|------------------------------|-------------------|--------|----------|-------|--------|
| Nr. #  |                                           |                              |                   | FC 302 | während  | ndlun |        |
|        |                                           |                              |                   |        | des      | gs-   |        |
|        |                                           |                              |                   |        | Betriebs | index |        |
| 8-0* A | llgemeine Einstellungen                   |                              |                   |        |          |       |        |
|        |                                           |                              | Alle Konfigura-   |        |          |       |        |
| 8-01   | Steuerungsstandort                        | [0] Digitales und Steuerw.   | tionen            |        | WAHR     | -     | Uint8  |
|        |                                           |                              | Alle Konfigura-   |        |          |       |        |
| 8-02   | Steuerwortquelle                          | null                         | tionen            |        | WAHR     | -     | Uint8  |
| 8-03   | Zeit für Steuerwort-Zeitüberschreitung    | 1,0 s                        | 1 Konfiguration   |        | WAHR     | -1    | Uint32 |
|        | Funktion für Steuerwort-Zeitüber-         |                              |                   |        |          |       |        |
| 8-04   | schreitung                                | [0] Aus                      | 1 Konfiguration   |        | WAHR     | -     | Uint8  |
|        | Funktion zum Ende der Zeitüber-           |                              |                   |        |          |       |        |
| 8-05   | schreitung                                | [1] Konfiguration fortsetzen | 1 Konfiguration   |        | WAHR     | -     | Uint8  |
|        | Zeitüberschreitung für Steuerwort zurück- |                              | Alle Konfigura-   |        |          |       |        |
| 8-06   | setzen                                    | [0] Kein Reset               | tionen            |        | WAHR     | -     | Uint8  |
| 8-3* S | er. FC-Schnittst.                         |                              |                   |        |          |       |        |
| 8-30   | Protokoll                                 | [1] FC MC                    | 1 Konfiguration   |        | WAHR     | -     | Uint8  |
| 8-31   | Adresse                                   | 2 N/A                        | 1 Konfiguration   |        | WAHR     | 0     | Uint8  |
| 8-32   | Baud-Rate FC-Schnittstelle                | [2] 9600 Baud                | 1 Konfiguration   |        | WAHR     | -     | Uint8  |
|        |                                           |                              | Alle Konfigura-   |        |          |       |        |
| 8-35   | Mindestverzögerung Antwort                | 10 ms                        | tionen            |        | WAHR     | -3    | Uint16 |
| 8-36   | FC-Antwortzeit MaxDelay                   | 5000 ms                      | 1 Konfiguration   |        | WAHR     | -3    | Uint16 |
| 8-37   | Max. Verzögerung zwischen Zeichen         | 25 ms                        | 1 Konfiguration   |        | WAHR     | -3    | Uint16 |
| 8-5* C | Digital/Bus                               | •                            |                   |        |          |       |        |
|        |                                           |                              | Alle Konfigura-   |        |          |       |        |
| 8-53   | Auswahl starten                           | [3] Logisches ODER           | tionen            |        | WAHR     | -     | Uint8  |
|        |                                           |                              | Alle Konfigura-   |        |          |       |        |
| 8-55   | Konfigurationsauswahl                     | [3] Logisches ODER           | tionen            |        | WAHR     | -     | Uint8  |

Danfoss

## 6.11.5 Sonderfunktionen 14-\*\*

| Par.<br>Nr. # | Parameterbeschreibung        | Standardwert        | 4er-Konfiguration    | Nur<br>FC 302 | Wechsel<br>während<br>des<br>Betriebs | Umwandlu<br>ngs-<br>index | Тур    |
|---------------|------------------------------|---------------------|----------------------|---------------|---------------------------------------|---------------------------|--------|
| 14-2* F       | Reset/Initialisieren         |                     |                      |               |                                       |                           |        |
| 14-20         | Reset-Modus                  | [0] Manueller Reset | Alle Konfigurationen |               | WAHR                                  | -                         | Uint8  |
| 14-21         | Zeit bis zum autom. Neustart | 10 s                | Alle Konfigurationen |               | WAHR                                  | 0                         | Uint16 |
| 14-22         | Betriebsmodus                | [0] Normal Betrieb  | Alle Konfigurationen |               | WAHR                                  | -                         | Uint8  |
| 14-23         | Typcode-Einstellung          | null                | 2 Konfigurationen    |               | FALSCH                                | -                         | Uint8  |
| 14-28         | Produktionseinstellungen     | [0] Normal Betrieb  | Alle Konfigurationen |               | WAHR                                  | -                         | Uint8  |
| 14-29         | Service-Code                 | 0 N/A               | Alle Konfigurationen |               | WAHR                                  | 0                         | Int32  |
| 14-5* l       | Jmgebung                     |                     |                      |               |                                       |                           |        |
| 14-50         | EMV-Filter                   | [1] Ein             | 1 Konfiguration      |               | FALSCH                                | -                         | Uint8  |
| 14-53         | Lüfterüberwachung            | [1] Warnung         | Alle Konfigurationen |               | WAHR                                  | -                         | Uint8  |
| 14-54         | Buspartner                   | 1 N/A               | 2 Konfigurationen    |               | WAHR                                  | 0                         | Uint16 |

Danfoss

## 6.11.6 FC-Informationen 15-\*\*

| Par. Nr. # | Parameterbeschreibung      | Standardwert   | 4er-Konfiguration    | Nur    | Wechsel     | Umrechnun | Тур        |
|------------|----------------------------|----------------|----------------------|--------|-------------|-----------|------------|
|            |                            |                |                      | FC 302 | während des | gs-       |            |
|            |                            |                |                      |        | Betriebs    | index     |            |
| 15-0* Beti | riebsdaten                 |                |                      |        |             |           |            |
| 15-00      | Betriebsstunden            | 0 h            | Alle Konfigurationen |        | FALSCH      | 74        | Uint32     |
| 15-01      | Laufstunden                | 0 h            | Alle Konfigurationen |        | FALSCH      | 74        | Uint32     |
| 15-03      | Einschaltvorgänge          | 0 N/A          | Alle Konfigurationen |        | FALSCH      | 0         | Uint32     |
| 15-04      | Übertemperaturen           | 0 N/A          | Alle Konfigurationen |        | FALSCH      | 0         | Uint16     |
| 15-05      | Überspannungen             | 0 N/A          | Alle Konfigurationen |        | FALSCH      | 0         | Uint16     |
|            | Reset Motorlaufstunden-    |                |                      |        |             |           |            |
| 15-07      | zähler                     | [0] Kein Reset | Alle Konfigurationen |        | WAHR        | -         | Uint8      |
| 15-1* Ech  | tzeitkanal                 |                |                      |        |             |           |            |
| 15-10      | Echtzeitkanal Quelle       | 0              | 2 Konfigurationen    |        | WAHR        | -         | Uint16     |
|            |                            | Ausdrucks-     |                      |        |             |           |            |
| 15-11      | Protokollierungsintervall  | grenzwert      | 2 Konfigurationen    |        | WAHR        | -3        | TimD       |
| 15-12      | Auslösendes Ereignis       | [0] Falsch     | 1 Konfiguration      |        | WAHR        | -         | Uint8      |
|            |                            | [0] Immer      |                      |        |             |           |            |
| 15-13      | Protokollart               | protokollieren | 2 Konfigurationen    |        | WAHR        | -         | Uint8      |
| 15-14      | Werte vor Trigger          | 50 N/A         | 2 Konfigurationen    |        | WAHR        | 0         | Uint8      |
| 15-2* Prot | tokollierung               |                |                      |        |             |           |            |
| 15-20      | Protokollierung: Ereignis  | 0 N/A          | Alle Konfigurationen |        | FALSCH      | 0         | Uint8      |
| 15-21      | Protokollierung: Wert      | 0 N/A          | Alle Konfigurationen |        | FALSCH      | 0         | Uint32     |
| 15-22      | Protokollierung: Zeit      | 0 ms           | Alle Konfigurationen |        | FALSCH      | -3        | Uint32     |
| 15-3* Feh  | lerspeicher                |                |                      |        |             |           |            |
| 15-30      | Fehlerspeicher: Fehlercode | 0 N/A          | Alle Konfigurationen |        | FALSCH      | 0         | Uint16     |
| 15-31      | Fehlerspeicher: Wert       | 0 N/A          | Alle Konfigurationen |        | FALSCH      | 0         | Int16      |
| 15-32      | Fehlerspeicher: Zeit       | 0 s            | Alle Konfigurationen |        | FALSCH      | 0         | Uint32     |
| 15-4* Typ  | endaten                    |                |                      |        |             |           |            |
| 15-40      | FC-Typ                     | 0 N/A          | Alle Konfigurationen |        | FALSCH      | 0         | VisStr[6]  |
| 15-41      | Stromabschnitt             | 0 N/A          | Alle Konfigurationen |        | FALSCH      | 0         | VisStr[20] |
| 15-42      | Spannung                   | 0 N/A          | Alle Konfigurationen |        | FALSCH      | 0         | VisStr[20] |
| 15-43      | Softwareversion            | 0 N/A          | Alle Konfigurationen |        | FALSCH      | 0         | VisStr[5]  |
|            | Zeichenfolge für           |                |                      |        |             |           |            |
| 15-44      | bestellten Typcode         | 0 N/A          | Alle Konfigurationen |        | FALSCH      | 0         | VisStr[40] |
|            | Aktuelle Zeichenfolge für  |                |                      |        |             |           |            |
| 15-45      | Typcode                    | 0 N/A          | Alle Konfigurationen |        | FALSCH      | 0         | VisStr[40] |
| 15-46      | Bestellnummer der Einheit  | 0 N/A          | Alle Konfigurationen |        | FALSCH      | 0         | VisStr[8]  |
|            | Bestellnummer der          |                |                      |        |             |           |            |
| 15-47      | Leistungskarte             | 0 N/A          | Alle Konfigurationen |        | FALSCH      | 0         | VisStr[8]  |
| 15-48      | LCP ID-Nr.                 | 0 N/A          | Alle Konfigurationen |        | FALSCH      | 0         | VisStr[20] |
| 15-49      | SW-ID Steuerkarte          | 0 N/A          | Alle Konfigurationen |        | FALSCH      | 0         | VisStr[20] |
| 15-50      | SW-ID Leistungskarte       | 0 N/A          | Alle Konfigurationen |        | FALSCH      | 0         | VisStr[20] |
| 15-51      | Seriennummer der Einheit   | 0 N/A          | Alle Konfigurationen |        | FALSCH      | 0         | VisStr[10] |
|            | Seriennummer der           |                |                      |        |             |           |            |
| 15-53      | Leistungskarte             | 0 N/A          | Alle Konfigurationen |        | FALSCH      | 0         | VisStr[19] |

Programmierung

| Par. Nr. # | Parameterbeschreibung    | Standardwert | 4er-Konfiguration    | Nur    | Wechsel     | Umrechnun | Тур        |
|------------|--------------------------|--------------|----------------------|--------|-------------|-----------|------------|
|            |                          |              |                      | FC 302 | während des | gs-       |            |
|            |                          |              |                      |        | Betriebs    | index     |            |
| 15-6* Inst | tall. Optionen           |              |                      |        |             |           |            |
| 15-60      | Montierte Option         | 0 N/A        | Alle Konfigurationen |        | FALSCH      | 0         | VisStr[30] |
| 15-61      | SW-Version der Option    | 0 N/A        | Alle Konfigurationen |        | FALSCH      | 0         | VisStr[20] |
| 15-62      | Bestellnr. der Option    | 0 N/A        | Alle Konfigurationen |        | FALSCH      | 0         | VisStr[8]  |
| 15-63      | Seriennummer der Option  | 0 N/A        | Alle Konfigurationen |        | FALSCH      | 0         | VisStr[18] |
| 15-70      | Option A                 | 0 N/A        | Alle Konfigurationen |        | FALSCH      | 0         | VisStr[30] |
|            | SW-Version der Option in |              |                      |        |             |           |            |
| 15-71      | Steckplatz A             | 0 N/A        | Alle Konfigurationen |        | FALSCH      | 0         | VisStr[20] |
| 15-72      | Option B                 | 0 N/A        | Alle Konfigurationen |        | FALSCH      | 0         | VisStr[30] |
|            | SW-Version der Option in |              |                      |        |             |           |            |
| 15-73      | Steckplatz B             | 0 N/A        | Alle Konfigurationen |        | FALSCH      | 0         | VisStr[20] |
| 15-74      | Option C0                | 0 N/A        | Alle Konfigurationen |        | FALSCH      | 0         | VisStr[30] |
|            | SW-Version der Option in |              |                      |        |             |           |            |
| 15-75      | Steckplatz C0            | 0 N/A        | Alle Konfigurationen |        | FALSCH      | 0         | VisStr[20] |
| 15-76      | Option in Steckplatz C1  | 0 N/A        | Alle Konfigurationen |        | FALSCH      | 0         | VisStr[30] |
|            | SW-Version der Option in |              |                      |        |             |           |            |
| 15-77      | Steckplatz C1            | 0 N/A        | Alle Konfigurationen |        | FALSCH      | 0         | VisStr[20] |
| 15-9* Par  | ameterinfo               |              |                      |        |             |           |            |
| 15-92      | Definierte Parameter     | 0 N/A        | Alle Konfigurationen |        | FALSCH      | 0         | Uint16     |
| 15-93      | Modifizierte Parameter   | 0 N/A        | Alle Konfigurationen |        | FALSCH      | 0         | Uint16     |
| 15-98      | Einheitenkennung         | 0 N/A        | Alle Konfigurationen |        | FALSCH      | 0         | VisStr[40] |
| 15-99      | Parameter-Metadaten      | 0 N/A        | Alle Konfigurationen |        | FALSCH      | 0         | Uint16     |

Danfoss

Danfoss

## 6.11.7 Datenanzeigen 16-\*\*

| Par. Nr. | Parameterbeschreibung      | Standardwert | 4er-Konfiguration    | Nur    | Wechsel     | Umwandlun | Тур    |
|----------|----------------------------|--------------|----------------------|--------|-------------|-----------|--------|
| #        |                            |              |                      | FC 302 | während des | gs-       |        |
|          |                            |              |                      |        | Betriebs    | index     |        |
| 16-0* Ai | nzeigen-Allgemein          |              |                      |        |             |           |        |
| 16-00    | Steuerwort                 | 0 N/A        | Alle Konfigurationen |        | FALSCH      | 0         | V2     |
| 16-03    | Zustandswort               | 0 N/A        | Alle Konfigurationen |        | FALSCH      | 0         | V2     |
| 16-3* Ai | nzeigen AF                 |              |                      |        |             |           |        |
| 16-30    | DC-Spannung                | 0 V          | Alle Konfigurationen |        | FALSCH      | 0         | Uint16 |
| 16-34    | Kühlkörpertemp.            | 0 °C         | Alle Konfigurationen |        | FALSCH      | 100       | Uint8  |
| 16-35    | FC Überlast                | 0 %          | Alle Konfigurationen |        | FALSCH      | 0         | Uint8  |
|          |                            | Ausdrucks-   |                      |        |             |           |        |
| 16-36    | Nenn- WR- Strom            | grenzwert    | Alle Konfigurationen |        | FALSCH      | -2        | Uint32 |
|          |                            | Ausdrucks-   |                      |        |             |           |        |
| 16-37    | Max WR-Strom               | grenzwert    | Alle Konfigurationen |        | FALSCH      | -2        | Uint32 |
| 16-39    | Steuerkartentemp.          | 0 °C         | Alle Konfigurationen |        | FALSCH      | 100       | Uint8  |
| 16-40    | Echtzeitkanalspeicher voll | [0] Nein     | Alle Konfigurationen |        | WAHR        | -         | Uint8  |
| 16-49    | Stromfehlerquelle          | 0 N/A        | Alle Konfigurationen |        | WAHR        | 0         | Uint8  |
| 16-6* Ai | nzeig. Ein-/Ausg.          |              |                      |        |             |           |        |
| 16-60    | Digitaleingänge            | 0 N/A        | Alle Konfigurationen |        | FALSCH      | 0         | Uint16 |
| 16-66    | Digitalausgänge            | 0 N/A        | Alle Konfigurationen |        | FALSCH      | 0         | Int16  |
| 16-71    | Relaisausgänge             | 0 N/A        | Alle Konfigurationen |        | FALSCH      | 0         | Int16  |
| 16-8* Fe | eldbus Anzeig. Schnittst.  |              |                      |        |             |           |        |
| 16-80    | Feldbus CTW 1              | 0 N/A        | Alle Konfigurationen |        | FALSCH      | 0         | V2     |
| 16-84    | Komm. Status STW Status    | 0 N/A        | Alle Konfigurationen |        | FALSCH      | 0         | V2     |
| 16-85    | FC Steuerwort 1            | 0 N/A        | Alle Konfigurationen |        | FALSCH      | 0         | V2     |
| 16-9* Bu | us Diagnose                |              |                      |        |             |           |        |
| 16-90    | Alarmwort                  | 0 N/A        | Alle Konfigurationen |        | FALSCH      | 0         | Uint32 |
| 16-91    | Alarmwort 2                | 0 N/A        | Alle Konfigurationen |        | FALSCH      | 0         | Uint32 |
| 16-92    | Warnwort                   | 0 N/A        | Alle Konfigurationen |        | FALSCH      | 0         | Uint32 |
| 16-93    | Warnwort 2                 | 0 N/A        | Alle Konfigurationen |        | FALSCH      | 0         | Uint32 |
| 16-94    | Erw. Zustandswort          | 0 N/A        | Alle Konfigurationen |        | FALSCH      | 0         | Uint32 |

Danfoss

## 6.11.8 AF-Einstellungen 300-\*\*

## **HINWEIS**

Mit Ausnahme von *300-10 Active Filter Nominal Voltage* wird nicht empfohlen, die Einstellungen in dieser Parametergruppe für den Frequenzumrichter mit geringen Oberwellen zu ändern.

| Par. Nr. #    | Parameterbeschreibung       | Werkseinstellung   | 4-Setup (4-Par. Sätze) | nur    | Änderung | Konver-  | Тур    |
|---------------|-----------------------------|--------------------|------------------------|--------|----------|----------|--------|
|               |                             |                    |                        | FC 302 | en       | tierungs |        |
|               |                             |                    |                        |        | während  | index    |        |
|               |                             |                    |                        |        | des      |          |        |
|               |                             |                    |                        |        | Betriebs |          |        |
| 300-0* Allger | meine Einstellungen         |                    |                        |        |          |          |        |
|               | Modus zur Eliminierung von  |                    |                        |        |          |          |        |
| 300-00        | Oberwellen                  | [0] Insgesamt      | Alle Parametersätze    |        | TRUE     | -        | Uint8  |
| 300-01        | Kompensationspriorität      | [0] Oberwellen     | Alle Parametersätze    |        | TRUE     | -        | Uint8  |
| 300-1* Netzw  | verkeinstellungen           |                    |                        |        |          |          |        |
| 300-10        | Nennspannung Aktivfilter    | Ausdrucksgrenzwert | 2 Konfigurationen      |        | FALSCH   | 0        | Uint32 |
| 300-2* CT-Eir | nstellungen                 |                    |                        |        |          |          |        |
| 300-20        | CT-Primärnennwert           | Ausdrucksgrenzwert | 2 Konfigurationen      |        | FALSCH   | 0        | Uint32 |
| 300-22        | CT-Nennspannung             | 342 V              | 2 Konfigurationen      |        | FALSCH   | 0        | Uint32 |
| 300-24        | CT-Reihenfolge              | [0] L1, L2, L3     | 2 Konfigurationen      |        | FALSCH   | -        | Uint8  |
| 300-25        | CT-Polarität                | [0] Normal         | 2 Konfigurationen      |        | FALSCH   | -        | Uint8  |
| 300-26        | CT-Platzierung              | [1] Laststrom      | 2 Konfigurationen      |        | FALSCH   | -        | Uint8  |
|               | Automatische CT-Erkennung   |                    |                        |        |          |          |        |
| 300-29        | starten                     | [0] Aus            | Alle Parametersätze    |        | FALSCH   | -        | Uint8  |
| 300-3* Komp   | pensation                   |                    |                        |        |          |          |        |
| 300-30        | Kompensationspunkte         | 0,0 A              | Alle Parametersätze    |        | TRUE     | -1       | Uint32 |
| 300-35        | Cos-phi-Referenz            | 0,500 N/A          | Alle Parametersätze    |        | TRUE     | -3       | Uint16 |
| 300-4* Parall | elanschluss                 |                    |                        |        |          |          |        |
| 300-40        | Master-Folgeauswahl         | [2] Nicht parallel | 2 Konfigurationen      |        | FALSCH   | -        | Uint8  |
| 300-41        | Slave-ID                    | 1 N/A              | 2 Konfigurationen      |        | FALSCH   | 0        | Uint32 |
| 300-42        | Anzahl Slave-AF             | 1 N/A              | 2 Konfigurationen      |        | FALSCH   | 0        | Uint32 |
| 300-5* Energ  | iesparmodus                 |                    |                        |        |          |          |        |
| 300-50        | Energiesparmodus aktivieren | null               | 2 Konfigurationen      |        | TRUE     | -        | Uint8  |
|               | Triggerquelle Energie-      |                    |                        |        |          |          |        |
| 300-51        | sparmodus                   | [0] Netzstrom      | Alle Parametersätze    |        | TRUE     | -        | Uint8  |
|               | Trigger Energiesparmodus-   |                    |                        |        |          |          |        |
| 300-52        | Ende                        | Ausdrucksgrenzwert | Alle Parametersätze    |        | TRUE     | 0        | Uint32 |
| 300-53        | Trigger Energiesparmodus    | 80 %               | Alle Parametersätze    |        | TRUE     | 0        | Uint32 |

Danfoss

## 6.11.9 AF-Anzeigen 301-\*\*

| Par. Nr. # | Parameterbeschreibung        | Standardwert | 4er-Konfiguration    | Nur<br>FC 302 | Wechsel<br>während<br>des<br>Betriebs | Umwan<br>dlungs-<br>index | Тур    |
|------------|------------------------------|--------------|----------------------|---------------|---------------------------------------|---------------------------|--------|
| 301-0* Au  | usgangsströme                |              |                      |               |                                       |                           |        |
| 301-00     | Ausgangsstrom [A]            | 0,00 A       | Alle Konfigurationen |               | WAHR                                  | -2                        | lnt32  |
| 301-01     | Ausgangsstrom [%]            | 0,0 %        | Alle Konfigurationen |               | WAHR                                  | -1                        | lnt32  |
| 301-1* Le  | istung der Einheit           |              |                      |               |                                       |                           |        |
| 301-10     | THD Strom [%]                | 0,0 %        | Alle Konfigurationen |               | WAHR                                  | -1                        | Uint16 |
| 301-11     | Geschätzter THD Spannung [%] | 0,0 %        | Alle Konfigurationen |               |                                       |                           | Uint16 |
| 301-12     | Leistungsfaktor              | 0,00 N/A     | Alle Konfigurationen |               | WAHR                                  | -2                        | Uint16 |
| 301-13     | Cos phi                      | 0,00 N/A     | Alle Konfigurationen |               | WAHR                                  | -2                        | Int16  |
| 301-14     | Restströme                   | 0,0 A        | Alle Konfigurationen |               | WAHR                                  | -1                        | Uint32 |
| 301-2* Ne  | etzzustand                   |              |                      |               |                                       |                           |        |
| 301-20     | Netzstrom [A]                | 0 A          | Alle Konfigurationen |               | WAHR                                  | 0                         | Int32  |
| 301-21     | Netzfrequenz                 | 0 Hz         | Alle Konfigurationen |               | WAHR                                  | 0                         | Uint8  |
| 301-22     | Grundl. Netzstrom [A]        | 0 A          | Alle Konfigurationen |               | WAHR                                  | 0                         | Int32  |

Danfoss

30BB022.10

## 7 RS-485 – Installation und Konfiguration

## 7.1.1 Übersicht

RS-485 ist eine zweiadrige Busschnittstelle, die mit einer Mehrfach-Drop-Netzwerktopologie kompatibel ist, d. h. Knoten können als Bus oder über Drop-Kabel über eine gemeinsame Leitung verbunden werden. Insgesamt können 32 Knoten mit einem Netzwerksegment verbunden werden.

Netzwerksegmente werden durch Repeater unterteilt. Beachten Sie, dass jeder Repeater als Knoten in dem Segment fungiert, in dem er installiert ist. Jeder mit einem Netzwerk verbundene Knoten muss über alle Segmente hinweg eine einheitliche Knotenadresse aufweisen. Schließen Sie die Segmente an beiden Enden ab – entweder mithilfe des Abschlussschalters (S801) der Einheit oder mit einem Widerstandsnetzwerk für geteilten Abschluss. Verwenden Sie stets ein STP-Kabel (Screened Twisted Pair) für die Busverkabelung, und beachten Sie stets die bewährten Installationsverfahren.

Eine Erdung der Abschirmung mit geringer Impedanz an allen Knoten ist sehr wichtig, auch bei hohen Frequenzen. Hierzu können Sie eine große Fläche der Abschirmung mit der Erdung verbinden, z. B. mithilfe einer Kabelklemme oder einer leitenden Kabeldurchführung. Möglicherweise müssen Sie Potenzialausgleichskabel verwenden, um im Netzwerk das gleiche Erdungspotenzial zu erhalten – vor allem bei Installationen mit langen Kabeln.

Verwenden Sie zur Vermeidung von Impedanzabweichungen stets den gleichen Kabeltyp im gesamten Netzwerk.

| Kabel: Screened Twisted Pair (STP)                      |
|---------------------------------------------------------|
| Impedanz: 120 Ohm                                       |
| Kabellänge: Max. 1200 m (einschließlich Drop-Leitungen) |
| Max. 500 m von Station zu Station                       |

## 7.1.2 Netzwerkverbindung

#### Verbinden Sie die Einheit wie folgt mit dem RS-485-Netzwerk (siehe Schaltbild):

- Verbinden Sie die Signalleitungen mit Klemme 68 (P+) und Klemme 69 (N-) auf der Hauptsteuerkarte der Einheit.
- 2. Verbinden Sie die Abschirmung mit den Kabelschellen.

## **HINWEIS**

Es werden abgeschirmte Twisted-Pair-Kabel empfohlen, um die Störungen zwischen den Leitern zu minimieren.

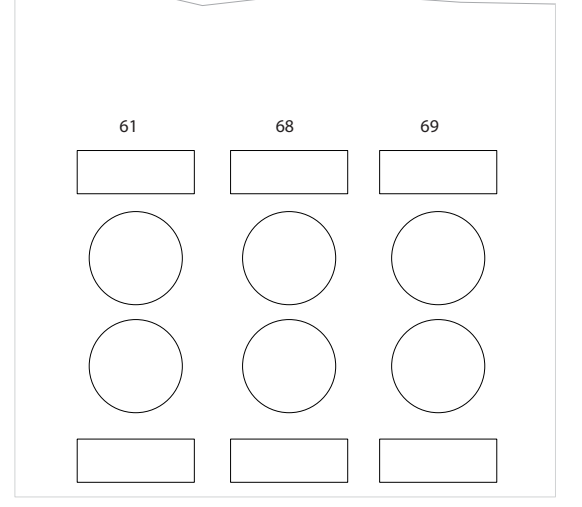

Abbildung 7.1 Anschluss der Netzwerkklemmen

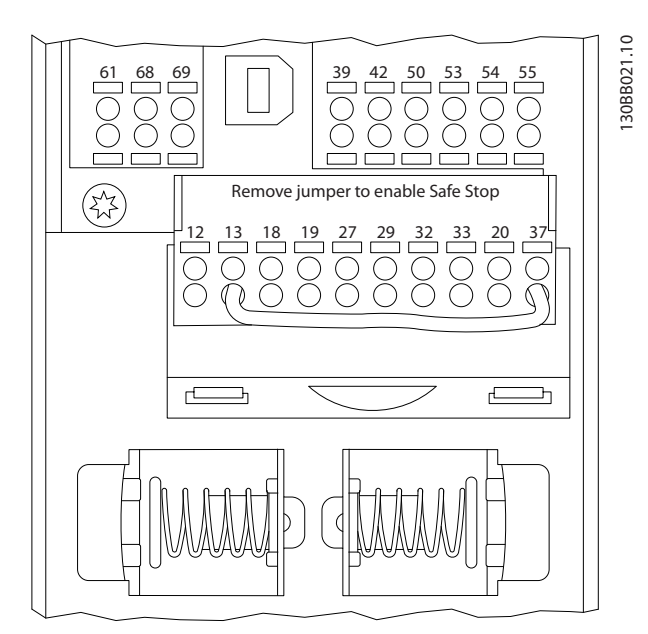

Abbildung 7.2 Steuerkartenklemmen

### 7.1.3 RS-485-Busabschluss

Verwenden Sie den Abschluss-DIP-Schalter an der Hauptsteuerkarte der Einheit, um den RS-485-Bus abzuschließen. VLT-Aktivfilter AAF 00x

## **HINWEIS**

Die Werkseinstellung für den DIP-Schalter lautet AUS.

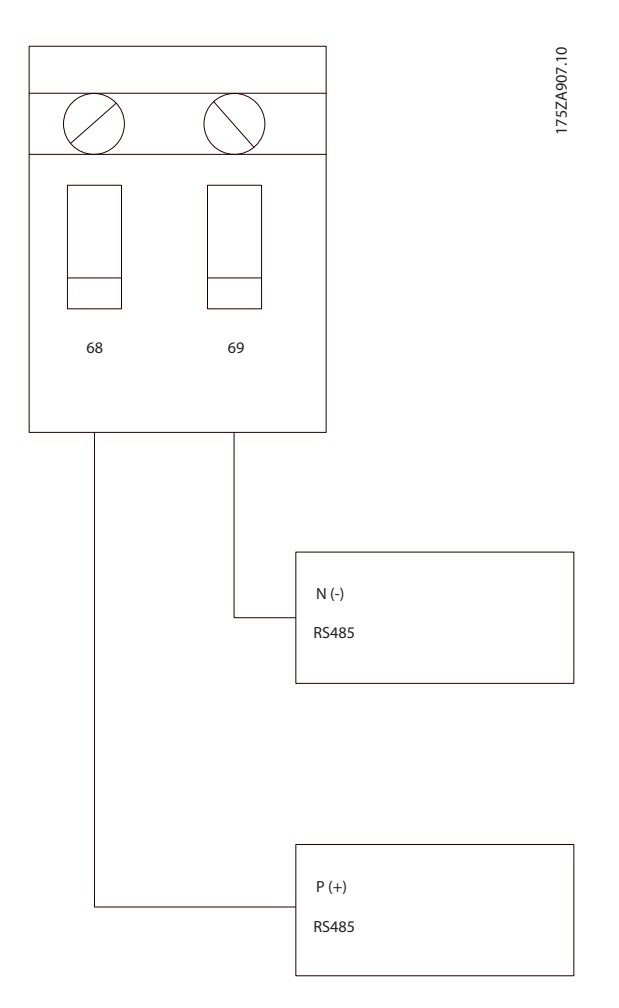

Werkseinstellung des Schalters für den Abschlusswiderstand

## 7.1.4 EMV-Schutzmaßnahmen

Die folgenden EMV-Schutzmaßnahmen werden empfohlen, um den störungsfreien Betrieb des RS-485-Netzwerks zu erreichen.

Beachten Sie die geltenden nationalen und lokalen Bestimmungen, z. B. zum Anschluss der Schutzerde. Das RS-485-Kommunikationskabel muss von störenden Kabeln (z. B. Stromleitungen und Motorkabel) ferngehalten werden, um die Weiterleitung von hochfrequentem Rauschen von einem Kabel zum anderen zu vermeiden. In der Regel reicht ein Abstand von 200 mm aus. Es wird jedoch empfohlen, den größtmöglichen Abstand zwischen den Kabeln vorzusehen, vor allem dann, wenn die Kabel über größere Entfernungen parallel geführt werden. Lässt sich das Kreuzen der Kabel nicht vermeiden, muss das RS-485-Kabel in einem Winkel von 90 ° über andere Leistungskabel geführt werden. Das FC-Protokoll, auch FC-Bus oder Standardbus genannt, ist der Danfoss Standard Feldbus. Dieser definiert eine Zugriffstechnik nach dem Master-Slave-Prinzip für die Kommunikation über einen seriellen Bus. Mit dem Bus können ein Master und bis zu 126 Slaves verbunden werden. Die einzelnen Slaves werden vom Master über ein Adresszeichen im Telegramm ausgewählt. Ein Slave selbst kann ohne vorherige Aufforderung nicht senden. Daher ist die direkte Nachrichtenübertragung zwischen Slaves nicht möglich. Die Kommunikation erfolgt im Halbduplexmodus.

Die Master-Funktion kann nicht an einen anderen Knoten übertragen werden (System mit einem Master).

Die physische Ebene ist RS-485. Daher wird die RS-485-Schnittstelle der Einheit verwendet. Das FC-Protokoll unterstützt verschiedene Telegramm-Formate: ein Kurzformat für 8 Byte mit Prozessdaten und ein Langformat mit 16 Byte, das auch einen Parameterkanal enthält. Für Text existiert ein drittes Telegramm-Format.

## 7.2 Netzwerkkonfiguration

### 7.2.1 VLT AutomationDrive-Filterkonfiguration

Stellen Sie die folgenden Parameter ein, um das FC-Protokoll für den Filter zu aktivieren.

| Parameternummer    | Einstellung                            |
|--------------------|----------------------------------------|
| 8-30 Protocol      | FC                                     |
| 8-31 Address       | 1 - 126                                |
| 8-32 FC Port Baud  | 2400 - 115200                          |
| Rate               |                                        |
| 8-33 Parity / Stop | Gerade Parität, 1 Stopp-Bit (Standard) |
| Bits               |                                        |

## 7.3 FC – Rahmenstruktur der Protokollmitteilung

## 7.3.1 Inhalt eines Zeichens (Byte)

Jedes übertragene Byte beginnt mit einem Startbit. Danach werden 8 Datenbits übertragen, was einem Byte entspricht. Jedes Byte wird über ein Paritätsbit abgesichert. Dieses Bit wird auf "1" gesetzt, wenn Paritätsgleichheit gegeben ist. Parität bedeutet eine gleiche Anzahl binärer Einsen in den 8 Datenbits und dem Paritätsbit zusammen. Ein Stoppbit beendet ein Zeichen, das somit insgesamt aus 11 Bits besteht.

Danfoss

VLT-Aktivfilter AAF 00x

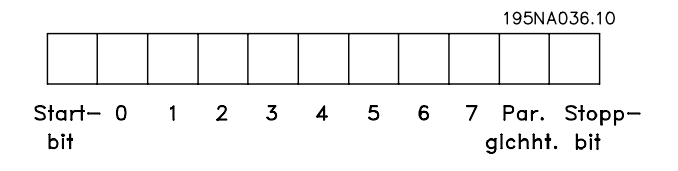

## 7.3.2 Telegramm-Struktur

Jedes Telegramm beginnt mit einem Startzeichen (STX)=02 Hex, gefolgt von einem Byte für die Telegramm-Länge (LGE) und einem Byte für die Filteradresse (ADR). Es folgen verschiedene Daten-Byte (variabel, je nach Telegramm-Typ). Das Telegramm endet mit einem Datensteuer-Byte (BCC).

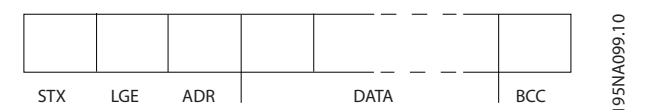

## 7.3.3 Telegramm-Länge (LGE)

Die Telegramm-Länge entspricht der Anzahl von Daten-Byte plus Adressbyte ADR und Datensteuerbyte BCC.

| Die Länge von Telegrammen mit vier Datenbyte lautet | LGE = 4 + 1 + 1 = 6 Byte   |
|-----------------------------------------------------|----------------------------|
| Die Länge von Telegrammen mit 12 Datenbyte lautet   | LGE = 12 + 1 + 1 = 14 Byte |
| Die Länge von Telegrammen mit Text lautet           | 10 <sup>1)</sup> +n Byte   |

<sup>1)</sup> Die 10 steht für die festen Zeichen, während das "n" variabel ist (je nach Textlänge).

### 7.3.4 Filteradresse (ADR)

Es werden zwei verschiedene Adressformate verwendet. Der Adressbereich des Filters lautet entweder 1-31 oder 1-126.

Adressformat 1-31:
 Bit 7 = 0 (Adressformat 1-31 aktiv)
 Bit 6 wird nicht verwendet.
 Bit 5 = 1: Broadcast, Adress-Bits (0-4) werden nicht verwendet.
 Bit 5 = 0: Kein Broadcast
 Bit 0-4 = Filteradresse 1-31

2. Adressformat 1-126: Bit 7 = 1 (Adressformat 1-126 aktiv) Bit 0-6 = Filteradresse 1-126 Bit 0-6 = 0 Broadcast

Der Slave gibt das Adress-Byte im Antwort-Telegramm unverändert an den Master zurück.

## 7.3.5 Datensteuerbyte (BCC)

Die Prüfsumme wird als XOR-Funktion berechnet. Bevor das erste Byte im Telegramm empfangen wird, lautet die berechnete Prüfsumme 0.

## 7.3.6 Das Datenfeld

Die Struktur der Datenblöcke variiert je nach Telegramm-Typ. Es gibt drei Telegramm-Typen. Der Typ gilt für Steuer-Telegramme (Master => Slave) und Antwort-Telegramme (Slave => Master).

Die drei Telegramm-Typen lauten:

#### Prozessblock (PCD)

Der PCD besteht aus einem Datenblock mit 4 Byte (2 Wörtern) und enthält:

130BA271.10

VLT-Aktivfilter AAF 00x

- Steuerwort und Referenzwert (von Master zu Slave)
- Zustandswort und aktuelle Ausgabefrequenz (von Slave zu Master)

| г — — — — — — — _ |      |      |     | 2      |
|-------------------|------|------|-----|--------|
| STX LGE ADR       | PCD1 | PCD2 | BCC | A269.7 |
|                   |      |      |     | 130B   |

#### Parameterblock

Der Parameterblock wird zur Übertragung von Parametern zwischen Master und Slave verwendet. Der Datenblock besteht aus 12 Byte (6 Wörtern) und enthält auch den Prozessblock.

|             | PKE |      |            |   |   |
|-------------|-----|------|------------|---|---|
| JIN LOL ADR |     | hoch | VV  iedrig |   |   |
|             |     |      | -          | 1 | ⊥ |

#### Textblock

Der Textblock wird zum Lesen oder Schreiben von Texten über den Datenblock verwendet.

| │ | PKE | IND | Ch1 | Ch2 | Chn | PCD1 | PCD2 | BCC | A270.10 |
|---|-----|-----|-----|-----|-----|------|------|-----|---------|
|   |     |     |     |     |     |      |      |     | 130B    |

### 7.3.7 Das PKE-Feld

Das PKE-Feld enthält zwei Unterfelder: Parameterbefehle und Antwort-AK sowie Parameternummer PNU:

130BA268.10

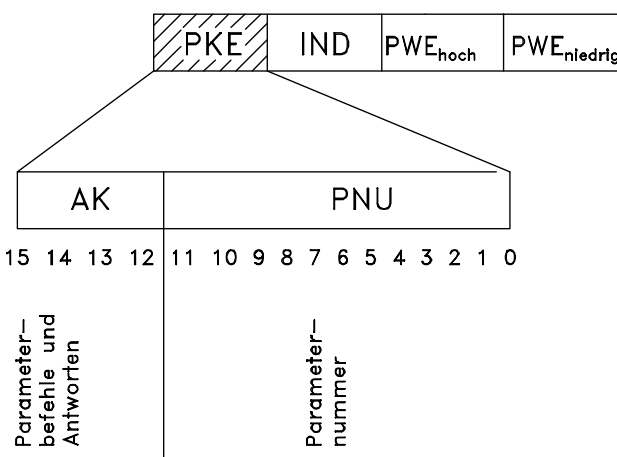

Die Bits 12 – 15 übertragen Parameterbefehle vom Master zum Slave und geben die verarbeiteten Slave-Antworten an den Master zurück.

| Parameterbefehle Master ⇒ Slave |    |                 |    |                                       |
|---------------------------------|----|-----------------|----|---------------------------------------|
| Bit Nr. Parameterbefehl         |    | Parameterbefehl |    |                                       |
| 15                              | 14 | 13              | 12 |                                       |
| 0                               | 0  | 0               | 0  | Kein Befehl                           |
| 0                               | 0  | 0               | 1  | Parameterwert lesen                   |
| 0                               | 0  | 1               | 0  | Parameterwert in RAM schreiben (Wort) |
| 0                               | 0  | 1               | 1  | Parameterwert in RAM schreiben        |
|                                 |    |                 |    | (Doppelwort)                          |
| 1                               | 1  | 0               | 1  | Parameterwert in RAM und EEprom       |
|                                 |    |                 |    | schreiben (Doppelwort)                |
| 1                               | 1  | 1               | 0  | Parameterwert in RAM und EEprom       |
|                                 |    |                 |    | schreiben (Wort)                      |
| 1                               | 1  | 1               | 1  | Text lesen/schreiben                  |

| Antwo   | Antwort Slave ⇒ Master |    |         |                                     |
|---------|------------------------|----|---------|-------------------------------------|
| Bit Nr. |                        |    | Antwort |                                     |
| 15      | 14                     | 13 | 12      |                                     |
| 0       | 0                      | 0  | 0       | Keine Antwort                       |
| 0       | 0                      | 0  | 1       | Übertragener Parameterwert (Wort)   |
| 0       | 0                      | 1  | 0       | Übertragener Parameterwert          |
|         |                        |    |         | (Doppelwort)                        |
| 0       | 1                      | 1  | 1       | Befehl kann nicht ausgeführt werden |
| 1       | 1                      | 1  | 1       | Übertragener Text                   |

Kann der Befehl nicht ausgeführt werden, sendet der Slave diese Antwort:

0111 Befehl kann nicht ausgeführt werden

und gibt den folgenden Fehlerbericht im Parameterwert (PWE) aus:

#### VLT-Aktivfilter AAF 00x

| PWE Low | Fehlerbericht                                      |
|---------|----------------------------------------------------|
| (Hex)   |                                                    |
| 0       | Die verwendete Parameternummer existiert nicht.    |
| 1       | Es besteht kein Schreibzugriff auf den definierten |
|         | Parameter.                                         |
| 2       | Der Datenwert überschreitet die Grenzen des        |
|         | Parameters.                                        |
| 3       | Der verwendete Subindex existiert nicht.           |
| 4       | Der Parameter ist kein Arraytyp.                   |
| 5       | Der Datentyp entspricht nicht dem definierten      |
|         | Parameter.                                         |
| 11      | Im aktuellen Modus der Einheit ist eine Datenän-   |
|         | derung im definierten Parameter nicht möglich.     |
|         | Bestimmte Parameter können nur bei                 |
|         | abgeschaltetem Motor geändert werden.              |
| 82      | Kein Buszugriff auf den definierten Parameter.     |
| 83      | Datenänderung nicht möglich, da eine               |
|         | werksseitige Konfiguration ausgewählt wurde.       |

## 7.3.8 Parameternummer (PNU)

Die Bits 0-11 übertragen Parameternummern. Die Funktion des entsprechenden Parameters wird in der Parameterbeschreibung im Programmierungshandbuch definiert.

## 7.3.9 Index (IND)

Der Index wird zusammen mit der Parameternummer zum Lesen/Schreiben von Zugriffsparametern mit einem Index verwendet, z. B. *15-30 Fehlerspeicher: Fehlercode*. Der Index besteht aus zwei Byte, einem Low Byte und einem High Byte.

Nur das Low Byte wird als Index verwendet.

## 7.3.10 Parameterwert (PWE)

Der Parameterwert besteht aus 2 Wörtern (4 Byte), und die Werte variieren je nach dem definierten Befehl (AK). Der Master fordert einen Parameterwert an, wenn der PWE-Block keinen Wert enthält. Zum Ändern des Parameterwerts (Schreiben) schreiben Sie den neuen Wert in den PWE-Block und senden diesen vom Master zum Slave.

Reagiert ein Slave auf eine Parameteranforderung (Lesebefehl), wird der aktuelle Parameterwert im PWE-Block übertragen und an den Master zurückgesendet. Enthält der Parameter keinen numerischen Wert, sondern mehrere Datenoptionen, wie z. B. *0-01 Sprache*, wobei [0] für Englisch und [4] für Dänisch steht, wählen Sie den Datenwert aus, indem Sie diesen in den PWE-Block eintragen. Siehe Beispiel: Auswählen eines Datenwerts. Die serielle Kommunikation kann nur Parameter mit dem Datentyp 9 (Textzeichenfolge) lesen. *15-40 FC-Typ* bis *15-53 Leistungsteil Seriennummer* enthalten den Datentyp 9.

Lesen Sie z. B. die Einheitengröße und den Bereich der Netzspannung in *15-40 FC-Typ*. Wird eine Textzeichenfolge übertragen (gelesen), ist die Telegramm-Länge variabel, und die Texte weisen unterschiedliche Längen auf. Die Telegramm-Länge wird im zweiten Byte im Telegramm (LGE) definiert. Bei Verwendung der Textübertragung gibt das Indexzeichen an, ob es sich um einen Lese- oder Schreibbefehl handelt.

Soll ein Text über den PWE-Block gelesen werden, setzen Sie den Parameterbefehl (AK) auf "F" hexadezimal. Das High Byte des Indexzeichens muss "4" lauten.

Einige Parameter enthalten Text, der über den seriellen Bus geschrieben werden kann. Soll ein Text über den PWE-Block geschrieben werden, setzen sie den Parameterbefehl (AK) auf "F" hexadezimal. Das High Byte des Indexzeichens muss "5" lauten.

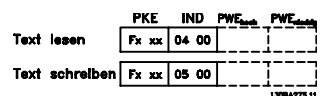

## 7.3.11 Von VLT AutomationDrive unterstützte Datentypen

Ohne Vorzeichen bedeutet, dass das Telegramm kein Vorzeichen enthält.

| Datentypen | Beschreibung       |
|------------|--------------------|
| 3          | Ganzzahl 16        |
| 4          | Ganzzahl 32        |
| 5          | Ohne Vorzeichen 8  |
| 6          | Ohne Vorzeichen 16 |
| 7          | Ohne Vorzeichen 32 |
| 9          | Textzeichenfolge   |
| 10         | Byte-Zeichenfolge  |
| 13         | Zeitunterschied    |
| 33         | Reserviert         |
| 35         | Bit-Reihenfolge    |

## 7.3.12 Umrechnung

Die verschiedenen Attribute eines Parameters werden im Abschnitt über Werkseinstellungen angezeigt. Parameterwerte werden nur als Ganzzahlen übertragen. Aus diesem Grund werden Umrechnungsfaktoren verwendet, um Dezimalwerte zu übertragen.

4-12 Min. Frequenz [Hz] weist einen Umrechnungsfaktor von 0,1 auf.

Wenn Sie die Mindestfrequenz auf 10 Hz einstellen möchten, übertragen Sie den Wert 100. Ein Umrechnungs-

Danfoss

faktor von 0,1 bedeutet, dass der übertragene Wert mit 0,1 multipliziert wird. Der Wert 100 wird somit als 10,0 wahrgenommen.

Beispiele:

0 s --> Konvertierungsindex 0 0,00 s --> Konvertierungsindex -2 0 ms --> Konvertierungsindex -3 0,00 ms --> Konvertierungsindex -5

| Konvertierungsindex | Umrechnungsfaktor |
|---------------------|-------------------|
| 100                 |                   |
| 75                  |                   |
| 74                  |                   |
| 67                  |                   |
| 6                   | 1000000           |
| 5                   | 100000            |
| 4                   | 10000             |
| 3                   | 1000              |
| 2                   | 100               |
| 1                   | 10                |
| 0                   | 1                 |
| -1                  | 0,1               |
| -2                  | 0,01              |
| -3                  | 0,001             |
| -4                  | 0,0001            |
| -5                  | 0,00001           |
| -6                  | 0,000001          |
| -7                  | 0,0000001         |

Tabelle 7.1 Umrechnungstabelle

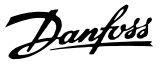

## 7.3.13 Prozesswörter (PCD)

Der Block mit Prozesswörtern wird in zwei Blöcke zu je 16 Bit unterteilt. Dies erfolgt stets in der definierten Reihenfolge.

| PCD 1                                | PCD 2            |
|--------------------------------------|------------------|
| Steuerung Telegramm (Master⇒ Slave-  | Referenzwert     |
| Steuerwort)                          |                  |
| Steuerung Telegramm (Slave ⇒ Master) | Aktuelle         |
| Zustandswort                         | Ausgangsfrequenz |

## 7.4 Zugreifen auf Parameter

## 7.4.1 Parameterverarbeitung

Die PNU (Parameternummer) wird aus der Registeradresse übersetzt, die im Modbus-Lese- oder Schreibtelegramm enthalten ist. Die Parameternummer wird als (10 x Parameternummer) DEZIMAL für Modbus übersetzt.

## 7.4.2 Datenspeicherung

Die Dezimalstelle Spule 65 legt fest, ob die an die Einheit übertragenen Daten in EEPROM und RAM (Spule 65 = 1) oder nur im RAM (Spule 65 = 0) gespeichert werden.

## 7.4.3 IND

Der Arrayindex wird in Halteregister 9 gesetzt und beim Zugriff auf Arrayparameter verwendet.

## 7.4.4 Textblöcke

Der Zugriff auf als Textblöcke gespeicherte Parameter erfolgt auf gleiche Weise wie für die anderen Parameter. Die maximale Textblockgröße ist 20 Zeichen. Gilt die Leseanfrage für einen Parameter für mehr Zeichen, als der Parameter speichert, wird die Antwort verkürzt. Gilt die Leseanfrage für einen Parameter für weniger Zeichen, als der Parameter speichert, wird die Antwort mit Leerzeichen gefüllt.

## 7.4.5 Umrechnungsfaktor

Im Abschnitt "Werkseinstellungen" finden sich die verschiedenen Attribute jedes Parameters. Da ein Parameterwert nur als ganze Zahl übertragen werden kann, muss zur Übertragung von Dezimalzahlen ein Umrechnungsfaktor benutzt werden. Entnehmen Sie diesen bitte dem Abschnitt *Parameter*.

## 7.4.6 Parameterwerte

#### Standarddatentypen

Standarddatentypen sind int16, int32, uint8, uint16 und uint32. Sie werden als 4x-Register gespeichert (40001 – 4FFFF). Die Parameter werden über Funktion 03HEX "Halteregister lesen" gelesen. Parameter werden über die Funktion 6HEX "Einzelregister voreinstellen" für 1 Register (16 Bit) und die Funktion 10HEX "Mehrere Register voreinstellen" für 2 Register (32 Bit) geschrieben. Lesbare Längen reichen von 1 Register (16 Bit) bis zu 10 Registern (20 Zeichen).

#### Nichtstandarddatentypen

Nichtstandarddatentypen sind Textblöcke und werden als 4x-Register gespeichert (40001 – 4FFFF). Die Parameter werden über Funktion 03HEX "Halteregister lesen" gelesen und über die Funktion 10HEX "Mehrere Register voreinstellen" geschrieben. Lesbare Längen reichen von 1 Register (2 Zeichen) bis zu 10 Registern (20 Zeichen).

Danfoss

# 8 Allgemeine Spezifikationen

## 8.1 Elektrische Daten

## 8.1.1 Nennleistung

| Netzbedingungen:                                                                                                    |                                                                                                    |
|----------------------------------------------------------------------------------------------------|----------------------------------------------------------------------------------------------------|
| Versorgungsspannung                                                                                                    | 380-480V                                                                                                    |
| Netzspannung gering/Netzausfall:                                                                                               |                                                                                                    |
| Bei geringer Netzspannung oder Netzausfall arbeitet das Filter                                                                 | r weiter, bis die Zwischenkreisspannung unter den Mindest-                                                                   |
| grenzwert fällt. Dieser entspricht typischerweise der geringsten                                                               | n Versorgungsspannung des Filters abzüglich 15 %. Bei einer                                                                  |
| Netzspannung von weniger als 10 % unterhalb der geringsten                                                                     | Versorgungsnennspannung des Filters kann keine volle Kompen-                                                                 |
| sation erwartet werden. Überschreitet die Netzspannung die h<br>Oberwellenkompensation wird verringert. Das Filter wird erst d | öchste Nennspannung des Filters, arbeitet dieser weiter, aber die<br>deaktiviert, wenn die Netzspannung 580 V überschreitet. |
| Netzfrequenz                                                                                                    | 50/60 Hz ± 5 %                                                                                                    |
| Max. temporäres Ungleichgewicht zwischen                                                                                       | 3,0 % der Versorgungsnennspannung                                                                                            |
| Netzphasen, wenn die Verringerungsleistung hoch                                                                                | Das Filter kompensiert bei höheren Netzphasenfehlern, aber die                                                               |
| gehalten wird.                                                                                                    | Oberwellenverringerungsleistung wird reduziert.                                                                              |
|                                                                                                    | 10 % bei gleichbleibender Verringerungsleistung                                                                              |
| Max. THDv-Vorverzerrung                                                                                                    | Geringere Leistung bei höherer Vorverzerrung                                                                                 |
| Oberwellenverringerungsleistung:                                                                                               |                                                                                                    |
| THE                                                                                                    | Beste Leistung < 4 %                                                                                                    |
|                                                                                                    | Je nach Vernaltnis von Filter und Verzerrung                                                                                 |
| Fanigkeit zur Individuellen Oberweilenverringerung:                                                                            | % des aktuellen Filternennwerts                                                                                              |
| 5tn                                                                                                    | /0%                                                                                                    |
| /tn<br>114b                                                                                                    | 50%                                                                                                    |
| 11(n<br>12th                                                                                                    | 52%<br>2004                                                                                                    |
| 13th                                                                                                    | 20%                                                                                                    |
| 10th                                                                                                    | 18%                                                                                                    |
| 23rd                                                                                                    | 16%                                                                                                    |
| 25th                                                                                                    | 14%                                                                                                    |
| Gesamt-Oberwellenstrom                                                                                                    | 90%                                                                                                    |
| Rlindeffektkompensation                                                                                                    |                                                                                                    |
| Cos phi                                                                                                    | Regelbare Abschirmung von 1.0 bis 0.5                                                                                        |
| Blindeffekt, % des Filternennwerts                                                                                             | 100%                                                                                                    |
|                                                                                                    |                                                                                                    |
| Kabellangen und Querschnitte:                                                                                                  |                                                                                                    |
| Max, Netzkabellange                                                                                                    | Undegrenzt (destimmt durch spannungsabiaii)                                                                                  |
| Max. Querschnitt zu Steuerklemmen, starrer Drant                                                                               | 1,5 mm²/10 AWG (2 X 0,75 mm²                                                                                                 |
| Max. Querschnitt zu Steuerklemmen, liexibies Kabel                                                                             |                                                                                                    |
| Max. Querschnitt zu Steuerkiemmen, Kabel mit Integriertem                                                                      | Kern 0,5 mm <sup>2</sup> /20 AWG                                                                                             |
| Mindestquerschnitt zu Steuerkiemmen                                                                                            | 0,25 mm²                                                                                                    |
| CT-Klemmenspezifikation:                                                                                                    |                                                                                                    |
| Erforderliche CT-Anzahl                                                                                                    | 3 (einer je Phase)                                                                                                    |
| AAF-Belastung entspricht                                                                                                    | 2 mΩ                                                                                                    |
| Nennwert für Sekundärstrom                                                                                                    | 1 A oder 5 A (Hardwarekonfiguration)                                                                                         |
| Genauigkeit                                                                                                    | Klasse 0,5 oder höher                                                                                                    |

Danfoss

VLT-Aktivfilter AAF 00x

| Digitaleingänge:                 |                                           |
|----------------------------------|-------------------------------------------|
| Programmierbare Digitaleingänge  | 2 (4)                                     |
| Klemmennummer                    | 18, 19, 27 <sup>*</sup> , 29 <sup>*</sup> |
| _ogik                            | PNP oder NPN                              |
| Spannungsniveau                  | 0-24V DC                                  |
| Spannungsniveau, logisch "O" PNP | < 5 V DC                                  |
| Spannungsniveau, logisch "1" PNP | > 10 V DC                                 |
| Spannungsniveau, logisch "O" NPN | > 19 V DC                                 |
| Spannungsniveau, logisch "1" NPN | < 14 V DC                                 |
| Naximale Spannung am Eingang     | 28 V DC                                   |
| Eingangswiderstand, Ri           | ca. 4kΩ                                   |
|                                  |                                           |

Alle Digitaleingänge sind galvanisch von der Versorgungsspannung (PELV) und von anderen Hochspannungsklemmen getrennt. \*) Die Klemmen 27 und 29 können auch als Ausgang programmiert werden.

Steuerkarte RS-485 serielle Kommunikation:

| Klemmennummer    | 68 (P,TX+, RX+), 69 (N,TX-, RX-) |
|------------------|----------------------------------|
| Klemmennummer 61 | Masse für Klemmen 68 und 69      |

Die serielle RS-485-Schnittstelle ist von anderen zentralen Stromkreisen funktional und von der Versorgungsspannung (PELV = Protective extra low voltage / Schutzkleinspannung) galvanisch getrennt.

| Digitalausgang:                         |                      |
|-----------------------------------------|----------------------|
| Programmierbare Digital-/Pulsausgänge   | 2                    |
| Klemmennummer                           | 27, 29 <sup>1)</sup> |
| Spannungsniveau am Digital-/Pulsausgang | 0 - 24 V             |
| Max. Ausgangsstrom (Körper oder Quelle) | 40 mA                |
|                                         |                      |

1) Die Klemmen 27 und 29 können auch als Eingang programmiert werden.

Steuerkarte, 24-V-DC-Ausgang:

| Klemmennummer | 13       |
|---------------|----------|
|               |          |
| Max. Last     | : 200 mA |
|               |          |
|               |          |

Die 24-V-DC-Versorgung ist von der Versorgungsspannung (PELV) galvanisch getrennt, weist jedoch das gleiche Potenzial wie die Analog- und Digitalein- und -ausgänge auf.

Umgebung:

| Vibrationstest                           | 1,0 g                                                                 |
|------------------------------------------|-----------------------------------------------------------------------|
| Relative Feuchtigkeit                    | 5 % - 95 % (IEC 721-3-3; Klasse 3K3 (nicht kondensierend) bei Betrieb |
| Aggressive Umgebungsbedingungen (IEC     | 0068-2-43) H <sub>2</sub> S-Test Klasse kD                            |
| Prüfverfahren nach IEC 60068-2-43 Hydro  | ensulfid (10 Tage)                                                    |
| Umgebungstemperatur                      |                                                                       |
| - mit Leistungsreduzierung               | max. NA°C                                                             |
| - mit vollem Ausgangsstrom (kurze Temp   | aturüberlastung) max. 45 °C                                           |
| - bei vollem fortlaufendem Ausgangsstron | (24 Stunden) max. 40 °C                                               |
| Min. Umgebungstemperatur bei Volllast    | 0°C                                                                   |
| Min. Umgebungstemperatur bei reduziert   | <sup>r</sup> Leistung - 10°C                                          |
| Temperatur bei Lagerung/Transport        | -25 bis +70 °C                                                        |
| Max. Höhe über dem Meeresspiegel ohne    | eistungsreduzierung 1000 m                                            |
| Max. Höhe über dem Meeresspiegel mit l   | istungsreduzierung 3000 m                                             |
| EMV-Normen, Störaussendung               | EN 61800-3, EN 61000-6-3/4, EN 55011, IEC 61800-3                     |
|                                          | EN 61800-3, EN 61000-6-1/2                                            |
| EMV-Normen, Störfestigkeit               | EN 61000-4-2, EN 61000-4-3, EN 61000-4-4, EN 61000-4-5, EN 61000-4-6  |
| Steuerkartenleistung:                    |                                                                       |
| Abtastintervall                          | : 5 ms                                                                |

Danfoss

VLT-Aktivfilter AAF 00x

| Steuerkarte, USB serielle Schnittstel | le: |
|---------------------------------------|-----|
|---------------------------------------|-----|

| USB-Standard                                               | 1.1 (volle Geschwindigkeit) |  |  |
|------------------------------------------------------------|-----------------------------|--|--|
| USB-Stecker                                                | USB-Stecker Typ B (Gerät)   |  |  |
| Generische Spezifikationen:                                |                             |  |  |
| Max. parallele Filter                                      | 4 beim gleichen CT-Satz     |  |  |
| Wirkungsgrad des Filters                                   | 97%                         |  |  |
| Typische durchschnittliche Taktfrequenz                    | 3,0 – 4,5 kHz               |  |  |
| Antwortzeit                                                | < 0,5 ms                    |  |  |
| Einschwingzeit – Blindeffektregelung                       | < 20 ms                     |  |  |
| Einschwingzeit – Oberwellenstromregelung                   | < 15 ms                     |  |  |
| Übersteuern – Blindeffektregelung                          | <10%                        |  |  |
| Übersteuern – Oberwellenstromregelung                      | <10%                        |  |  |
| Die Verbindung zum PC erfolgt über ein standardmäßiges     |                             |  |  |
| Host/Geräte-USB-Kabel. PELV (Schutzkleinspannung -         |                             |  |  |
| Protective extra low voltage)Der USB-Anschluss ist         |                             |  |  |
| galvanisch von der Versorgungsspannung (PELV) und          |                             |  |  |
| anderen Hochspannungsklemmen getrennt. Die USB-            |                             |  |  |
| Verbindung ist nicht galvanisch von der Schutzerde         |                             |  |  |
| getrennt. Verwenden Sie nur einen isolierten Laptop/PC als |                             |  |  |
| Verbindung zum USB-Stecker am Gerät oder ein isoliertes    |                             |  |  |
| LICD Kabal have also a Unaviaban                           |                             |  |  |

USB-Kabel bzw. einen Umrichter.

#### Schutz und Merkmale:

- Die Temperaturüberwachung des Kühlkörpers stellt sicher, dass das Aktivfilter abgeschaltet wird, wenn die Temperatur einen vordefinierten Wert erreicht. Eine Überlasttemperatur kann erst zurückgesetzt werden, wenn die Temperatur des Kühlkörpers unter den Werten liegt, die in den Tabellen auf den folgenden Seiten aufgeführt werden.
- Fehlt eine Netzphase, wird das Aktivfilter abgeschaltet.
- Das Aktivfilter verfügt bei korrekter Absicherung über einen Masseschluss-Schutzstrom von 100 kA.
- Die Überwachung der Zwischenkreisspannung stellt sicher, dass das Filter abgeschaltet wird, wenn die Zwischenkreisspannung zu gering oder zu hoch ist.
- Das Aktivfilter überwacht den Netzstrom und den internen Strom, um sicherzustellen, dass die Stromstärke keinen kritischen Wert erreicht. Übersteigt der Strom einen kritischen Wert, wird das Filter abgeschaltet.

|                                                               |                  |      | AAF005A190T4E | AAF005A250T4E | AAF005A310T4 | AAF005A400T4E |
|---------------------------------------------------------------|------------------|------|---------------|---------------|--------------|---------------|
|                                                               |                  |      | 21H2GCxx      | 21H2GCxx      | E21H2GCxx    | 21H2GCxx      |
| Gesamt                                                        | Strom            | [A]  | 190           | 250           | 310          | 400           |
| Verluste                                                      | Watt             | [kW] | 5             | 7             | 9            | 11            |
| Erforderlicher Luftstrom                                      |                  | M³/h | 765           | 1230          | 1230         | 1230          |
| Baugröße                                                      |                  |      | D             | E             | E            | F             |
| Nennwert                                                      | Reaktiv          | [A]  | 190           | 250           | 310          | 400           |
| Nennwert                                                      | Oberwelle        | [A]  | 170           | 225           | 280          | 360           |
| Max. individuelle Oberwellen-<br>kompensation im Rückkanal    | ls               |      | 119           | 158           | 196          | 252           |
| Nennwert/<br>(Maximum)                                        | - I <sub>7</sub> |      | 85            | 113           | 140          | 180           |
| Hinweis: Zahlen werden auf den nächstliegenden Wert gerundet. | I <sub>11</sub>  | [A]  | 54            | 72            | 90           | 115           |
|                                                               | l <sub>13</sub>  | 1    | 48            | 63            | 78           | 101           |
|                                                               | I <sub>17</sub>  | 1    | 34            | 45            | 56           | 72            |
|                                                               | l19              | 1    | 31            | 41            | 50           | 65            |
|                                                               | I <sub>23</sub>  | ]    | 27            | 36            | 45           | 58            |
|                                                               | I <sub>25</sub>  |      | 24            | 32            | 39           | 50            |

### 8.1.2 Leistungsreduzierung bei geringem Luftdruck

Die Kühlkapazität von Luft lässt bei niedrigem Luftdruck nach.

Unterhalb einer Höhe von 1000 m ist keine Leistungsreduzierung erforderlich, aber oberhalb von 1000 m muss die Umgebungstemperatur (T<sub>AMB</sub>) oder der maximale Ausgangsstrom (I<sub>out</sub>) entsprechend dem folgenden Diagramm verringert werden. Eine Alternative besteht darin, die Umgebungstemperatur in großen Höhen zu verringern und so auch dort 100 % Ausgangsstrom sicherzustellen. Als Beispiel für die Interpretation des Diagramms wird die Situation in einer Höhe von 2 km betrachtet. Bei einer Temperatur von 45 ° C (T<sub>AMB, MAX</sub> - 3,3 K) stehen 91 % des Ausgangsnennstroms zur Verfügung. Bei einer Temperatur von 41,7 ° C stehen 100 % des Ausgangsnennstroms zur Verfügung.

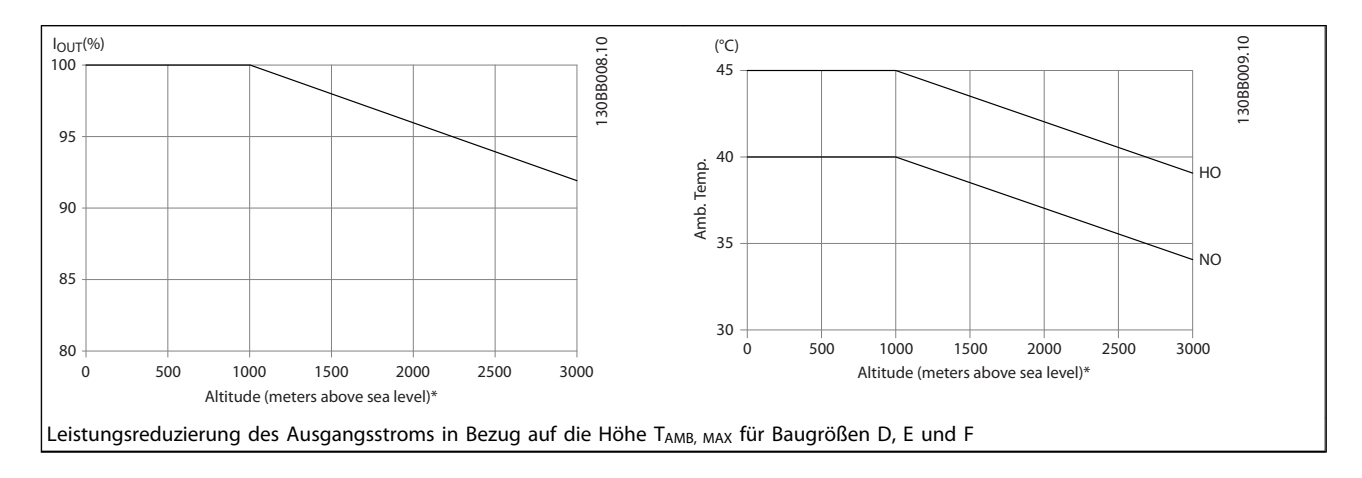

Danfoss

Danfoss

## 9 Fehlerbehebung

Eine Warnung/ein Alarm wird durch die entsprechende LED auf der Vorderseite des Filters und durch einen Code in der Anzeige signalisiert.

Eine Warnung bleibt so lange bestehen, bis die Ursache nicht mehr zutrifft. Unter bestimmten Umständen wird der Betrieb fortgesetzt. Warnmitteilungen sind für den Filterbetrieb unkritisch und weisen häufig darauf hin, dass das Filter seine maximale Stromkapazität erreicht hat. Auch wenn der Kompensationsstrom des Filters gering ist, haben ggf. einige korrigierte Oberwellen höherer Ordnung die maximale Filterkapazität erreicht, sodass eine Überlastungswarnung angezeigt wird. Nur kritische Warnungen führen zu einem Alarm, wenn die Ursache nicht automatisch behoben wird.

Im Falle eines Alarms wurde das Aktivfilter abgeschaltet. Ein Alarm muss zurückgesetzt werden, um den Betrieb nach Eliminieren der Ursache fortsetzen zu können.

#### Dies kann auf vier verschiedene Arten erfolgen:

- 1. Mit der Steuertaste [RESET] an der LCP Bedieneinheit.
- 2. Über einen Digitaleingang mit der Funktion "Reset".
- 3. Über serielle Kommunikation/optionalen Feldbus.
- 4. Durch automatischen Reset mit der Funktion [Auto Reset]. Siehe 14-20 Quittierfunktion in 6 Programmierung.

#### **HINWEIS**

Nach einem manuellen Zurücksetzen mit der Taste [RESET] am LCP muss die Taste [AUTO ON] (Auto ein) oder [HAND ON] (Manuell ein) gedrückt werden, um die Einheit neu zu starten.

Wenn sich ein Alarm nicht quittieren lässt, kann dies daran liegen, dass die Ursache noch nicht beseitigt ist oder der Alarm mit einer Abschaltblockierung versehen ist (siehe *Tabelle 9.1*).

Durch ein Abschalten gesperrte Alarme bieten zusätzlichen Schutz. Aus diesem Grund muss der Netzstrom abgeschaltet werden, bevor der Alarm zurückgesetzt werden kann. Nach dem erneuten Einschalten ist das Gerät nicht mehr blockiert und kann wie zuvor beschrieben zurückgesetzt werden, nachdem die Ursache behoben wurde.

Alarme ohne Abschaltblockierung können auch mittels der automatischen Quittierfunktion in *14-20 Quittierfunktion* zurückgesetzt werden (Achtung: automatischer Wiederanlauf möglich!).

Ist in der Tabelle auf der folgenden Seite für einen Code Warnung und Alarm markiert, tritt entweder eine Warnung vor einem Alarm auf, oder Sie können festlegen, ob für einen bestimmten Fehler eine Warnung oder ein Alarm ausgegeben werden soll.

| Nr. | Beschreibung          | Warnung | Alarm/      | Alarm/Abschaltblo- | Parameterbe- |
|-----|-----------------------|---------|-------------|--------------------|--------------|
|     |                       |         | Abschaltung | ckierung           | zeichnung    |
| 1   | 10 Volt niedrig       | Х       |             |                    |              |
| 2   | Signalfehler          | (X)     | (X)         |                    | 6-01         |
| 4   | Netzunsymmetrie       |         | Х           |                    |              |
| 5   | DC-hoch               | Х       |             |                    |              |
| 6   | DC-niedrig            | Х       |             |                    |              |
| 7   | DC-Überspannung       | Х       | Х           |                    |              |
| 8   | DC-Unterspannung      | Х       | Х           |                    |              |
| 13  | Überstrom             | Х       | Х           | X                  |              |
| 14  | Erdschluss            | Х       | Х           | X                  |              |
| 15  | Inkompatible Hardware |         | Х           | X                  |              |
| 16  | Kurzschluss           |         | Х           | X                  |              |
| 17  | Steuerwort Timeout    | (X)     | (X)         |                    | 8-04         |
| 23  | Interne Lüfter        | Х       |             |                    |              |
| 24  | Externe Lüfter        | Х       |             |                    | 14-53        |
| 29  | Kühlkörpertemperatur  | Х       | Х           | X                  |              |
| 33  | Einschaltstrom-Fehler |         | Х           | Х                  |              |
| 34  | Feldbus-Fehler        | Х       | Х           |                    |              |
| 35  | Optionsfehler         | Х       | Х           |                    |              |
| 38  | Intern Fehler         |         |             |                    |              |

Fehlerbehebung

VLT-Aktivfilter AAF 00x

| Nr. | Beschreibung                                    | Warnung | Alarm/<br>Abschaltung | Alarm/Abschaltblo-<br>ckierung | Parameterbe-<br>zeichnung |
|-----|-------------------------------------------------|---------|-----------------------|--------------------------------|---------------------------|
| 39  | Kühlkörpersensor                                |         | X                     | X                              |                           |
| 40  | Digitalausgang 27 ist überlastet                | (X)     |                       |                                | 5-00, 5-01                |
| 41  | Digitalausgang 29 ist überlastet                | (X)     |                       |                                | 5-00, 5-02                |
| 46  | Umrichter Versorgung                            |         | Х                     | Х                              |                           |
| 47  | 24V Versorgung Fehler                           | Х       | Х                     | Х                              |                           |
| 48  | 1,8V Versorgung Fehler                          |         | Х                     | Х                              |                           |
| 65  | Steuerkarte Übertemperatur                      | Х       | Х                     | Х                              |                           |
| 66  | Temperatur zu niedrig                           | Х       |                       |                                |                           |
| 67  | Optionen neu                                    |         | Х                     |                                |                           |
| 68  | Sicherer Stopp aktiviert                        |         | X <sup>1)</sup>       |                                |                           |
| 69  | Temp. Übertemp.                                 |         | Х                     | Х                              |                           |
| 70  | Unzulässige FC-Konfiguration                    |         |                       | Х                              |                           |
| 72  | Gefährl.Fehler                                  |         |                       | X <sup>1)</sup>                |                           |
| 73  | Sicherer Stopp Autom. Wiederanlauf              |         |                       |                                |                           |
| 76  | Leistungsteil Konfiguration                     | Х       |                       |                                |                           |
| 79  | Ung. LT-Konfig.                                 |         | Х                     | Х                              |                           |
| 80  | Frequenzumrichter mit Standardwert neu initial- |         | Х                     |                                |                           |
|     | isiert                                          |         |                       |                                |                           |
| 244 | Kühlkörpertemp.                                 | Х       | Х                     | Х                              |                           |
| 245 | Kühlk.Sensor                                    |         | Х                     | Х                              |                           |
| 246 | Netzversorgung Leistungskarte                   |         | Х                     | Х                              |                           |
| 247 | Temperatur Leistungskarte                       |         | Х                     | Х                              |                           |
| 248 | Ung. LT-Konfig.                                 |         | Х                     | Х                              |                           |
| 250 | Neu. Ersatzteil                                 |         |                       | Х                              |                           |
| 251 | Neuer Typencode                                 |         | Х                     | Х                              |                           |
| 300 | Fortl. Netzfehler                               |         | Х                     |                                |                           |
| 301 | Fortl. Fehler                                   |         | Х                     |                                |                           |
| 302 | Kap. Überstrom                                  | Х       | Х                     |                                |                           |
| 303 | Kap. Erdschluss                                 | Х       | Х                     |                                |                           |
| 304 | DC-Überstrom                                    | Х       | Х                     |                                |                           |
| 305 | Netzfrequenz- Grenze                            |         | Х                     |                                |                           |
| 308 | Widerstandstemperatur                           | Х       |                       | Х                              |                           |
| 309 | Netzerdschluss                                  | Х       | Х                     |                                |                           |
| 311 | Schaltfrequenz Freq. Grenze                     |         | Х                     |                                |                           |
| 314 | Auto-CT-Unterbrechung                           |         | Х                     |                                |                           |
| 315 | Auto-CT-Fehler                                  |         | Х                     |                                |                           |
| 316 | CT-Positionsfehler                              |         | Х                     |                                |                           |
| 317 | CT-Polaritätsfehler                             |         | Х                     |                                |                           |
| 318 | CT-Verhältnisfehler                             |         | X                     |                                |                           |

#### Tabelle 9.1 Liste der Alarm-/Warncodes

Eine Abschaltung tritt auf, wenn ein Alarm angezeigt wird. Die Abschaltung stoppt das Filter und kann durch Drücken der Reset-Taste oder mit einem Reset über einen Digitaleingang (Abschnitt 5-1\* [1]) zurückgesetzt werden. Die Ursache des Alarms kann das Filter nicht beschädigen und keine gefährlichen Situationen herbeiführen. Eine Abschaltsperre tritt auf, wenn ein Alarm angezeigt wird, der das Gerät oder angeschlossene Teile beschädigen könnte. Eine Abschaltsperre kann nur durch Aus- und Einschalten der Netzversorgung zurückgesetzt werden.

LED-Anzeige

| Warnung        | gelb         |  |
|----------------|--------------|--|
| Alarm          | rot blinkend |  |
| Abschaltsperre | gelb und rot |  |

Danfoss

#### Fehlerbehebung

Danfoss

| Alarmwo | Alarmwort und erweitertes Zustandswort |            |                       |                          |                          |
|---------|----------------------------------------|------------|-----------------------|--------------------------|--------------------------|
| Bit     | Hex                                    | Dez        | Alarmwort             | Warnwort                 | Erweitertes Zustandswort |
| 0       | 00000001                               | 1          | Fortl. Netz- Fehler   | Reserviert               | Reserviert               |
| 1       | 0000002                                | 2          | Kühlkörpertemp.       | Kühlkörpertemp.          | Auto-CT läuft            |
| 2       | 0000004                                | 4          | Erdschluss            | Erdschluss               | Reserviert               |
| 3       | 0000008                                | 8          | Steuer.Temp.          | Steuer.Temp.             | Reserviert               |
| 4       | 00000010                               | 16         | Ger. Timeout          | STW- Timeout             | Reserviert               |
| 5       | 0000020                                | 32         | Überstrom             | Überstrom                | Reserviert               |
| 6       | 00000040                               | 64         | Fortl. Fehler         | Reserviert               | Reserviert               |
| 7       | 0000080                                | 128        | Kap. Überstrom        | Kap. Überstrom           | Reserviert               |
| 8       | 00000100                               | 256        | Kap. Erdschluss       | Kap. Erdschluss          | Reserviert               |
| 9       | 00000200                               | 512        | WR-Überlast           | WR-Überlast              | Reserviert               |
| 10      | 00000400                               | 1024       | DC-Untersp.           | DC-Untersp.              | Reserviert               |
| 11      | 00000800                               | 2048       | DC-Übersp.            | DC-Übersp.               | Reserviert               |
| 12      | 00001000                               | 4096       | Kurzschluss           | DC-niedrig               | Reserviert               |
| 13      | 00002000                               | 8192       | Einschaltstrom-Fehler | DC-hoch                  | Reserviert               |
| 14      | 00004000                               | 16384      | Netzunsymm Verlust    | Netzunsymm Verlust       | Reserviert               |
| 15      | 00008000                               | 32768      | Auto-CT-Fehler        | Reserviert               | Reserviert               |
| 16      | 00010000                               | 65536      | Reserviert            | Reserviert               | Reserviert               |
| 17      | 00020000                               | 131072     | Intern Fehler         | 10 V niedrig             | Passwort-Zeitsperre      |
| 18      | 00040000                               | 262144     | DC-Überstrom          | DC-Überstrom             | Passwortschutz           |
| 19      | 00080000                               | 524288     | Widerstandstemperatur | Widerstandstemperatur    | Reserviert               |
| 20      | 00100000                               | 1048576    | Netzerdschluss        | Netzerdschluss           | Reserviert               |
| 21      | 00200000                               | 2097152    | Schaltfrequenz Freq.  | Reserviert               | Reserviert               |
|         |                                        |            | Grenze                |                          |                          |
| 22      | 00400000                               | 4194304    | Feldbus-Fehler        | Feldbus-Fehler           | Reserviert               |
| 23      | 0080000                                | 8388608    | 24-V-Versorgung       | 24V Fehler               | Reserviert               |
|         |                                        |            | niedrig               |                          |                          |
| 24      | 0100000                                | 16777216   | CT-Bereich            | Reserviert               | Reserviert               |
| 25      | 02000000                               | 33554432   | 1,8V Fehler           | Reserviert               | Reserviert               |
| 26      | 0400000                                | 67108864   | Reserviert            | Temp. niedrig            | Reserviert               |
| 27      | 0800000                                | 134217728  | Auto-CT-Unterbrechung | Reserviert               | Reserviert               |
| 28      | 1000000                                | 268435456  | Optionen neu          | Reserviert               | Reserviert               |
| 29      | 2000000                                | 536870912  | Einheit initialisiert | Einheit initialisiert    | Reserviert               |
| 30      | 4000000                                | 1073741824 | Sicherer Stopp        | Sicherer Stopp           | Reserviert               |
| 31      | 8000000                                | 2147483648 | Netzfrequenz- Grenze  | Erweitertes Zustandswort | Reserviert               |

#### Tabelle 9.2 Beschreibung des Alarmworts, Warnworts und erweiterten Zustandsworts

Die Alarmwörter, Warnwörter und erweiterten Zustandswörter können zur Diagnose über die serielle Schnittstelle oder den optionalen Feldbus ausgelesen werden. Siehe auch 16-90 Alarmwort, 16-92 Warnwort und 16-94 Erw. Zustandswort. "Reserviert" bedeutet, dass nicht garantiert wird, dass das Bit einen bestimmten Wert annimmt. Reservierte Bits sollten nicht für einen bestimmten Zweck verwendet werden.

#### WARNUNG 1, 10 Volt niedrig

Die Spannung von Klemme 50 an der Steuerkarte ist unter 10 Volt.

Die 10-Volt-Versorgung ist überlastet. Verringern Sie die Last an Klemme 50. Max. 15 mA oder min. 590  $\Omega$ .

Diese Bedingung kann durch einen Kurzschluss in einem angeschlossenen Potentiometer oder falsche Verkabelung des Potentiometers verursacht werden.

**Fehlersuche und -behebung:** Entfernen Sie das Kabel an Klemme 50. Wenn die Warnung danach nicht mehr gezeigt wird, liegt ein Problem mit der Kundenverkabelung vor. Wird die Warnung weiterhin angezeigt, tauschen Sie die Steuerkarte aus.

#### WARNUNG/ALARM 2, Signalfehler

Diese Warnung bzw. dieser Alarm wird nur angezeigt, wenn dies vom Benutzer in *6-01 Signalausfall Funktion* programmiert wurde. Das Signal an einem der Analogeingänge ist unter 50 % des Mindestwertes, der für diesen Eingang programmiert ist. Diese Bedingung kann durch gebrochene Kabel oder ein defektes Gerät, von dem das Signal gesendet wird, verursacht werden.

#### Fehlersuche und -beseitigung

Prüfen Sie die Anschlüsse an allen Analogeingangsklemmen: Klemmen 53 und 54 der Steuerkarte für Signale, Klemme 55 Masse. Klemmen 11 und 12 des Optionsmoduls MCB 101 für Signale, Klemme 10 Masse. Klemmen 1, 3, 5 des Optionsmoduls MCB 109 für Signale, Klemmen 2, 4, 6 Masse.

Prüfen Sie, ob die Programmierung des Frequenzumrichters und Schaltereinstellungen mit dem Analogsignaltyp übereinstimmen.

Führen Sie den Eingangsklemmensignaltest durch.

#### WARNUNG/ALARM 4, Netzunsymm.

Versorgungsseitiger Phasenausfall oder zu hohe Unsymmetrie in der Netzspannung. Diese Meldung wird auch im Fall eines Fehlers im Eingangsgleichrichter des Frequenzumrichters angezeigt. Optionen werden in 14-12 Netzphasen-Unsymmetrie programmiert.

**Fehlersuche und -behebung:** Überprüfen Sie die Versorgungsspannung und die Versorgungsströme zum Frequenzumrichter.

#### WARNUNG 5, DC-Spannung hoch

Die Zwischenkreisspannung (DC) liegt oberhalb der Überspannungsgrenze des Steuersystems. Der Grenzwert hängt von der Nennspannung des Frequenzumrichters ab. Die Einheit bleibt aktiv.

#### WARNUNG 6, DC-Spannung niedrig

Die Zwischenkreisspannung (DC) liegt unter dem Spannungsgrenzwert des Steuersystems. Der Grenzwert hängt von der Nennspannung des Frequenzumrichters ab. Die Einheit bleibt aktiv.

#### WARNUNG/ALARM 7, DC-Überspannung

Wenn die Zwischenkreisspannung den Grenzwert überschreitet, wird der Frequenzumrichter nach einiger Zeit abgeschaltet.

#### Fehlerbehebung

Schließen Sie einen Bremswiderstand an

Verlängern Sie die Rampenzeit

Ändern Sie den Rampentyp

Aktivieren Sie die Funktionen in 2-10 Bremsfunktion

Erhöhen Sie 14-26 WR-Fehler Abschaltverzögerung

#### WARNUNG/ALARM 8, DC-Unterspannung

Wenn die Zwischenkreisspannung (DC) unter die Spannungsgrenze fällt, überprüft der Frequenzumrichter, ob eine externe 24-V-DC-Versorgung angeschlossen ist. Wenn keine externe 24-V-DC-Versorgung angeschlossen ist, wird der Frequenzumrichter nach einer festgelegten Zeitverzögerung abgeschaltet. Die Zeitverzögerung variiert mit der Einheitengröße.

#### Fehlersuche und -behebung:

Prüfen Sie, ob die Versorgungsspannung mit der Spannung des Frequenzumrichters übereinstimmt.

Führen Sie den Eingangsspannungstest durch

Prüfen Sie die Vorladekreisschaltung

#### WARNUNG/ALARM 13, Überstrom

Die Spitzenstromgrenze des Wechselrichters (ca. 200 % des Nennstroms) ist überschritten. Die Warnung dauert etwa 1,5 Sek., dann wird der Frequenzumrichter abgeschaltet und gibt einen Alarm aus. Dieser Fehler kann durch Stoßbeanspruchung oder schnelle Beschleunigung mit hohen Trägheitskräften entstehen. Wenn die erweiterte mechanische Bremsansteuerung ausgewählt wird, kann die Abschaltung extern quittiert werden.

#### Fehlersuche und -behebung:

Entfernen Sie die Energiezufuhr und prüfen Sie, ob die Motorwelle gedreht werden kann.

Überprüfen Sie, ob die Motorgröße zum Frequenzumrichter passt.

Prüfen Sie die Parameter 1-20 bis 1-25 auf korrekte Motordaten.

#### ALARM 14, Erdschluss

Es ist ein Erdschluss zwischen den Ausgangsphasen und Erde entweder im Kabel zwischen dem Frequenzumrichter oder im Motor selbst vorhanden.

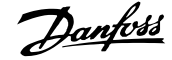

#### Fehlersuche und -behebung:

Trennen Sie die Energiezufuhr zum Frequenzumrichter und beheben Sie den Erdschluss.

Prüfen Sie, ob Erdschlüsse im Motor vorliegen, indem Sie mithilfe eines Megaohmmeters den Widerstand der Motorkabel und des Motors zu Masse messen.

#### ALARM 15, Inkompatible Hardware

Ein eingebautes Optionsmodul ist mit der aktuellen Steuerkartenhardware oder -software nicht kompatibel.

Notieren Sie den Wert der folgenden Parameter und wenden Sie sich an den Danfoss-Service:

15-40 FC Type

15-41 Power Section

15-42 Voltage

15-43 Software Version

15-45 Actual Typecode String

15-49 SW ID Control Card

15-50 SW ID Power Card

15-60 Option Mounted

15-61 Option SW Version (für alle Optionssteckplätze)

#### ALARM 16, Kurzschluss

Es liegt ein Kurzschluss im Motor oder in den Motorkabeln vor.

Trennen Sie die Netzversorgung vom Frequenzumrichter und beheben Sie den Kurzschluss.

#### WARNUNG/ALARM 17, Steuerwort-Timeout

Es besteht keine Kommunikation zum Frequenzumrichter. Die Warnung ist nur dann aktiv, wenn in 8-04 Control Word Timeout Function NICHT [0] AUS gewählt wurde. Wenn 8-04 Control Word Timeout Function auf Stopp und Abschaltung eingestellt ist, erfolgt erst eine Warnung und dann ein Herunterfahren des Frequenzumrichters bis zur Abschaltung mit Ausgabe eines Alarms.

#### Fehlersuche und -behebung:

Überprüfen Sie die Kontakte am seriellen Schnittstellenkabel.

Erhöhen Sie8-03 Control Word Timeout Time

Überprüfen Sie die Funktion der Kommunikationsgeräte.

Überprüfen Sie auf EMV-gerechte Installation.

#### WARNUNG 23, Interne Lüfter

Die Lüfterwarnfunktion ist eine zusätzliche Schutzfunktion, die prüft, ob der Lüfter läuft/montiert ist. Die Lüfterwarnfunktion kann in *14-53 Fan Monitor* deaktiviert werden ([0] Deaktiviert).

Bei den Frequenzumrichtern der Baugröße D, E und F wird die geregelte Spannung zu den Lüftern überwacht.

#### Fehlersuche und -behebung:

Prüfen Sie, ob der Lüfter einwandfrei funktioniert.

Danfoss

Schalten Sie die Netzversorgung des Frequenzumrichters aus und wieder ein und überprüfen Sie, ob der Lüfter beim Start kurz läuft.

Prüfen Sie die Fühler am Kühlkörper und an der Steuerkarte.

#### WARNUNG 24, Externe Lüfter

Die Lüfterwarnfunktion ist eine zusätzliche Schutzfunktion, die prüft, ob der Lüfter läuft/montiert ist. Die Lüfterwarnfunktion kann in *14-53 Fan Monitor* deaktiviert werden ([0] Deaktiviert).

#### Fehlersuche und -behebung:

Prüfen Sie, ob der Lüfter einwandfrei funktioniert.

Schalten Sie die Netzversorgung des Frequenzumrichters aus und wieder ein und überprüfen Sie, ob der Lüfter beim Start kurz läuft.

Prüfen Sie die Fühler am Kühlkörper und an der Steuerkarte.

#### ALARM 29, Kühlkörpertemp.

Die maximale Kühlkörpertemperatur wurde überschritten. Der Temperaturfehler kann erst dann quittiert werden, wenn die Kühlkörpertemperatur eine definierte Kühlkörpertemperatur wieder unterschritten hat. Die Abschalt- und Reset-Punkte basieren auf der Leistungsgröße des Frequenzumrichters.

#### Fehlersuche und -behebung:

Mögliche Ursachen:

Umgebungstemperatur zu hoch

Zu langes Motorkabel.

Falscher Belüftungsfreiraum über und unter dem Frequenzumrichter

Blockierter Luftstrom um den Frequenzumrichter herum.

Beschädigter Kühllüfter

Schmutziger Kühlkörper

#### ALARM 33, Inrush Fehler

In kurzer Zeit sind zu viele Einschaltvorgänge erfolgt. Die Einheit muss auf Betriebstemperatur abgekühlt werden.

#### WARNUNG/ALARM 34, -Fehler

Der Feldbus auf der Kommunikationsoptionskarte funktioniert nicht.

#### WARNUNG/ALARM 35, Außerhalb Frequenzbereich

Diese Warnung ist aktiv, wenn die Ausgangsfrequenz den oberen Grenzwert (definiert in 4-53 Warning Speed High) oder den unteren Grenzwert (definiert in 4-52 Warning Speed Low) erreicht hat. Diese Warnung wird unter Prozessregelung Mit Rückführung (1-00 Configuration Mode) angezeigt.

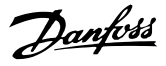

#### ALARM 38, Interner Fehler

Wenn ein interner Fehler auftritt, wird eine Codenummer, definiert in der nachstehenden Tabelle, angezeigt.

#### Fehlersuche und -behebung

Stromversorgung aus- und einschalten

Stellen Sie sicher, dass die Option richtig montiert ist.

Prüfen Sie, ob lose Anschlüsse vorliegen oder Anschlüsse fehlen.

Wenden Sie sich ggf. an Ihren Lieferanten oder den Danfoss-Service. Notieren Sie zuvor die Codenummer, um weitere Hinweise zur Fehlersuche und -behebung zu erhalten.

| Nr.       | Text                                                |
|-----------|-----------------------------------------------------|
| 0         | Die serielle Schnittstelle kann nicht initialisiert |
|           | werden. Wenden Sie sich an Ihren Danfoss-           |
|           | Lieferanten oder den Danfoss-Service.               |
| 256-258   | EEPROM-Daten Leistungskarte defekt oder zu alt      |
| 512-519   | Interner Fehler. Wenden Sie sich an Ihren Danfoss   |
|           | Lieferanten oder an die Danfoss Service-Abteilung.  |
| 783       | Parameterwert außerhalb min./max. Grenzen           |
| 1024-1284 | Interner Fehler. Wenden Sie sich an Ihren Danfoss   |
|           | Lieferanten oder an die Danfoss Service-Abteilung.  |
| 1299      | SW der Option in Steckplatz A ist zu alt            |
| 1300      | SW der Option in Steckplatz B ist zu alt            |
| 1302      | SW der Option in Steckplatz C1 ist zu alt           |
| 1315      | SW der Option in Steckplatz A ist nicht unterstützt |
|           | (nicht zulässig)                                    |
| 1316      | SW der Option in Steckplatz B ist nicht unterstützt |
|           | (nicht zulässig)                                    |
| 1318      | SW der Option in Steckplatz C1 ist nicht            |
|           | unterstützt (nicht zulässig)                        |
| 1379-2819 | Interner Fehler. Wenden Sie sich an Ihren Danfoss-  |
|           | Lieferanten oder den Danfoss-Service.               |
| 2820      | LCP Stapelüberlauf                                  |
| 2821      | Überlauf serielle Schnittstelle                     |
| 2822      | Überlauf USB-Anschluss                              |
| 3072-5122 | Parameterwert außerhalb seiner Grenzen              |
| 5123      | Option in Steckplatz A: Hardware mit Steuerkarten-  |
|           | hardware nicht kompatibel                           |
| 5124      | Option in Steckplatz B: Hardware mit Steuerkarten-  |
|           | hardware nicht kompatibel                           |
| 5125      | Option in Steckplatz C0: Hardware mit Steuerkar-    |
|           | tenhardware nicht kompatibel                        |
| 5126      | Option in Steckplatz C1: Hardware mit Steuerkar-    |
|           | tenhardware nicht kompatibel                        |
| 5376-6231 | Interner Fehler. Wenden Sie sich an Ihren Danfoss-  |
|           | Lieferanten oder den Danfoss-Service.               |

#### ALARM 39, Kühlkörpergeber

Keine Rückführung vom Kühlkörpertemperatursensor.

Das Signal vom thermischen IGBT-Sensor ist auf der Leistungskarte nicht verfügbar. Das Problem könnte auf die Leistungskarte, die Gate-Antriebskarte oder das Bandkabel zwischen der Leistungskarte und der Gate-Antriebskarte zurückzuführen sein.

#### WARNUNG 40, Digitalausgang 27 ist überlastet

Überprüfen Sie die an Klemme 27 angeschlossene Last oder entfernen Sie die Kurzschlussverbindung. Siehe 5-00 Schaltlogik und 5-01 Klemme 27 Funktion.

#### WARNUNG 41, Digitalausgang 29 ist überlastet

Überprüfen Sie die an Klemme 29 angeschlossene Last oder entfernen Sie die Kurzschlussverbindung. Siehe 5-00 Schaltlogik und 5-02 Klemme 29 Funktion.

# WARNUNG 42, Digitalausgang X30/6 oder X30/7 ist überlastet

Prüfen Sie für X30/6 die Last, die an X30/6 angeschlossen ist, oder entfernen Sie eine Kurzschlussverbindung. Prüfen Sie 5-32 Term X30/6 Digi Out (MCB 101).

Prüfen Sie für X30/7 die Last, die an X30/7 angeschlossen ist, oder entfernen Sie eine Kurzschlussverbindung. Prüfen Sie 5-33 Term X30/7 Digi Out (MCB 101).

#### ALARM 43, Ext. Versorgung

MCB 113 Ext. Relaisoption wird ohne externe 24-V-DC-Versorgung installiert. Schließen Sie entweder eine ext. 24-V-DC-Versorgung an oder geben Sie über 14-80 Option Supplied by External 24VDC [0] an, das keine externe Versorgung verwendet wird. Eine Änderung in 14-80 Option Supplied by External 24VDC erfordert ein Ausund Einschalten.

#### ALARM 46, Versorgung Leistungsteil

Die Versorgung der Leistungskarte liegt außerhalb des Bereichs.

Das Schaltnetzteil (SMPS) auf der Leistungskarte erzeugt drei Spannungsversorgungen: 24 V, 5 V, +/- 18 V. Bei einer Versorgungsspannung von 24 V DC bei der Option MCB 107 werden nur die Spannungen 24 V und 5 V überwacht. Bei Versorgung mit dreiphasiger Netzspannung werden alle drei Versorgungsspannungen überwacht.

#### Fehlerbehebung

Überprüfen Sie, ob die Leistungskarte defekt ist.

Überprüfen Sie, ob die Steuerkarte defekt ist.

Überprüfen Sie, ob die Optionskarte defekt ist.

Stellen Sie bei Verwendung einer 24-V-DC-Versorgung eine angemessene Versorgungsleistung sicher.

#### WARNUNG 47, 24V Fehler

Die 24 V DC werden auf der Steuerkarte gemessen. Die externe Sicherungsstromversorgung mit 24V DC können überlastet sein. Wenden Sie sich bitte andernfalls an Ihren Danfoss Händler.

#### WARNUNG 48, 1,8V Fehler

Die für die Steuerkarte verwendete 1,8-V-DC-Spannung liegt außerhalb der zulässigen Grenzwerte. Die Stromversorgung wird auf der Steuerkarte gemessen. Auf defekte Steuerkarte überprüfen. Wenn eine Optionskarte vorhanden ist, ist zu überprüfen, ob eine Überspannung vorliegt.

#### WARNUNG 66, Temperatur zu niedrig

Der Frequenzumrichter ist zu kalt für den Betrieb. Diese Warnung basiert auf der Meldung des Temperatursensors im IGBT-Modul.

Erhöhen Sie die Umgebungstemperatur der Einheit. Außerdem kann immer dann, wenn der Motor angehalten wird, ein Bruchteil des Stroms in den Frequenzumrichter geleitet werden, indem 2-00 DC-Halte-/Vorwärmstrom auf 5 % und 1-80 Funktion bei Stopp eingestellt werden.

#### ALARM 67, Optionen neu

Eine oder mehrere Optionen sind seit dem letzten Netz-EIN hinzugefügt oder entfernt worden. Überprüfen Sie, ob die Konfigurationsänderung absichtlich erfolgt ist, und quittieren Sie das Gerät.

#### ALARM 68, Sicherer Stopp

Ein Verlust des 24-V-DC-Signals an Klemme 37 hat zur Abschaltung des Filters geführt. Legen Sie zum Fortsetzen des normalen Betriebs 24 V DC an Klemme 37 an, und quittieren Sie das Filter.

#### ALARM 69, Umrichter ÜbertemperaturUmrichter Übertemperatur

Der Temperaturfühler der Leistungskarte erfasst entweder eine zu hohe oder eine zu niedrige Temperatur.

#### Fehlerbehebung

Stellen Sie sicher, dass Umgebungs- und Betriebstemperatur innerhalb der Grenzwerte liegen.

Prüfen Sie, ob die Filter verstopft sind.

Prüfen Sie die Lüfterfunktion.

Prüfen Sie die Leistungskarte.

#### ALARM 70, Ungültige FC-Konfiguration

Die aktuelle Kombination aus Steuerkarte und Leistungskarte ist ungültig. Wenden Sie sich mit dem Typencode des Geräts vom Typenschild und den Teilenummern der Karten an Ihren Lieferanten, um die Kompatibilität zu überprüfen.

#### WARNUNG 73, Sicherer Stopp Autom. Wiederanlauf

Sicher gestoppt Beachten Sie, dass der Motor bei aktiviertem automatischem Neustart gestartet werden kann, sobald der Fehler gelöscht wurde.

#### 77 WARNUNG, Red.Leistung

Die Warnung zeigt an, dass der Frequenzumrichter im reduzierten Leistungsmodus arbeitet (d. h. mit weniger als der erlaubten Anzahl von Wechselrichterabschnitten). Diese Warnung wird beim Ein- und Ausschalten erzeugt, wenn der Frequenzumrichter auf den Betrieb mit weniger Wechselrichtern eingestellt wird und eingeschaltet bleibt.

#### ALARM 79, Ungültige Leistungsteilkonfiguration

Die Skalierungskarte hat eine falsche Teilenummer oder ist nicht installiert. Außerdem konnte der MK102-Stecker auf der Leistungskarte nicht installiert werden.

#### ALARM 80, Initialisiert

Parametereinstellungen werden nach einem manuellen Reset auf Werkseinstellungen initialisiert. Führen Sie einen Reset des Frequenzumrichters durch, um den Alarm zu beheben.

#### ALARM 244, Kühlkörpertemperatur

Dieser Alarm gilt nur für F-Frame-Frequenzumrichter. Er entspricht Alarm 29. Der Berichtwert im Alarm Log gibt an, welches Leistungsmodul den Alarm erzeugt hat:

#### ALARM 245, Kühlkörpergeber

Dieser Alarm gilt nur für F-Frame-Frequenzumrichter. Er entspricht Alarm 39. Der Berichtwert im Alarm Log gibt an, welches Leistungsmodul den Alarm erzeugt hat.

1 = das Wechselrichtermodul, das sich am weitesten links befindet

2 = das mittlere Wechselrichtermodul im F2- oder F4- Frequenzumrichter.

- 2 = das rechte Wechselrichtermodul im F1- oder
- F3- Frequenzumrichter.

3 = das rechte Wechselrichtermodul im F2- oder F4- Frequenzumrichter.

5 = Gleichrichtermodul.

#### ALARM 246, Versorgung Leistungsteil

Dieser Alarm gilt nur für folgende Frequenzumrichter: F-Frame- . Er entspricht Alarm 46. Der Berichtwert im Alarm Log gibt an, welches Leistungsmodul den Alarm erzeugt hat.

1 = das Wechselrichtermodul, das sich am weitesten links befindet

2 = das mittlere Wechselrichtermodul im F2- oder F4- Frequenzumrichter.

- 2 = das rechte Wechselrichtermodul im F1- oder F3- Frequenzumrichter.
- 3 = das rechte Wechselrichtermodul im F2- oder F4- Frequenzumrichter.
- 5 = Gleichrichtermodul.

# ALARM 69, Umrichter ÜbertemperaturUmrichter Übertemperatur

Dieser Alarm gilt nur für F-Frame-Frequenzumrichter Frequenzumrichter. Er entspricht Alarm 69. Der Berichtwert im Alarm Log gibt an, welches Leistungsmodul den Alarm erzeugt hat.

1 = das Wechselrichtermodul, das sich am weitesten links befindet

- 2 = das mittlere Wechselrichtermodul im F2- oder F4- Frequenzumrichter.
- 2 = das rechte Wechselrichtermodul im F-1 oder
- F3- Frequenzumrichter.
- 3 = das rechte Wechselrichtermodul im F2- oder F4- Frequenzumrichter.
- 5 = Gleichrichtermodul.

106

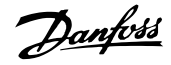

#### ALARM 248, Ungültige Leistungsteilkonfiguration

Dieser Alarm gilt nur für F-Frame-Frequenzumrichter. Er entspricht Alarm 79. Der Berichtwert im Alarm Log gibt an, welches Leistungsmodul den Alarm erzeugt hat:

1 = das Wechselrichtermodul, das sich am weitesten links befindet

2 = das mittlere Wechselrichtermodul im F2- oder F4- Frequenzumrichter.

2 = das rechte Wechselrichtermodul im F1- oder F3- Frequenzumrichter.

3 = das rechte Wechselrichtermodul im F2- oder F4- Frequenzumrichter.

5 = Gleichrichtermodul.

#### WARNUNG 249, Gleichrichter Temperatur niedrig

IGBT-Sensorfehler (nur Einheiten mit hoher Leistung)

#### WARNUNG 250, Neu. Ersatzteil

Ein Bauteil im Frequenzumrichter wurde ausgetauscht. Quittieren Sie den Frequenzumrichter für Normalbetrieb.

#### WARNUNG 251, Typencode neu

Die Leistungskarte oder andere Bauteile wurden ausgetauscht und der Typencode geändert. Führen Sie ein Reset durch, um die Warnung zu entfernen und Normalbetrieb fortzusetzen.

#### ALARM 300, AC-Schützfehler

Ein Netzschützfehler wird angezeigt, wenn das Istwertsignal darauf hindeutet, dass der Schütz nicht im erwarteten Zustand ist, d. h. der Schütz konnte nicht geschlossen oder geöffnet werden, oder dass der Istwertsignal selbst falsch ist.

#### Fehlersuche und -behebung:

#### Überprüfung der Steuer- und Istwertverkabelung

Überprüfen Sie, dass die Steuer- und Istwertverkabelung einwandfrei ist und dass die elektrischen Anschlüsse fest sind. Der 24-V-DC-Ausgang der Steuerkarte kommt von Klemme 12, und der Istwert vom Schütz geht zurück an Klemme 32. Der Schütz wird durch einen Steuertransformator über das Relais der Leistungskarte eingeschaltet. Führen Sie eine Sichtprüfung durch, um zu überprüfen, dass die Kabelisolierung keine physische Beschädigung aufweist. Dies muss bei der Steuer- sowie der Istwertverkabelung überprüft werden. Führen Sie eine Durchgangsprüfung durch, um die Verkabelung auf eventuelle Kabelbrüche zu prüfen.

Testen Sie die Digitalein- und -ausgänge der Steuerkarte ().

#### Schütztest

Führen Sie eine Durchgangsprüfung des Schützes zwischen Eingangsklemme und Ausgangsklemmen durch. Wenn ein Durchgang festgestellt wird, muss die Sicherung des Schützes ausgetauscht werden. Zudem darf kein Durchgang zwischen den Prüfpunkten der 3 Phasen auf der Eingangs- oder Ausgangsseite bestehen.

#### Netzausfall

Durch einen Netzspannungsverlust öffnet sich der Schütz. Überprüfen Sie die Netzversorgung und ziehen Sie die Durchführung eines Auto Reset in Erwägung.

#### Sonstiges

Wenn das Problem durch keinen der oben genannten Tests ermittelt werden konnte, tauschen Sie die Leistungskarte aus.

#### ALARM 301, SC-Schützfehler

Fehler des Vorladeschützes entstehen, wenn das Istwertsignal angibt, dass das Schütz nicht im erwarteten Zustand ist (d. h. das Schütz konnte nicht geschlossen oder nicht geöffnet werden), oder dass das Istwertsignal an sich falsch ist.

Aktualisieren Sie auf Softwareversionen 1.7 oder höher.

#### Fehlersuche und -behebung:

Führen Sie die in Alarm 300 aufgeführten AC-Schützprüfungen durch.

#### WARNUNG/ALARM 302, Kondensator Überstrom

In den AC-Kondensatoren des LCL-Filters wurde ein Überstrom erkannt.

Siehe zu Stromabschaltpunkten.

#### Fehlersuche und -behebung

- Prüfen Sie, ob der Nennspannungsparameter (300-10) richtig eingestellt ist. Wenn der Nennspannungsparameter auf Auto eingestellt ist, ändern Sie diesen Parameter auf die Nennspannung der Installation.
- Überprüfen Sie, dass die Platzierung der Stromwandlerparameter (Parameter 300-26) der Installation entspricht.
- Führen Sie die Netzresonanzprüfung () durch.

#### WARNUNG/ALARM 303, Kondensator Erdschluss

Ein Erdschluss wurde in den AC-Kondensatorströmen des LCL-Filters erkannt. Die summierten Ströme in den Stromwandlern des LCL-Filters überschreiten den netzteilabhängigen Pegel.

#### Fehlersuche und -behebung:

- Schalten Sie das Filter aus.
- Führen Sie eine Prüfung der AC-Kondensatoren und Stromwandler () durch.
- Überprüfen Sie, dass die Anschlüsse an Stromwandlern und auf der AFC-Karte richtig befestigt sein.
- Überprüfen Sie die Kabel der AC-Kondensatorstromwandler.
- Tauschen Sie die AFC-Karte aus.

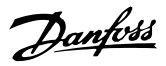

#### WARNUNG/ALARM 304, DC-Überstrom

Es wurde ein erheblicher Überstrom durch die Kondensatorbatterie des Zwischenkreises in den IGBT-Stromsensoren erkannt.

#### Fehlersuche und -behebung

- Überprüfen Sie die Netzsicherung und stellen Sie sicher, dass alle drei Netzphasen mit Spannung versorgt werden.
- Überprüfen Sie, dass die Platzierung der Stromwandlerparameter (Parameter 300-26) der Installation entspricht.
- Führen Sie die Netzresonanzprüfung () durch.

#### ALARM 305, Netzfrequenzgrenze

Die eingestellte Netzfrequenz liegt außerhalb der Grenzwerte (50 Hz) +/-10 %. Stellen Sie sicher, dass die Netzfrequenz innerhalb der Produktspezifikationen liegt. Der Alarm kann ebenfalls Netzverlust über 1-3 elektrische Zyklen anzeigen.

Das aktive Filter muss mit der Netzspannung synchronisiert sein, um die DC-Zwischenkreisspannung zu regeln und Kompensationsstrom einzuspeisen. Das aktive Filter nutzt eine Phasenregelschleife (engl. Phase-locked loop (PLL)), um die Netzspannungsfrequenz nachzuführen.

Wenn das aktive Filter startet, verwendet die PLL die AC-Kondensatorströme des LCL-Filters vom Stromwandler, um für einen Zeitraum von 200 ms zu initialisieren. Nach dem PLL-Initialisierungszeitraum beginnt der Wechselrichter des aktiven Filters zu schalten. Die vom Netz geschätzte Spannung wird statt der Kondensatorströme als Eingang zum PLL verwendet. Die PLL ist nicht gegenüber falscher Verkabelung oder Platzierung der Stromwandler des AC-Kondensators tolerant.

#### Fehlersuche und -behebung:

9

- Schalten Sie das Filter aus.
- Messen Sie den Erdableitwiderstand der LCL-Filterbauteilleitungen mit einem Megohmmeter, um zu prüfen, ob Erdschlüsse vorliegen.
- Führen Sie die Prüfung der AC-Kondensatoren und Stromwandler (Abschnitt 6) durch.
- Überprüfen Sie, dass die Anschlüsse an Stromwandlern und auf der AFC-Karte richtig befestigt sein.
- Überprüfen Sie die Kabel der AC-Kondensatorstromwandler.
- Tauschen Sie die AFC-Karte aus.
- Automatische Umschaltung zwischen dem Stromnetz und einem Generator abhängig von bestimmten Ereignissen kann Netzverlust hervorrufen, der zu diesem Alarm führt. Verwenden Sie automatisches Quittieren, wenn dies die Ursache ist.

#### ALARM 306, Kompensationsgrenze

Der Kompensationsstrom überschreitet die Kapazität des Geräts. Das Gerät läuft mit vollständiger Kompensation.

Warnung 306 dient nur zur Information und zeigt keine Funktionsstörung an.

#### WARNUNG/ALARM 308, Widerstandstemperatur

Übermäßige Kühlkörpertemperatur des Widerstands erkannt.

Eine Temperaturrückführung wird über einen NTC-Thermistor umgesetzt, der am Kühlkörper des Dämpfungswiderstands befestigt ist. Die Temperatur wird berechnet und mit einem netzteilabhängigen Alarmpegel verglichen.

Warnung 308 wird angezeigt, wenn der netzteilabhängige Warnpegel erreicht wird. Dies gibt an, dass die Widerstandstemperatur nahe am Alarmpegel liegt.

#### Fehlersuche und -behebung:

Überprüfen Sie, ob:

- die Umgebungstemperatur zu hoch ist
- falscher Abstand über und unter dem Gerät vorhanden ist
- der Kühlkörper schmutzig ist
- die Luftzirkulation um das Gerät blockiert ist
- der Kühlkörperlüfter beschädigt ist

#### WARNUNG/ALARM 309, Netzerdschluss

Ein Erdschluss wurde erkannt, gemessen von den Stromwandlernetzströmen.

Der Summenstrom der drei Netzstromwandler ist zu hoch. Der Erdschluss muss bei jeder Abtastung während eines Zeitraums von 400 ms erkannt werden, damit Alarm 309 ausgegeben wird.

#### Fehlersuche und -behebung:

Überprüfen Sie die Netzstromwandler und - verkabelung der Installation.

Tauschen Sie die AFC-Karte aus.

#### ALARM 310, RTDC-Sp. voll

Kontaktlieferant

#### ALARM 311, Taktfrequenzgrenze

Die durchschnittliche Taktfrequenz des Geräts hat die Grenze überschritten.

Wenn die tatsächliche Taktfrequenz 10 elektrische Zyklen 6 kHz überschreitet, wird Alarm 311 ausgegeben.

Wartungsparameter P98-21 zeigt die tatsächliche Taktfrequenz an. HINWEIS: Ändern Sie Wartungsparameter nur, wenn dies in diesem Wartungshandbuch angegeben wird.

#### Fehlersuche und -behebung

Führen Sie die Netzresonanzprüfung () durch.
#### ALARM 312, SW-Bereich

Es wurde eine Begrenzung der Transformatormessung erkannt. Prüfen Sie, ob die verwendeten CTs ein passendes Verhältnis aufweisen.

# ALARM 314, Auto SW-Abbr.!

Die automatische SW-Erkennung wurde durch den Benutzer unterbrochen.

# ALARM 315, Auto SW-Fehler

Bei der automatischen SW-Erkennung ist ein Fehler aufgetreten.

Die automatische SW-Erkennung funktioniert unter den folgenden Bedingungen nicht: Wenn Mischwandler installiert sind, wenn das aktive Filter über Abspann- oder Aufspanntransformatoren versorgt wird oder wenn das Filter <10 % des Primärstroms des Stromwandlers liegt. Programmieren Sie die Stromwandlerparameter manuell, wenn die automatische Stromwandlererkennung scheitert.

### WARNUNG 316, SW-Lagefehler

Die automatische Stromwandlerfunktion konnte die korrekten Positionen der Stromwandler nicht ermitteln.

Programmieren Sie die Stromwandlerparameter manuell, wenn die automatische Stromwandlererkennung scheitert.

## WARNUNG 317, SW-Polaritätsfehler

Die automatische Stromwandlerfunktion konnte die richtige Polarität der Stromwandler nicht ermitteln.

Programmieren Sie die Stromwandlerparameter manuell, wenn die automatische Stromwandlererkennung scheitert.

### WARNUNG 318, SW-Übersetzungsfehler

Die automatische SW-Funktion konnte den korrekten primären Bemessungsstrom der Stromwandler nicht ermitteln.

Programmieren Sie die Stromwandlerparameter manuell, wenn die automatische Stromwandlererkennung scheitert.

Danfoss